| E11    | Indoor Board Failed to Receive Signal from Signal Output Board           | ······ III - 65  |
|--------|--------------------------------------------------------------------------|------------------|
| E12    | Automatic Address Setting is in Progress:                                |                  |
|        | Automatic Address Setting Start is Prohibited                            | ······ III - 66  |
| E13    | Indoor Unit Failed to Send Signal to Remote Control                      | ······ III - 67  |
| E15    | Automatic Address Setting Warning (Too Few Units)                        | ······ III - 68  |
| E16    | Automatic-Address Setting Warning (Too Many Units)                       | ······ III - 71  |
| E18    | Group Control Cable Communication Failure                                | ······ III - 72  |
| E20    | Indoor Unit Not Found                                                    | ······ III - 74  |
| E21    | PCB (Outdoor Control Board) Trouble ······                               | ······ III - 75  |
| E22    | Thermistor (Outdoor Control Board Sensor) Trouble                        | ······ III - 76  |
| E31    | Unit Internal Communication Failure                                      | ······ III - 77  |
| F01/02 | 2/03/10/11                                                               |                  |
|        | Indoor Unit (Water Heat Exchanger Unit) Temp. Sensor Trouble             | ······ III - 78  |
| F04/06 | 6/07/08/12/13/18                                                         |                  |
|        | Outdoor Unit Temp. Sensor Trouble                                        | ······ III - 80  |
| F16    | Compressor Inlet/Outlet Pressure Sensor Trouble                          | ······ III - 82  |
| F20    | Clutch Coil Temp. Sensor Trouble                                         | ······ III - 83  |
| F29    | Indoor (Water Heat Exchanger Unit) Nonvolatile Memory (EEPROM) Trouble · | ······ III - 84  |
| F30    | Clock Function (RTC) Trouble                                             | ······ III - 86  |
| F31    | Outdoor Nonvolatile Memory (EEPROM) Trouble                              | ······ III - 87  |
| L02    | Mismatch of Indoor/Outdoor Unit Types ······                             | ······ III - 88  |
| L03    | Multiple Master Units Set for Group Control                              | ······ III - 89  |
| L04    | Duplicate System (Outdoor Unit) Address Settings                         | ······ III - 90  |
| L05/06 | 3                                                                        |                  |
|        | Duplicate Indoor Unit Priority Setting                                   | ······ III - 91  |
| L07    | Group Control Cable Present for Individual-Control Indoor Unit           | ······ III - 92  |
| L09    | Indoor Unit Capacity Not Set                                             | ······ III - 93  |
| L10    | Outdoor Unit Capacity Not Set                                            | ······ III - 94  |
| L13    | Indoor Unit Type Setting Failure                                         | ······ III - 95  |
| L16    | Water Heat Exchanger Unit Setting Failure                                | ······ III - 96  |
| L19    | Duplicate Water Heat Exchanger Unit Parallel Address                     | ······ III - 98  |
| L21    | Gas Type Setting Failure ·····                                           | ······ III - 99  |
| P01    | Indoor Unit Fan Trouble/Indoor Unit Fan Revolution Trouble               | ······ III - 101 |
| P03    | Compressor Discharge Temp. High                                          | ······ III - 103 |
| P04    | Refrigerant High Pressure Switch Activated                               | ······ III - 104 |
| P05    | Power Trouble                                                            | ······ III - 105 |
| P09    | Indoor Unit Ceiling Panel Connector Connection Failure                   | ······ III - 106 |
| P10    | Indoor Unit Float Switch Trouble                                         | ······ III - 107 |
| P11    | Water Heat Exchanger Unit Freezing Trouble                               | ······ III - 109 |
| P15    | Refrigerant Gas Completely Absent                                        | ······ III - 110 |
| P18    | Bypass Valve Abnormality                                                 | ······ III - 112 |
| P19    | 4 Way Valve Lock Trouble                                                 | ······ III - 114 |
| P20    | Refrigerant Pressure Too High ······                                     | ······ III - 116 |
| P22    | Outdoor Unit Fan (Inverter) Trouble                                      | ······ III - 121 |
| P23    | Water Heat Exchanger Unit Interlock Trouble                              | ······ III - 122 |
| P30    | Group Slave Unit Trouble                                                 | ······ III - 123 |
| P31    | Group Control Trouble ·····                                              | ······ III - 124 |
| oiL    | Oil Change Time Warning                                                  | ······ III - 125 |

## 4. Reference Material

| (1) Outdoor Control Board Replacement Sequence and Remote Control Service |               |
|---------------------------------------------------------------------------|---------------|
| Function ·····                                                            | ····· IV - 1  |
| (2) Outdoor Unit Control Boards Switch/LED Configuration Diagram          | ····· IV - 12 |
| (3) Outdoor Unit Control Boards Switch/LED Configuration Diagram          | ····· IV - 13 |
| (4) Display Component Specifications                                      | ····· IV - 15 |
| (5) Operation Unit Specifications                                         | ····· IV - 16 |
| (6) Normal Display (Level 0)                                              | ····· IV - 17 |
| (7) Menu Display (Level 0) ······                                         | ····· IV - 19 |
| (8) Ignition Timing Check and Adjustment                                  | ····· IV - 46 |
| (9) Thermistor Specifications                                             | ····· IV - 54 |
| (10) Checks Prior to Automatic Addressing                                 | ····· IV - 56 |
| (11) Procedure for Checking the Operating Wire Connection                 |               |
| between the Indoor and Outdoor Units                                      | ····· IV - 58 |
| 5. Outdoor Unit Electrical Wiring Diagram                                 | ····· V - 1   |

## 1. Symptoms that are not malfunctions

The following symptoms are characteristic operating conditions of this system and do not indicate malfunctions:

#### ① The fan flaps on the indoor unit operate when the unit is stopped

If the compressor outlet pressure exceeds 3.5 MPa during heating operation, the flaps on the stopped unit move to horizontal and the fan rotates in the breeze.

When this happens, it may indicate a clogged air filter. Inspect and clean if necessary.

#### **②** Refrigerant noise is occasionally heard from the stopped indoor unit

During cooling operation of the outdoor unit, if the indoor unit is stopped for a period of time that equals the total oil recovery time period while cooling (four hours), refrigerant will circulate in the stopped unit also, so that refrigerant and oil can be recovered.

During heating operation of the outdoor unit, refrigerant will also flow in the stopped indoor unit, allowing recovery of refrigerant and oil.

#### **③** The fan in the outdoor unit rotates slowly

The outdoor unit fan can be completely stopped or rotated at various speeds by the control system, and will be fast or slow as required. The fan is especially likely to stop or run slowly during cooling or heating operation when outside temperatures are low.

During winter, the outdoor unit fan may rotate even when the engine is stopped.

## **④** The unit will not switch from cooling (dry) to heating, or from heating to cooling (dry)

- If "Being controlled by operation mode" is displayed
  - When already being operated by another remote controller, the selectable operation modes are limited.

## **(b)** When the following are displayed on the remote controller:

- If "Being controlled by operation mode" is displayed
- (When already being operated by another remote controller, the selectable operation modes are limited.)
- If "Operation standby" is displayed (In priority operation standby)
- (In priority operation standby)
- If "Central control in progress" is displayed (Operation is limited by the central control unit.)
- A display appears but then vanishes

   ("Valve open" or "water circulation" has been set with the outdoor unit control board menu item No. 4, test operation forced setting.)

## When the engine is started, an alarm displays on the 7 segment LED display.

Engine start standby is displayed during menu item No. 0, normal display.

If the unit is in start standby and each start condition is not accomplished when the engine is started, the uncompleted start condition is displayed on the 7 segment LED. There are 5 types of start conditions, some that start automatically after a set time, and some that become abnormal.

|--|

| Start condition                                                         | Start Standby<br>Display Code | Condition                                                                                                    |
|-------------------------------------------------------------------------|-------------------------------|----------------------------------------------------------------------------------------------------|
| Refrigerant pressure equalization (between high and low pressure areas) | P20                           | Pressure equalizing display (max. 2 min.)                                                                                                    |
| Compressor outlet temperature                                           | P03                           | Waiting for the temperature to drop to below 115°C<br>(If the temperature does not go down within 10 minutes, the engine is abnormal.)       |
| Completely run out of gas                                               | P15                           | Waiting for the compressor inlet pressure to exceed 0.1 MPa.<br>(If the pressure is not restored within 10 minutes, the engine is abnormal.) |
| Cooling water temperature                                               | A20                           | Waiting for the temperature to drop to below 80°C (If the temperature does not go down within 10 minutes, the engine is abnormal.)           |
| Cooling water level                                                     | A21                           | If the cooling water level is not restored within 3 minutes, the engine is abnormal.                                                         |
| Engine oil level                                                        | A11                           | If the engine oil level is not restored within 60 minutes, the engine is forced to<br>shut down.                                             |

The unit display example shown above is for the outdoor unit in standby mode at equal pressure.

#### ⑦ The outdoor unit does not operate at all

• The temperature controller is operating (thermo-off).

#### ⑧ Cooling is poor/heating is poor

- Is the temperature controller (remote controller temperature) properly set?
- Is there too much load on the air conditioner?

## **(9)** "Inspect oil" flashes on the remote controller.

When the operating hours for the gas engine reach a designated time, "Inspect oil" flashes. Change the engine oil.

If the engine oil is not changed within 200 operating hours after flashing, warning A02 will be displayed and operation will stop.

## 2. Malfunctions and Displays

## (1) Malfunctions without any display

① The circuit breaker trips when power is turned on

Short circuit or ground fault of the crankcase heater, current leakage in electrical parts

## **②** Circuit breaker trips when operated

• Current leakage or short circuit in fan or cooling water pump, current leakage or short circuit in electrical parts

## ③ Poor cooling

- Problem in refrigeration circuit
  - Clog in refrigeration circuit, faulty 4-way valve, faulty electric valve in indoor/outdoor unit, compression failure, or shortage of refrigerant.
  - Shut-off valve not completely open
- Small fan capacity
  - Clogged air filter, foreign matter in air inlet, outlet
- Other
  - Insufficient refrigerant piping insulation

## ④ Poor heating

- Problem in refrigeration circuit
  - Clog in refrigeration circuit, faulty 4-way valve, faulty electric valve in indoor/outdoor unit, compression failure, or shortage of refrigerant.
  - Shut-off valve not completely open
- Other
  - Insufficient refrigerant piping insulation

## **⑤** Heating on standby does not clear

• Warm air is striking the room temperature sensor, temperature around room temperature sensor is high, faulty indoor unit control board

#### Auto-flap does not move well

- The flaps swing, but wind direction cannot be set
  - Auto-flap limit switch is faulty or has a bad connection
- Does not move (swing, air direction setting)
  - Auto-flap is faulty, indoor unit control board is failed, remote controller is faulty

## ② Loud operation noise or vibration noise

- Noise or vibration when fan operates
  - Fan is unbalanced, worn motor axis bearing, loose fan securing screw
- Loud operation noise or vibration noise when compressor operates
  - Something is coming into contact with the refrigerant piping or compressor

#### Water leakage

- Drain water leakage
- Clogged drain pipe, mistake in drainpipe construction, insufficient drainpipe insulation
- Condensation on refrigerant piping
  - Insufficient piping insulation
- Condensation at duct outlet
  - Insufficient wind capacity, gap between duct connections

#### Does not stop

• Fused magnetic contactors, faulty indoor/outdoor unit control board, faulty remote controller

## **10** No display on the remote controller

- Remote controller wiring disconnected
- Remote controller wiring shorted

|           |                                                                         |                                                   | Č- : Flick         | ering 🔿 : Lit                                                                                                    | • : Off       |
|-----------|-------------------------------------------------------------------------|---------------------------------------------------|--------------------|----------------------------------------------------------------------------------------------------|---------------|
|           | Descriptio                                                              | n Item                                            | Warning<br>Display | Wireless Remote Controller<br>Lamp Display                                                                                                    | Faulty Device |
|           | Remote controller detects an                                            | Remote controller receive failure                 | E01                |                                                                                                    | Remote        |
|           | abnormal signal from an indoor unit                                     | Remote controller sending failure                 | E02                | -                                                                                                    | controller    |
| p         | Indoor unit failed to receive signa                                     | al from remote controller (central)               | E03                | Operation Jamp flickers                                                                                                    | Indoorunit    |
| etti      | Defective estimate                                                      | Duplicated indoor unit address                    | E08                |                                                                                                    |               |
| rrect s   | Detective settings                                                      | Multiple units set as master<br>remote controller | E09                | Operating Timer for heating                                                                                                    |               |
| <u>S</u>  | Indoor board failed to receive sig                                      | nal from signal output board                      | E11                |                                                                                                    | Indoor unit   |
| ality, ir | Automatic address setting is in p<br>automatic address setting start is | orogress:<br>s prohibited                         | E12                |                                                                                                    | Outdoor unit  |
| E         | Indoor unit failed to send signal to                                    | o remote controller                               | E13                |                                                                                                    | Indoorunit    |
| ц         | Group control cable communicat                                          | ion failure                                       | E18                |                                                                                                    |               |
| na<br>na  | Indoor unit failed to receive signation                                 | al from outdoor unit                              | E04                | _                                                                                                    | Indoor unit   |
| atio      | Indoor unit failed to send signal t                                     | o outdoor unit                                    | E05                |                                                                                                    |               |
| ЦÜ.       | Outdoor unit failed to receive sig                                      | nal from indoor unit                              | E06                | Proparing for boating lamp                                                                                                    |               |
| E         | Outdoor unit failed to send signa                                       | l to indoor unit                                  | E07                | flickers                                                                                                    |               |
| E E       | Automatic address warning                                               | (Too few units)                                   | E15                | Operating Timer Preparing                                                                                                    |               |
| alc       | Automatic address warning                                               | (Too many units)                                  | E16                | for heating                                                                                                    | Outdoor unit  |
| jeri      | No indoor unit                                                          |                                                   | E20                | . ● ● - <u>Ŏ</u> -                                                                                                    |               |
| 0         | Outdoor communication unit com                                          | munication failure                                | E24                |                                                                                                    |               |
|           | Mismatch of outdoor unit count                                          |                                                   | E26                | -                                                                                                    |               |
|           | Unit internal communications faile                                      | ıre                                               | E31                |                                                                                                    |               |
| S         | Mismatch of indoor/outdoor unit                                         | types (Non-GHP device present)                    | L02                | Operating lamp and                                                                                                    | la de en unit |
| ti        | Multiple master units set for grou                                      | ip control                                        | L03                | preparing for heating lamp                                                                                                    | Indoor unit   |
| se        |                                                                         | (priority indoor unit)                            | 1.05               | flicker at the same time                                                                                                    |               |
| set       | Duplicate indoor unit priority setting                                  |                                                   | 1.00               | Operating Timer for heating                                                                                                    | Outdoor unit  |
| E         |                                                                         | (other than priority indoor unit)                 | L06                | -\\'- • -\\'-                                                                                                    |               |
| ing.      | Group control cable present for i                                       | ndividual-control indoor unit                     | L07                |                                                                                                    | Indoorunit    |
| set 1     | Indoor unit capacity not set                                            |                                                   | L09                | Flicker at the same time                                                                                                    |               |
| 5         | Duplicate system (outdoor unit);                                        | address settings                                  | L04                | Operating lamp and                                                                                                    |               |
| - Luc     |                                                                         |                                                   | 110                | preparing for heating lamp                                                                                                    |               |
| ğ         |                                                                         |                                                   |                    | flicker at the same time                                                                                                    |               |
| -         | Indoor unit type setting failure                                        |                                                   | L13                | Operating Timer Preparing for heating                                                                                                    | Outdoor unit  |
|           | Indoor unit paring trouble                                              |                                                   | L15                | -\\-                                                                                                    |               |
|           | Mismatch of indoor/outdoor unit                                         | types                                             | L17                |                                                                                                    |               |
|           | Gas type setting failure                                                |                                                   | L21                | Elicker at the same time                                                                                                    |               |
| $\vdash$  |                                                                         | Indoor heat ovehender inlet                       |                    |                                                                                                    |               |
|           |                                                                         | temp. sensor trouble                              | F01                | Operating lamp and timer<br>lamp flicker alternatively                                                                                                 |               |
|           | Sensor system abnormality on                                            | temp. sensor trouble                              | F03                | Operating Timer Preparing<br>for heating                                                                                                    | Indoor unit   |
| nality    |                                                                         | sensor trouble                                    | F10                | $\begin{vmatrix} -\dot{\mathbf{X}}^{-} & -\dot{\mathbf{X}}^{-} \\ & & \downarrow & \downarrow \\ & & \downarrow & \downarrow \\ \end{vmatrix} \bullet$ |               |
| bnorn     |                                                                         | indoor unit discharge air temp.<br>sensor trouble | F11                | Flicker alternatively                                                                                                    |               |
| isor a    |                                                                         | Compressor outlet temp. sensor<br>trouble         | F04                |                                                                                                    |               |
| Ser       |                                                                         | temp. sensor trouble                              | F06                |                                                                                                    |               |
| [ ]       |                                                                         | Outdoor temp. sensor trouble                      | F08                | Operating lamp and timer                                                                                                    |               |
|           |                                                                         | Compressor inlet temp. sensor trouble             | F12                | Iamp flicker alternatively                                                                                                    |               |
|           | Sensor system abnormality on<br>outdoor unit side                       | Cooling water temp. sensor<br>trouble             | F13                | - $    -$                                                                                                    | Outdoor unit  |
|           |                                                                         | pressure sensor trouble                           | F16                |                                                                                                    |               |
|           |                                                                         | Warm water outlet temperature sensor trouble      | F17                | Flicker alternatively                                                                                                    |               |
|           |                                                                         | Exhaust gas temp. sensor trouble                  | F18                | -                                                                                                    |               |
|           |                                                                         | Clutch coil temp. sensor trouble                  | F20                |                                                                                                    |               |

|          |                                               | -                                                                   | ├/- :Flick         | ering 🔿 : Lit                                                                                                    | • :Off          |
|----------|-----------------------------------------------|---------------------------------------------------------------------|--------------------|----------------------------------------------------------------------------------------------------|-----------------|
|          |                                               | Description Item                                                    | Warning<br>Display | Wireless Remote Controller<br>Lamp Display                                                                                           | Faulty Device   |
| Ir       | Indoor nonvolatile memory (EEPROM) trouble *1 |                                                                     |                    | Operation lamp and timer lamp flicker<br>at the same time<br>Operating Timer<br>Preparing<br>for heating<br>Flicker at the same time | Indoor unit     |
| c        | lock function (RTC)                           | trouble                                                             | F30                | Operation lamp and timer lamp flicker<br>at the same time                                                                            |                 |
| С        | outdoor nonvolatile m                         | emory (EEPROM) trouble                                              | F31                | Operating Timer Prepaining<br>                                                                                                    | Outdoor unit    |
|          |                                               | Engine oil pressure trouble                                         | A01                |                                                                                                    |                 |
|          |                                               | Engine oil trouble                                                  | A02                |                                                                                                    |                 |
|          |                                               | Engine speed too high                                               | A03                |                                                                                                    |                 |
|          |                                               | Engine speed too low                                                | A04                |                                                                                                    |                 |
|          |                                               | Ignition power trouble                                              | A05                |                                                                                                    |                 |
|          | Abnormality                                   | Engine start failure                                                | A06                |                                                                                                    |                 |
|          | in the engine                                 | Engine stall                                                        | A08                |                                                                                                    |                 |
| _        | system                                        | Exhaust gas temp. high                                              | A10                |                                                                                                    |                 |
| l i      | ,                                             | Engine oil level trouble                                            | A11                |                                                                                                    |                 |
| era      |                                               | Engine oil pressure switch failure                                  | A14                | Timer lamp and preparing                                                                                                    |                 |
| lã       |                                               | Crank angle sensor trouble                                          | A23                | for heating lamp flicker at                                                                                                    |                 |
| <u>e</u> |                                               | Cam angle sensor trouble                                            | A24                | the same time                                                                                                    | Quitdoor unit   |
| ∣≧       |                                               | Misfire                                                             | A26                | Operating Timer Preparing for heating                                                                                                |                 |
| l s      |                                               | Starter power output short circuit                                  | A15                |                                                                                                    |                 |
| j j      | Starter trouble                               | Starter locked                                                      | A16                |                                                                                                    |                 |
| ĮĘ       |                                               | CT trouble (Starter current detection failure)                      | A17                | Flicker at the same time                                                                                                    |                 |
| e D      |                                               | Wax 3 way valve trouble                                             | A19                | -                                                                                                    |                 |
| lip      | Coolingwater                                  | Cooling water temp. high                                            | A20                | -                                                                                                    |                 |
| <b>ш</b> | trouble                                       | Cooling water level trouble                                         | A21                | -                                                                                                    |                 |
|          |                                               | Cooling water pump trouble                                          | A22                | -                                                                                                    |                 |
|          | Clutch trouble                                |                                                                     | A25                |                                                                                                    |                 |
|          | Catalyst temp. trou                           | ıble                                                                | A27                | -                                                                                                    |                 |
|          | Generator trouble                             |                                                                     | A28                |                                                                                                    |                 |
| <u> </u> | Converter trouble                             |                                                                     | A29                | Timer lamp and preparing for heating                                                                                                 |                 |
| Ir       | idoor unit ceiling par                        | nel connector connection failure                                    | P09                | lamp flicker alternately                                                                                                    |                 |
|          |                                               | Indoor unit fan trouble/Indoor unit fan                             | P01                | for heating                                                                                                    | lucal a a moust |
|          | Indoor protection                             | Indeer unit front switch trouble                                    | D10                | ● -¤¤-                                                                                                    | Indoor unit     |
| <u>l</u> | device                                        |                                                                     | P10                |                                                                                                    |                 |
| l e      |                                               | Compressor discharge temp, high                                     |                    | Flicker alternatively                                                                                                    |                 |
| ۵<br>۵   |                                               | Defrigerant high pressure switch activated                          | P03                |                                                                                                    |                 |
| l i S    |                                               | Reingerant nigh pressure switch activated                           | P05                |                                                                                                    |                 |
| l e      |                                               | Or sensor activated                                                 | P14                | Operating lamp and                                                                                                    |                 |
| <u>e</u> | Outdoor protection                            | D2 serisor activated                                                | P15                | preparing for heating lamp                                                                                                    |                 |
| ect      | device                                        | Rynass valve trouble                                                | P18                | flickers alternately                                                                                                    | Outdoor unit    |
| 15       | device                                        | A way valve rock trouble                                            | P10                | Operating Timer Preparing for heating                                                                                                |                 |
| ۳        |                                               | Refrigerant pressure too high                                       | P20                |                                                                                                    |                 |
|          |                                               | Outdoor fan trouble                                                 | P22                |                                                                                                    |                 |
|          | roup control trouble                          | (Warning)                                                           | P31                | Flicker alternatively                                                                                                    |                 |
|          | ngine oil change time                         | (Warning)<br>e (Warning)                                            | 101                |                                                                                                    | Indoor unit     |
|          | (displayed o                                  | n remote controller/system controller)<br>Outdoor unit display: oil | Oil check          |                                                                                                    | Outdoor unit    |

Note: Not all models provide a warning.

<sup>\*1 :</sup> When an indoor non-volatile memory (EEPROM) abnormality occurs when turning the power on, warning code F29 is not displayed, but the power source LED on the indoor board starts to flicker.

|                       |                                                               | Descriptio                                                                | n Item                                       | Warning<br>Display | Remote Control<br>Switch Display | Water Heat Exchanger<br>Unit Board Display | Faulty Device                                    |  |
|-----------------------|---------------------------------------------------------------|---------------------------------------------------------------------------|----------------------------------------------|--------------------|----------------------------------|--------------------------------------------|--------------------------------------------------|--|
|                       | Remote controlle                                              | er detects abnormal                                                       | Remote controller receive failure            | E01                |                                  |                                            | Remote                                           |  |
|                       | signals fro                                                   | m indoor unit                                                             | Remote controller sending failure            | E02                |                                  |                                            | controller                                       |  |
| خ                     | Water heat exch                                               | Water heat exchanger unit failed to receive signal from remote controller |                                              |                    |                                  |                                            |                                                  |  |
| lila                  | Water heat exch                                               | anger unit failed to r                                                    | eceive signal from outdoor unit              | E04                |                                  |                                            | Water heat                                       |  |
| Lo "                  | Water heat exch                                               | anger unit failed to s                                                    | end signal to outdoor unit                   | E05                | ]                                |                                            | exchanger unit                                   |  |
| ldg                   | Outdoor unit fail                                             | ed to receive signal f                                                    | rom water heat exchanger unit                | E06                |                                  | LE8 flickering                             | Outda an unit                                    |  |
| etti                  | Outdoor unit faile                                            | ed to send signal to v                                                    | vater heat exchanger unit                    | E07                | "A la ca e e e e e l"            | LE23 lit                                   | Outdoor unit                                     |  |
| nunicatio<br>orrect s | Defective sett                                                | ings                                                                      | Duplicated water heat exchanger unit address | E08                | lit up                           |                                            | Outdoor unit and<br>Water heat<br>exchanger unit |  |
| erial comn<br>inc     | Water heat ex controller                                      | changer unit failed                                                       | I to send signal to remote                   | E13                |                                  |                                            | Water heat<br>exchanger unit                     |  |
| ဟီ                    | Defective setting                                             | g of the number of                                                        | (Too few units)                              | E15                |                                  |                                            |                                                  |  |
|                       | unit                                                          | angers at the outdoor                                                     | (Too many units)                             | E16                |                                  | LE23 lit                                   | Outdoor unit                                     |  |
|                       | Unit internal co                                              | ommunications fail                                                        | ure                                          | E31                |                                  |                                            |                                                  |  |
| ő                     | Mismatch of in                                                | door/outdoor unit                                                         | types                                        | L02                |                                  |                                            |                                                  |  |
| ing                   | Duplicate syst                                                | em (outdoor unit)                                                         | address settings (wire-linked)               | L04                |                                  | LE23 lit                                   | Outdoor unit                                     |  |
| t se                  | No outdoor un                                                 | it capacity setting                                                       |                                              | L10                |                                  |                                            |                                                  |  |
| correct<br>unset s    | Water heat exchanger unit setting failure                     |                                                                           |                                              | L16                | "Abnormal"<br>lit up             | LE11 flickering<br>LE23 lit                | Water heat                                       |  |
| Ē                     | Water heat ex                                                 | changer unit dupli                                                        | cate parallel address                        | L19                |                                  | LE8 flickering                             | exchanger unit                                   |  |
|                       | Gas type setti                                                | ng failure                                                                |                                              | L21                |                                  | LE23 lit                                   |                                                  |  |
|                       |                                                               | Water heat exchanger u                                                    | init refrigerant inlet temp. sensor trouble  | F01                |                                  |                                            |                                                  |  |
|                       | Sensor system                                                 | Water heat exchanger u                                                    | init freezing sensor trouble                 | F02                |                                  | LE9 flickering                             | Water beat                                       |  |
|                       | abnormality on                                                | Water heat exchanger u                                                    | nit outlet temp. sensor trouble              | F03                |                                  | L E23 lit                                  | exchanger unit                                   |  |
|                       | exchanger unit side                                           | Cold/hot water inlet sen                                                  | sor trouble                                  | F10                |                                  |                                            |                                                  |  |
| ≥                     | -                                                             | Cold/hot water outlet se                                                  | nsor trouble                                 | F11                |                                  |                                            |                                                  |  |
| nali                  |                                                               | Compressor outlet temp                                                    | e. sensor trouble                            | F04                | "Abaarmal"                       |                                            |                                                  |  |
| or                    |                                                               | Outdoor heat exchange                                                     | r unit inlet temp. sensor trouble            | F06                | ADNOTTAL                         |                                            |                                                  |  |
| abn                   |                                                               | Outdoor temp. sensor tr                                                   | puble                                        | F08                | litup                            |                                            |                                                  |  |
| or.                   | Sensor system                                                 | Compressor inlet temp.                                                    | sensor trouble                               | F12                |                                  |                                            | Outda an unit                                    |  |
| Sue                   | abnormality on                                                | Cooling water temp. ser                                                   | nsor trouble                                 | F13                |                                  | LE23 III                                   | Outdoor unit                                     |  |
| N N                   | outdoor unit side                                             | Compressor inlet/outlet                                                   | pressure sensor trouble                      | F16                |                                  |                                            |                                                  |  |
|                       |                                                               | Exhaust gas temp. sens                                                    | ortrouble                                    | F18                |                                  |                                            |                                                  |  |
|                       |                                                               | Clutch coil temp. senso                                                   | trouble                                      | F20                |                                  |                                            |                                                  |  |
| Wate                  | Water heat exchanger unit nonvolatile memory (EEPROM) trouble |                                                                           |                                              | F29                | "Abnormal"                       | 1 E22 lit                                  | Water heat<br>exchanger unit                     |  |
| Cloc                  | k function (RTC)                                              | trouble                                                                   |                                              | F30                | litup                            |                                            | Outdoorusit                                      |  |
| Outo                  | loor nonvolatile n                                            | nemory (EEPROM                                                            | ) trouble                                    | F31                |                                  |                                            |                                                  |  |

## ② List of remote controller warnings (when a water heat exchanger unit is connected)

|          | Description Item                                                                 |                                                |     | Remote Control<br>Switch Display   | Water Heat Exchanger<br>Unit Board Display | Faulty Device                |
|----------|----------------------------------------------------------------------------------|------------------------------------------------|-----|------------------------------------|--------------------------------------------|------------------------------|
|          |                                                                                  | Engine oil pressure trouble                    | A01 | "Abnormal" lit up                  | LE23 lit                                   |                              |
|          |                                                                                  | Engine oil trouble                             | A02 | 'Oil warning'<br>"Abnormal" lit up | LE20 lit<br>LE23 lit                       |                              |
|          |                                                                                  | Engine speed too high                          | A03 |                                    |                                            |                              |
|          |                                                                                  | Engine speed too low                           | A04 |                                    |                                            |                              |
| Ę        |                                                                                  | Ignition power trouble                         | A05 |                                    |                                            |                              |
| atic     |                                                                                  | Engine start failure                           | A06 |                                    |                                            |                              |
| le l     | Engine system                                                                    | Engine stall                                   | A08 |                                    |                                            |                              |
| e o      | abnormality                                                                      | Exhaust gas temp. high                         | A10 |                                    |                                            |                              |
| Ś        |                                                                                  | Engine oil level trouble                       | A11 |                                    |                                            |                              |
| l e      |                                                                                  | Engine oil pressure switch failure             | A14 |                                    |                                            | Outdoor unit                 |
| <u>c</u> |                                                                                  | Crankshaft angle sensor trouble                | A23 | "Abnormal"                         |                                            |                              |
| ec       |                                                                                  | Crankshaft angle sensor trouble                | A24 | litun                              | LE23 lit                                   |                              |
| l S      |                                                                                  | Clutch trouble                                 | A25 | in up                              |                                            |                              |
| le       |                                                                                  | Misfire                                        | A26 |                                    |                                            |                              |
| ngi      | 01-1-1-1-1                                                                       | Starter power output short circuit             | A15 |                                    |                                            |                              |
| ш        | Starter system                                                                   | Starter locked                                 | A16 |                                    |                                            |                              |
|          | abnormality                                                                      | CT trouble (Starter current detection failure) | A17 |                                    |                                            |                              |
|          |                                                                                  | Wax 3 way valve trouble                        | A19 |                                    |                                            |                              |
|          | Cooling water                                                                    | Cooling water temp. high                       | A20 |                                    |                                            |                              |
|          | system trouble                                                                   | Cooling water level trouble                    | A21 |                                    |                                            |                              |
|          |                                                                                  | Cooling water pump trouble                     | A22 |                                    |                                            |                              |
|          |                                                                                  | Compressor discharge temp. high                | P03 |                                    |                                            |                              |
| _        |                                                                                  | Refrigerant high pressure switch activated     | P04 |                                    | LE23 lit                                   | Outdoor unit                 |
| lioi     |                                                                                  | Power trouble                                  | P05 |                                    |                                            |                              |
| opera    | Quitdoor                                                                         | Water heat exchanger unit freezing trouble     | P11 |                                    | LE10 lit<br>LE23 lit                       | Water heat exchanger unit    |
| jë∣      | protection                                                                       | O <sub>2</sub> sensor activated                | P14 |                                    |                                            |                              |
| l 🤤      | device                                                                           | Refrigerant gas completely absent              | P15 | "Abnormal"                         |                                            |                              |
| Б        | devide                                                                           | Bypass valve trouble                           | P18 | lit up                             |                                            |                              |
| ecti     |                                                                                  | 4 way valve rock trouble                       | P19 |                                    | LE23 lit                                   | Outdoor unit                 |
| đ        |                                                                                  | Refrigerant pressure too high                  | P20 |                                    |                                            |                              |
| 1        |                                                                                  | Outdoor unit fan (inverter) trouble            | P22 |                                    |                                            |                              |
|          |                                                                                  | Water heat exchanger unit interlock trouble    | P23 |                                    |                                            | Water heat<br>exchanger unit |
| E        | Engine oil change time (displayed on TECS610/RCS-SW15GX)<br>Outdoor display: oiL |                                                |     |                                    | LE20 lit                                   | Outdoor unit                 |

## 3. Abnormality Display and Troubleshooting

The description of each abnormality display begins on a new page. Descriptions of some troubleshooting procedures span several pages. When you refer to an abnormality display, be sure to first check whether the description of the troubleshooting procedure spans several pages.

## (1) Precautions before Troubleshooting

In order to ensure correct diagnosis and prevent accidents (electric shock, equipment malfunction, measuring instrument damage, etc.), be sure to observe the following precautions.

- Be sure to use a digital tester for voltage measurement Avoid using a tester with an indicator needle to prevent large measurement errors or operation failure.
- ② Unless otherwise specified, perform voltage measurement with the terminal (terminal plate and connector) connected
  - In some cases, measurement is also performed with the terminal disconnected.
- ③ Perform continuity measurement (resistance measurement) after disconnecting the terminals on both ends

Performing continuity measurement while the terminals are connected will cause a short circuit or damage to the tester.

- If instructed to disconnect wires before performing continuity or voltage measurement, be sure to do so, then reconnect the wires before proceeding to the next step (item)
- **(D)** Be sure to turn off the power before connecting or disconnecting wires
- Be careful not to touch any live parts (energized components) with a hand or tool while performing voltage measurement
- For DC voltage measurement, the polarity is indicated by + or after the terminal name (symbol) to prevent confusion

Connect the red lead of the tester to the + side and the black lead to - side.

## (2) About the Abnormality Detection Procedure

Some abnormal occurrences are determined as abnormalities the first time they are detected and some are not determined to be abnormalities until they are detected multiple times.

In the latter case, the engine is not forced to shut down the first time an abnormal occurrence happens. Instead, data on the abnormal occurrence is stored in nonvolatile memory, the engine is force stopped for a period of 3 minutes, and then the engine enters the restart sequence.

For abnormality detection procedures described on subsequent pages, abnormal occurrences that are determined as abnormalities after being detected multiple times (e.g. 5 times) mean abnormal occurrences that are continually detected multiple times (e.g. 5 times) within 1 hour of engine operation.

#### (3) Engine Start Standby

- When the engine is in standby mode waiting for the startup conditions to be met, the conditions that have not yet been met are displayed on the 7-segment LED display.
- There are 6 startup conditions. Some conditions force the engine to shut down if they are not met within a specified period of time, while some wait until their specified requirements are met and all 6 conditions are met before allowing the engine to automatically start.
- Display Method

If you set menu No. 0 for normal display in engine start standby mode, the following display lights up when the engine starts. This display appears immediately prior to the engine operating time display.

• The following display appears while waiting for the compressor outlet to reach a specified temperature before the engine is able to start.

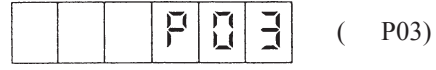

- Start condition Start Standby Display Code Condition Refrigerant pressure equalization (between high P20 Pressure equalizing display (max. 2 min.) and low pressure areas) Waiting for the temperature to drop to below 115°C Compressor outlet P03 (If the temperature does not go down within 10 minutes, the engine is temperature abnormal.) Waiting for the compressor inlet pressure to exceed 0.1 MPa. (If the pressure is not restored within 10 minutes, the engine is Completely run out of gas P15 abnormal.) Waiting for the temperature to drop to below 80°C Cooling water temperature A20 (If the temperature does not go down within 10 minutes, the engine is abnormal.) If the cooling water level is not restored within 3 minutes, the engine is Cooling water level A21 abnormal If the engine oil level is not restored within 60 minutes, the engine is Engine oil level A11 forced to shut down.
- Startup Conditions Displayed in Engine Start Standby Mode

## (4) Abnormality Data Display

Abnormality data on three past occurrences, including pre-trip alarm data, is stored in nonvolatile memory.

If 4 or more abnormalities occur, the oldest abnormality data is erased and the new data is added so that the three most recent data are stored in order from most recent to least recent.

The following gives an outline of abnormality data.

- Abnormality code
- Abnormality occurrence time and date
- Outdoor unit operation data captured when the abnormality occurs
- Indoor unit operation data captured when the abnormality occurs
- Outdoor unit warning data captured 5 seconds before the abnormality occurs
- Outdoor unit warning data captured 10 seconds before the abnormality occurs
- Outdoor unit warning data captured 15 seconds before the abnormality occurs
- ① Display method and operating procedure

Display of current abnormality code

- (1) When you press the HOME (S004) key, a menu item number ('No. 00') is displayed.
- (2) Next, when you press the UP (S007) or DOWN (S006) key, a menu item number is displayed. Select 'No. 01.'
- (3) When 'No. 01' is selected, the abnormality code at the current time (current abnormality code) is displayed.
  - When there is no abnormality

The following code is displayed.

## 000800

• When an abnormality occurs The current abnormality code is displayed.

# 0000802

Procedure for resetting abnormality

To reset an outdoor unit abnormality, press the SET (S005) key for at least 1 second while the current abnormality code is displayed. If the cause of the abnormality has not been removed, the abnormality will reoccur immediately after the reset is performed.

The following cannot be reset:

- An indoor unit abnormality. You need to shut down the indoor unit before resetting an indoor unit abnormality.
- An oil change time. You need to reset the oil change time while the Oil Change Time Display code is displayed.

Display of abnormality code and temporary stop cause code Ø When you press the SET (S005) key, regardless of whether an abnormality occurs or not, the abnormality code and temporary stop cause code are displayed.

|           | Data Code | Data Name                                    | Description | Remarks               |
|-----------|-----------|----------------------------------------------|-------------|-----------------------|
|           | 0         | Current abnormality code                     |             | No abnormality        |
| 1         | 1         | Most recent abnormality log code             |             | P15                   |
| DOWN      | 2         | Second most recent abnormality log code      | 2 8 2 0     | A20                   |
|           | 3         | Third most recent abnormality log code       | J. A C C    | No abnormality        |
| UP<br>  ↓ | 4.1       | Most recent temporary stop cause code        | 4 1 1       | Cause 1 <sup>*1</sup> |
|           | 4.2       | Second most recent temporary stop cause code | 4222        | Cause 2 <sup>*1</sup> |
|           | 5         | Abnormality log clear                        | 5 ALCL r    | Abnormality log clear |

Use the DOWN (S006) and UP (S007) keys to select and display data.

Note \*1: The cause codes are as described below.

- 2: Although the discharge temperature is high enough, the liquid valve is not yet open.
- 3: Although the discharge temperature is high enough, the engine speed is still too high.
- 4: Although the high-pressure area is high enough, the fan output is still too low.
- 5: Although the high-pressure area is high enough, the engine speed is still too high.
- 6: Although the high-pressure area is high enough, the unit is in Advantage mode
- 7: Although the high-pressure area is high enough, it is less than 3 minutes since the engine started. 8: Engine temporary stop

#### 4 Abnormality data display

1:

When you press the SET (S005) key for at least 1 second while the abnormality log code is displayed, the corresponding abnormality data is displayed.

When you press the SET (S005) key for at least 1 second while the abnormality log code is displayed, the corresponding abnormality data is displayed.

If you press the SET (S005) key again for at least 1 second or there is no operation within 10 minutes, normal display reappears. 

| Example: | 112345 | -Press the SET (S005) key for at least 1 second $\rightarrow$ | υC |  | 1 | 1 | 0 |
|----------|--------|---------------------------------------------------------------|----|--|---|---|---|
|----------|--------|---------------------------------------------------------------|----|--|---|---|---|

Use the DOWN (S006) and UP (S007) keys to select and display data.

Data display example

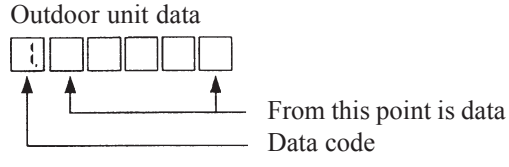

Indoor unit data

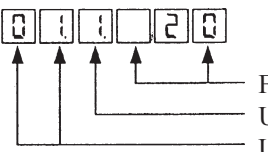

From the second point is data Up to the second point is the data code Up to the first point are the indoor unit numbers

Data from 5, 10, and 15 seconds before is identified as follows

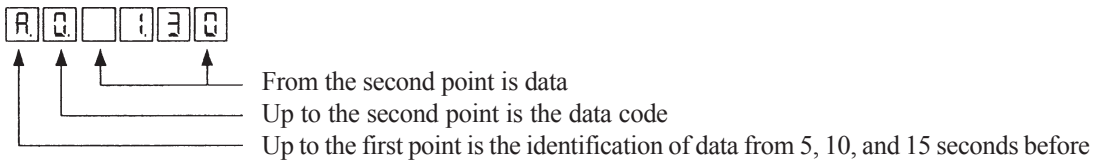

|          | Indoor/<br>Outdoor | Data<br>code | Data name                                          | Display<br>Example | Remarks                                              |
|----------|--------------------|--------------|----------------------------------------------------|--------------------|------------------------------------------------------|
|          |                    | None         | Abnormality occurrence date                        |                    | October 9, 2003                                      |
|          |                    | None         | Abnormality occurrence time                        | 081941             | 8 hours, 49 min., 41 sec.                            |
|          |                    | 1            | Engine operation time                              | 112345             | 12345 hours                                          |
|          |                    | 2            | Engine operation count                             | 2 2 3 4 5          | 2345 times                                           |
|          |                    | 3            | Starter operation time                             | ३ 2 ३ ५            | 234 seconds                                          |
|          |                    | 4            | Starter operation count                            | 4 1234             | 1234 times                                           |
|          |                    | 5            | Current warning                                    | 500800             | No outdoor unit warning                              |
|          |                    | 6            | Clutch-on time                                     | 6 2000             | 2000 hours                                           |
|          |                    | 7            | Clutch-on count                                    | 0035 17            | 200 times                                            |
|          |                    | 8            | Set engine rpm                                     | 8 2200             | 2200 rpm setting                                     |
|          |                    | 9            | Engine rpm                                         | 000555             | 2200 rpm                                             |
|          |                    | 10           | Compressor inlet pressure                          |                    | 0.10 Mpa                                             |
|          |                    | 11           | Compressor outlet pressure                         |                    | 1.00 Mpa                                             |
|          |                    | 12           | Compressor inlet temperature                       | 12. 315.0          | 35.0 °C                                              |
|          |                    | 13           | Compressor outlet temperature                      |                    |                                                      |
|          |                    | 14           | Outdoor heat exchanger 1 inlet temperature         |                    | 45.0 °C (at inlet, using evaporator standard)        |
|          |                    | 15           |                                                    |                    | Unused                                               |
| ↑        |                    | 10           |                                                    |                    | Unused                                               |
| Ę        |                    | 17           | Outdoor boot exchanger outlet temperature          |                    | $45.0^{\circ}\text{C}$ (before accumulator)          |
| l §      |                    | 19           | Outdoor air temperature                            |                    | 32 0 °C                                              |
|          | L                  | 20           | Exhaust gas temperature                            |                    | 65.0°C                                               |
|          | iun                | 21           | Cooling water temperature                          |                    | 65.0 °C                                              |
|          | oc                 | 22           | Starter current                                    |                    | 0.0A                                                 |
|          | utq                | 23           | Clutch coil temperature                            | 23 320             | 32.0 °C                                              |
|          | Ō                  | 24           | Hot water outlet temperature (option)              | 24-350             | -35.0 °C (hot water dispensing use)                  |
|          |                    | 25           | ,                                                  | 2151-131510        | Unused                                               |
|          |                    | 26           |                                                    | 26.33.0            | Unused                                               |
|          |                    | 27           |                                                    | 0.666              | Unused                                               |
|          |                    | 28           |                                                    | 28.                | Unused                                               |
|          |                    | 29           |                                                    | 213. 100           | Unused                                               |
|          |                    | 30           |                                                    | 30 :00             | Unused                                               |
| <u>م</u> |                    | 31           | Outdoor fan output                                 |                    | 20%                                                  |
|          |                    | 32           |                                                    |                    | 330 step                                             |
| ↓        |                    | 33           | Fuel gas regulating valve output                   |                    | 330 step                                             |
|          |                    | 34<br>25     |                                                    |                    | Joursed                                              |
|          |                    | 36           | Liquid valve output                                |                    | 220 step                                             |
|          |                    | 37           | Bypass valve output                                |                    | 100 step                                             |
|          |                    | 38           | Cooling water 3-way electric valve output          |                    | 1000step                                             |
|          |                    | 39           | Hot water dispensing 3-way electric valve output   |                    | 1000step (hot water dispensing use)                  |
|          |                    | 40           | Engine load factor                                 |                    | 20%                                                  |
|          |                    | 41           | Engine ignition timing                             |                    | 10 degrees                                           |
|          |                    | 42           | Engine speed fluctuation (F-rpm)                   | 42 0.0             | 0.0                                                  |
|          |                    | 43           | Thermostat-on unit count                           | 43 20              | 20 units                                             |
|          |                    | 44           | Thermostat-on average intake temperature           | मम् । १९.म         | 19.4 °C                                              |
|          |                    | 45           | Thermostat-on average discharge temperature        | 45 :50             | 15.0 °C                                              |
|          |                    | 46           | Thermostat-on average E1 temperature               | 46 50              | 5.0 °C                                               |
|          |                    | 47           | Thermostat-on average E2 temperature               | 41. 6.0            | 6.0 °C                                               |
|          |                    | 48           | Thermostat-on average E3 temperature               | 48 10              | 7.0°C                                                |
|          |                    | 1            | Indoor No. 1 unit electric valve opening           |                    | No. 1 unit 180 step (data received from indoor unit) |
|          |                    | 2            | Indoor No. 1 unit intake temperature               |                    | No. 1 unit 29.0 °C                                   |
|          | nit                | 3            | Indoor No. 1 unit discharge temperature            |                    |                                                      |
|          | Jor (              | 4<br>5       | Indoor No. 1 unit heat exchanger inlet temperature |                    |                                                      |
|          | ndc                | 5            | intermediate temperature                           |                    |                                                      |
|          | -                  | 6            |                                                    |                    | No. 1 unit 4.5 °C                                    |
|          |                    | 5            | (Display of connected indoor units)                |                    |                                                      |

## The following data is displayed.

|          | Indoor/              | Data   | Data name                           | Display<br>Example | Remarks                                    |
|----------|----------------------|--------|-------------------------------------|--------------------|--------------------------------------------|
|          | Outdoor              | coue   |                                     |                    |                                            |
|          |                      | 1      | Compressor inlet pressure           |                    | 0.10MPa                                    |
|          |                      | 2      | Compressor outlet pressure          | 8[2]   10]0        | 1.00MPa                                    |
|          |                      | 3      | Compressor inlet temperature        | R.3. 340           | 34.0 °C                                    |
|          |                      | 4      | Compressor outlet temperature       | R. 4. 1 10.0       | 110.0 °C                                   |
|          | ata                  | 5      | Throttle output                     | R 5 3 3 0          | 330 step                                   |
| ↑        | l da                 | 6      | Fuel gas regulating valve output    | 86220              | 220 step                                   |
|          | bei                  | 7      | Outdoor electric valve 1 output     | R 1 100            | 100 step                                   |
| N N      | S S                  | 8      | Outdoor electric valve 2 output     | R.8. 100           | 100 step                                   |
| Ъ        | 5 se                 | 9      | Liquid valve output                 | R.9. 20            | 20 step                                    |
|          | ō                    | А      | Bypass valve output                 | R.R. 20            | 20 step                                    |
|          |                      | В      | Set engine rpm                      | R.6.2.5.0.0        | 2200 rpm set                               |
|          |                      | С      | Engine rpm                          | 822200             | 2200 rpm                                   |
| <u>ط</u> |                      | D      | Engine load factor                  | R.d. 20            | 20%                                        |
|          |                      | Е      | Engine speed fluctuation (F-rpm)    | REDOO              | 0.0                                        |
| +        | unit<br>efore        | 1      | Data name is the same as that of an | 6. : 0. : 0        |                                            |
|          | loor<br>data<br>sc.b | -      | Data name is the same as that of an | ~                  | Same as 5 sec. before outdoor unit remarks |
|          | 0 utd                | Е      | outdoor unit 5 sec. before          | b.E. '0.0          |                                            |
|          | nuit .               | . 1    |                                     |                    |                                            |
|          | oor<br>lata<br>sec   | - 9101 | Data name is the same as that of an | ~                  | Same as 5 sec. before outdoor unit remarks |
|          | Outd<br>15           | Ĕ      | outdoor unit 5 sec. before          |                    |                                            |

\*1: Data displayed here is from the indoor units that are connected while the most recent abnormality log data is displayed. No other data is displayed (after initial communication is completed).

Note: Although the digit display is the same as when showing data in normal display, the data may not be as accurate.

6 Temporary stop data display

> Temporary stop cause code is displayed. Example: 4

If you press the HOME (S4) again for at least 1 second or there is no operation within 10 minutes, normal display reappears.  $\uparrow$  -Press the HOME (S004) key for at least 1 second  $\rightarrow$ 

Example: 4

1.

Note \*1: The cause codes are as described below.

- 2: Although the discharge temperature is high enough, the liquid valve is not yet open.
- 3: Although the discharge temperature is high enough, the engine speed is still too high.

- 24

- 4: Although the high-pressure area is high enough, the fan output is still too low.
- 5: Although the high-pressure area is high enough, the engine speed is still too high.
- 6: Although the high-pressure area is high enough, the unit is in Advantage mode.
- 7: Although the high-pressure area is high enough, it is less than 3 minutes since the engine started.
- 8: Engine temporary stop

## (5) Troubleshooting

## A01 Engine Oil Pressure Trouble

- ① Abnormality detection method
  - When the engine oil pressure switch is OFF continuously for 3 second during engine operation (complete combustion), the engine is shut down momentarily and an abnormality flag is set. When the reason for engine shutdown is this abnormality flag, occurring 5 times consecutively in 1 hour.
    - \* The engine oil pressure switch is not detected for 10 seconds after engine start (complete combustion).
  - An abnormality is detected when the engine oil pressure switch is ON for 3 seconds during engine incomplete combustion (stopped or starting).
    - \* This can only be reset from the outdoor control board.
  - Engine oil pressure switch: Setting value 49kPa (0.58kg/cm<sup>2</sup>) Contact ON with oil pressure (common ground with engine)

| 11  | le there eil in the storege eide of the eil tenk?                                                                                                    | Yes                                                                                                    | 2-1                                                                                                    |
|-----|----------------------------------------------------------------------------------------------------|----------------------------------------------------------------------------------------------------|----------------------------------------------------------------------------------------------------|
| 1-1 | Is there on the storage side of the on tank?                                                                                                    | No                                                                                                    | 1-2                                                                                                    |
| 10  |                                                                                                    | Yes                                                                                                    | Repair                                                                                                    |
| 1-2 | Any oil leaks of dirty oil?                                                                                                    | No                                                                                                    | 1-3                                                                                                    |
| 1.2 | le the tank aide of the ail tank amptu?                                                                                                    | Yes                                                                                                    | Add oil                                                                                                    |
| 1-3 | is the tank side of the on tank empty?                                                                                                    | No                                                                                                    | 1-4                                                                                                    |
| 1-4 | Does the oil fill pump operate properly?                                                                                                    | Yes                                                                                                    | Check for pinched<br>or clogged hose                                                                                                    |
|     | ······································                                                                                                    | No                                                                                                    | 1-5                                                                                                    |
| 4.5 | Any oil fill numer wiring broken or discomposed of                                                                                                    | Yes                                                                                                    | Repair wiring                                                                                                    |
| C-I | Any on hit pump withing broken of disconnected?                                                                                                    | No                                                                                                    | Replace pump                                                                                                    |
| 2-1 | After engine operation (complete combustion), does the                                                                                                    | Yes                                                                                                    | 3-1                                                                                                    |
|     | body ground (–) measure DC 0V?                                                                                                    | No                                                                                                    | 2-2                                                                                                    |
| 2-2 | At engine start, does the oil pressure measure 49kPa<br>(0.5kg/cm²) or more?                                                                                                    | Yes                                                                                                    | Oil pressure switch defective                                                                                                    |
|     |                                                                                                    | No                                                                                                    | 2-3                                                                                                    |
| 2-3 | Oil filter clogged/relief valve locked/internal strainer clogge repair/replace                                                                                                    | d/oil pu                                                                                                    | ump defective $ ightarrow$                                                                                                    |
| 3-1 | Any wiring below with poor connection/contact/crimping or broken?                                                                                                    | Yes                                                                                                    | Repair wiring                                                                                                    |
|     | <ul> <li>Wiring from control board connector 2P (red) CN012<br/>No.1 to oil pressure switch</li> <li>Wiring from control board connector FG/CN075 to (–)<br/>terminal of starter power source device</li> </ul> | No                                                                                                    | Replace control<br>board or power<br>board                                                                                                    |
|     | 1-1<br>1-2<br>1-3<br>1-4<br>1-5<br>2-1<br>2-2<br>2-3<br>3-1                                                                                                    | <ul> <li>1-1 Is there oil in the storage side of the oil tank?</li> <li>1-2 Any oil leaks or dirty oil?</li> <li>1-3 Is the tank side of the oil tank empty?</li> <li>1-4 Does the oil fill pump operate properly?</li> <li>1-5 Any oil fill pump wiring broken or disconnected?</li> <li>2-1 After engine operation (complete combustion), does the voltage between the oil pressure switch terminal (+) and body ground (-) measure DC 0V?</li> <li>2-2 At engine start, does the oil pressure measure 49kPa (0.5kg/cm<sup>2</sup>) or more?</li> <li>2-3 Oil filter clogged/relief valve locked/internal strainer clogge repair/replace</li> <li>3-1 Any wiring below with poor connection/contact/crimping or broken? <ul> <li>Wiring from control board connector 2P (red) CN012 No.1 to oil pressure switch</li> <li>Wiring from control board connector FG/CN075 to (-) terminal of starter power source device</li> </ul> </li> </ul> | 1-1       Is there oil in the storage side of the oil tank?       Yes<br>No         1-2       Any oil leaks or dirty oil?       Yes<br>No         1-3       Is the tank side of the oil tank empty?       Yes<br>No         1-3       Is the tank side of the oil tank empty?       Yes<br>No         1-4       Does the oil fill pump operate properly?       Yes<br>No         1-5       Any oil fill pump wiring broken or disconnected?       Yes<br>No         1-5       Any oil fill pump wiring broken or disconnected?       Yes<br>No         2-1       After engine operation (complete combustion), does the<br>voltage between the oil pressure switch terminal (+) and<br>body ground (-) measure DC 0V?       Yes<br>No         2-2       At engine start, does the oil pressure measure 49kPa<br>(0.5kg/cm²) or more?       Yes<br>No         2-3       Oil filter clogged/relief valve locked/internal strainer clogged/oil purepair/replace         3-1       Any wiring below with poor connection/contact/crimping<br>or broken?       Yes<br>No         • Wiring from control board connector 2P (red) CN012<br>No.1 to oil pressure switch<br>• Wiring from control board connector FG/CN075 to (-)<br>terminal of starter power source device       No |

#### ② Troubleshooting

• For work procedure for replacing outdoor control board, see "4. Reference Material".

Oil tank, top view Storage side . Storage side 0 • Tank side Tank side SGP-E120/150/190/240 models SGP-E70/90 models Engine oil pressure switch Engine oil pressure switch SGP-E120/150/190/240 models SGP-E70/90 models • 3-1 THII T TH13 GRN CN075 ΤΤΤ CN012 202 Oil Pressure SW

\* With oil pressure: DC0V No oil pressure: DC12V 7/77

 $\cap$ Outdoor control board

0

## A02 Engine Oil Trouble

#### ① Abnormality detection method

• When the oil change hours exceed the oil change hours (EEPROM setting), or, after abnormality is reset for said status, when the oil change abnormality hours (EEPROM setting: However, after 6th reset this is 4 hours) have passed. Engine is stopped when abnormality occurs.

Note: • When the gas type setting is "1", no engine oil abnormality is detected.

- After changing engine oil, reset the oil change hours timer.
  - Select Menu No. 2 "Oil change hours display". The oil change hours are displayed as shown below.

| ۵ | 1 | 1      |  | (010100)                                                            |
|---|---|--------|--|---------------------------------------------------------------------|
|   |   | <br>τ_ |  | Oil change hours (10100 hours)<br>Displays "o" for Oil change hours |

• By holding down the set key while displaying the oil change hours, the display changes to the following. Also, if an operation error results in this display, simply wait for about one second to return to the previous oil change hours display.

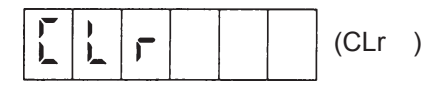

• When the CLr display appears, release the set key momentarily, then quickly press and hold down the set key again.

When the following display appears, the oil change hours are reset to 0 hours.

When this display does not appear, and the previous oil change hours are displayed, repeat the process as described above.

Ц E (End) П

## A03 Engine Speed Too High

 $\ensuremath{\textcircled{}}$  Abnormality detection method

Engine revolution speed during engine operation (complete combustion):

- "Maximum revolution speed (2200min<sup>-1</sup>)" + (101 200) continuously for 30 seconds
- "Maximum revolution speed (2200min<sup>-1</sup>)" + (201 300) continuously for 10 seconds
- "Maximum revolution speed (2200min<sup>-1</sup>)" + 301 or more continuously for 1 second

Upon any of the above, the engine is stopped momentarily and an abnormality flag is set. When the reason for engine shutdown is this abnormality flag, occurring 5 times consecutively in 1 hour.

#### ② Troubleshooting

| 1<br>Check revolution 1-1 | 1_1   | Measure actual revolution speed using a revolution meter.                                                                                                    | Yes             | 2-1                                    |  |  |
|---------------------------|-------|----------------------------------------------------------------------------------------------------|-----------------|----------------------------------------|--|--|
| speed                     | . 1-1 | occurred?                                                                                                    | No              | 4-1                                    |  |  |
| 2                         | 0.4   | In the threattle web is locked on sticking 2                                                                                                    | Yes             | Repair                                 |  |  |
| Mixer                     | Z-1   | Is the throttle valve locked or sticking?                                                                                                    | No              | 3-1                                    |  |  |
| 3                         | 3-1   | Does the compressor have any reason for abnormally low                                                                                                    | OK              | 5-1                                    |  |  |
| Compressor                |       | load?                                                                                                    | NG              | Restore                                |  |  |
| 4<br>Ignition pulse       | 4-1   | Check ignition coil, cam angle sensor, crank angle sensor                                                                                                    | r, and igniter. |                                        |  |  |
| 5<br>Wiring               | 5-1   | <ul> <li>Any disconnections/poor contacts or broken wire<br/>between throttle (step motor) wiring and connector?<br/>(Wiring from control board connector 6P (black) CN066<br/>to throttle (step motor))</li> </ul> | Yes             | Reset the power<br>after repair wiring |  |  |
|                           |       | In the relay part, is the wiring for the throttle (step motor) and fuel regulating valve crossed?                                                                                                    | No              | 6-1                                    |  |  |
| 6<br>Mixer                | 6.1   | Does the throttle (step motor) coil resistance measure about $120\Omega$ ? (Disconnect relay connector 6P-1, and                                                                                                    | Yes             | 6-2                                    |  |  |
|                           | 0-1   | measure between No. 1 (red) and No. 2/No. 3, and between No. 4 (orange) and No. 5/No. 6.)                                                                                                    | No              | Replace mixer                          |  |  |
|                           |       | When turning power ON (during positioning), is about                                                                                                    |                 | Replace mixer                          |  |  |
|                           | 6-2   | tor 6P (black) CN066 No. 1 (+) and No. 2 (–)/No. 3 (–), and across No. 4 (+) and No. 5 (–)/No. 6 (–)?                                                                                                    | No              | Replace control board                  |  |  |

• For work procedure for replacing outdoor control board, see "4. Reference Material".

## A04 Engine Speed Too Low

## ① Abnormality detection method

• During engine operation (complete combustion), when 100min<sup>-1</sup> ≤ engine revolution speed ≤ 700min<sup>-1</sup> continuously for 1.5 second, the engine is stopped momentarily and an abnormality flag is set. When the reason for engine shutdown is this abnormality flag, occurring 5 times consecutively in 1 hour.

## ② Troubleshooting

| 1                                   | 1-1                                                                                                    | Has the fuel gas pressure dropped? Is the fuel empty?                                                                                                    |        | 2-1                       |  |  |  |
|-------------------------------------|----------------------------------------------------------------------------------------------------|----------------------------------------------------------------------------------------------------|--------|---------------------------|--|--|--|
| Fuel                                |                                                                                                    |                                                                                                    | NG     | Restore                   |  |  |  |
| 2<br>Check revolution               | 2-1                                                                                                    | Measure actual revolution speed using a revolution meter.                                                                                                    | Yes    | 3-1                       |  |  |  |
| speed                               |                                                                                                    | s the revolution actually low?                                                                                                    |        | 4-1                       |  |  |  |
| 3<br>Mixer                          | 3-1                                                                                                    | Is the throttle valve operating?                                                                                                    | Yes    | 6-1                       |  |  |  |
| 4                                   |                                                                                                    |                                                                                                    | INU    | 5-1                       |  |  |  |
| Ignition pulse                      | 4-1                                                                                                    | Check ignition coil, cam angle sensor, and crank angle se                                                                                                    | nsor.  | 1                         |  |  |  |
| 5<br>Wiring                         | 5-1                                                                                                    | Any disconnections/poor contacts or broken wire be-<br>tween throttle (step motor) wiring and connector? (Wiring                                                                                                | Yes    | Repair wiring             |  |  |  |
|                                     |                                                                                                    | (step motor))                                                                                                    | No     | 8-1                       |  |  |  |
| 6                                   | 61                                                                                                    |                                                                                                    | OK     | 6-3                       |  |  |  |
| Engine                              | 0-1                                                                                                    | Measure compression (See Add 5-1).                                                                                                    | NG     | 6-2                       |  |  |  |
|                                     | 6-2                                                                                                    | Wash valve and adjust valve clearance. If still NG, replace                                                                                                    | engine | head.                     |  |  |  |
|                                     | 6-3                                                                                                    | Are sparks emitted properly?                                                                                                    | Yes    | 6-6                       |  |  |  |
|                                     |                                                                                                    |                                                                                                    | No     | 6-4                       |  |  |  |
|                                     | 6-4                                                                                                    | Inspect ignition plug.                                                                                                    | OK     | 6-5                       |  |  |  |
|                                     |                                                                                                    |                                                                                                    | NG     | Replace                   |  |  |  |
|                                     | 6-5                                                                                                    | Check ignition coil, cam angle sensor, crank angle sensor, and igniter                                                                                                    | ок     | Replace high tension cord |  |  |  |
|                                     |                                                                                                    |                                                                                                    | NG     | Repair                    |  |  |  |
|                                     | 6-6                                                                                                    | Inspect zero governor (see A06 3-1).                                                                                                    | OK     | 6-7                       |  |  |  |
|                                     |                                                                                                    |                                                                                                    | NG     | Restore                   |  |  |  |
|                                     | 6.7                                                                                                    | Ignition timing $2(see A06.5.4)$                                                                                                    | OK     | 6-8                       |  |  |  |
|                                     | 0-1                                                                                                    | igniuon uming? (see A06 5-4)                                                                                                    |        | Adjustment                |  |  |  |
|                                     | 6-8                                                                                                    | Air intake occurring? Check rubber plug on intake manifold. If OK, proceed to 7-1.                                                                                                    |        |                           |  |  |  |
| 7<br>Fuel gas regulat-<br>ing valve | gas regulat-7-1Does the throttle (step motor) coil resistance measure about 120Ω?<br>(Disconnect relay connector 6P-6, and measure between No. 1 (red) and No. 2<br>3, and between No. 4 (orange) and No. 5/No. 6.) |                                                                                                    |        |                           |  |  |  |
|                                     | 7-2                                                                                                    | When turning power ON (during positioning), is about DC 4 V applied respectively across control board connector 6P (red) CN065 No. 5 and No. 1/No. 2, and across No. 6 and No. 3/No. 4?                         |        |                           |  |  |  |
| 8<br>Mixer                          |                                                                                                    | Does the throttle (step motor) coil resistance measure about $120\Omega$ ? (Disconnect relay connector 6P-2, and measure between No. 1 (red) and No. 2/No. 3, and between No. 4 (orange) and No. 5/No. 6.)      |        | 8-2                       |  |  |  |
|                                     | 8-1                                                                                                    |                                                                                                    |        | Replace mixer             |  |  |  |
|                                     | 8-2                                                                                                    | When turning power ON (during positioning), is about DC4V applied respectively across control board connector 6P (black) CN066 No. 1 (+) and No. 2 (–)/No. 3 (–), and across No. 4 (+) and No. 5 (–)/No. 6 (–)? |        | Replace mixer             |  |  |  |
|                                     | 0-2                                                                                                    |                                                                                                    |        | Replace control board     |  |  |  |

\* Sections 7-1 and 7-2 apply only to gas-type G models.

• For work procedure for replacing outdoor control board, see "4. Reference Material".

## A05 Ignition Power Trouble

#### ① Abnormality detection method

When the starter power output meets the following conditions, an abnormality is detected upon five consecutive occurrences in one hour.

• When an ignition voltage decrease is detected for 2 seconds or more.

• During cranking, when I<3.8A is detected for 5 seconds, with no revolution pulse.

Note) The starter power source magnet switch (52S) operation is as follows.

- When power is turned on, 52S turns ON upon operation signal input. If no abnormalities occur thereafter (A15, A16, A17), this stays ON, and turns OFF upon stop signal input.
- Turns OFF when abnormality occurs.

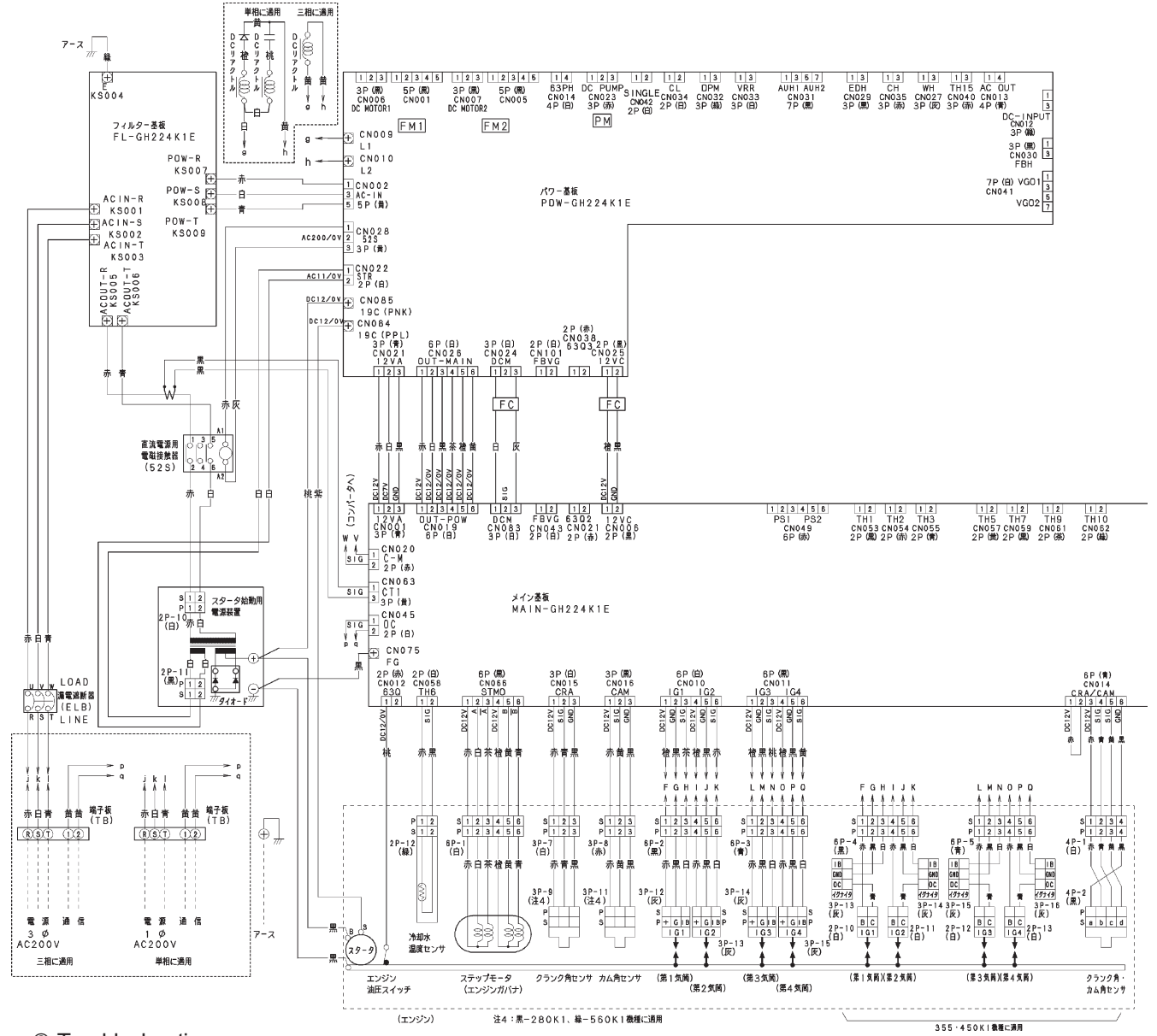

## ② Troubleshooting

Try operating the outdoor unit.

- When the starter power source magnet switch (52S) does not turn ON: Go to 1-1
- When the starter power source magnet switch (52S) turns ON, and then turns OFF after 3 seconds: Go to 2-1
- When the starter power source magnet switch (52S) turns ON but the starter does not turn ON: Go to 4-1

| 1<br>Starter power  | 1-1 | At magnet switch ON timing, is there AC200V between                                                                                                    | Yes                | Replace magnet switch                     |  |  |
|---------------------|-----|----------------------------------------------------------------------------------------------------|--------------------|-------------------------------------------|--|--|
| source magnet       |     | magnet switch A1 and A2?                                                                                                    | No                 | 1-2                                       |  |  |
| (52S)               | 10  | At magnet switch ON timing, is there AC200V between                                                                                                    | Yes                | 1-3                                       |  |  |
| (020)               | 1-2 | power board connector 3P (yellow)/CN028 No. 1 and No. 3?                                                                                                    | No                 | 1-4                                       |  |  |
|                     | 1-3 | Wiring connection/contact poor between power board conmagnet switch A1-A2 $\rightarrow$ Repair wiring                                                                        | 3P (red)/CN028 and |                                           |  |  |
|                     | 1-4 | Is there AC200V between power board connector 5P                                                                                                    | Yes                | Replace control board                     |  |  |
|                     |     |                                                                                                    | No                 | 1-5                                       |  |  |
|                     | 15  | Is there AC200V on filter board connector (KS007/                                                                                                    | Yes                | 1-6                                       |  |  |
|                     | 1-0 | KS009)?                                                                                                    | No                 | Replace filter board                      |  |  |
|                     | 1-6 | Wiring connection/contact poor between power board contact and filter board connector (KS007/KS009) $\rightarrow$ Repair wiring                                              | nector             | 5P (yellow)/CN002                         |  |  |
| 2<br>Ignition coils | 2-1 | At magnet switch ON, is there DC11V or more between control board connector 2P (black) CN006 No. 1 (+) and                                                                   | Yes                | Replace control board                     |  |  |
|                     |     | No. 2 (–)?                                                                                                    | No                 | 2-2                                       |  |  |
|                     | 2-2 | With control board connectors 6P (white) CN010 and 6P (black) CN011 disconnected, at magnet switch ON, is                                                                    | Yes                | 2-3                                       |  |  |
|                     | 2-2 | there DC11V or more between control board connector 2P (black) CN006 No. 1 (+) and No. 2 (–)?                                                                                | No                 | 2-4                                       |  |  |
|                     | 2-3 | Check for wiring ground fault or short-circuit from control board connector 6P (white) CN010 and 6P (black) CN011                                                            | ОК                 | Replace ignition coil                     |  |  |
|                     |     | to each ignition coil.                                                                                                    | NG                 | Repair wiring                             |  |  |
|                     | 2-4 | At magnet switch ON, is there AC11V or more between power board connector 2P (white) CN022 No. 1 and No.                                                                     | Yes                | 2-5                                       |  |  |
|                     |     | 2?                                                                                                    | No                 | 3-1                                       |  |  |
|                     |     | Wiring connection/contact poor, or wire broken, between                                                                                                    | Yes                | Repair wiring                             |  |  |
|                     | 2-5 | power board connector 2P (black) CN025 and control<br>board connector 2P (black) CN006?                                                                                      | No                 | Replace power<br>board                    |  |  |
| 3                   | 24  | At magnet switch ON, is there about AC11V between                                                                                                    | Yes                | 3-2                                       |  |  |
| power source        | 3-1 | and No. 2?                                                                                                    | No                 | 3-3                                       |  |  |
|                     | 3-2 | Wiring connection/contact poor, or broken wire, between power board connector (white)/CN022 and starter power source relay connector 2P-11 (black) $\rightarrow$ Repa wiring |                    |                                           |  |  |
|                     | 3-3 | At magnet switch ON, is there AC200V between starter                                                                                                    | Yes                | Replace starter                           |  |  |
|                     |     | No. 2?                                                                                                    | No                 | 3-4                                       |  |  |
|                     | 3-4 | At magnet switch ON, is there about AC200V between                                                                                                    | Yes                | 3-5                                       |  |  |
|                     |     | magnet switch No. 2 and No. 6?                                                                                                    | No                 | 3-6                                       |  |  |
|                     | 3-5 | Wiring connection/contact poor, or broken wire with wiring and starter power source relay connector 2P-10 (white) $\rightarrow$                                              | betwe<br>Repai     | en magnet switch<br>r wiring              |  |  |
|                     |     | Is there about AC200V between magnet switch No. 1 and                                                                                                    | Yes                | 3-7                                       |  |  |
|                     | 3-6 | No. 5?                                                                                                    | No                 | Check primary wiring $\rightarrow$ Repair |  |  |
|                     | 3-7 | At magnet switch ON, is there about AC200V between magnet switch A1 and A2?                                                                                                  | Yes                | Replace magnet switch                     |  |  |
|                     |     |                                                                                                    | No                 | 3-8                                       |  |  |
|                     | 3-8 | power board connector 3P (yellow) CN028 and magnet                                                                                                    | Yes                | Repair wiring                             |  |  |
|                     |     | Switch1:                                                                                                    | 140                | ~ ~ ~                                     |  |  |

|                 |     | Is there about AC200V between power board connector                                                                                                    | Yes                  | Replace power board                          |  |  |  |
|-----------------|-----|----------------------------------------------------------------------------------------------------|----------------------|----------------------------------------------|--|--|--|
|                 | 3-9 | 5P (yellow)/CN002 No. 1 and No. 3?                                                                                                    |                      | Check relevant<br>wiring and filter<br>board |  |  |  |
| 4               | 11  | At magnet switch ON, is there DC10V or more between                                                                                                    | Yes                  | 4-2                                          |  |  |  |
| Starter/starter | 4-1 | starter B terminal (+) and engine ground (–)?                                                                                                    | No                   | 4-3                                          |  |  |  |
| relay (control  | 4-2 | At cranking timing, is there DC10V or more between                                                                                                    | Yes                  | Replace starter                              |  |  |  |
| board)          | 72  | starter S terminal (+) and engine ground (–)?                                                                                                    | No                   | 4-5                                          |  |  |  |
|                 | 4-3 | At magnet switch ON, is there DC10V or more between                                                                                                    |                      | 4-4                                          |  |  |  |
|                 | +0  | starter power source positive (+) and negative (–)?                                                                                                    | No                   | 3-3                                          |  |  |  |
|                 | 4-4 | Wiring connection/contact poor between starter power source positive terminal and starter B terminal, or between starter power source negative terminal and engine ground $\rightarrow$ Repair wiring |                      |                                              |  |  |  |
|                 | 4-5 | At cranking timing, is there DC10V or more between                                                                                                    |                      | 4-6                                          |  |  |  |
|                 |     | power board connector CN084 (+) and power board connector FG CN075 (–)?                                                                                                    | No                   | 4-7                                          |  |  |  |
|                 | 4-6 | Wiring connection/contact poor from power board connecterminal $\rightarrow$ Repair wiring                                                                                                    | 084 (+) to starter S |                                              |  |  |  |
|                 | 4-7 | At magnet switch ON, is there DC10V or more between power board connector CN084 (+) and control board                                                                                                 | Yes                  | Replace control board                        |  |  |  |
|                 |     | connector FG CN075 (–)?                                                                                                    | No                   | 4-8                                          |  |  |  |
|                 | 4-8 | Wiring connection/contact poor from power board connector CN085 (+) to starter power source positive terminal $\rightarrow$ Repair wiring                                                             |                      |                                              |  |  |  |

• For work procedure for replacing outdoor control board, see "4. Reference Material"

• When replacing the power board on single-phase models, be sure to move the 2P (white) CN042 jumper wire from the old board.

• 3-1 to 3-5, 4-3, 4-4, 4-6, 4-8

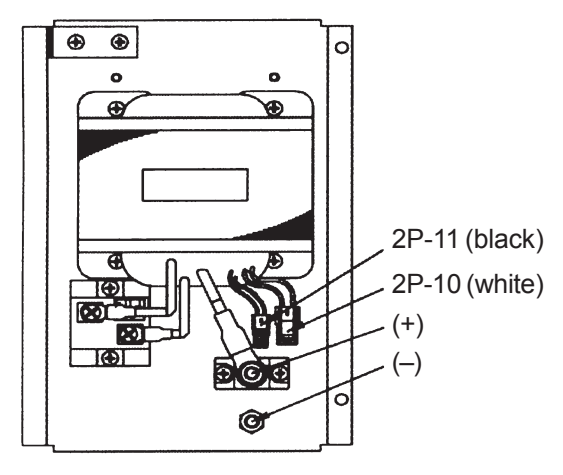

70/90 model

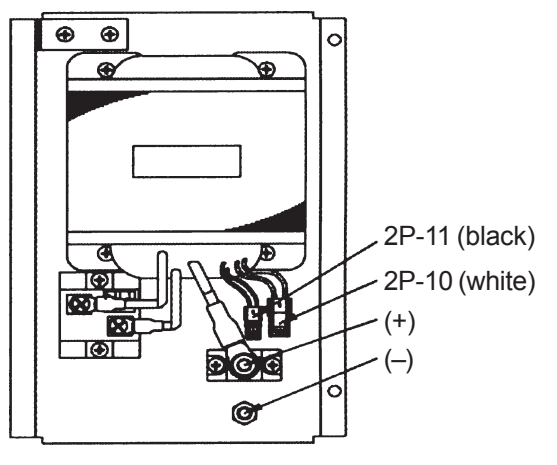

120/150/190/240 model

• 1-2 to 1-5, 2-1 to 2-5, 3-8 to 3-9, 4-6, 4-8

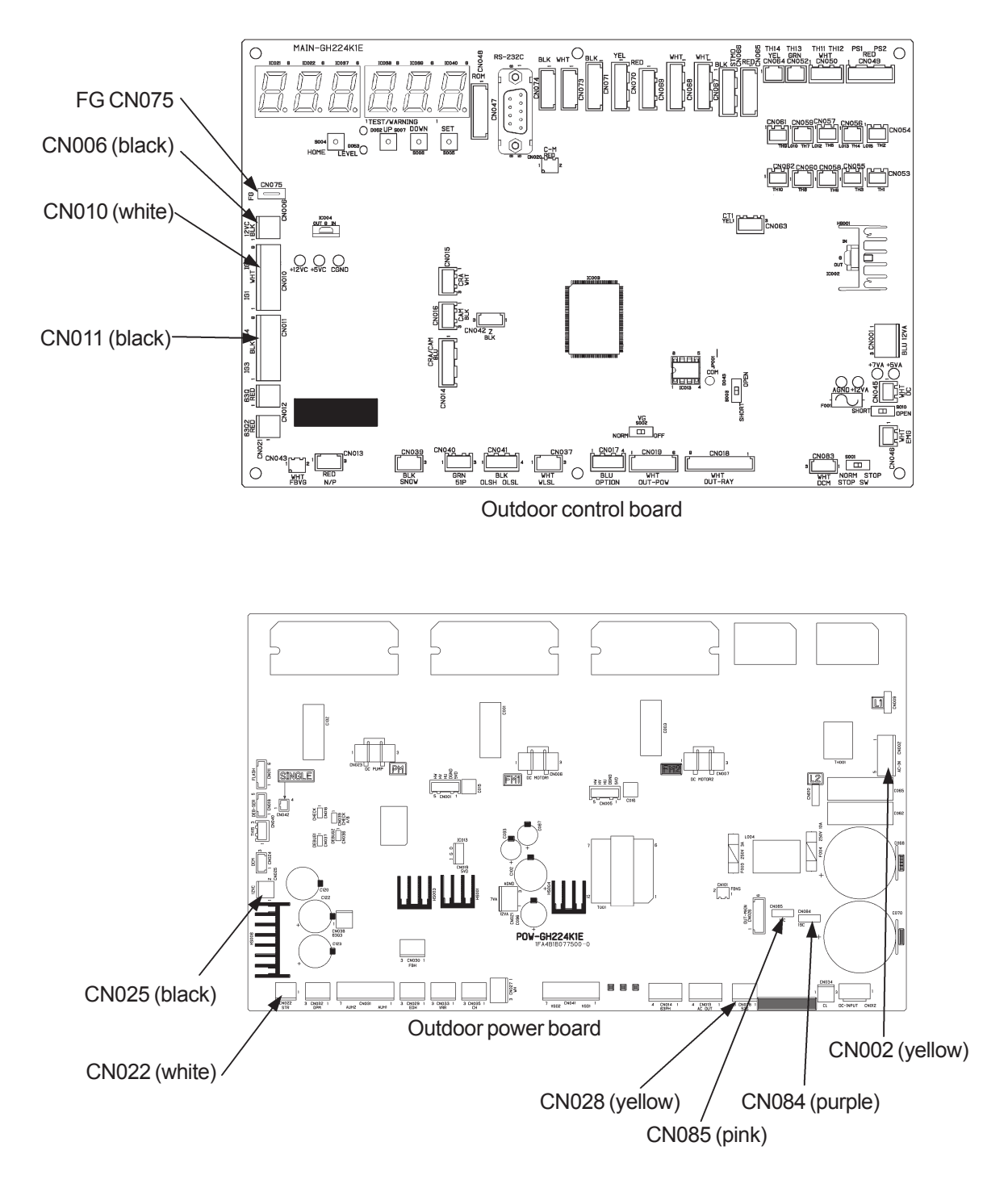

## A06 Engine Start Failure

## ① Abnormality detection method

- An abnormality is determined when [(Cranking 5 seconds ON–10 seconds off) × 5 times] upon engine startup, that is, not starting after cranking 5 times (with revolution speed detection).
- Also determines an abnormality when oil pressure has not risen by 15 seconds after opening the fuel gas valve.
   \* This can only be reset from the outdoor control board.

Abnormality input is structured as shown below.

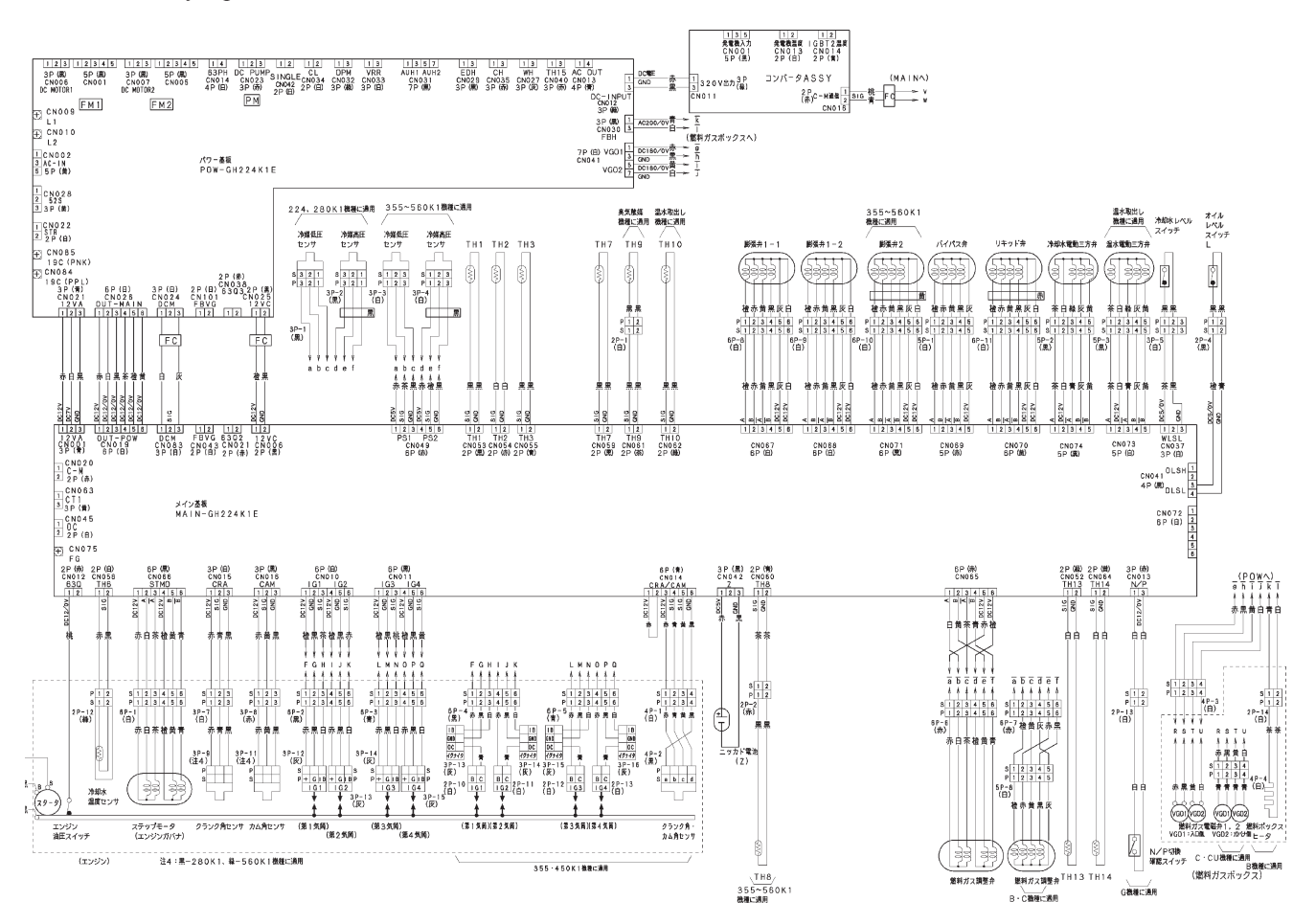

| 1<br>Engine               | 1-1 | Has the fuel gas pressure dropped? Is the fuel empty?<br>Measure the pressure at the gas pressure measuring<br>port during cranking.                                                  |                                                                       | 2-1                                 |  |  |  |
|---------------------------|-----|----------------------------------------------------------------------------------------------------|-----------------------------------------------------------------------|-------------------------------------|--|--|--|
|                           |     |                                                                                                    |                                                                       | 1-2                                 |  |  |  |
|                           | 1-2 | Is the gas solenoid valve SW (S002 on control board) on                                                                                                    | Yes                                                                   | 4-1                                 |  |  |  |
|                           | 12  | the NORMAL side?                                                                                                    | No                                                                    | Switch to NORMAL                    |  |  |  |
| 2                         | 2-1 | Are sparks emitted properly? (Remove plug and check                                                                                                    | Yes                                                                   | 3-1                                 |  |  |  |
| Plug                      |     | Are there disconnections/neer contacts/neer crimping or                                                                                                    | INO                                                                   |                                     |  |  |  |
|                           | 2-2 | broken wire between ignition wiring and control board                                                                                                    | Yes                                                                   | Repair wiring                       |  |  |  |
|                           |     | connectors 6P (white)/CN010 and 6P (black)/CN011.                                                                                                    | No                                                                    | 2-3                                 |  |  |  |
|                           | 2_3 | Inspect ignition plug                                                                                                    | OK                                                                    | 7-1                                 |  |  |  |
|                           | 2-0 |                                                                                                    | NG                                                                    | Replace plug                        |  |  |  |
| 3<br>Zoro govornor        | 3-1 | Inspect zero governor.                                                                                                    | OK                                                                    | 5-1                                 |  |  |  |
|                           |     |                                                                                                    | NG                                                                    | Restore                             |  |  |  |
| 4<br>Cas solonoid         |     | During cranking, is there DC180V between fuel gas                                                                                                    | Yes                                                                   | 4-2                                 |  |  |  |
| valve/                    | 4-1 | No. 2 $(-)$ , and No. 3 $(+)$ and No. 4 $(-)$ ?                                                                                                    | No                                                                    | 6-1                                 |  |  |  |
| valve                     | 4-2 | During cranking, is a voltage of DC180V or more applied                                                                                                    | Yes                                                                   | 4-4                                 |  |  |  |
| Varvo                     | 7-2 | across terminals of fuel gas solenoid valve coil?                                                                                                    | No                                                                    | 4-3                                 |  |  |  |
|                           |     | Poor wiring connection/crimping, or broken wire, between t                                                                                                    | fuel na                                                               | s solenoid valve                    |  |  |  |
|                           | 4-3 | relay connector 4P-3 (white) and solenoid valve $\rightarrow$ Repai                                                                                                    | pair wiring                                                           |                                     |  |  |  |
|                           | 4-4 | Fuel gas solenoid valve operation is poor<br>(Replace after checking for any foreign matter caught, blocked fuel gas passage, broken coil wire, etc. No abnormalities: go to $4-5$ .) |                                                                       |                                     |  |  |  |
|                           | 4-5 | Throttle (step motor) and fuel gas regulating valve operat<br>Use self-diagnosis function (No. 4 Forced engine self-dia                                                               | or) and fuel gas regulating valve operating properly?                 |                                     |  |  |  |
| 5                         | 5_1 | Measure compression                                                                                                    | OK                                                                    | 5-3                                 |  |  |  |
| Engine                    | 5-1 |                                                                                                    | NG                                                                    | 5-2                                 |  |  |  |
|                           | 5-2 | Wash valve and adjust valve clearance. If still NG, replace engine head.                                                                                                    |                                                                       |                                     |  |  |  |
|                           | 5_3 | Air cleaner? (visual inspection)                                                                                                    | OK                                                                    | 5-4                                 |  |  |  |
|                           | 5-5 |                                                                                                    | NG                                                                    | Clean/replace                       |  |  |  |
|                           | 5-4 | Ignition timing?                                                                                                    | OK                                                                    | Keep under<br>observation           |  |  |  |
|                           |     |                                                                                                    | NG                                                                    | Adjustment                          |  |  |  |
| 6                         | 6-1 | During cranking, is there 180 V DC between power board                                                                                                    | Yes                                                                   | 6-2                                 |  |  |  |
| Solenoid valve            |     | connector 7P (white) CN041 pin 1 (+) and pin 3 (–)? And                                                                                                    | 103                                                                   | 0-2                                 |  |  |  |
| wiring/board              |     | between pin 5 (+) and pin 7 (–)?                                                                                                    | NO                                                                    | 6-3                                 |  |  |  |
|                           | 6-2 | Poor connection/contact/crimping or broken wire for wiring connector 7P (white)/CN041 to fuel gas solenoid valve related $\rightarrow$ repair                                         | e for wiring from power board<br>d valve relay connector 4P-3 (white) |                                     |  |  |  |
|                           | 6-3 | Is AC200V applied across power board connector 5P                                                                                                    | Yes                                                                   | Replace power<br>board              |  |  |  |
|                           |     | (yellow)/CNUU2 No. 1-No. 5?                                                                                                    | No                                                                    | 6-4                                 |  |  |  |
|                           |     | Is 200 V AC applied across the filter board connector                                                                                                    | Yes                                                                   | 6-5                                 |  |  |  |
|                           | 6-4 | (KS008/KS009)?                                                                                                    | No                                                                    | Replace filter                      |  |  |  |
|                           | 6-5 | Is the wiring connection or wiring contact poor or broken (yellow) CN002 on the power board and the filter board cor $\rightarrow$ If so, repair or replace.                          | betwe                                                                 | en connector 5P<br>r (KS007/KS009)? |  |  |  |
| 7                         |     | Check the following for 70 and 90 models only (all other                                                                                                    | Yes                                                                   | 7-3                                 |  |  |  |
| Crank/cam angle<br>sensor | 7-1 | Proper gap between crank angle sensor and rotor?                                                                                                    | No                                                                    | 7-2                                 |  |  |  |
|                           | 7-2 | Temporarily disconnect cancel pulley, and adjust gap.<br>(See "Main parts replacement manual" for details.)                                                                           |                                                                       | •                                   |  |  |  |
|                           | 1   |                                                                                                    |                                                                       |                                     |  |  |  |

| 7<br>Crank/cam angle<br>sensor | 7-3                                                                                                    | Any wiring below with poor connection/contact/crimping<br>or broken wire?<br>(E70/90/190/240)<br>• Wiring from control board connector 3P (white) CN015 | Yes | Repair wiring |
|--------------------------------|----------------------------------------------------------------------------------------------------|----------------------------------------------------------------------------------------------------|-----|---------------|
|                                | <ul> <li>to crank angle sensor connector</li> <li>Wiring from control board connector 3P (black) CN016<br/>to cam angle sensor connector<br/>(E120/150)</li> </ul> | No                                                                                                    | 8-1 |               |
| 8<br>Ignition Coil             | 8-1                                                                                                    | Inspect ignition coil (coil, igniter), and ignition wiring.<br>If OK, replace control board.                                                            |     |               |

- For work procedure for replacing outdoor control board, see "4. Reference Material".
- When replacing the power board on single-phase models, be sure to move the 2P (white) CN042 jumper wire from the old board.

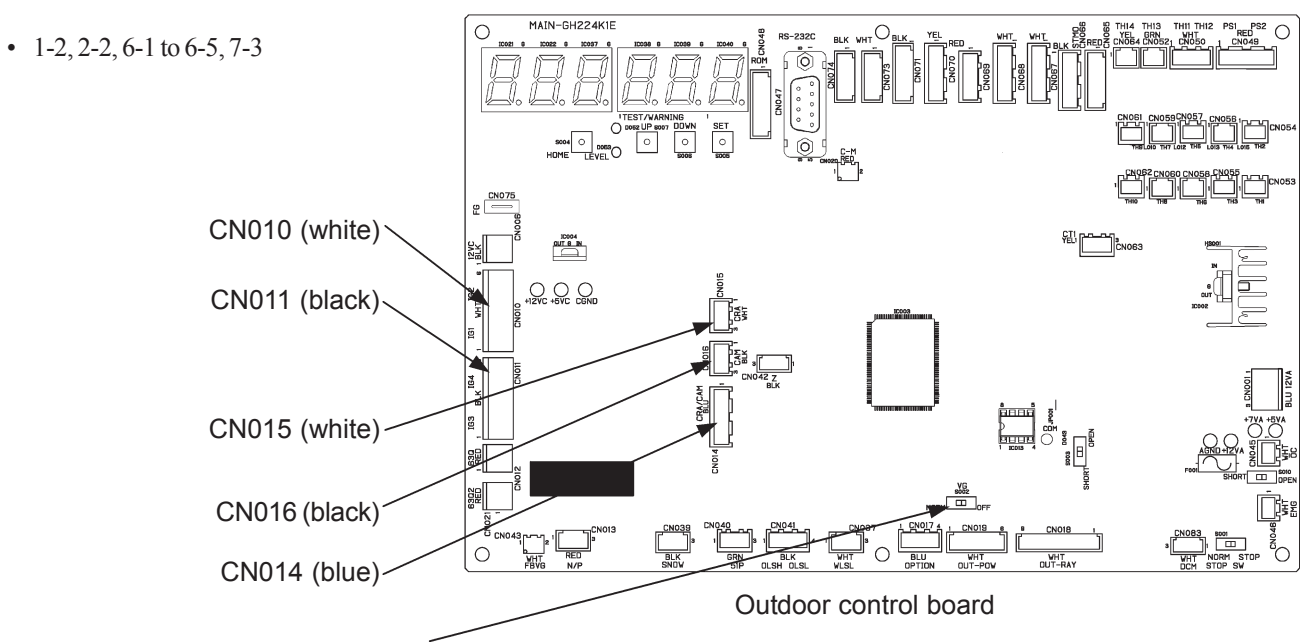

S002 gas solenoid valve force close switch

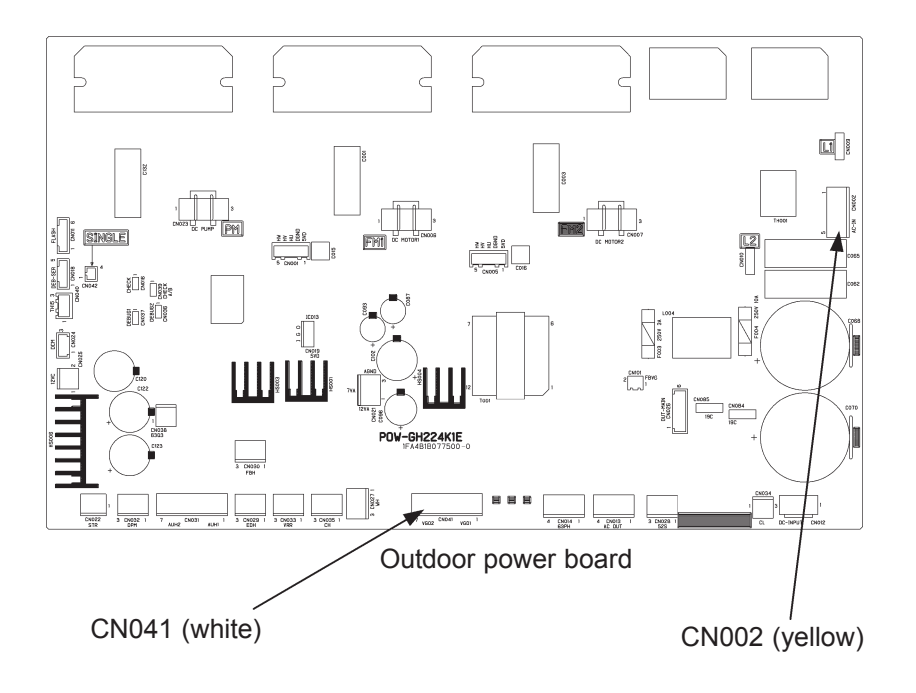

• 3-1

• Remove front cover and diaphragm.

• Remove valve and valve lever assembly.

S Inspect for diaphragm damage or tears, and valve operation conditions.

• 5-1

• After warming the engine, remove all spark plugs.

Close fuel cock, or force the gas solenoid valve SW OFF.

• Set compression gauge in spark plug hole.

• Crank engine for 4 to 5 seconds (operation signal/trial operation, etc.).

• Repeat three times to confirm that gauge value exceeds limit value.

|                          | Gas type | Limit value |
|--------------------------|----------|-------------|
| F 70/00 11               | G        | 1.13MPa     |
| For 70/90 model engine   | C/B      | 1.13MPa     |
| F 100/150 11             | G        | 1.06MPa     |
| For 120/150 model engine | C/B      | 0.79MPa     |
| E 100/240 11             | G        | 1.62MPa     |
| For 190/240 model engine | C/B      | 1.36MPa     |

• 5-4

For procedures, see Chapter 4 (8) "Inspection and Adjustment of Ignition Timing."

## A07 Fuel Gas Valve Failure

① Abnormality detection method

An abnormality is determined when, on the relay (RAY) board receiving signals from the control (CR) board and power source (POW) board, the directive signal and feedback signal differ for outputs from each fuel gas solenoid valve (VGO1, 2) for more than 3 seconds.

\* This can only be reset from the outdoor control board.

| 1                             | 1-1 | Abnormality occurring before cranking?                                                                                                    | Yes | 2-1                              |
|-------------------------------|-----|----------------------------------------------------------------------------------------------------|-----|----------------------------------|
| Occurrence status             |     |                                                                                                    | No  | 3-1                              |
| 2<br>Confirm while<br>stopped | 2-1 | Confirm that voltage is not output to fuel gas solenoid valve (VG0) while stopped.<br>Measure voltage across the following connector terminals. Is each about DC0V? | Yes | 2-4                              |
|                               |     | <ul> <li>VGO1:Between 1 (+) and 3 (–) of CR board 7P (white)<br/>CN036</li> <li>VGO2:Between 1 (+) and 3 (–) of RAY board 3P<br/>(white) CN005</li> </ul>           | No  | VGO1=NG To 2-2<br>VGO2=NG To 2-3 |
|                               | 2-2 | Replace CR board                                                                                                    |     |                                  |
|                               | 2-3 | Confirm that no relay drive signal is input while stopped.<br>Measure voltage across the following connector termi-<br>nals. About DC0V2                            | Yes | Replace RAY board                |
|                               |     | • VGO2:Between 1 (+) and 3 (–) of RAY board 3P<br>(white) CN004                                                                                                    | No  | Replace POW board                |
|                               | 2-4 | Confirm that no feedback signal is input while stopped.<br>Measure voltage across the following connector termi-<br>nals. Is each about DC5V?                       | Yes | 2-5                              |
|                               |     | <ul> <li>VGO1.Between 1 (+) and 2 (-) of POW board 2P<br/>(white) CN039</li> <li>VGO2:Between 1 (+) and 2 (-) of CR board 2P (red)<br/>CN087</li> </ul>             | No  | VGO1=NG To 2-6<br>VGO2=NG To 2-7 |
|                               | 2-5 | After rechecking, keep under observation.<br>If reoccurrence, replace CR board and POW board.                                                                       |     |                                  |
|                               |     | Disconnect the CR board 2P (white) CN100 connector,                                                                                                    | Yes | Replace CR board                 |
|                               | 2-6 | and measure VGO1 again as stated in 2-4. About DC5V?                                                                                                    | No  | Replace POW board                |
|                               | 0.7 | Disconnect the RAY board 2P (red) CN008 connector,                                                                                                    | Yes | Replace RAY board                |
|                               | 2-7 | and measure VGO2 again as stated in 2-4. About DC5V?                                                                                                    | No  | Replace CR board                 |

| 3<br>Confirm while<br>operating | 3_1  | Check fuel gas valve (VGO) output power source (AC200V).<br>Measure voltage across the following connector termi-                                                                    | Yes    | 3-5                                |
|---------------------------------|------|----------------------------------------------------------------------------------------------------|--------|------------------------------------|
| (starting)                      | 0-1  | <ul> <li>POW board: Between 5 and 3 of 5P (yellow) CN015</li> <li>RAY board: Between 5 and 3 of 5P (yellow) CN006</li> <li>CR board: Between 5 and 3 of 5P (yellow) CN034</li> </ul> | No     | 3-2                                |
|                                 | 2.2  | Was $\Lambda C200V$ applied for $\oplus$ in 2.1 shows?                                                                                                    | Yes    | 3-3                                |
|                                 | 5-2  |                                                                                                    | No     | 3-4                                |
|                                 | 3-3  | Wire broken or connection/contact poor between POW b and CR board 5P (yellow) CN034 $\rightarrow$ Repair                                                                             | oard 5 | P (yellow) CN015                   |
|                                 | 3-4  | See High pressure switch activation (P04).                                                                                                    |        |                                    |
|                                 | 3-5  | Confirm that voltage is applied across fuel gas solenoid valve (VG0) while cranking.<br>Measure voltage across the following connector terminals. Is each about DC180V?              | Yes    | 3-9                                |
|                                 |      | <ul> <li>VGO1:Between 1 (+) and 3 (–) of CR board 7P (white)<br/>CN036</li> <li>VGO1:Between 1 (+) and 3 (–) of RAY board 3P<br/>(white) CN005</li> </ul>                            | No     | VGO1=NG To 3-6<br>VGO2=NG To 3-7   |
|                                 | 3-6  | Replace CR board.                                                                                                    |        |                                    |
|                                 | 3-7  | Confirm that relay drive signal is input while cranking.<br>Measure voltage across the following connector termi-<br>nals. About DC12V2                                              | Yes    | Replace RAY board                  |
|                                 |      | • VGO2:Between 1 (+) and 3 (–) of RAY board 3P<br>(white) CN004                                                                                                    | No     | 3-8                                |
|                                 | 3-8  | Check the following wiring for broken wire or poor contact. Any defects?                                                                                                    | Yes    | Repair/replace wiring              |
|                                 |      | • Between POW board and RAY board<br>3P (white) POW (CN027)~RAY (CN004)                                                                                                    | No     | Replace POW board                  |
|                                 |      | Check the following wiring (feedback signal) for broken<br>wire, poor contact, or short-circuit or ground fault. Any                                                                 | Yes    | Repair/replace wiring              |
|                                 | 3-9  | • VGO1:2P (white) CR (CN100)~POW (CN039)<br>• VGO2:2P (red) RAY (CN008)~CR (CN087)                                                                                                   | No     | 3-10                               |
|                                 | 3-10 | Confirm that feedback signal is input while cranking.<br>Measure voltage across the following connector termi-<br>nals. Is each about DC0V?                                          | Yes    | 2-5                                |
|                                 |      | <ul> <li>VGO1. Between 1 (+) and 2 (-) of POVV board 2P<br/>(white) CN039</li> <li>VGO2:Between 1 (+) and 2 (-) of CR board 2P (red)<br/>CN087</li> </ul>                            | No     | VGO1=NG To 3-11<br>VGO2=NG To 3-12 |
|                                 | 3-11 | Replace CR board.                                                                                                    |        |                                    |
|                                 | 3-12 | Replace RAY board.                                                                                                    |        |                                    |

## A08 Engine Stall

## ① Abnormality detection method

During engine operation (complete combustion), when engine revolution speed  $\leq 100$ min<sup>-1</sup> continuously for 3 seconds, the engine is stopped momentarily and an abnormality flag is set.

When the reason for engine shutdown is this abnormality flag, occurring 5 times consecutively in 1 hour.

| 1      | 1-1  | Has the fuel gas pressure dropped? Is the fuel empty?                                                                                                    | OK  | 2-1                       |  |  |  |  |
|--------|------|----------------------------------------------------------------------------------------------------|-----|---------------------------|--|--|--|--|
| Fuel   |      |                                                                                                    | NG  | Restore                   |  |  |  |  |
| 2      | 2-1  | Measure compression (See A06 5-1).                                                                                                    | OK  | 2-3                       |  |  |  |  |
| Engine |      |                                                                                                    | NG  | 2-2                       |  |  |  |  |
|        | 2-2  | /ash valve and adjust valve clearance. If still NG,<br>splace engine head.                                                                                    |     |                           |  |  |  |  |
|        | 2-3  | Are sparks emitted properly?                                                                                                    | Yes | 2-6                       |  |  |  |  |
|        |      |                                                                                                    | No  | 2-4                       |  |  |  |  |
|        | 2-4  | Inspect ignition plug.                                                                                                    | OK  | 2-5                       |  |  |  |  |
|        |      |                                                                                                    | NG  | Replace                   |  |  |  |  |
|        | 2-5  | Check ignition coil, cam angle sensor, crank angle sensor, and igniter.                                                                                       | ОК  | Replace high tension cord |  |  |  |  |
|        |      |                                                                                                    | NG  | Repair                    |  |  |  |  |
|        | 2-6  | Inspect zero governor (see A06 3-1).                                                                                                    | OK  | 2-7                       |  |  |  |  |
|        |      |                                                                                                    | NG  | Restore                   |  |  |  |  |
|        | 2-7  | Ignition timing? (see Chapter 4 (8)).                                                                                                    | OK  | 2-8                       |  |  |  |  |
|        |      |                                                                                                    | NG  | Adjustment                |  |  |  |  |
|        | 2-8  | Air intake occurring? Check rubber plug on intake manifold.                                                                                                   | OK  | 2-9                       |  |  |  |  |
|        |      |                                                                                                    | NG  | Replace                   |  |  |  |  |
|        | 2.0  |                                                                                                    | Yes | 2-10                      |  |  |  |  |
|        | 2-9  | Fuel gas regulating valve operating property?                                                                                                    | No  | Repair/replace            |  |  |  |  |
|        | 2-10 | When turning power ON (during positioning), is DC voltage (about 4V) applied respectively across control board connector 6P (black) CN066 No. 1 (+) and No. 2 | Yes | Replace mixer             |  |  |  |  |
|        |      | (–)/No. 3 (– ), and across No. 4 (+) and No. 5 (– )/No. 6 (–)?                                                                                                | No  | 2-11                      |  |  |  |  |
|        | 2-11 | When turning power ON (during positioning), is DC voltage applied respectively across control board                                                           | Yes | Replace mixer             |  |  |  |  |
|        |      | connector 6P (red) CN065 No. 5 and No. 1/No. 2, and across No. 6 and No. 3/No. 4?                                                                             | No  | Replace control board     |  |  |  |  |

## A10 Exhaust Gas Temp. High

## ① Abnormality detection method

During engine operation (complete combustion), when the exhaust gas temperature  $\ge 130^{\circ}$ C continuously for 10 seconds, the engine is stopped momentarily and an abnormality flag is set. When the reason for engine shutdown is this abnormality flag, occurring once.

| 1<br>Exhaust gas                    | 1-1         | Measure actual exhaust gas temperature. Is it high?                                                              | Yes | Replace exhaust gas heat exchanger |  |  |
|-------------------------------------|-------------|----------------------------------------------------------------------------------------------------|-----|------------------------------------|--|--|
| temperature                         |             |                                                                                                    | No  | 2-1                                |  |  |
| 2<br>Check wiring and<br>thermistor | 2-1         | Measure exhaust gas temperature sensor resistance. (See "4. Reference Material" for thermistor characteristics.) |     |                                    |  |  |
| 3                                   | 2.4         | Check for any disconnected hose. Disconnected?                                                                   | Yes | Repair                             |  |  |
| water amount                        | <u></u> ১-। |                                                                                                    | No  | 1-1                                |  |  |

## A11 Engine Oil Level Trouble

## ① Abnormality detection method

• With the engine off, turn the oil level L switch on to low to run the oil pump for 60 minutes. If working correctly, the switch should turn off during that interval.

## ② Troubleshooting

| 1                                         | 1-1 | Proper oil level?                                                                                                    | Yes | 3-1                                                          |
|-------------------------------------------|-----|----------------------------------------------------------------------------------------------------|-----|--------------------------------------------------------------|
| Sub oil pan                               |     |                                                                                                    | No  | 2-1                                                          |
| 2<br>Communication                        | 2-1 | Pinched/clogged/trapped communication hose or equalizer hose?                                                                                               | No  | 3-1                                                          |
| hose/Equalizer<br>hose                    |     |                                                                                                    | Yes | Repair                                                       |
| 3<br>Oil level low float<br>switch (OLSL) | 3-1 | Operating properly? Remove float switch (OLSL) and check conduction when raising and lowering on tester.<br>* Oil level low when float is down (conducting) | Yes | Caused by debris<br>caught in oil solenoid<br>valve. Replace |
|                                           |     |                                                                                                    | No  | 4-1                                                          |
| 4<br>Check wiring                         | 4-1 | Any broken wire or poor connection in wiring from control board connector 4P (black) CN041 No.3/4 to OLSH?                                                  | Yes | Repair                                                       |
|                                           |     |                                                                                                    | No  | Replace control                                              |
|                                           |     |                                                                                                    |     | board                                                        |

• For work procedure for replacing outdoor control board, see "4. Reference Material".

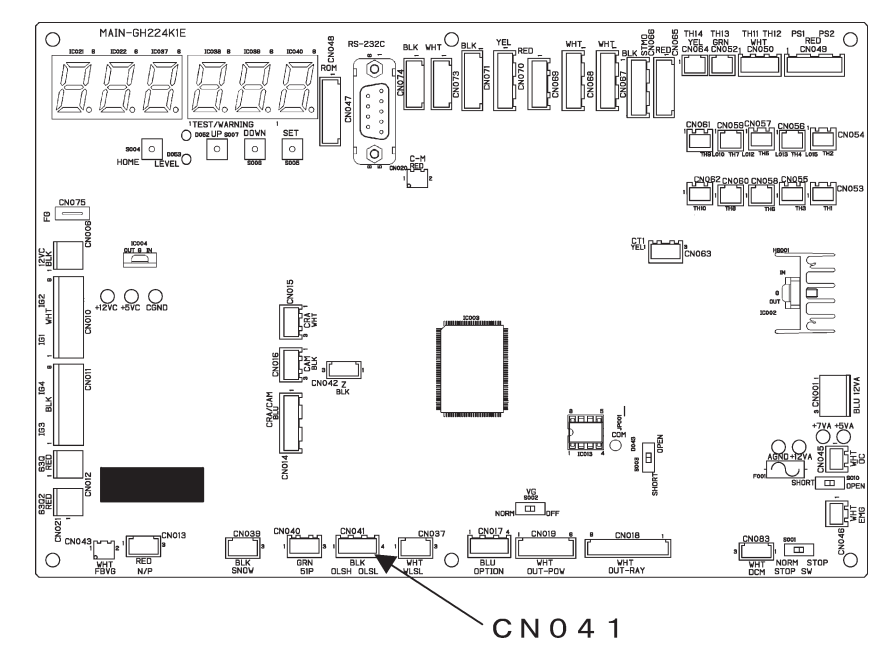

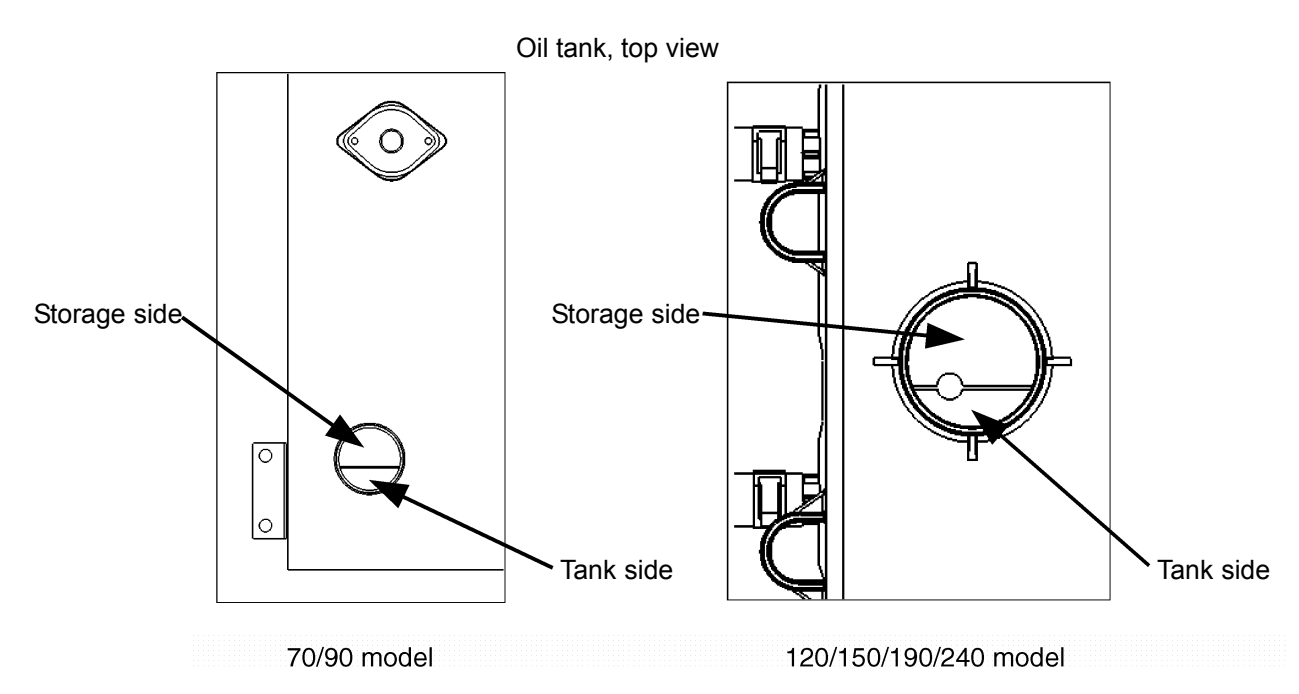

• 1-1

## A12 Throttle (Stepping Motor) Failure

## ① Abnormality detection method

- When performing forced self-diagnosis mode 2 in the self-diagnosis mode, when the throttle is not operating properly, the engine is stopped and an abnormality flag is set.
- When the reason for engine shutdown is this abnormality flag, occurring one time.
- An abnormality is determined when, during engine complete combustion, the set revolution speed and actual revolution speed differ widely for 5 consecutive times in 1 hour. (Difference of ±100 revolutions during stable revolution)
  - \* This can only be reset from the outdoor control board.

### ② Troubleshooting

| 1<br>Wiring | 1-1 | Any poor connection/contact or broken wires for step<br>motor (throttle) wiring and connector? (Wiring from<br>control board connector 6P (black) CN066 to relay<br>connector 6P-2 (white))                     | Yes | Repair wiring         |
|-------------|-----|----------------------------------------------------------------------------------------------------|-----|-----------------------|
|             |     |                                                                                                    | No  | 2-1                   |
| 2<br>Mixer  | 2-1 | Does the step motor (throttle) coil resistance measure about $120\Omega$ ? (Disconnect relay connector 6P-2, and                                                                                                | Yes | 2-2                   |
|             |     | measure between No. 1 (red) and No. 2/No. 3, and between No. 4 (orange) and No. 5/No. 6.)                                                                                                    | No  | Replace mixer         |
|             | 2-2 | When turning power ON (during positioning), is about DC4V applied respectively across control board connector 6P (black) CN066 No. 1 (+) and No. 2 (–)/No. 3 (–), and across No. 4 (+) and No. 5 (–)/No. 6 (–)? | Yes | Replace mixer         |
|             |     |                                                                                                    | No  | Replace control board |

## • 1-1, 2-1

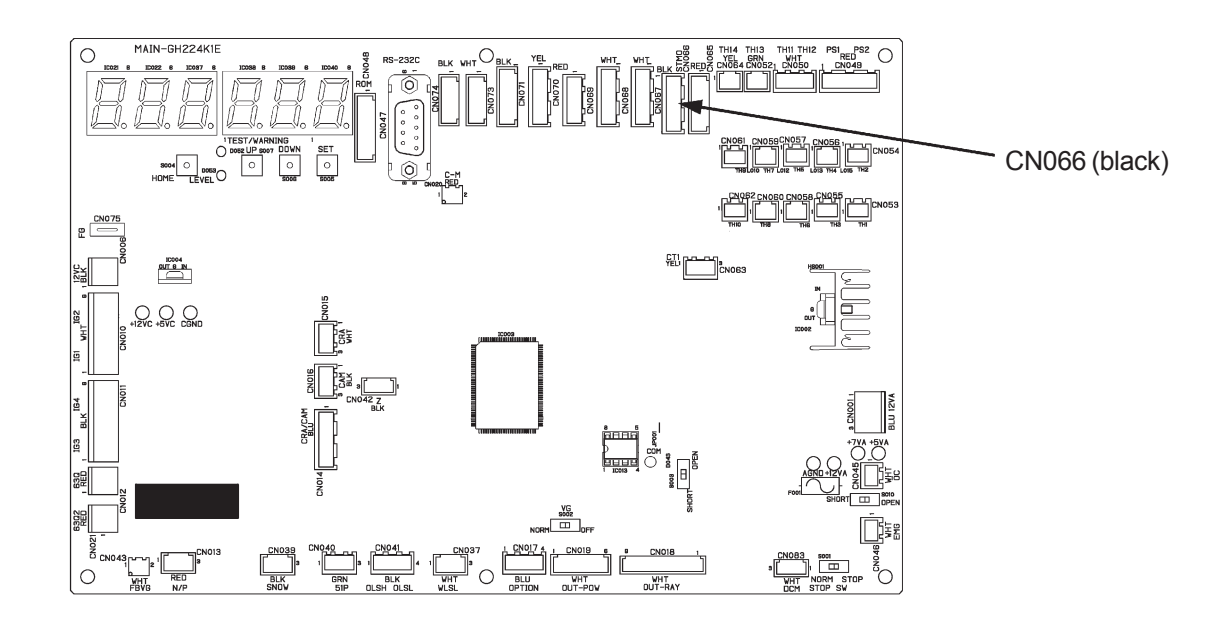

## A13 Fuel Gas Adjustment Valve Failure

① Abnormality detection method

• When performing forced self-diagnosis mode 2 in the self-diagnosis mode, when the fuel gas adjustment valve is not operating properly, the engine is stopped and an abnormality flag is set. When the reason for engine shutdown is this abnormality flag, occurring one time.

#### ② Troubleshooting

| 1<br>Wiring                         | 1-1 | Any poor connection/contact or broken wires for fuel gas<br>adjustment valve wiring and connector? (Wiring from<br>control board connector 5P (blue) CN065 to relay<br>connector 5P-6 (white)) | Yes | Repair wiring                        |
|-------------------------------------|-----|----------------------------------------------------------------------------------------------------|-----|--------------------------------------|
|                                     |     |                                                                                                    | No  | 2-1                                  |
| 2<br>Fuel gas adjust-<br>ment valve | 2-1 | Does the fuel gas adjustment valve coil resistance measure about $46\Omega$ ? (Disconnect relay connector 5P-6, and measure between No. 5 (gray) and No. 1, 2, 3, 4)                           | Yes | 2-2                                  |
|                                     |     |                                                                                                    | No  | Replace coil                         |
|                                     | 2-2 | When turning power ON (during positioning), is DC voltage (about 4V) applied respectively across control board connector 5P (blue) CN065 5 (+) and 1 (–), 2 (–), 3 (–), and 4 (–)?             | Yes | Replace fuel gas<br>adjustment valve |
|                                     |     |                                                                                                    | No  | Replace control board                |

Note) Cannot run a self-diagnosis with gas types other than those for low NOx compatible models (gas type setting of 0, 1, or 2).

Even when A13 lights after running a self-diagnosis, it is not always an abnormality.

## • 1-1, 2-1

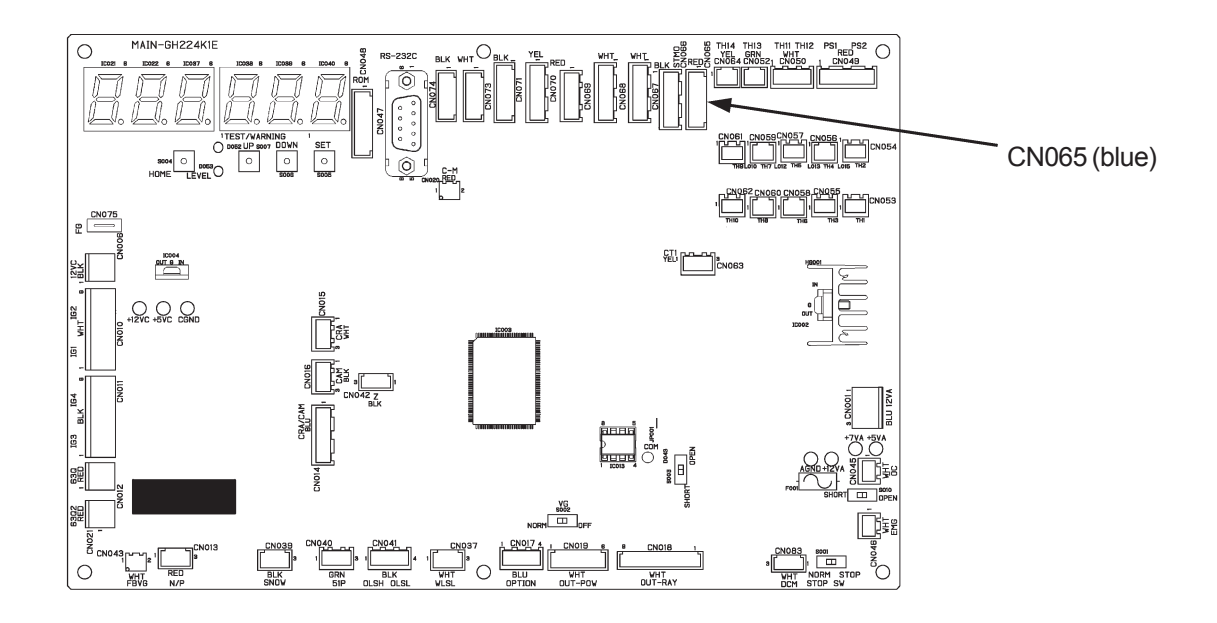

## A14 Engine Oil Pressure Switch Failure

## ① Abnormality detection method

- When starting the engine, if the oil pressure switch is ON for 6 seconds or more (contact closed) before complete combustion, an abnormality flag is set.
- An abnormal stop results on the first occurrence. However, if turned OFF, the abnormality flag is automatically reset and the starting sequence continues.

#### ② Troubleshooting

| 1<br>Engine internal<br>pressure | 1-1 | Does the abnormality clear when removing the engine head cover oil cap or the sub oil pan cap?                                                                                                    | Yes | 2-1                              |  |
|----------------------------------|-----|----------------------------------------------------------------------------------------------------|-----|----------------------------------|--|
|                                  |     |                                                                                                    | No  | 3-1                              |  |
| 2<br>Hose                        | 2-1 | Check for pinched or clogged hoses: Engine to sub oil pan connection hose, blow-<br>by hose, and equalizer hose.                                                                                                    |     |                                  |  |
| 3<br>Wiring                      | 3-1 | Does this recur even when disconnecting the wiring<br>connected to the oil pressure switch? (Note: Never allow<br>the disconnected wiring to touch the frame or engine.)                                                                    | Yes | 3-2                              |  |
|                                  |     |                                                                                                    | No  | Replace oil pres-<br>sure switch |  |
|                                  | 3-2 | Ground fault in wiring between the control board connec-<br>tor 2P (red) CN012 and the oil pressure switch? (Discon-<br>nect wiring between said connector and oil pressure<br>switch, and measure resistance between wiring and<br>engine. | Yes | Repair wiring                    |  |
|                                  |     |                                                                                                    | No  | Replace control board            |  |

• For work procedure for replacing outdoor control board, see "4. Reference Material."

• 3-2

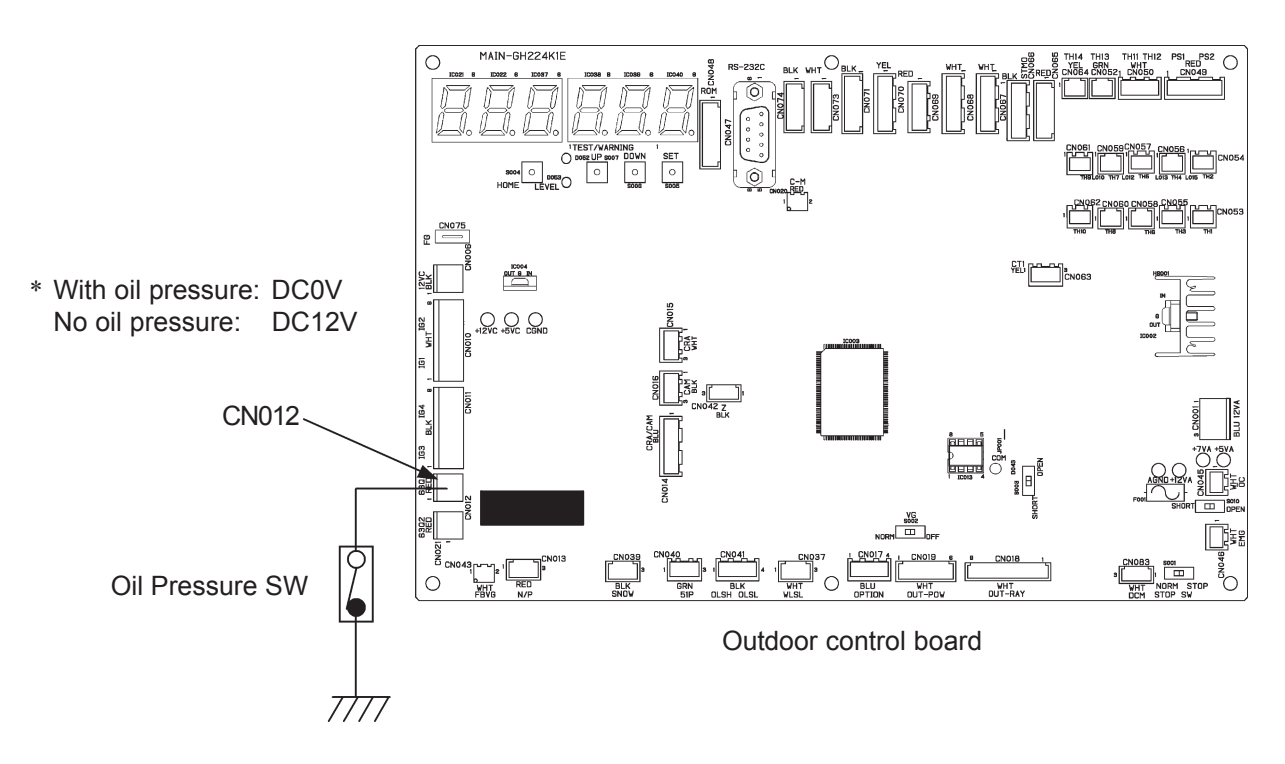

## A15 Starter Power Output Short Circuit

#### ① Abnormality detection method

When the starter power primary current meets the following conditions, an abnormality is determined upon 5 consecutive occurrences in 1 hour.

- Not during cranking: When 40A or more is detected for 0.1 second or more
- Not during cranking: When 26A or more is detected for 0.2 second or more

• Not during cranking: When 3.8A or more is detected for 5.0 second or more

- Note 1) The starter power source magnet switch (52S) operation is as follows.
  - 52S turns ON upon operation signal input. If no abnormalities occur thereafter (A15, A16, A17), this stays ON, and turns OFF upon stop signal input.
  - Turns OFF when abnormality occurs.

Abnormality input is structured as shown below.

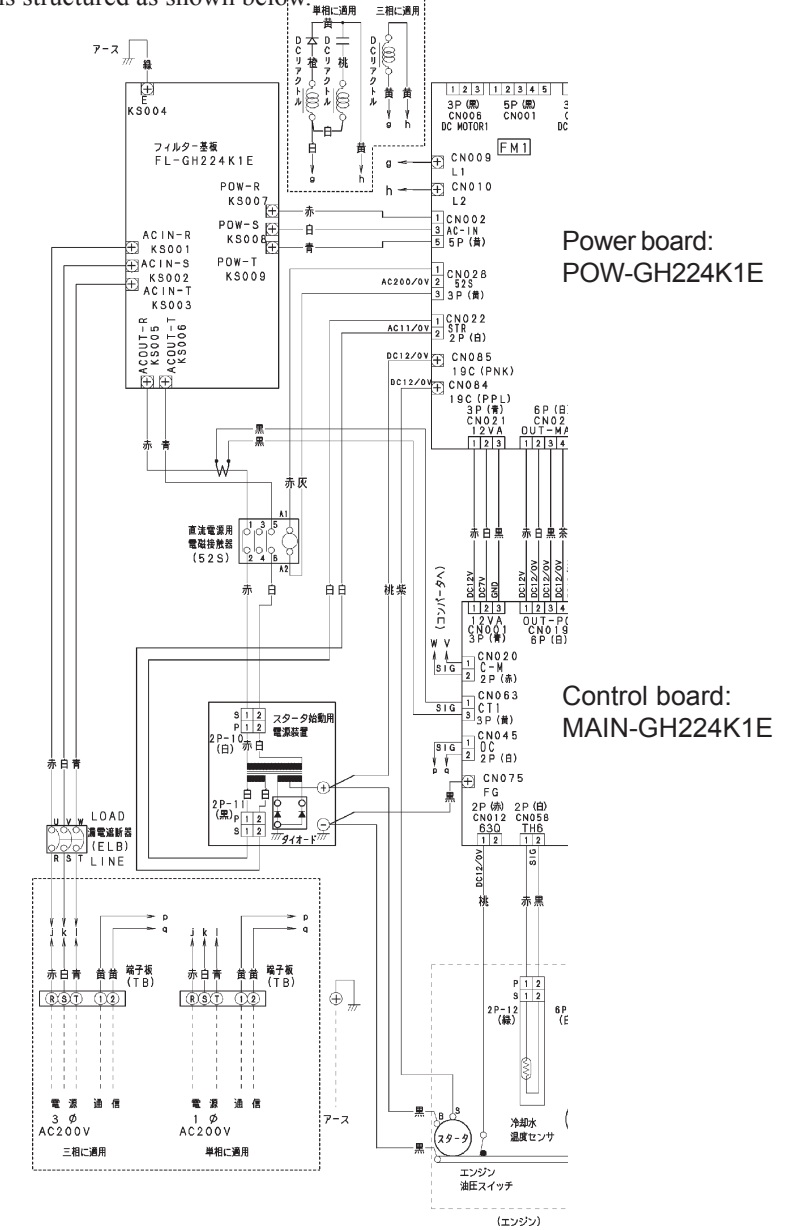

#### ② Troubleshooting

| 1<br>Starter power<br>source<br>(DC current) | 1-1 | Reoccurs even when disconnecting the two wires from                                                                                      | Yes | 1-2                   |
|----------------------------------------------|-----|----------------------------------------------------------------------------------------------------|-----|-----------------------|
|                                              |     | the starter power source $\oplus$ terminals?                                                                                             | No  | 2-1                   |
|                                              | 1-2 | Reoccurs even after disconnecting control board con-                                                                                     | Yes | Replace control board |
|                                              |     | nector 3P (yellow) CN063? (Ignore abnormality A17 if it                                                                                  | No  | Replace starter       |
|                                              |     | occurs.)                                                                                                    |     | power source          |
| 2                                            | 2-1 | Is either of the two wires from the starter power source $\oplus$ terminal to the starter short-circuited, ground faulted, or misrouted? | Yes | Repair/replace        |
| Starter                                      |     |                                                                                                    |     | wiring                |
|                                              |     |                                                                                                    | No  | Replace starter       |

• For work procedure for replacing outdoor control board, see "4. Reference Material".

• 1-1, 2-1

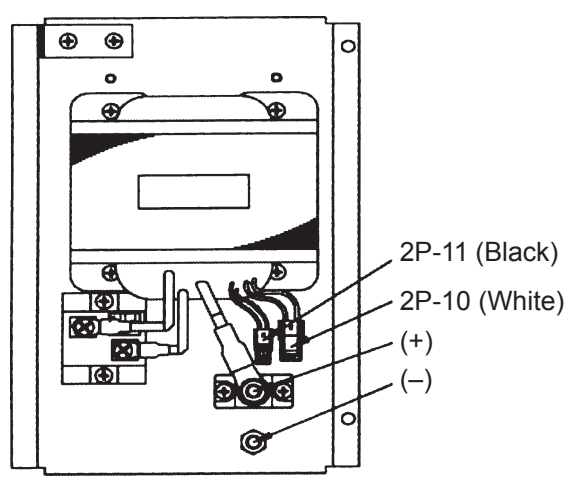

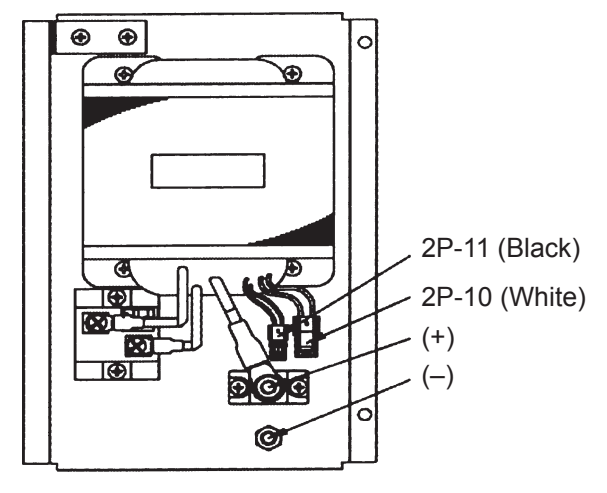

70/90 model

120/150/190/240 model

• 1-2

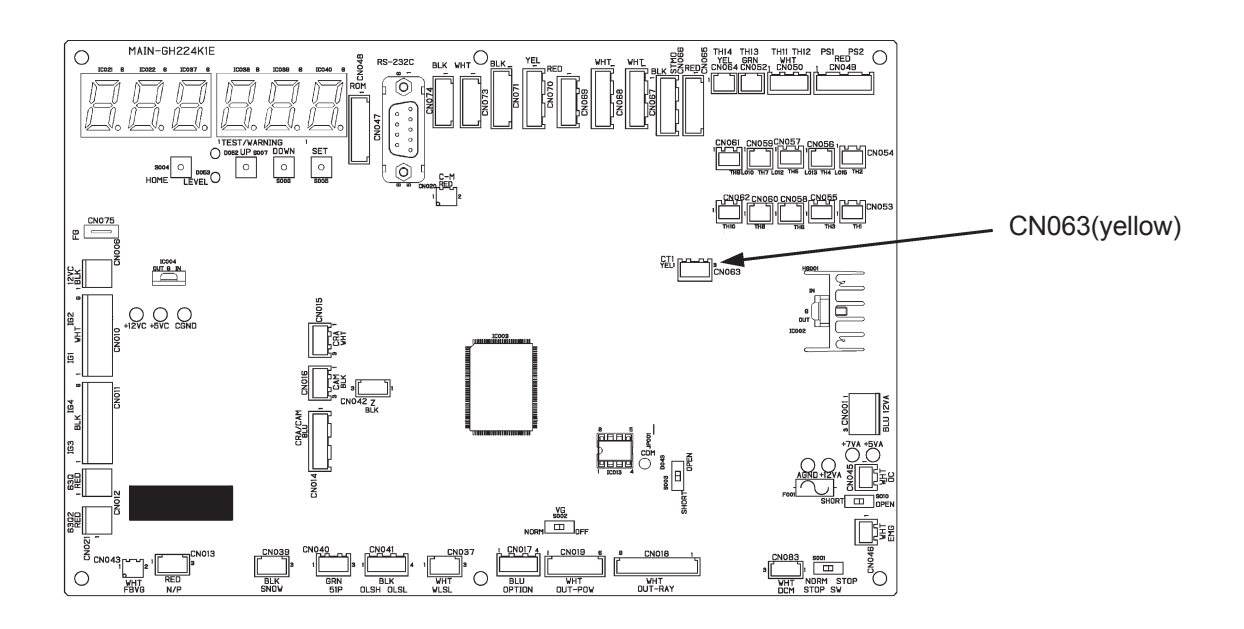
## A16 Starter Locked

① Abnormality detection method

When the starter power primary current meets the following conditions, and a revolution speed pulse is not detected, an abnormality is determined upon 5 consecutive occurrences in 1 hour.

- During cranking: When 32A or more is detected for 1.0 second or more (Large models) E120-240 models E70/90 models
- ٠ During cranking: When 15A or more is detected for 1.0 second or more (Midsize models)

Abnormality input is structured as shown below.

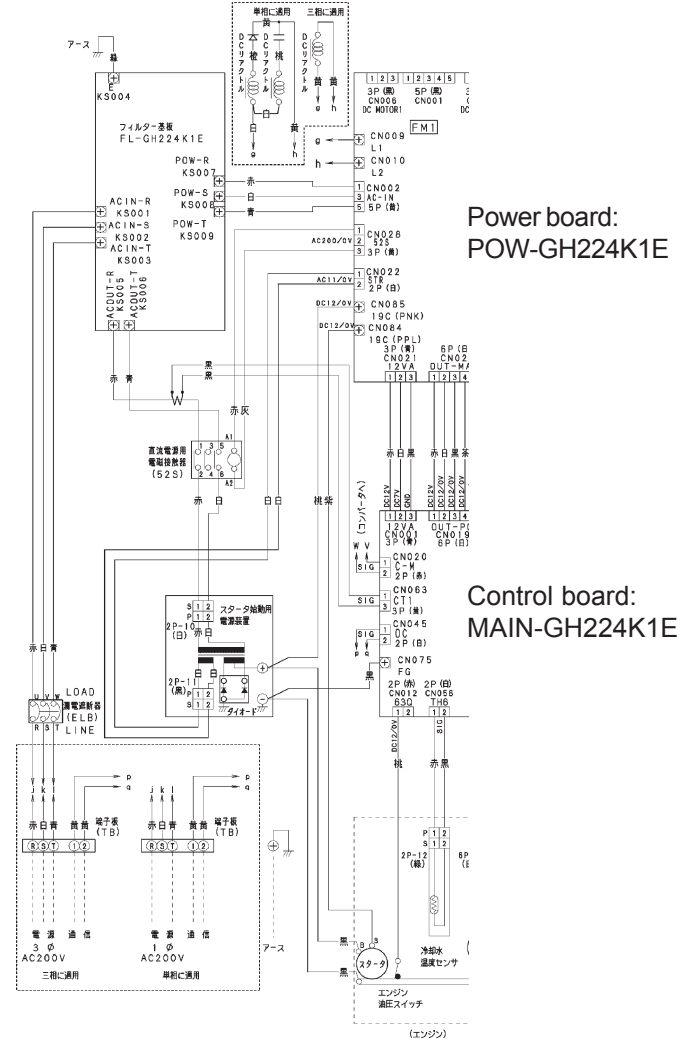

## ② Troubleshooting

#### O Check starter

| 1       | 1-1 | Check for starter lock (If there is no starter lock (includes engine and compressor), |
|---------|-----|---------------------------------------------------------------------------------------|
| Starter |     | replace control board)                                                                |

- For work procedure for replacing outdoor control board, see "4. Reference Material."
- Temporarily remove the compressor drive belt, and check the following rotating parts for locking. (See Periodic Inspection and Parts Replacement Manual for installing and removing compressor drive belt)

| 2<br>Idler pulley                            | 21  | Easily rotates by hand?                                                                                                    |     | 3-1                      |  |
|----------------------------------------------|-----|----------------------------------------------------------------------------------------------------|-----|--------------------------|--|
| (70/90 models only)                          | 2-1 |                                                                                                    |     | Replace idler pulley     |  |
| 3                                            | 3_1 | Rotates by hand with some resistance?                                                                                                    | Yes | 4-1                      |  |
| Compressor                                   | 5-1 | Rotates by hand with some resistance?                                                                                                    | No  | Replace compressor       |  |
| 4<br>Cancel pulley<br>(70/90 models<br>only) | 4-1 | After temporarily removing the cancel belt, does the cancel pulley easily rotate by hand? (See Main Parts Replacement Manual for installing and removing cancel belt)                                                                                              | Yes | Replace cancel<br>pulley |  |
|                                              |     |                                                                                                    | No  | 5-1                      |  |
| 5<br>Engine                                  | 5-1 | Temporarily remove ignition plugs from all cylinders.<br>Can the engine crank be rotated? (To rotate the crankshaft, follow the procedure in<br>the Periodic Inspection and Parts Replacement Manual.)<br>Replace engine if the engine crankshaft does not rotate. |     |                          |  |

## A17 CT Trouble (Starter Current Detection Failure)

① Abnormality detection method

When the starter power primary current meets the following conditions, an abnormality is determined upon 5 occurrences in 1 hour.

• During cranking: With no detection of starter current, and with revolution speed pulse detected, when 5 seconds pass during cranking or when engine attains complete combustion.

Abnormality input is structured as shown below.

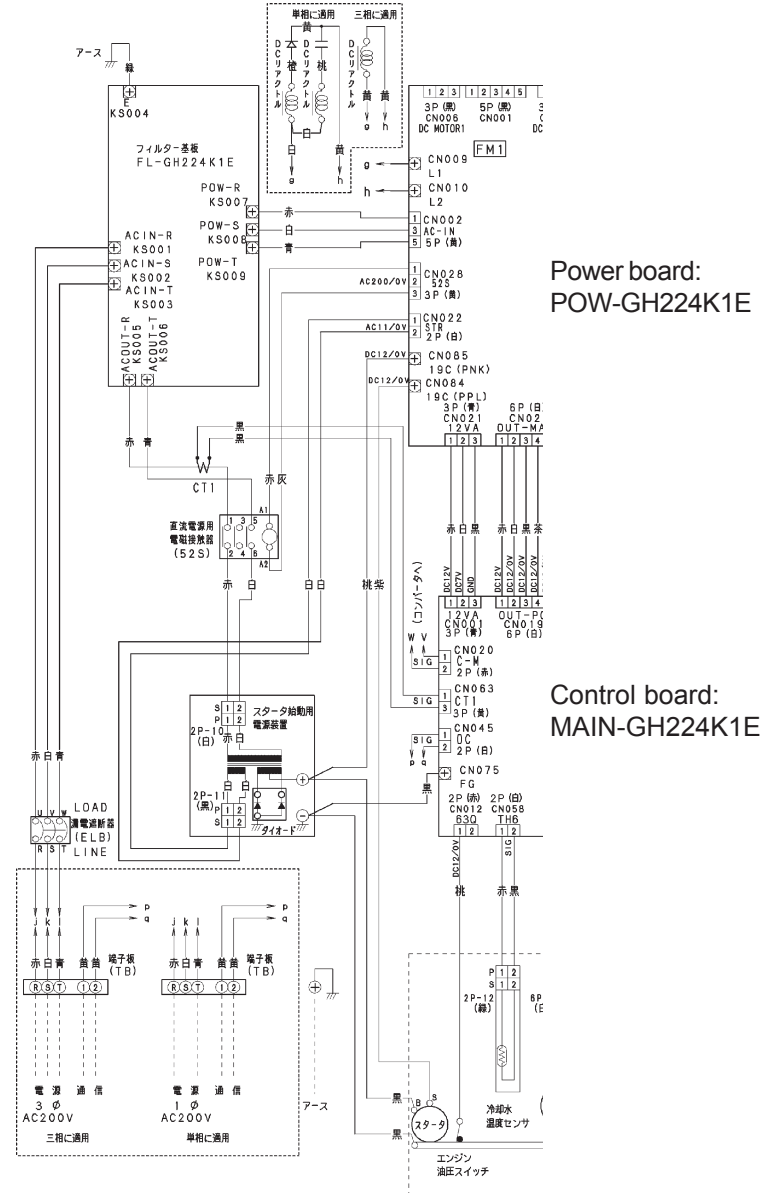

#### ② Troubleshooting

| 1                            | 1_1 | Does the wiring from the starter power source magnet<br>switch (52S) terminal No. 1 pass through CT1 (current           | Yes | 1-2                          |
|------------------------------|-----|----------------------------------------------------------------------------------------------------|-----|------------------------------|
| CIT<br>(Current sensor 1)    | 1-1 | sensor)?                                                                                                    | No  | Repair wiring                |
|                              | 10  | Use a clamp meter on the R-phase wiring of the starter                                                                  | Yes | 1-3                          |
|                              | 1-2 | Was the current 5A or more?                                                                                             | No  | 2-1                          |
|                              | 1-3 | During cranking, is there a voltage of AC0.5V or more between control board connector 3P (yellow)/CN063 No 1 and No. 3? | Yes | Replace control<br>board     |
|                              |     |                                                                                                    | No  | Replace current<br>sensor 1  |
| 2<br>Starter power<br>source | 2-1 | Broken wire or poor contact in wiring for R and T phases of starter power source?                                       | Yes | Repair wiring                |
|                              |     |                                                                                                    | No  | Replace starter power source |

(エンジン)

• For work procedure for replacing outdoor control board, see "4. Reference Material."

• 1-3

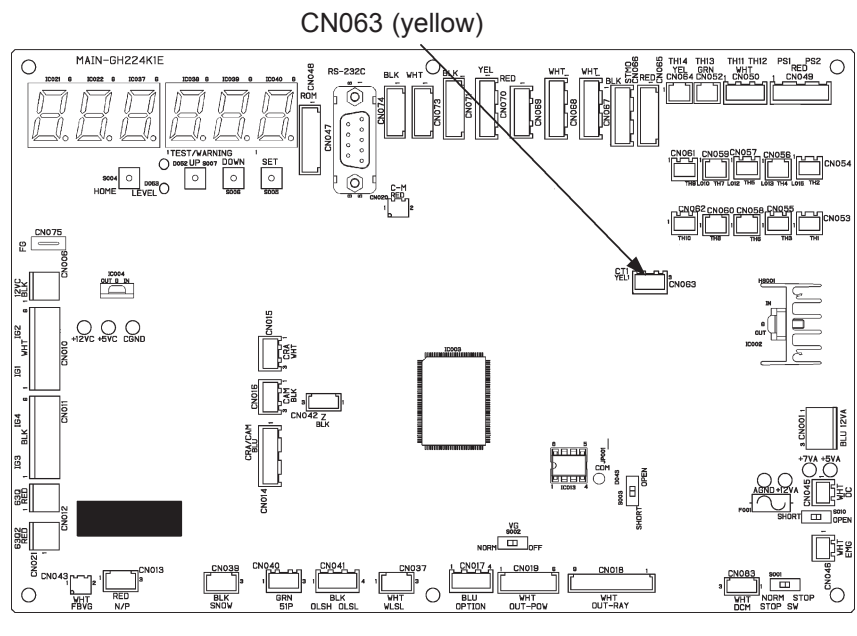

Outdoor control board

## A19 Wax 3 Way Valve Failure

① Abnormality detection method

- During engine operation, when the cooling water temperature does not exceed 60°C for 120 minutes, the engine is abnormal.
- An abnormal stop results on the first occurrence.

#### ② Troubleshooting

| 1<br>Main unit<br>(70/90/120/150/<br>190 model) | 1-1 | Remove the three-way wax valve lid, and check whether the valve has locked. $\rightarrow$ Repair/replace three-way wax valve.                                                               |
|-------------------------------------------------|-----|----------------------------------------------------------------------------------------------------|
| 1<br>Main unit<br>(240 model)                   |     | Remove the electric cooler three-way valve and check whether it is locked. Check power initialization, current output and actual valve operation. Repair or replace the valve as necessary. |

## A20 Cooling Water Temp. High

### ① Abnormality detection method

When the cooling water temperature  $\geq 100^{\circ}$ C continuously for 2 seconds during engine operation (complete combustion), the engine is shut down and an abnormality flag is set.

When the reason for engine shutdown is this abnormality flag, occurring 5 times continuously.

#### ② Troubleshooting

| 1                        |     |                                                                                                    | Yes | 2-1                                            |
|--------------------------|-----|----------------------------------------------------------------------------------------------------|-----|------------------------------------------------|
| Pump rotation            | 1-1 | is the cooling water pump rotating during operation?                                                                                                    | No  | See A22                                        |
| 2                        |     |                                                                                                    | Yes | 2-2                                            |
| Cooling water<br>circuit | 2-1 | Is the wax valve by the engine outlet operating properly?                                                                                                    | No  | Repair/replace wax valve                       |
|                          | 2.2 | Are there signs that the sealing water everflowed?                                                                                                    | Yes | 2-4                                            |
|                          | 2-2 | Are there signs that the cooling water overnowed?                                                                                                    | No  | 2-3                                            |
|                          | 2.2 | In there air in the cooling water?                                                                                                    | Yes | Discharge air                                  |
|                          | 2-3 | is there air in the cooling water?                                                                                                    | No  | 3-1                                            |
|                          | 2-4 | Is cooling water leaking or seeping from the cooling water hose?                                                                                                    | Yes | Repair, then discharge air                     |
|                          |     |                                                                                                    | No  | Bleed air                                      |
| 3                        | 3-1 | Disconnect the cooling water temperature sensor relay<br>connector 2P-12 (green) and measure the resistance<br>value. Measure the surface temperature and compare.<br>(See "4. Reference Material" for thermistor characteris-<br>tics.) | OK  | 3-2                                            |
| Check sensor             |     |                                                                                                    | NG  | Replace cooling<br>water temperature<br>sensor |
|                          |     | After resetting the abnormality and operating again,                                                                                                    | Yes | Reinvestigate                                  |
|                          | 3-2 | measure the surface temperature of the cooling water circuit. Does the temperature increase?                                                                                                    | No  | 3-3                                            |
|                          | 3-3 | Is there water etc. on relay connector 2P 12 (groon)?                                                                                                    | Yes | Repair                                         |
|                          |     | is there water etc. on relay connector 2P-12 (green)?                                                                                                    | No  | 3-4                                            |
|                          | 3-4 | If A20 reoccurs, replace control board.                                                                                                    |     |                                                |

• For work procedure for replacing outdoor control board, see "4. Reference Material".

Abnormality input is structured as shown below.

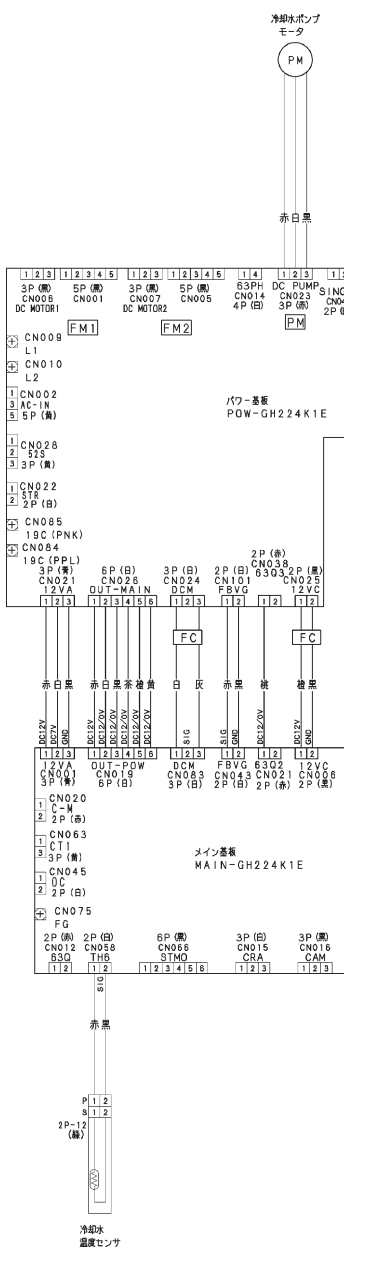

• 2-1

Wax valve inspection

Operate engine, and measure the surface temperature of tubing flowing to the 2F outdoor heat exchanger.Onfirm that cooling water temperature is rising, and that cooling water is flowing toward 2F.

First opened: 70°C Fully open: 80°C

• 2-3

Air discharge hose should not emit large amounts of bubbles.

• Engine discharge part (cooling water sensor attachment)

Air bleed cock: E120 and 150 types

Piping after engine discharge (before wax valve) Air bleed cock: E70, 90, 190 and 240 types

<sup>2</sup> Outdoor heat exchanger

• 3-1

Cooling water temperature sensor resistance value (See thermistor characteristics chart for details.) $40^{\circ}$ C:  $1.2k\Omega$  $50^{\circ}$ C:  $879\Omega$  $60^{\circ}$ C:  $642\Omega$  $70^{\circ}$ C:  $477\Omega$  $80^{\circ}$ C:  $361\Omega$  $90^{\circ}$ C:  $227\Omega$  $100^{\circ}$ C:  $216\Omega$ 

## A21 Cooling Water Level Trouble

#### ① Abnormality detection method

- The start-up sequence or engine operation is halted and an abnormality flag thrown if the coolant level switch is off for a 5-second interval during engine start-up (maximum of 3 minutes) or engine operation (complete combustion).
- Cooling water level (float) switch: Setting value Reserve tank remainder 0.5 liter (contact OFF when remainder decreases)

|   | ② Troubleshooting |  |  |  |  |  |  |  |  |  |
|---|-------------------|--|--|--|--|--|--|--|--|--|
| ſ | 1                 |  |  |  |  |  |  |  |  |  |
|   | ~                 |  |  |  |  |  |  |  |  |  |

| 1                          |     | In the second line was too in the second sector 1.0                                                                 |     | 3-1                                |
|----------------------------|-----|----------------------------------------------------------------------------------------------------|-----|------------------------------------|
| water level                |     | Is there cooling water in the reserve tank?                                                                         | No  | 2-1                                |
| 2                          | 21  | Any external signs of cooling water leaks? Check visually                                                           | Yes | Repair                             |
| Check for                  | 2-1 | Any external signs of cooling water leaks? Check visually.                                                          | No  | 2-2                                |
| cooling water<br>leaks     | 2-2 | Any cooling water in the oil pan?                                                                                   | Yes | Replace engine<br>head or gasket   |
|                            |     |                                                                                                    | No  | 2-3                                |
|                            | 2-3 | Remove drain hose for exhaust gas heat exchanger, and operate pump $\rightarrow$ Does the drain emit cooling water? | Yes | Replace exhaust gas heat exchanger |
|                            |     |                                                                                                    | No  | Refill cooling water               |
| 3<br>Check float<br>switch | 3-1 | Voltage of about DC0V across control board connector<br>3P (white) CN037 No.1 and No. 3?                            | Yes | Replace control board              |
|                            |     |                                                                                                    | No  | 3-2                                |
|                            |     | Disconnection or poor contact/crimping in wiring be-                                                                | Yes | Repair wiring                      |
|                            | 3-2 | tween control board connector 3P (white) CN037 and relay connector 3P-5 (white)?                                    | No  | Replace float switch               |

• For work procedure for replacing outdoor control board, see "4. Reference Material".

• 2-1

Visually inspect all portions of the cooling water system while stopped

Any cooling water leaks, or evidence of cooling water leaks? Also, any water leaks or hose leaks when circulating water and activating pump?

Use "water circulation" on No. 4 trial operation/forced settings menu. Press the set key, which lights and operates the cooling water pump. Press again to stop the pump and turn off the key light. (Displays " $P_{u} \cap P$ ")

• Hoses and connections

Plange connections

S Threaded connections

Tubing/welds

• 2-2

Collect oil from oil pan Emulsification  $\rightarrow$  Mixed No emulsification  $\rightarrow$  Not mixed • 3-1

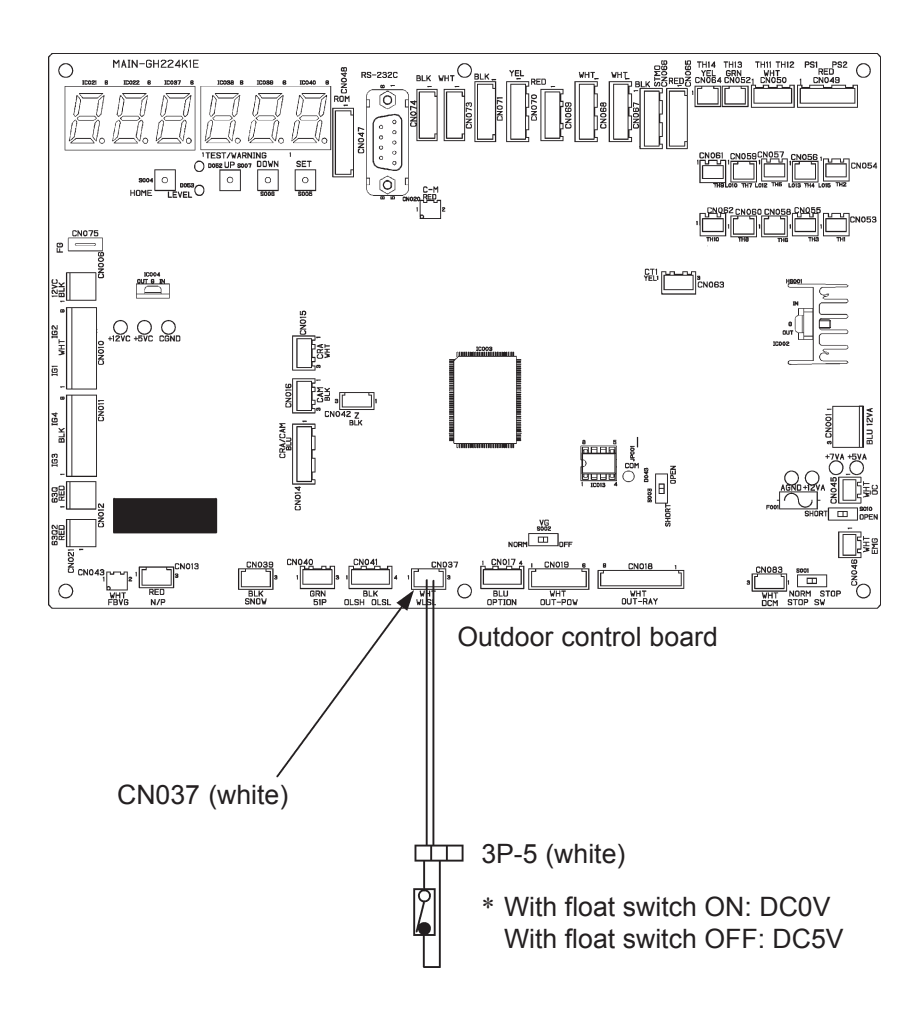

## A22 Cooling Water Pump Overload

① Abnormality detection method

When the cooling water pump rotation and drive meet the following conditions, an abnormality is determined on the first occurrence.

- When cooling water pump rotation is not detected upon startup.
- When the cooling water pump current exceeds 5.3A.

② Troubleshooting

| 1<br>Cooling water | 1-1 | Any cooling water pump locking, broken wires, poor contact, or short circuits? (coil resistance should be | Yes | Replace cooling<br>water pump |
|--------------------|-----|----------------------------------------------------------------------------------------------------|-----|-------------------------------|
| pump               |     | around 14-18 $\Omega$ for each phase.)                                                                    | No  | 1-2                           |
|                    | 1-2 | Replace power board and keep under observation.<br>If A22 reoccurs, replace cooling water pump.           |     |                               |

• When replacing the power board on single-phase models, be sure to move the 2P (white) CN042 jumper wire from the old board.

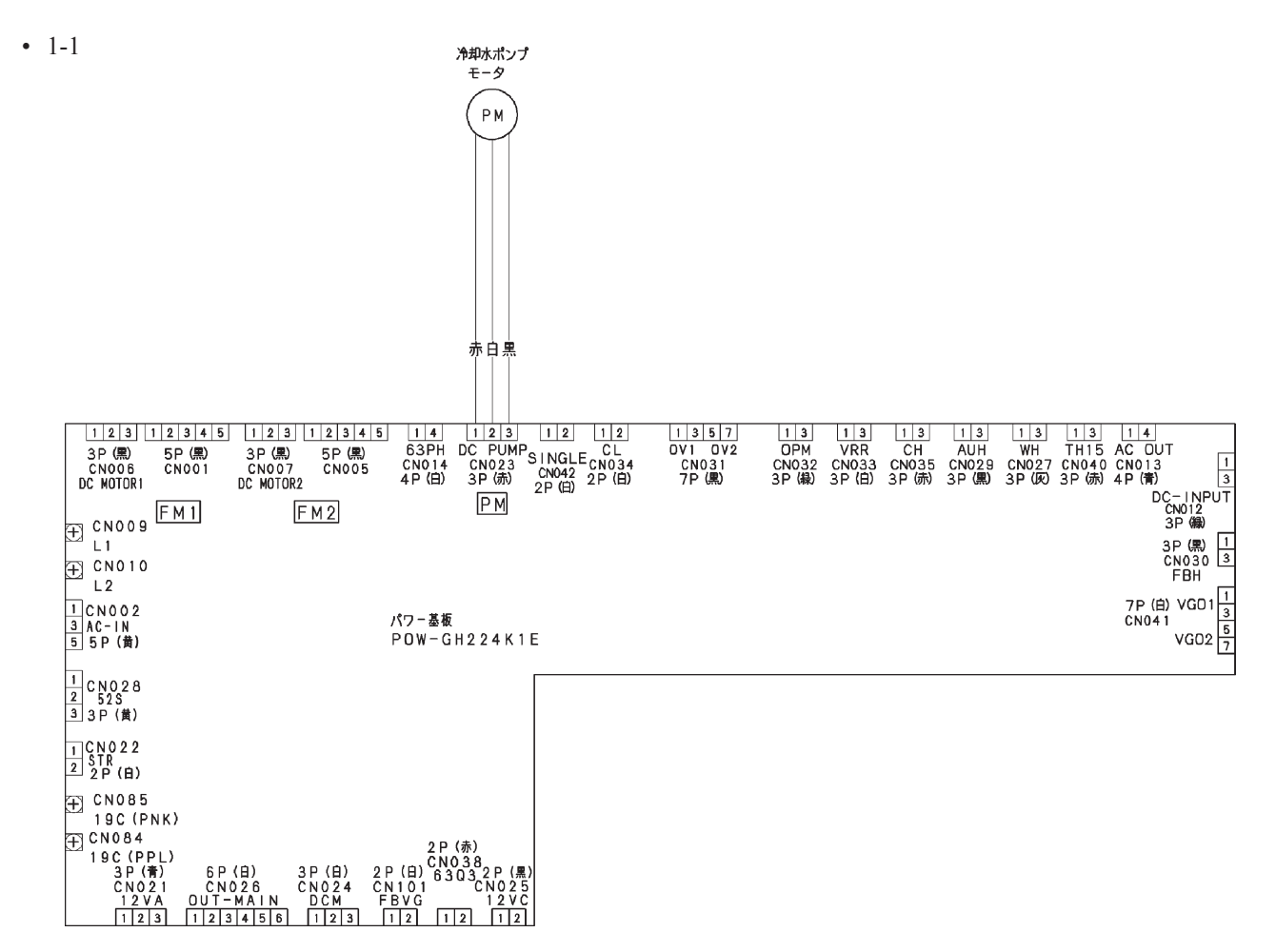

## A23 Crank Angle Sensor Trouble

## A24 Cam Angle Sensor Trouble

#### ① Abnormality detection method

When input from the sensor meets the following conditions, an abnormality is determined upon 5 consecutive occurrences in 1 hour.

- When starter current was detected during cranking, but crank angle sensor input is not detected for 2 continuous seconds.
- When starter current was detected during cranking, but cam angle sensor input is not detected for 3 continuous seconds.
- When the revolution speeds of the crankshaft angle sensor and the camshaft angle sensor are compared, with a difference of 100 revolutions or more for 10 continuous seconds.

\* This abnormality can only be reset from the outdoor control board.

Abnormality input is structured as shown below.

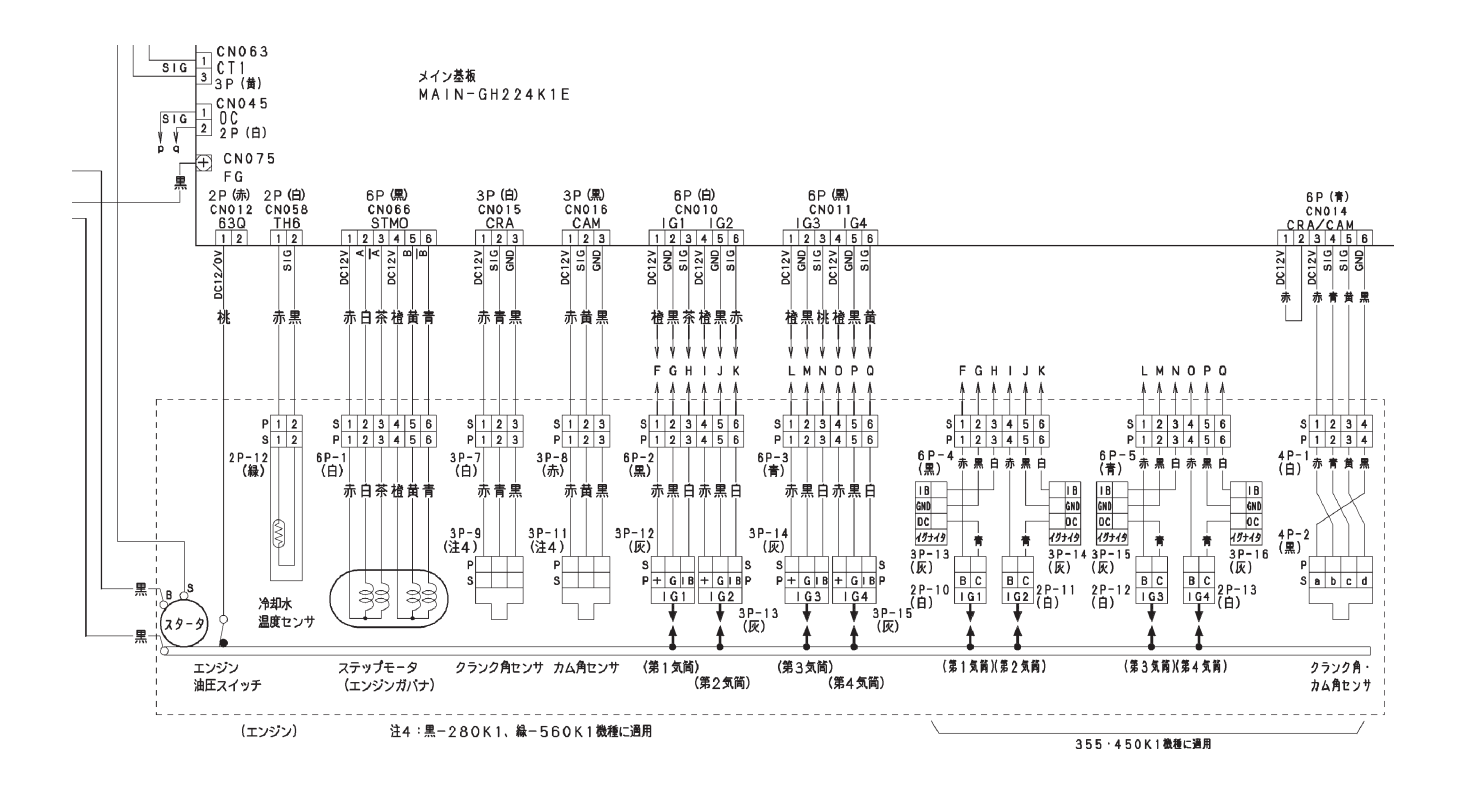

## ② Troubleshooting

| 1                           |     |                                                                                                    | Vee                                                      | 1.2             |  |
|-----------------------------|-----|----------------------------------------------------------------------------------------------------|----------------------------------------------------------|-----------------|--|
|                             | 1-1 | Does the starter operate?                                                                                                    | res                                                      | 1-3             |  |
| Crank angle                 |     |                                                                                                    | No                                                       | 1-2             |  |
| sensor trouble              | 12  | Check starter S terminal for short circuit or ground fault,                                                                           | OK                                                       | Replace starter |  |
|                             | 1-2 | and starter B terminal for broken wire.                                                                                               | NG                                                       | Repair wiring   |  |
|                             | 1_3 | Poor connection or broken wire in crank angle sensor                                                                                  | Yes                                                      | Repair wiring   |  |
|                             | 1-5 | wiring?                                                                                                    | No                                                       | 1-4             |  |
|                             | 1-4 | Replace control board.<br>If NG, replace sensor. (The E120 and E150 models have an integrated crank rotatio<br>and cam angle sensor.) |                                                          |                 |  |
| 2                           | 2-1 | Poor connection or broken wire in cam angle sensor wiring?                                                                            | Yes                                                      | Repair wiring   |  |
| Cam angle<br>sensor trouble |     |                                                                                                    | No                                                       | 2-2             |  |
|                             | 2-2 | Replace control board.<br>If NG, replace sensor. (The E120 and E150 models have a<br>and cam angle sensor. )                          | e E120 and E150 models have an integrated crank rotation |                 |  |

• For work procedure for replacing outdoor control board, see "4. Reference Material".

## • 1-3, 2-1

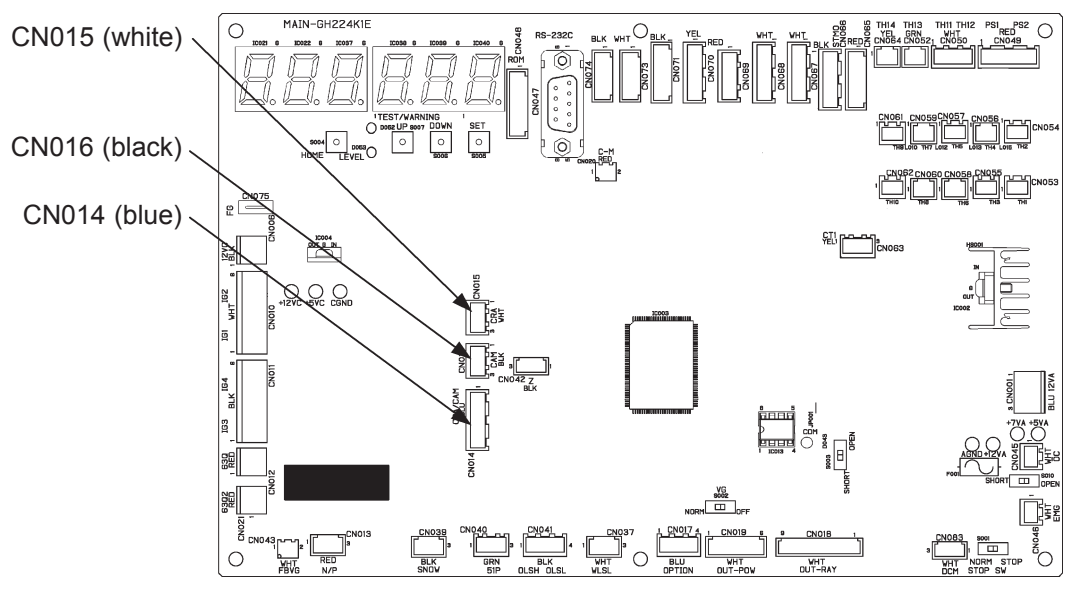

Outdoor control board

### A25 Clutch Trouble (Does not occur on model 70 or 90)

① Abnormality detection method

Detected when the clutch coil temperature exceeds 110°C continuously for 1 minute.

Note) • Abnormality is detected with one occurrence.

#### ② Troubleshooting

| 1<br>Compressor lock       | 1_1 | Rotate the compressor pulley by hand while stopped, to<br>check for compressor lock. Locked?<br>(The clutch is OFF, so make sure to turn the center of<br>the pulley and not just the perimeter.)     | Yes | Replace compres-<br>sor    |
|----------------------------|-----|----------------------------------------------------------------------------------------------------|-----|----------------------------|
|                            | 1-1 |                                                                                                    | No  | 2-1                        |
| 2<br>Clutch coil<br>sensor | 2-1 | Measure the temperature of the back of the clutch pulley<br>with a contact thermometer. Is the temperature nearly<br>identical (within 10°C) to the control board clutch coil<br>temperature reading? | Yes | Investigate further        |
|                            |     |                                                                                                    | No  | 2-2                        |
|                            | 2-2 | Ground fault or short circuit in wiring between control board connector 2P (blue) CN060 and clutch coil sensor?                                                                                       | Yes | Repair wiring              |
|                            |     |                                                                                                    | No  | Replace clutch coil sensor |

• 1-1, 2-1

\* The clutch is on the side with the hex bolt.

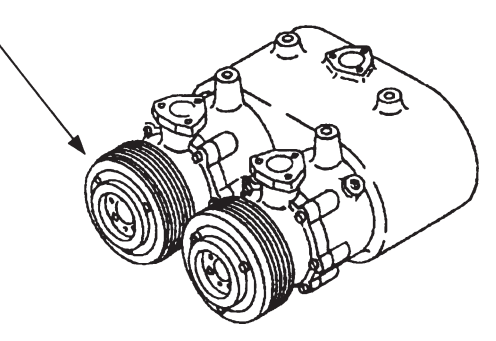

- 2-1 See Chapter 3 (4) for procedure to view the clutch coil temperature on the control board.
- 2-2

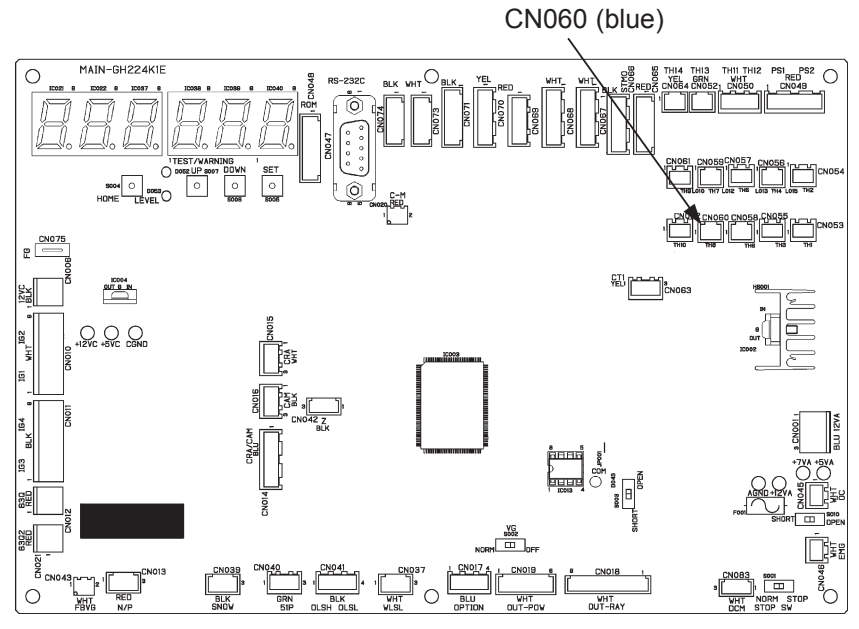

Outdoor control board

Compressor pulley

### A26 Misfire

① Abnormality detection method

- An abnormality is determined when the engine revolution speed fluctuates widely during engine operation. The engine is stopped and an abnormality flag is set.
- When the reason for engine shutdown is this abnormality flag, occurring 5 consecutive times in 1 hour.

#### ② Troubleshooting

• In self-diagnosis mode, use forced self-diagnosis mode 3 (misfire cylinder detection) to determine the misfiring cylinder.

| 1<br>Ignition system          | 1.0 | Exchange the ignition coil on the detected cylinder with                                   | Yes     | 1-1                   |  |
|-------------------------------|-----|--------------------------------------------------------------------------------------------|---------|-----------------------|--|
| abnormality                   | 1-0 | Was the same cylinder detected again?                                                      | No      | Replace ignition coil |  |
|                               | 1 1 | Are sparks emitted properly?                                                               | Yes     | 1-2                   |  |
|                               | 1-1 | Are sparks emitted property :                                                              | No      | 1-3                   |  |
|                               | 1 2 | Proper ignition timing?                                                                    | OK      | 2-1                   |  |
|                               | 1-2 |                                                                                            | NG      | Adjust timing         |  |
|                               | 13  | Any poor connection/contact/crimping and broken wires                                      | Yes     | Repair wiring         |  |
|                               | 1-5 | and 6P (black)/CN011 to each ignition coil (igniter)?                                      | No      | 1-4                   |  |
|                               |     | Ignition plug working properly?                                                            | Yes     | 1-5                   |  |
|                               | 1-4 |                                                                                            | No      | Replace ignition      |  |
|                               |     |                                                                                            |         | plug                  |  |
|                               | 1-5 | Try replacing the ignition coil (igniter). If NG after replacement, replace control board. |         |                       |  |
| 2                             | 2-1 | Measure compression (See A06 5-1)                                                          | OK      | 3-1                   |  |
| Engine unit                   |     |                                                                                            | NG      | 2-2                   |  |
| abnormality                   | 2-2 | Wash valve and adjust valve clearance. If still NG, replac                                 | e engi  | ne head.              |  |
| 3                             | 2.4 | Check operation of fuel gas regulating valve and throttle                                  | Yes     | 3-2                   |  |
| Fuel regulating system abnor- | 3-1 | (step motor). Operating properly?                                                          | No      | Replace               |  |
|                               | 2.2 | Increase accorner Operating properly?                                                      | Yes     | 3-3                   |  |
| mailty                        | 3-2 |                                                                                            | No      | Restore               |  |
|                               | 3-3 | Air intake occurring? Check rubber plug on intake manifo                                   | ld, etc | •                     |  |

• For work procedure for replacing outdoor control board, see "4. Reference Material".

• 1-2 See Chapter 4 (8) for timing adjustment.

• 1-3

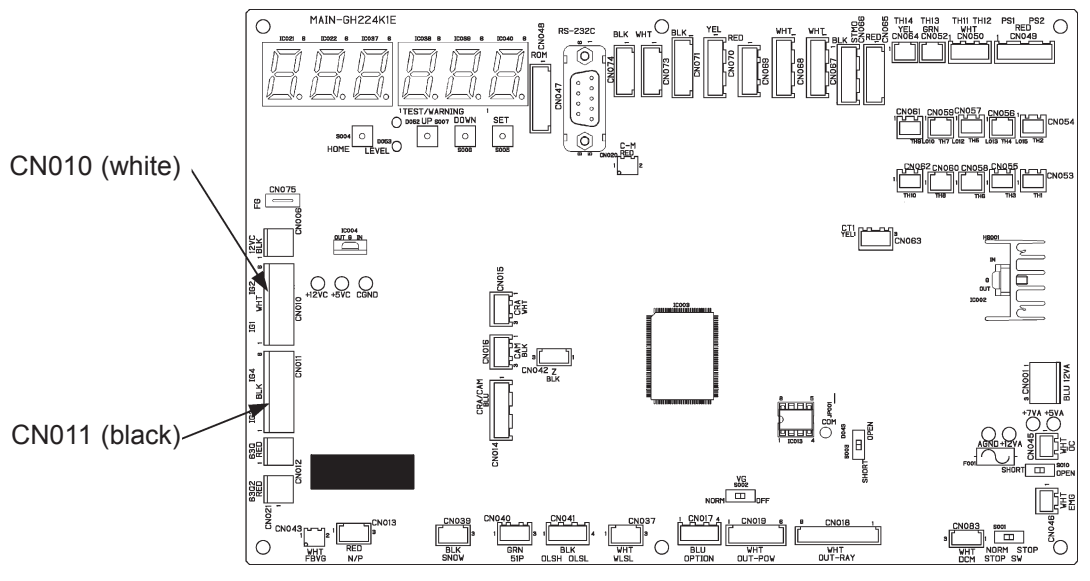

Outdoor control board

## A27 Catalyst Temp. Trouble

#### ① Abnormality detection method

- When a catalyst temperature exceeding 700°C is detected continuously for 10 seconds during engine operation, the engine is stopped and an abnormality flag is set.
- When the reason for engine shutdown is this abnormality flag, occurring 5 consecutive times in 1 hour.

#### ② Troubleshooting

| 1                |     | Check the wiring and connectors. Everything OK? | Yes | 1-2                |
|------------------|-----|-------------------------------------------------|-----|--------------------|
| Unit abnormality | 1-1 |                                                 | No  | Repair             |
|                  | 10  | Thermistor operating properly?                  | OK  | 1-3                |
|                  | 1-2 |                                                 | NG  | Replace thermistor |
|                  | 1-3 | Inspect ignition timing. Everything OK?         | Yes | 1-4                |
|                  |     |                                                 | No  | Adjust             |

• 1-2 Thermistor resistor values

100°C 96.0 kΩ 200°C 13.5 kΩ 300°C 3.3 kΩ 400°C 1.15 kΩ 500°C 514 Ω 600°C 268 Ω 650°C 198 Ω 700°C 151 Ω 750°C 122 Ω 800°C 98 Ω

## A30 Fuel Gas Pressure Low

#### ① Abnormality detection method

An abnormality is determined when the fuel gas supply pressure is less than the setting value during fuel gas valve operation (open) continuously for 3 seconds.

• Pressure setting:  $P \le 0.4$ KPa (gas low pressure switch contact ON)

#### ② Troubleshooting

| 1<br>Check gas | 1-1 | Check fuel gas supply pressure.<br>Is the supply pressure low?                                                                                                    | Yes | Check gas pres-<br>sure and tubing<br>diameter |
|----------------|-----|----------------------------------------------------------------------------------------------------|-----|------------------------------------------------|
|                |     |                                                                                                    | No  | 1-2                                            |
| -              | 1-2 | When the gas supply pressure is proper, disconnect 3P<br>(green) CN040 on the control board, and check conduc-<br>tion of the gas low pressure switch.<br>Conducting? | Yes | 1-3                                            |
|                |     |                                                                                                    | No  | 1-4                                            |
|                | 1-3 | Check for short-circuiting (or pinching) of fuel gas low pressure switch wiring.                                                                                      | Yes | Repair/replace<br>wiring                       |
|                |     | Any short-circuited wiring (from board to fuel gas low pressure switch)?                                                                                              | No  | Replace gas low<br>pressure switch             |
|                | 1-4 | If the supply pressure is normal and A30 occurs, replace the control board.                                                                                           |     |                                                |

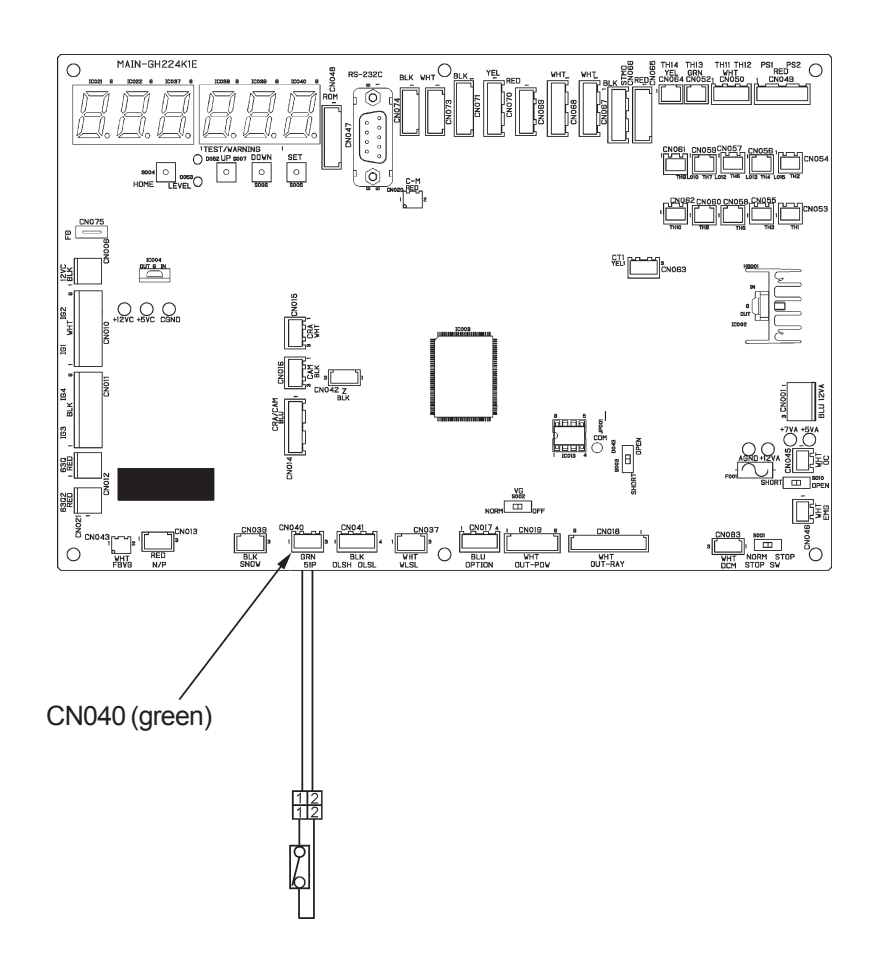

#### E01 Remote Controller Receive Failure

### ① Abnormality detection method

- With indoor unit connected
- An abnormality is determined when no incoming communication is received for 3 minutes.
- When 9 or more indoor units are wired into the remote control group.
- When inspection (inspection pin) or TEST (test pin) on the indoor control board is short-circuited.
- When the non-volatile memory (EEPROM) is not inserted or has failed upon turning power ON.
- Indoor control board failure

#### • With water heat exchanger unit connected

\* The following determinations are made when using remote controls (controllers) other than RCS-WE170J. An abnormality is determined when no incoming communication is received for 3 minutes.

- When power is not supplied to the water heat exchanger unit.
- When parallel addresses are not set or mistakenly set.
- When terminal resistor is not set or mistakenly set.
- When remote control wiring includes a broken wire, short circuit, ground fault, or wrong polarity.
- When a noise source is nearby.
- · Fault in water heat exchanger unit control board, or in surrounding equipment

#### ② Troubleshooting

#### • With indoor unit connected

| 1<br>Auto address | 1-1 | Is auto-addressing complete?                                                                                                    | Yes                   | 1-2                                 |
|-------------------|-----|----------------------------------------------------------------------------------------------------|-----------------------|-------------------------------------|
| Auto-address      |     |                                                                                                    | NO<br>No.             | 1-3                                 |
|                   | 1-2 | Has auto-addressing failed (warning displayed on                                                                                                    | Yes                   | 1-3                                 |
|                   |     | outdoor unit)?                                                                                                    | N0                    | 2-1                                 |
|                   | 1-3 | Perform pre-check before auto-addressing. (See "4. Refe                                                                                                    | erence                | Material")                          |
| 2                 | 2-1 | Is this indoor unit aroun-controlled?                                                                                                    | Yes                   | 2-2                                 |
| Group control     |     |                                                                                                    | No                    | 3-1                                 |
| wiring            | 2-2 | Are any indoor units wired into the remote control group                                                                                                    | Yes                   | Turn power ON                       |
|                   | 22  | turned OFF?                                                                                                    | No                    | 2-3                                 |
|                   | 2-3 | Are 9 or more indoor units connected to one remote                                                                                                    | Yes                   | Repair wiring                       |
|                   | 2-0 | control group wiring?                                                                                                    | No                    | 2-4                                 |
|                   |     | Was the remote control group wiring modified after auto-                                                                                                    | Yes                   | 2-5                                 |
|                   | 2-4 | changed using the remote control properties setting mode?                                                                                                    | No                    | 3-1                                 |
|                   | 2-5 | No parent unit present in remote control group wiring ( Re                                                                                                    | epeat a               | uto-addressing.                     |
| 3                 | 3-1 | Is the inspection pin (CN062/CN071) or TEST pin                                                                                                    | Yes                   | Eliminate short-circuit             |
| Indoor control    |     | (CN064) on the indoor control board short-circuited?                                                                                                    | No                    | 3-2                                 |
| board             | 3-2 | Is an option board (CN060) or wireless remote control                                                                                                    | Yes                   | 3-3                                 |
|                   |     | (CN041) connected to the indoor control board?                                                                                                    | No                    | 3-5                                 |
|                   | 3-3 | Does E01 disappear several minutes after disconnecting said connector on the indoor control board? (When controlling with two remote controls and the wireless                       | Yes                   | 3-4                                 |
|                   |     | remote control is the parent, set the other remote control as the parent).                                                                                                    | No                    | 3-5                                 |
|                   | 3-4 | Replace the removed option board or wireless remote co and all.                                                                                                    | perating unit, wiring |                                     |
|                   | 3_5 | Is the LED (D002) blinking on the indeer control board?                                                                                                    | Yes                   | 3-6                                 |
|                   | 5-5 |                                                                                                    | No                    | 3-7                                 |
|                   | 3-6 | Non-volatile memory (EEPROM) on indoor control board inserted, or defective $\rightarrow$ Repair, or replace non-volatile m information using remote control properties setting mode | is not i<br>emory     | inserted, poorly<br>and write model |
|                   |     | Short-circuit or misrouting in indoor unit remote control                                                                                                    | Yes                   | Repair wiring                       |
|                   | 3-7 | wiring?                                                                                                    | No                    | Replace indoor control board        |

• The designation (CNxxx/CNxxx) is used in the table. The first number indicates the pin number on the indoor board for DC motor models, and the second indicates the pin number on the indoor board for AC motor models.

- There is no TEST pin on the indoor board for AC motor models.
- See "4. Reference Material" for checking remote control.
- See instructions packaged with servicing indoor board for procedure on replacing indoor non-volatile memory (EEPROM) and replacing indoor control board.

• 3-1, 3-2, 3-5, 3-6

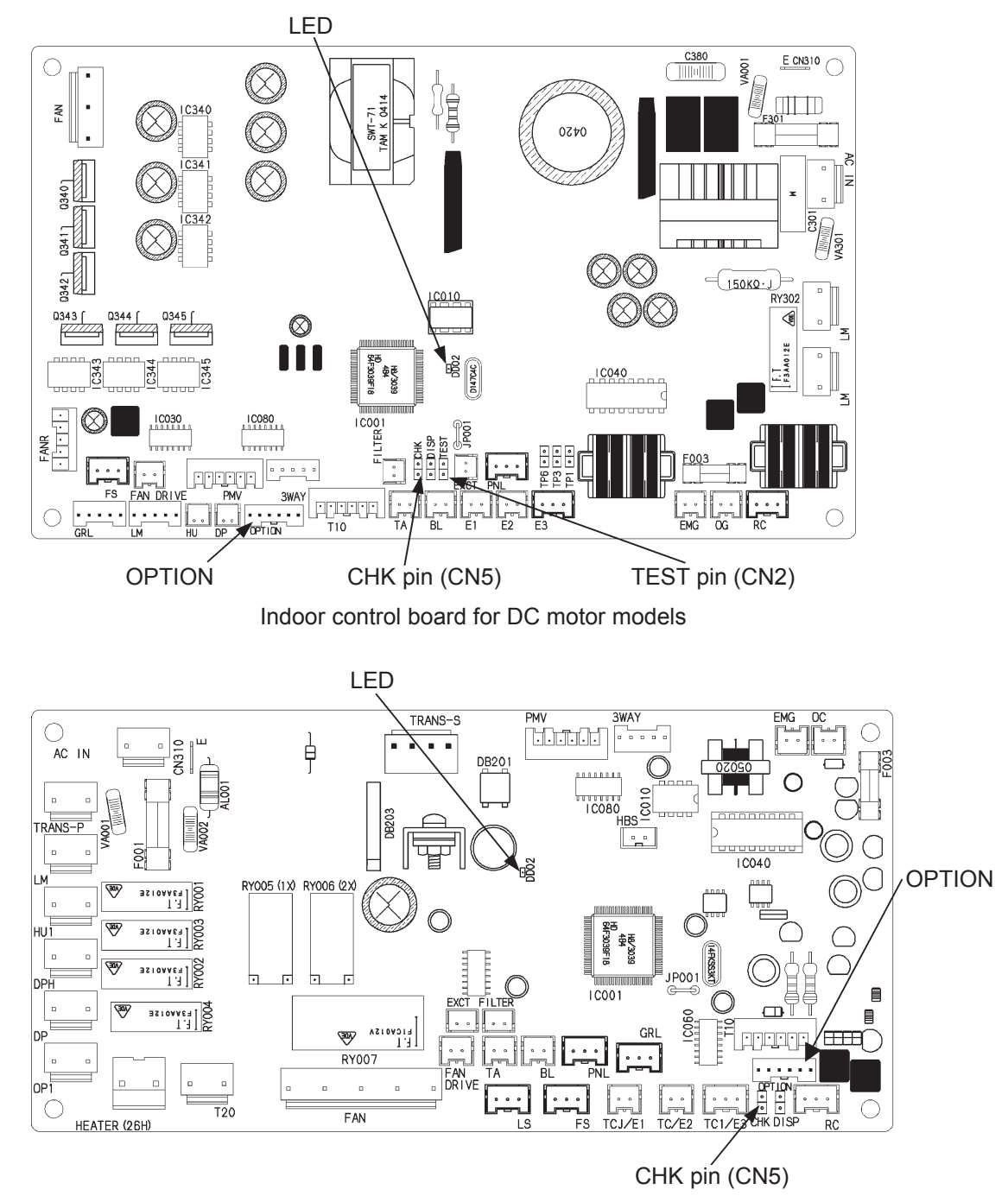

Indoor control board for AC motor models

## • With water heat exchanger unit connected

| 1<br>Unit power                           | 1-1 | Power supplied to water heat exchanger unit?                                                                                                   | Yes | 2-1                                                                                    |
|-------------------------------------------|-----|----------------------------------------------------------------------------------------------------|-----|----------------------------------------------------------------------------------------|
| source                                    |     |                                                                                                    | No  | Turn power ON                                                                          |
| 2                                         | 2-1 | Are address settings complete on the remote control?                                                                                           | Yes | 2-2                                                                                    |
| Remote control                            | 2-1 |                                                                                                    | No  | Set address                                                                            |
| (paraller) address                        | 2-2 | Are address settings sequential on the remote control?                                                                                         | Yes | 2-3                                                                                    |
|                                           |     | The address settings sequential on the remote control.                                                                                         | No  | Set sequentially                                                                       |
|                                           | 2.2 | Matching address for remote control and water heat                                                                                             | Yes | 2-4                                                                                    |
|                                           | 2-3 | exchanger unit?                                                                                                    | No  | Match addresses                                                                        |
|                                           |     | Does the number of addresses on the remote control                                                                                             | Yes | 2-5                                                                                    |
|                                           | 2-4 | match the number of water heat exchanger units?                                                                                                | No  | Match number of<br>connected units                                                     |
|                                           |     |                                                                                                    | Yes | 2-6                                                                                    |
|                                           | 2-5 | "0"?                                                                                                    | No  | Set parallel address to number other than "0"                                          |
|                                           |     | Weter best exchanger unit perellel address between 1                                                                                           | Yes | 3-1                                                                                    |
|                                           | 2-6 | and 5?                                                                                                    | No  | Set parallel address between 1 and 5                                                   |
| 3                                         |     | For remote controls located at both ends of the remote                                                                                         | Yes | 4-1                                                                                    |
| Terminal resistor                         | 3-1 | control - water heat exchanger unit link wiring, are the terminal resistor switches turned ON on the water heat exchanger unit control boards? | No  | Turn ON terminal resistors on both ends of link wiring.                                |
| 4                                         |     | Broken wires in remote control wiring? (Unplugged                                                                                              | Yes | Repair broken wires                                                                    |
| Remote control                            | 4-1 | connectors, detached terminals, etc.)                                                                                                    | No  | 4-2                                                                                    |
| wiring                                    |     |                                                                                                    | Yes | Repair short-circuit                                                                   |
| (Link wiring from                         | 4-2 | Remote control wiring short-circuited?                                                                                                    | No  | 4-3                                                                                    |
| water heat                                | 4.0 |                                                                                                    | Yes | Repair ground fault                                                                    |
| exchanger unit)                           | 4-3 | Ground fault in remote control wiring?                                                                                                    | No  | 4-4                                                                                    |
|                                           | 4.4 | Peolowarda polority (L) in remote control wiring?                                                                                              | Yes | Reverse wiring                                                                         |
|                                           | 4-4 | Backwards polarity (+, –) in remote control winnig?                                                                                            | No  | 4-5                                                                                    |
|                                           | 4.5 | Are the remote control wiring (TB5-4, TB5-5) and                                                                                               | Yes | Repair wiring                                                                          |
|                                           | 4-5 | outdoor wiring (TB1-①, ②) connected backwards?                                                                                                 | No  | 5-1                                                                                    |
| 5                                         |     |                                                                                                    | Vac | Noise countermea-                                                                      |
| Noise                                     | 5-1 | Is a noise source nearby?                                                                                                    | No  | sures                                                                                  |
| 6<br>Water heat                           |     |                                                                                                    | Yes | Request improvement<br>to power source<br>facilities manager                           |
| control board,<br>and surrounding<br>area | 6-1 | Is AC200V±10% applied across TB1 R-S?                                                                                                    | No  | Check wiring and<br>terminals before<br>and after TB1. If<br>correct, go to 6-2        |
|                                           | 6-2 | Ground fault or considerable deterioration for varistor                                                                                        | Yes | Replace varistor<br>(VA1)                                                              |
|                                           |     |                                                                                                    | No  | 6-3                                                                                    |
|                                           | 6-3 | Is the power switch (SW1) ON?                                                                                                    | Yes | Check wiring before<br>and after SW1,<br>then go to 6-4                                |
|                                           |     |                                                                                                    | No  | Turn SW1 ON                                                                            |
|                                           |     | Is proper DC voltage applied across board circuits?                                                                                            | Yes | 6-8                                                                                    |
|                                           | 6-4 | and 4: about 7V; and TP5 and 6: about 5V)                                                                                                    | No  | 6-5                                                                                    |
|                                           | 6-5 | Phase short-circuit or considerable deterioration for varistor (VA2)?                                                                          | Yes | Replace varistor<br>(VA2)                                                              |
|                                           |     | · ··· (·· ··· /·                                                                                                    | No  | 6-6                                                                                    |
|                                           |     |                                                                                                    | Yes | 6-7                                                                                    |
|                                           | 6-6 | Power source voltage on secondary side of fuses (F1, F2)?                                                                                      | No  | Check wiring and<br>terminals before and<br>after fuses. If correct,<br>replace fuses. |

| 6                                                                         |        |                                                                      | Yes | 6-8                                                                                    |
|---------------------------------------------------------------------------|--------|----------------------------------------------------------------------|-----|----------------------------------------------------------------------------------------|
| Water heat<br>exchange unit,<br>control board,<br>and surrounding<br>area | 6-7    | Power source voltage on secondary side of noise filter (RF1)?        | No  | Check wiring and<br>terminals before<br>and after RF1. If<br>correct, replace<br>RF1.  |
|                                                                           | 6-8 Pc |                                                                      | Yes | Replace water<br>heat exchanger<br>unit control board                                  |
|                                                                           |        | Power source voltage on secondary side of power source trans. (PT1)? | No  | Check wiring and<br>connectors before<br>and after PT1. If<br>correct, replace<br>PT1. |

• For work procedure for replacing water heat exchanger unit control board, see "4. Reference Material".

#### • 6-1 to 6-8

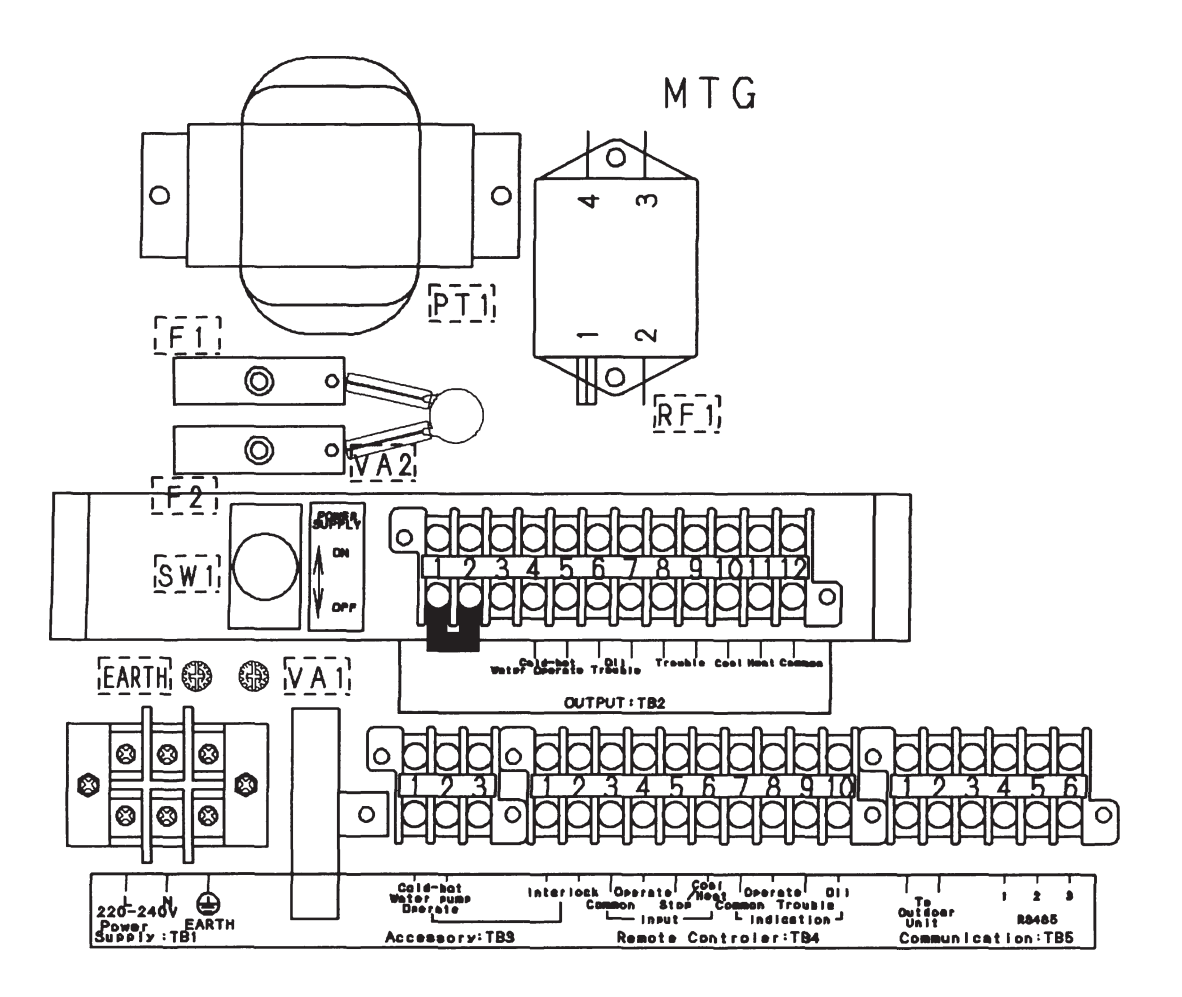

## E02 Remote Controller Sending Failure (Not detected when water heat exchanger unit is connected)

#### ① Abnormality detection method

When the remote control (controller) itself cannot transmit. Or, when a self-transmitted signal cannot be self-received or changes, an abnormality is determined.

• Breakdown of remote control itself

#### ② Troubleshooting

|                | -   |                                                                                                    |                              |                                 |
|----------------|-----|----------------------------------------------------------------------------------------------------|------------------------------|---------------------------------|
| 1              | 1_1 | le this indoor unit group controlled?                                                                                                    | Yes                          | 1-2                             |
| Remote control | 1-1 | is this hadder drift group-controlled?                                                                                                    | No                           | 2-1                             |
| group wiring   | 1_2 | Any short-circuit or broken wires for remote control                                                                                                    | Yes                          | Repair wiring                   |
|                | 1-2 | group link wiring 1 (white) and 2 (black)?                                                                                                    | No                           | 2-1                             |
| 2              | 21  | Is an option board (CN060) or wireless remote control                                                                                                    | Yes                          | 2-2                             |
| Indoor control | 2-1 | (CN041) connected to the indoor control board?                                                                                                    | No                           | 2-4                             |
| board          | 2-2 | Does E02 disappear several minutes after disconnecting<br>said connector on the indoor control board? (When<br>controlling with two remote controls and the wireless<br>remote control is the parent, set the other remote control<br>as the parent). | Yes                          | 2-3                             |
|                |     |                                                                                                    | No                           | 2-4                             |
|                | 2-3 | Replace the removed option board or wireless remote co and all.                                                                                                    | ntrol operating unit, wiring |                                 |
|                | 2-4 | Short-circuit or misrouting in indoor unit remote control wiring?                                                                                                    | Yes                          | Repair wiring                   |
|                |     |                                                                                                    | No                           | Replace indoor<br>control board |

• The designation (CNxxx/CNxxx) is used in the table. The first number indicates the pin number on the indoor board for DC motor models, and the second indicates the pin number on the indoor board for AC motor models.

• There is no TEST pin on the indoor board for AC motor models.

- See "4. Reference Material" for checking remote control.
- See instructions packaged with servicing indoor board for procedure on replacing indoor control board.

• 3-1

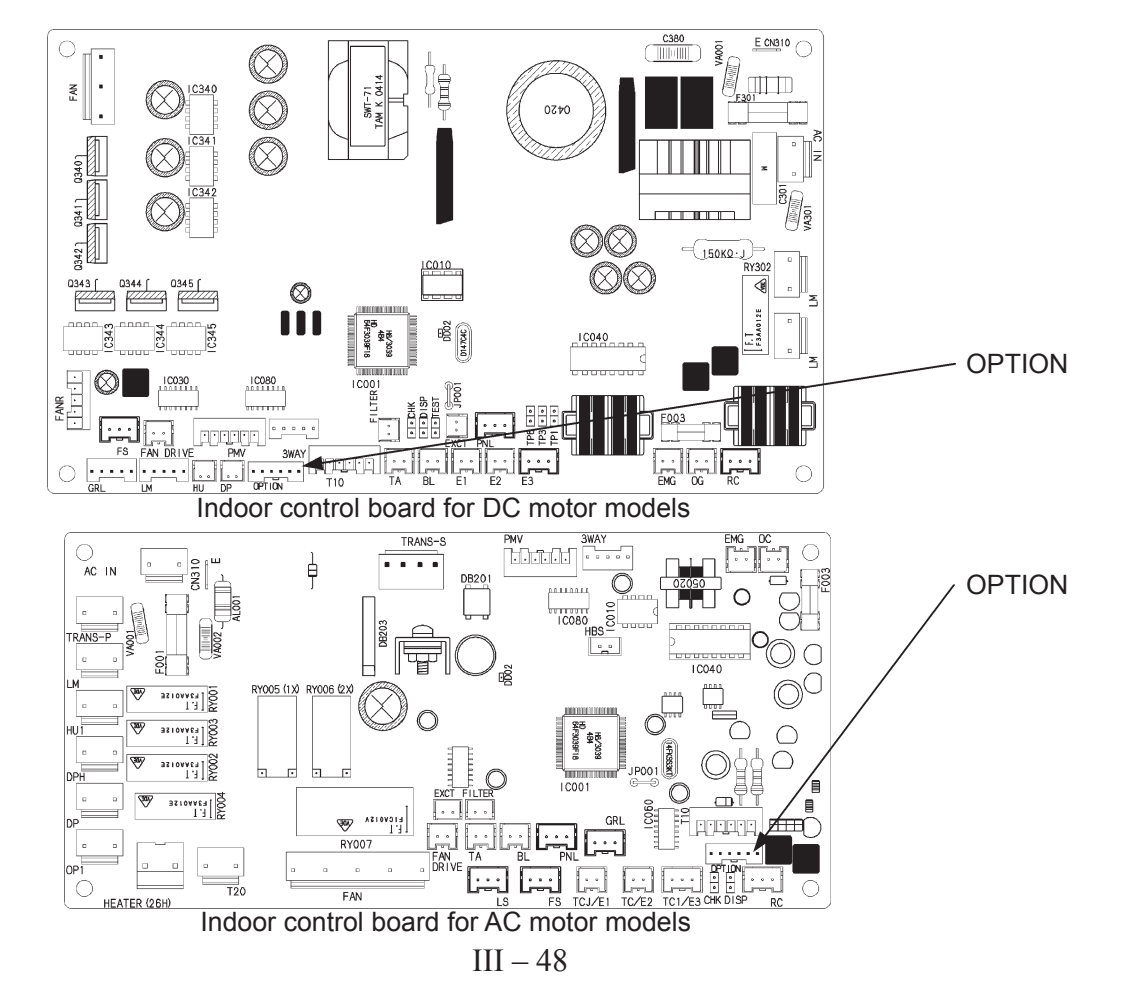

# E03 Indoor Unit (Water Heat Exchanger Unit) Failed to Receive Signal from Remote Controller (Central)

#### ① Abnormality detection method

#### • With indoor unit connected

An abnormality is determined when no transmission is received from the remote controller (central) for 3 minutes, or when no transmission is received from the central equipment for 15 minutes.

- When transmission had been normal but the remote control wiring became broken or misrouted.
- Broken indoor and outdoor operating wiring to central control equipment.
- Only child remote control is set.
- No remote control, with central control equipment power OFF.
- No remote control, and only child remote control is set.

#### With water heat exchanger unit connected

\* The following determinations are made when using remote controls (controllers) other than RCS-WH500G.

An abnormality is determined when the water heat exchanger unit receives no remote control transmission for three minutes.

- When power is not supplied to remote control.
- When parallel addresses are not set or mistakenly set.
- When terminal resistor is not set or mistakenly set.
- When remote control wiring includes a broken wire, short circuit, ground fault, or wrong polarity.
- When a noise source is nearby.
- When remote control or surrounding equipment is defective.

#### ② Troubleshooting

• With indoor unit connected

| 1               | 4.4 | Is central control equipment connected?                                                                                                    | Yes                                                                                                    | 1-2                             |  |  |  |  |
|-----------------|-----|----------------------------------------------------------------------------------------------------|----------------------------------------------------------------------------------------------------|---------------------------------|--|--|--|--|
| Central control | 1-1 |                                                                                                    | No                                                                                                    | 2-1                             |  |  |  |  |
| equipment       | 12  | Is the central control equipment power OEE2                                                                                                    | Yes                                                                                                    | Turn power ON                   |  |  |  |  |
|                 | 1-2 |                                                                                                    | No                                                                                                    | 1-3                             |  |  |  |  |
|                 | 1-3 | Are all the central control parent-child switches on the                                                                                                    | Yes                                                                                                    | 1-4                             |  |  |  |  |
|                 | 1-0 | connected central control equipment set to "child"?                                                                                                    | No                                                                                                    | 1-5                             |  |  |  |  |
|                 | 1-4 | Of the connected central control equipment, set only the hi<br>control unit to "parent", and set the remaining units to "child<br>to low: AMY adapter $\rightarrow$ intelligent controller $\rightarrow$ system con                       | If the connected central control equipment, set only the highest-ranking centration on the control unit to "parent", and set the remaining units to "child". Ranking order from low: AMY adapter $\rightarrow$ intelligent controller $\rightarrow$ system controller $\rightarrow$ multi-control |                                 |  |  |  |  |
|                 |     | Are any broken indoor and outdoor operating wires                                                                                                    | Yes                                                                                                    | Repair wiring                   |  |  |  |  |
|                 | 1-5 | connected to central control equipment? (See "4.                                                                                                    | No                                                                                                    | 2-1                             |  |  |  |  |
| 2               | 2-1 | Is this indoor unit group-controlled?                                                                                                    | Yes                                                                                                    | 2-2                             |  |  |  |  |
| Remote control  | 2-1 |                                                                                                    | No                                                                                                    | 3-1                             |  |  |  |  |
|                 | 2-2 | Any broken wires for remote control group link wiring 1 (white) and 2 (black)?                                                                                                    | Yes                                                                                                    | Repair wiring                   |  |  |  |  |
|                 |     |                                                                                                    | No                                                                                                    | 3-1                             |  |  |  |  |
| 3               | 3-1 | Is an option board (CN060) or wireless remote control (CN041) connected to the indoor control board?                                                                                                    | Yes                                                                                                    | 3-2                             |  |  |  |  |
| Indoor control  |     |                                                                                                    | No                                                                                                    | 3-4                             |  |  |  |  |
| board           | 3-2 | Does E03 disappear several minutes after disconnecting said connector on the indoor control board? (When controlling with two remote controls and the wireless remote control is the parent, set the other remote control as the parent). | Yes                                                                                                    | 3-3                             |  |  |  |  |
|                 |     |                                                                                                    | No                                                                                                    | 3-4                             |  |  |  |  |
|                 | 3-3 | Replace the removed option board or wireless remote co<br>and all.                                                                                                    | ntrol o                                                                                                    | perating unit, wiring           |  |  |  |  |
|                 |     | Short-circuit misrouting or broken wires in indoor unit                                                                                                    | Yes                                                                                                    | Repair wiring                   |  |  |  |  |
|                 | 3-4 | remote control wiring?                                                                                                    | No                                                                                                    | Replace indoor<br>control board |  |  |  |  |

• The designation (CNxxx/CNxxx) is used in the table. The first number indicates the pin number on the indoor board for DC motor models, and the second indicates the pin number on the indoor board for AC motor models.

• There is no TEST pin on the indoor board for AC motor models.

• See "4. Reference Material" for checking remote control.

• See instructions packaged with servicing indoor board for procedure on replacing indoor control board.

• 1-4

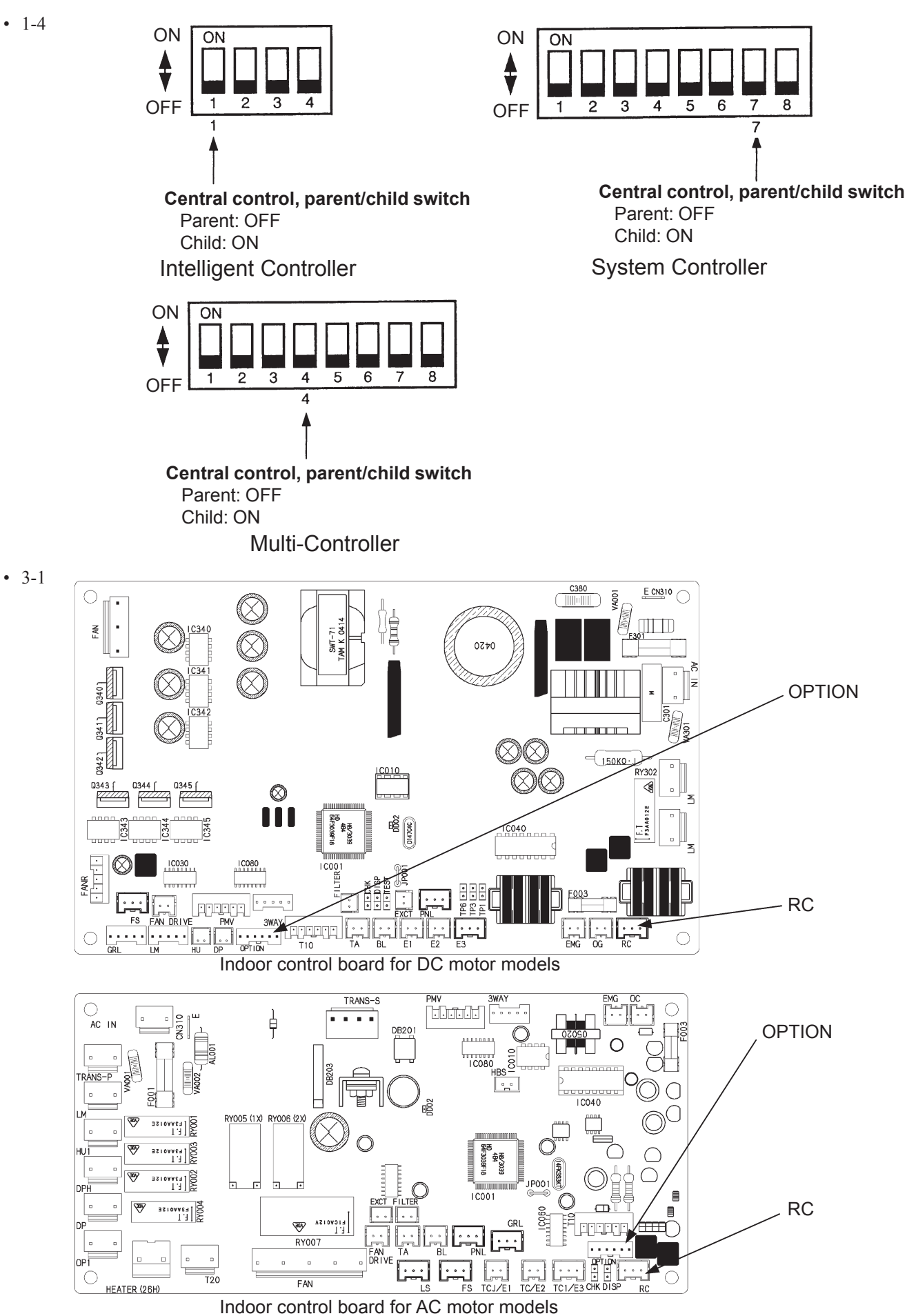

III – 50

## • With water heat exchanger unit connected

| (                                         | i   |                                                                                                    | i   |                                                         |
|-------------------------------------------|-----|----------------------------------------------------------------------------------------------------|-----|---------------------------------------------------------|
| 1<br>Remote control                       | 1-1 | Power supplied to remote control?                                                                                                    | Yes | 2-1                                                     |
| power source                              |     |                                                                                                    | No  | Turn power ON                                           |
| 2                                         | 21  | Are address settings complete on the remote control?                                                                                              | Yes | 2-2                                                     |
| Remote control                            | 2-1 | Are address settings complete on the remote control?                                                                                              | No  | Set address                                             |
| (parallel) address                        | 2_2 | Are address settings sequential on the remote control?                                                                                            | Yes | 2-3                                                     |
|                                           | 2-2 | Are address settings sequential on the remote control?                                                                                            | No  | Set sequentially                                        |
|                                           | 2-3 | Matching address for remote control and water heat                                                                                                | Yes | 2-4                                                     |
|                                           | 2-0 | exchanger unit?                                                                                                    | No  | Match addresses                                         |
|                                           |     | Does the number of addresses on the remote control                                                                                                | Yes | 2-5                                                     |
|                                           | 2-4 | match the number of water heat exchanger units?                                                                                                   | No  | Match number of<br>connected units                      |
|                                           |     |                                                                                                    | Yes | 2-6                                                     |
|                                           | 2-5 | Water heat exchanger unit parallel address other than "0"?                                                                                        | No  | Set parallel<br>address to number<br>other than "0"     |
|                                           |     | Water boot evelopment unit nerellel address between 1                                                                                             | Yes | 3-1                                                     |
|                                           | 2-6 | and 5?                                                                                                    | No  | Set parallel address between 1 and 5                    |
| 3                                         |     | For remote controls located at both ends of the remote                                                                                            | Yes | 4-1                                                     |
| Terminal resistor                         | 3-1 | -1 control - water heat exchanger unit link wiring, are the terminal resistor switches turned ON on the water heat exchanger unit control boards? | No  | Turn ON terminal resistors on both ends of link wiring. |
| 4                                         | 4-1 | Broken wires in remote control wiring? (Unplugged connectors, detached terminals, etc.)                                                           | Yes | Repair broken wires                                     |
| Remote control                            |     |                                                                                                    | No  | 4-2                                                     |
| wiring                                    | 4-2 | Remote control wiring short-circuited?                                                                                                    | Yes | Repair short-circuit                                    |
| (Link wiring from                         |     |                                                                                                    | No  | 4-3                                                     |
| remote control to                         | 4-3 | Ground fault in remote control wiring?                                                                                                    | Yes | Repair ground fault                                     |
| water neat                                |     |                                                                                                    | No  | 4-4                                                     |
|                                           | 4-4 | Backwards polarity (+ ) in remote control wiring?                                                                                                 | Yes | Reverse wiring                                          |
|                                           |     |                                                                                                    | No  | 4-5                                                     |
|                                           | 15  | Are the remote control wiring (TB5-4, TB5-5) and                                                                                                  | Yes | Repair wiring                                           |
|                                           | 4-5 | outdoor wiring (TB1-①, ②) connected backwards?                                                                                                    | No  | 5-1                                                     |
| 5<br>Noise                                | 5-1 | Is a noise source nearby?                                                                                                    | Yes | Noise countermea-<br>sures                              |
|                                           |     |                                                                                                    | No  | 6-1                                                     |
| 6                                         |     |                                                                                                    | Yes | 6-2                                                     |
| Remote control<br>and surrounding<br>area | 6-1 | -1 Do settings follow the remote control owner's manual?                                                                                          | No  | Correct settings to match owner's manual                |
|                                           |     | Any reparable abnormalities in remote control or around                                                                                           | Yes | Restore                                                 |
|                                           | 6-2 | remote control board?                                                                                                    | No  | Replace remote<br>control                               |

## E04 Indoor Unit (Water Heat Exchanger Unit) Failed to Receive Signal from Outdoor Unit

## ① Abnormality detection method

• With indoor unit connected

After turning power ON, with no transmission from outdoor unit for 3 minutes. Or, an abnormality is determined when the outdoor unit does not respond.

- Outdoor unit power is OFF.
- With link wiring, when outdoor control board terminal resistor switch (S7) is set to "ON" for several units.
- When turning power ON after completing auto-addressing, when the number of indoor units has changed.
- When indoor unit power is not ON.
- Inspection pin (CN062/CN071) or TEST pin (CN064) on the indoor control board is short-circuited.
- Non-volatile memory (EEPROM) is not inserted when changing indoor board.
- In the remote control detailed settings mode, the indoor address is "undetermined".
- Indoor unit addresses duplicated
- Indoor/outdoor operation wiring is short-circuited or broken.
- Abnormality in the reception circuit on the signal output board (option board)
- Breakdown of outdoor unit
- High voltage (AC200V, etc) applied across indoor/outdoor operation wire circuit

#### With water heat exchanger unit connected

An abnormality is determined when no regular transmission is received from the outdoor unit for the water heat exchanger unit.

- Outdoor unit power is OFF.
- When outdoor control board terminal resistor switch (S7) is set to "OFF".
- When the outdoor control board setting is No. 10, and the indoor unit count setting is not 2 units.
- When the outdoor unit address switches on the water heat exchanger unit and the outdoor unit do not match.
- Indoor/outdoor operation wiring abnormality (short-circuited, broken, ground fault)
- When power source voltage is applied to indoor/outdoor operation wiring.
- Breakdown of outdoor unit
- Effect of noise

#### ② Troubleshooting

• With indoor unit connected

| 1<br>Power supply | 1-1 | Is/was the outdoor unit power OFF?                                                                                                    | Yes                   | Turn power ON and wait 3 minutes    |
|-------------------|-----|----------------------------------------------------------------------------------------------------|-----------------------|-------------------------------------|
|                   |     |                                                                                                    | No                    | 1-2                                 |
|                   | 1 2 | In the indeer unit power OEE2                                                                                                    | Yes                   | Turn power ON                       |
|                   | 1-2 |                                                                                                    | No                    | 2-1                                 |
| 2                 | 2.1 | Indoor/outdoor operation wiring broken or short-circuited?                                                                                                    | Yes                   | Repair wiring                       |
| Indoor/outdoor    | 2-1 | (See "4. Reference Material")                                                                                                    | No                    | 2-2                                 |
| operation wiring  | 2-2 | With link wiring, is the outdoor control board terminal                                                                                                    | Yes                   | Set only one unit to<br>"ON"        |
|                   |     | resistor switch (S003) set to "ON" for several units?                                                                                                    | No                    | 2-3                                 |
|                   | 23  | High voltage (AC200V, etc) applied across indoor/                                                                                                    | Yes                   | 3-2                                 |
|                   | 2-5 | outdoor operation wire circuit?                                                                                                    | No                    | 3-1                                 |
| 3                 | 3_1 | Did the number of indoor units increase or decrease                                                                                                    | Yes                   | 3-2                                 |
| Indoor unit count | 5-1 | after auto-addressing?                                                                                                    | No                    | 3-3                                 |
|                   | 3-2 | Perform pre-check before auto-addressing. (See "4. Refe                                                                                                    | erence                | Material")                          |
|                   | 3_3 | In the remote control detailed settings mode, check the indoor upit address (item code 13). Any undetermined                                                                         | Yes                   | 3-2                                 |
|                   |     | (99) or duplicated addresses for indoor units?                                                                                                    | No                    | 4-1                                 |
| 4                 | 4-1 | Is the inspection pin (CN062/CN071) or TEST pin (CN064) on the indoor control board short-circuited?                                                                                 | Yes                   | Eliminate short-<br>circuit         |
| board             |     |                                                                                                    | No                    | 4-2                                 |
|                   | 4-2 | Is an option board (CN060) or wireless remote control                                                                                                    | Yes                   | 4-3                                 |
|                   |     | (CN041) connected to the indoor control board?                                                                                                    | No                    | 4-5                                 |
|                   | 4-3 | Does E04 disappear several minutes after disconnecting<br>said connector on the indoor control board? (When<br>controlling with two remote controls and the wireless                 | Yes                   | 4-4                                 |
|                   |     | remote control is the parent, set the other remote control as the parent).                                                                                                    | No                    | 4-5                                 |
|                   | 4-4 | Replace the removed option board or wireless remote co and all.                                                                                                    | perating unit, wiring |                                     |
|                   | 4-5 | Is the LED (D002) blinking on the indoor control board?                                                                                                    | Yes                   | 4-6                                 |
|                   | - 0 |                                                                                                    | No                    | 4-7                                 |
|                   | 4-6 | Non-volatile memory (EEPROM) on indoor control board inserted, or defective $\rightarrow$ Repair, or replace non-volatile m information using remote control properties setting mode | is not<br>emory       | inserted, poorly<br>and write model |
|                   | 4-7 | Is E4 displayed on all remote controls for other indoor                                                                                                    | Yes                   | Replace outdoor control board       |
|                   |     | units connected to this outdoor unit?                                                                                                    | No                    | Replace indoor                      |

• The designation (CNxxx/CNxxx) is used in the table. The first number indicates the pin number on the indoor board for DC motor models, and the second indicates the pin number on the indoor board for AC motor models.

• There is no TEST pin on the indoor board for AC motor models.

- See instructions packaged with servicing indoor board for procedure on replacing indoor non-volatile memory (EEPROM) and replacing indoor control board.
- See "4. Reference Material" for checking remote control.

• 2-2

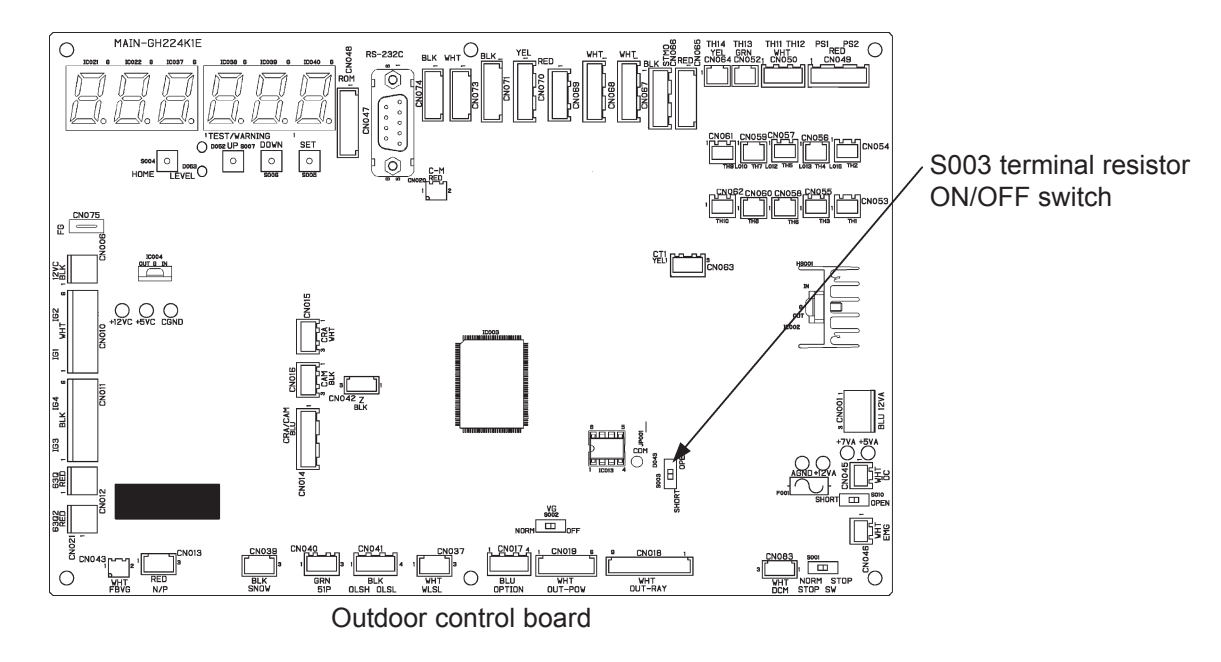

• 4-1, 4-2, 4-5, 4-6

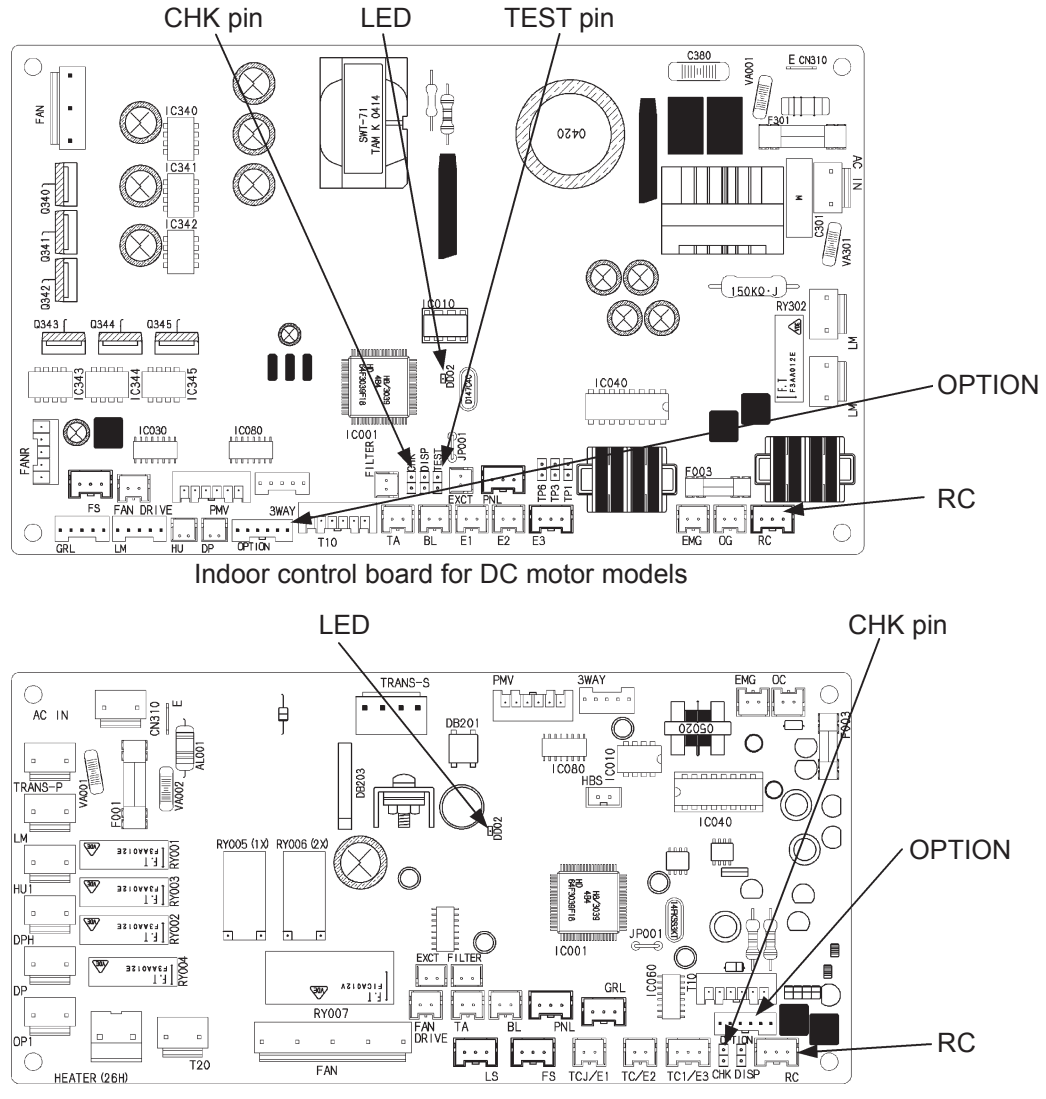

Indoor control board for AC motor models

#### 1 Turn power ON Yes and wait 3 minutes Power supply 1-1 Is/was the outdoor unit power OFF? 2-1 No 2-2 Yes Is the outdoor control board terminal resistor switch 2 2-1 Switch to "ON" Setting switch (S003) set to "ON"? No 2-3 Yes 2-2 Is the indoor unit count set to 2 units? No Set to 2 units Yes 3-1 Match the settings Do the system addresses match on the water heat of the water heat 2-3 exchanger unit and the outdoor unit? No exchanger switch SW14 to the outdoor unit Repair broken wires Broken wires in indoor/outdoor operation wiring? (Un-Yes 3 3-1 plugged connectors, detached terminals, etc.) No 3-2 Indoor/outdoor operation wiring Yes Repair short-circuit 3-2 Indoor/outdoor operation wiring short-circuited? No 3-3 Yes Repair ground fault 3-3 Indoor/outdoor operation wiring ground fault? 3-4 No Is the indoor/outdoor operation wiring of the water heat 3-5 Yes 3-4 exchanger unit electrical box connected between No Repair terminal plates TB5-1 and 2? Is power source voltage applied to indoor/outdoor Yes 3-6 3-5 operation wiring? (If so, the outdoor control board fuse (F1) is blown.) No 4-1 Replace outdoor Yes control board Correct wiring to prevent applying power source voltage. 3-6 Move outdoor Is the outdoor control board CN046 already used? control board No connector (CN045 $\rightarrow$ CN046) 4 Repair faults Yes Outdoor unit 4-1 Breakdown of outdoor unit? 5-1 No breakdown Noise countermea-5 Yes sures Noise 5-1 Is a noise source near the outdoor unit? Replace outdoor No control board

## • With water heat exchanger unit connected

• For work procedure for replacing outdoor control board, see "4. Reference Material".

• 2-1, 2-2, 2-3

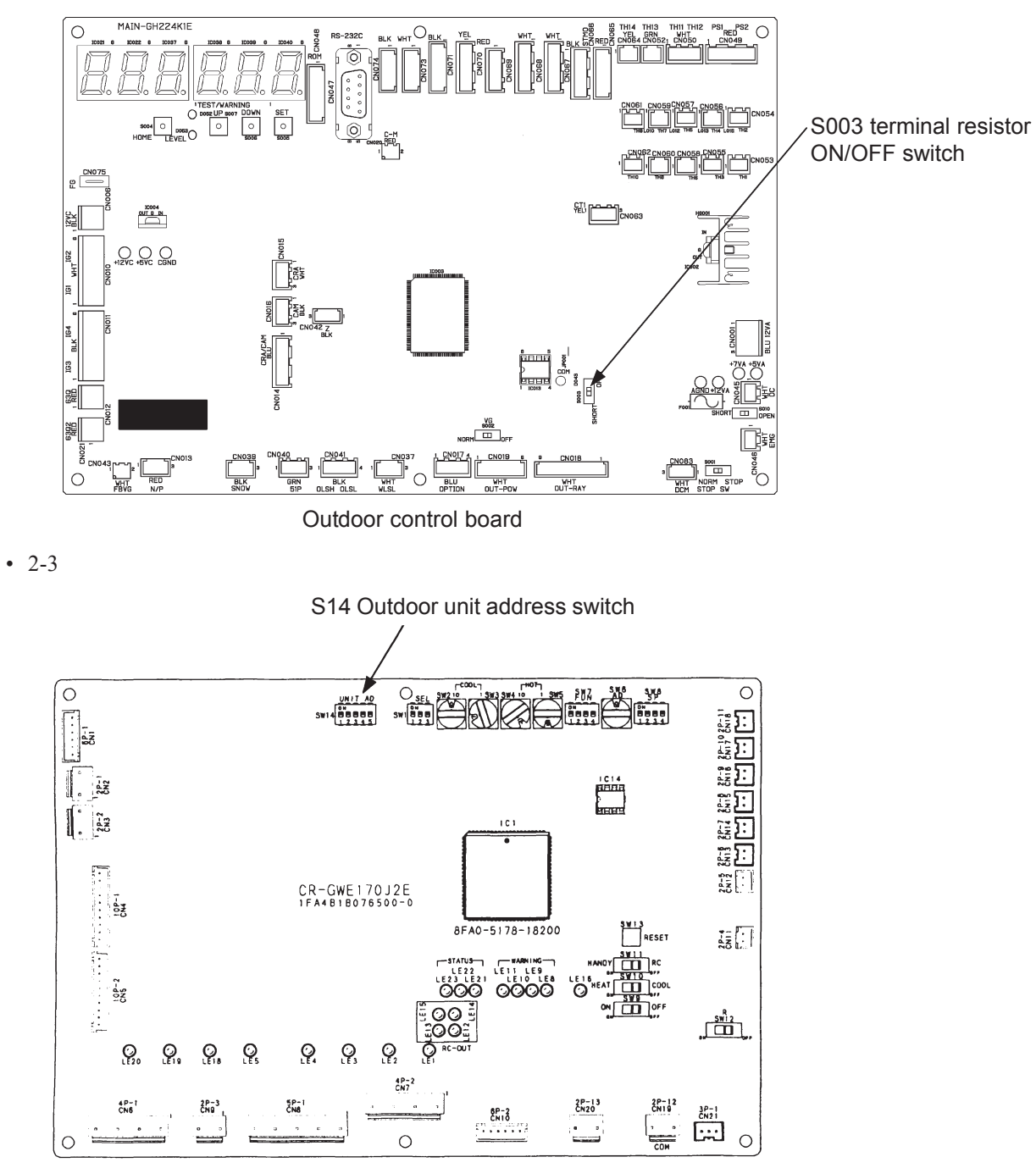

Water heat exchanger unit control board

## E05 Indoor Unit (Water Heat Exchanger Unit) Failed to Send Signal to Outdoor Unit

## ① Abnormality detection method

When a self-transmitted signal cannot be self-received, an abnormality is determined.

- Indoor (water heat exchanger unit) control board is defective.
- Outdoor control board terminal resistor switch setting is incorrect.

#### ② Troubleshooting

| 1<br>Indeer control | 1_1 | Is the indoor/outdoor operation wiring connected to multiple outdoor units?                                 | Yes | 1-2                          |
|---------------------|-----|----------------------------------------------------------------------------------------------------|-----|------------------------------|
| board               | 1-1 | (Link wiring?)                                                                                              | No  | 1-3                          |
|                     |     | Is the S003 (terminal resistor) switch on one outdoor control board set to "ON" and the remainder to "OFF"? | Yes | 1-4                          |
| -                   | 1-2 |                                                                                                    | No  | Set only one unit to<br>"ON" |
|                     | 1-3 | Is the outdoor control board S003 (terminal resistor) switch set to "OFF"?                                  | Yes | Set to "ON"                  |
|                     |     |                                                                                                    | No  | 1-4                          |
|                     | 1-4 | Indoor/outdoor operation wiring broken or short-circuited?                                                  | Yes | Repair wiring                |
|                     |     |                                                                                                    | No  | 1-5                          |
|                     | 1-5 | Replace indoor (water heat exchanger unit) control board                                                    |     |                              |

• See instructions packaged with servicing indoor board for procedure on replacing indoor control board.

• For work procedure for replacing water heat exchanger unit control board, see "4. Reference Material".

## E06 Outdoor Unit Failed to Receive Signal from Indoor Unit (Water Heat Exchanger Unit)

## ① Abnormality detection method

• With indoor unit connected

An abnormality is determined when no indoor unit transmission (response) is received for 3 minutes.

- Indoor unit power is OFF.
- Indoor unit DISP pin (CN063/CN072) is short-circuited.
- Indoor/outdoor operation wiring is short-circuited or broken.
- Indoor unit signal output board (option board) is defective.

#### • With water heat exchanger unit connected

An abnormality is determined when no transmission (response) from the water heat exchanger unit to the outdoor unit is received for 3 minutes.

- Water heat exchanger unit power is OFF.
- When the outdoor unit address settings on the water heat exchanger unit and the outdoor unit do not match.
- Indoor/outdoor operation wiring abnormality (short-circuited, broken, ground fault)
- When power source voltage is applied to indoor/outdoor operation wiring.
- When affected by noise
- Fault in water heat exchanger unit control board, or in surrounding equipment

#### ② Troubleshooting

#### • With indoor unit connected

| 1<br>Indeer power            |     | Is the indoor unit power OFF?                                                                                                    | Yes | Turn power ON               |  |  |
|------------------------------|-----|----------------------------------------------------------------------------------------------------|-----|-----------------------------|--|--|
| source                       | 1-1 |                                                                                                    | No  | 2-1                         |  |  |
| 2<br>Indeer/outdeer          | 2.1 | Indoor/outdoor operation wiring broken or short-circuited?                                                                                                    | Yes | Repair wiring               |  |  |
| operation wiring             | 2-1 | (See "4. Reference Material")                                                                                                    | No  | 3-1                         |  |  |
| 3<br>Indoor control<br>board | 3-1 | Is the DISP pin (CN063/CN071) or inspection pin (CN062/<br>CN071) on the indoor control board short-circuited?                                                                                                    | Yes | Eliminate short-<br>circuit |  |  |
|                              |     |                                                                                                    | No  | 3-2                         |  |  |
|                              | 3-2 | Is an option board (CN060) or wireless remote control (CN041) connected to the indoor control board?                                                                                                    | Yes | 3-3                         |  |  |
|                              |     |                                                                                                    | No  | 3-5                         |  |  |
|                              | 3-3 | Does E06 disappear several minutes after disconnect-<br>ing said connector on the indoor control board? (When<br>controlling with two remote controls and the wireless<br>remote control is the parent, set the other remote control<br>as the parent). | Yes | 3-4                         |  |  |
|                              |     |                                                                                                    | No  | 3-5                         |  |  |
|                              | 3-4 | Replace the removed option board or wireless remote control operating unit, wir and all.                                                                                                    |     |                             |  |  |
|                              | 3-5 | Indoor control board failure $\rightarrow$ Replace board                                                                                                    |     |                             |  |  |

• The designation (CNxxx/CNxxx) is used in the table. The first number indicates the pin number on the indoor board for DC motor models, and the second indicates the pin number on the indoor board for AC motor models.

• There is no TEST pin on the indoor board for AC motor models.

• See instructions packaged with servicing indoor board for procedure on replacing indoor control board.

• 3-1, 3-2

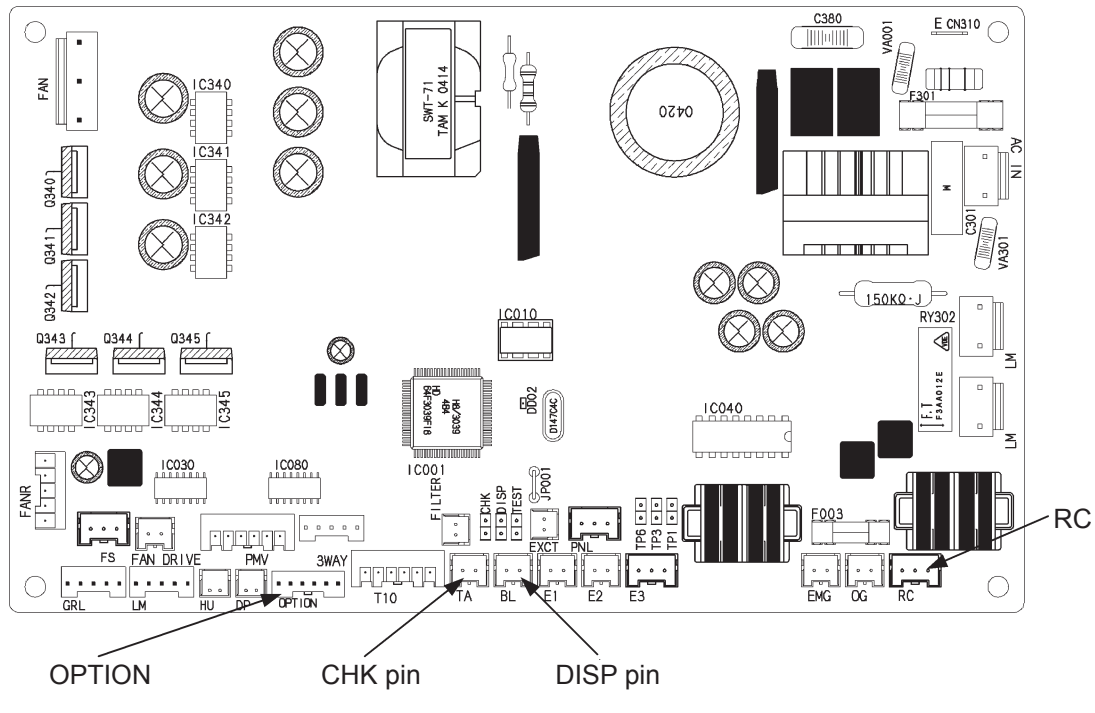

Indoor control board for DC motor models

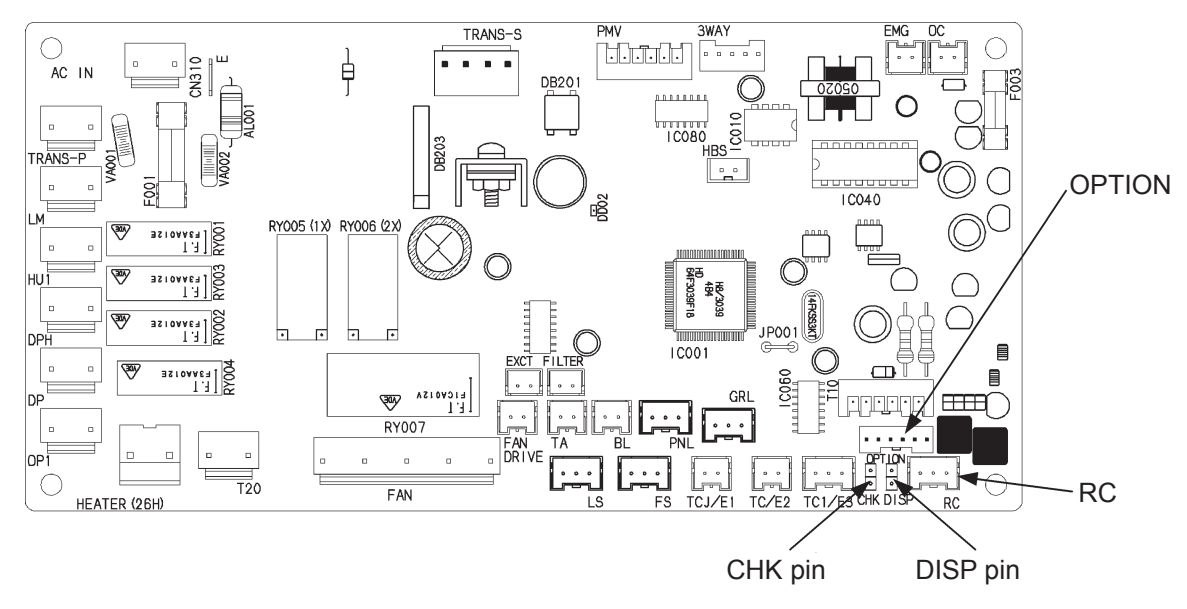

Indoor control board for AC motor models

## With water heat exchanger unit connected

| 1                                                    | 1_1 | Power supplied to water heat exchanger unit?                                                      | Yes       | 2-1                                                                                             |
|------------------------------------------------------|-----|---------------------------------------------------------------------------------------------------|-----------|-------------------------------------------------------------------------------------------------|
| Unit power source                                    |     |                                                                                                   | No        | Turn power ON                                                                                   |
| 2                                                    |     |                                                                                                   | Yes       | 3-1                                                                                             |
| Setting switch                                       | 2-1 | Do the outdoor unit address settings match on the water heat exchanger unit and the outdoor unit? | No        | the water heat<br>exchanger switch SW14<br>with the outdoor unit                                |
| 3                                                    | 2.1 | Broken wires in indoor/outdoor operation wiring? (Un-                                             | Yes       | Repair broken wires                                                                             |
| Remote control                                       | 3-1 | plugged connectors, detached terminals, etc.)                                                     | No        | 3-2                                                                                             |
| wiring                                               | 3-2 | Indoor/outdoor operation wiring short-circuited?                                                  | Yes       | Repair short-circuit                                                                            |
| remote control to                                    |     |                                                                                                   | NO<br>Voc | 3-3<br>Dopair ground fault                                                                      |
| water heat                                           | 3-3 | Indoor/outdoor operation wiring ground fault?                                                     | No        | 3-4                                                                                             |
| exchanger unit)                                      |     | Is power source voltage applied to indoor/outdoor                                                 | Yes       | 3-5                                                                                             |
|                                                      | 3-4 | operation wiring? (If so, the outdoor control board fuse                                          | No        | 4-1                                                                                             |
|                                                      |     |                                                                                                   |           | Replace water                                                                                   |
|                                                      | 2.5 | Correct wiring to prevent applying power source voltage.                                          | Yes       | heat exchanger<br>unit control board                                                            |
|                                                      | 3-5 | Is the water heat exchanger unit control board 2P-13 already used?                                | No        | Reconnect water heat<br>exchanger unit control<br>board connector<br>$(2P12 \rightarrow 2P-13)$ |
| 4<br>Outdoor unit                                    | 1 1 | Proakdown of outdoor unit?                                                                        | Yes       | Repair faults                                                                                   |
| breakdown                                            | 4-1 | Breakdown of outdoor unit?                                                                        | No        | 5-1                                                                                             |
| 5                                                    | 5_1 | ls a noise source nearby?                                                                         | Yes       | Noise countermeasures                                                                           |
| Noise                                                | 0-1 |                                                                                                   | No        | 6-1                                                                                             |
| 6<br>Water heat<br>exchanger unit,<br>control board, | 6-1 | Is AC200V±10% applied across TB1 R-S?                                                             | Yes       | Check wiring and<br>terminals before<br>and after TB1. If<br>correct, go to 6-2                 |
| and surrounding area                                 |     |                                                                                                   | No        | Request improvement<br>from power source<br>facilities manager                                  |
|                                                      | 6-2 | Ground fault or considerable deterioration for varistor (VA1)?                                    | Yes       | Replace varistor (VA1)                                                                          |
|                                                      |     |                                                                                                   | INO       | 0-3<br>Chock wiring before                                                                      |
|                                                      | 6-3 | Is the power switch (SW1) ON?                                                                     | Yes       | and after SW1. If<br>correct, then go to 6-4                                                    |
|                                                      |     |                                                                                                   | No        | Turn SW1 ON                                                                                     |
|                                                      | 6-4 | Is proper DC voltage applied across board circuits?                                               | Yes       | 6-8                                                                                             |
|                                                      | 0 4 | and 4: about 7V; and TP5 and 6: about 5V)                                                         | No        | 6-5                                                                                             |
|                                                      | 6 5 | Phase short-circuit or considerable deterioration for                                             | Yes       | Replace varistor (VA2)                                                                          |
|                                                      | 0-0 | varistor (VA2)?                                                                                   | No        | 6-6                                                                                             |
|                                                      |     |                                                                                                   | Yes       | 6-7<br>Chaolewining and                                                                         |
|                                                      | 6-6 | Power source voltage on secondary side of fuses (F1, F2)?                                         | No        | terminals before and<br>after fuses. If correct,<br>replace fuses.                              |
|                                                      |     |                                                                                                   | Yes       | 6-8                                                                                             |
|                                                      | 6-7 | Power source voltage on secondary side of noise filter (RF1)?                                     | No        | Check wiring and<br>terminals before and<br>after RF1. If correct,<br>replace RF1.              |
|                                                      |     | Power source voltage on secondary side of power                                                   | Yes       | Replace water<br>heat exchanger<br>unit control board                                           |
|                                                      | 0-0 | source trans. (PT1)?                                                                              | No        | Check wiring and<br>connectors before<br>and after PT1. If<br>correct, replace PT1.             |

• For work procedure for replacing water heat exchanger unit control board, see "4. Reference Material".

• 6-1, 6-2, 6-3, 6-4, 6-5, 6-6, 6-7, 6-8

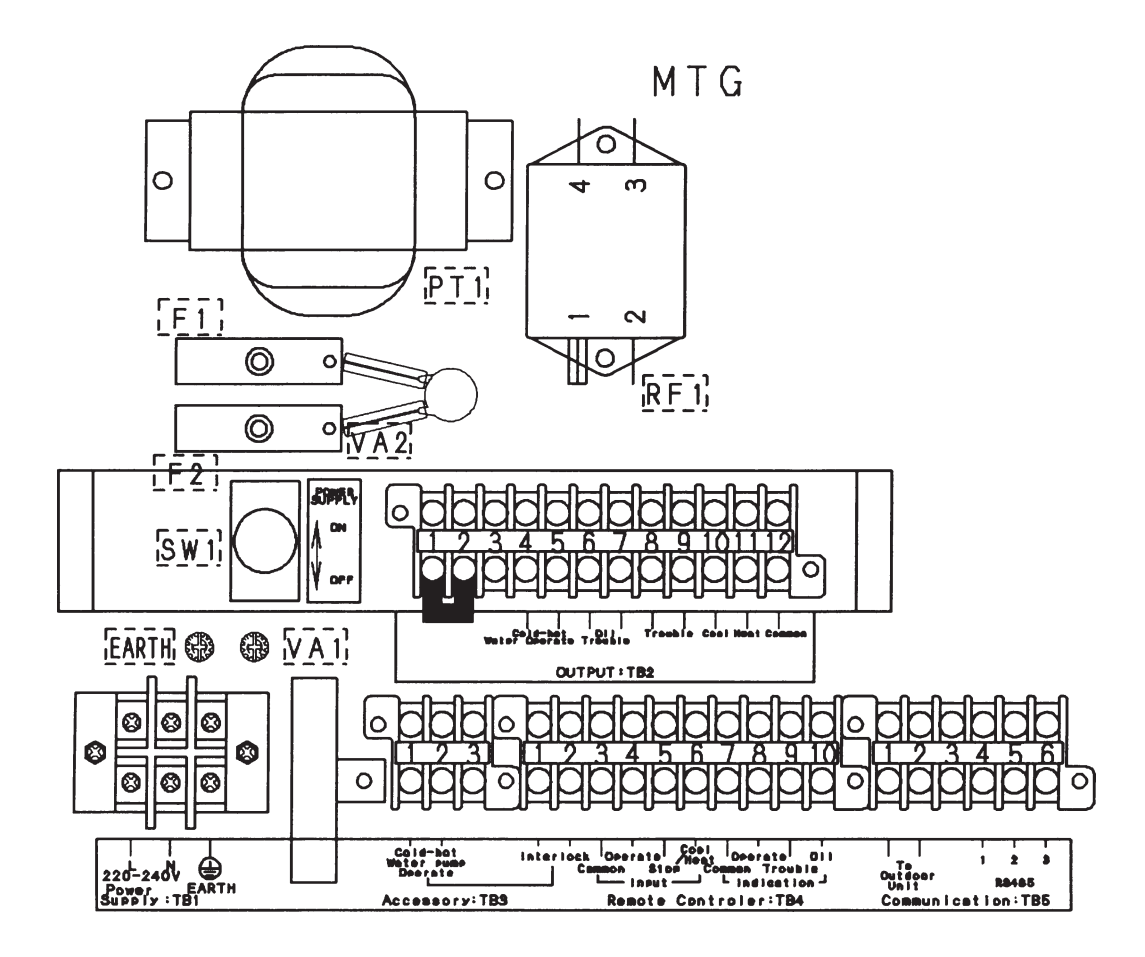

## E07 Outdoor Unit Failed to Send Signal to Indoor Unit (Water Heat Exchanger Unit)

## ① Abnormality detection method

- When a self-transmitted signal cannot be self-received (is mismatched) for 3 minutes, an abnormality is determined.
- Outdoor control board is defective
- · Outdoor control board terminal resistor switch setting is incorrect

#### <sup>②</sup> Troubleshooting

| 1<br>Outdoor control<br>board | 1-1        | Is the indoor/outdoor operation wiring connected to multiple outdoor units?                                                  | Yes | 1-2                          |
|-------------------------------|------------|----------------------------------------------------------------------------------------------------|-----|------------------------------|
|                               |            | <ul> <li>* Link wiring ?)</li> <li>* Link wiring not available when water heat ex-<br/>changer unit is connected.</li> </ul> | No  | 1-3                          |
|                               | 1-2        | Is the S003 (terminal resistor) switch on one outdoor control board set to "ON" and the remainder to "OFF"?                  | Yes | 1-4                          |
|                               |            |                                                                                                    | No  | Set only one unit to<br>"ON" |
|                               | 1-3<br>1-4 | Is the outdoor control board S003 (terminal resistor) switch set to "OFF"?                                                   | Yes | Set to "ON"                  |
|                               |            |                                                                                                    | No  | 1-4                          |
|                               |            | Indoor/outdoor operation wiring broken or short-circuited?<br>(See "4. Reference Material")                                  | Yes | Repair wiring                |
|                               |            |                                                                                                    | No  | 1-5                          |
|                               | 1-5        | Replace outdoor control board                                                                                                |     |                              |

• For work procedure for replacing outdoor control board, see "4. Reference Material".

• 1-2, 1-3

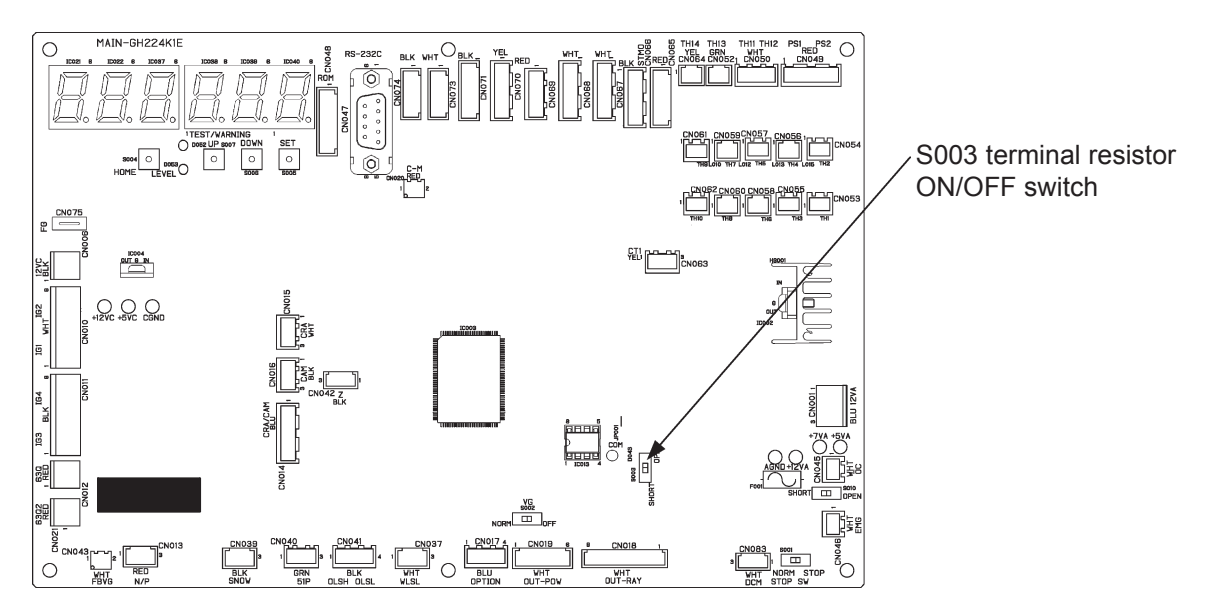

Outdoor control board

## E08 Duplicated Indoor Unit Address

#### ① Abnormality detection method

- An abnormality is determined when the Indoor unit address is duplicated.
- In the remote control detailed settings mode, the indoor address setting is duplicated.
- Several indoor units with no indoor unit address setting have the DISP pin (CN063/CN072) short-circuited.
- When link wiring is attempted while a water heat exchanger unit is connected. (When using a water heat exchanger unit, the indoor unit address is fixed.)

#### ② Troubleshooting

| 1                            | 1-1 | Is link wiring attempted with a water heat exchanger unit connected?                                                       | Yes | Undo link wiring            |  |
|------------------------------|-----|----------------------------------------------------------------------------------------------------|-----|-----------------------------|--|
| Link wiring                  |     |                                                                                                    | No  | 2-1                         |  |
| 2<br>Indoor control<br>board | 2-1 | Is the DISP pin (CN063/CN072) on the indoor control board short-circuited?                                                 | Yes | Eliminate short-<br>circuit |  |
|                              |     |                                                                                                    | No  | 2-2                         |  |
|                              | 2-2 | Perform pre-check before auto-addressing. (See "4.<br>Reference Material")<br>E08 remains after repeating auto-addressing? | Yes | 2-3                         |  |
|                              |     |                                                                                                    | No  | 2-4                         |  |
|                              | 2-3 | Non-volatile memory (EEPROM) on indoor board is defective $\rightarrow$ Replace                                            |     |                             |  |
|                              | 2-4 | To change indoor unit address, instead of the remote control detailed settings, use remote control address change mode.    |     |                             |  |

• The designation (CNxxx/CNxxx) is used in the table. The first number indicates the pin number on the indoor board for DC motor models, and the second indicates the pin number on the indoor board for AC motor models.

• See instructions packaged with servicing indoor board for procedure on replacing indoor non-volatile memory (EEPROM).

## E09 Multiple Units Set as Master Remote Controller (Not detected with water heat exchanger unit connected)

#### ① Abnormality detection method

An abnormality is determined when multiple parent remote controls exist within a remote control group.

- Forgot to set a remote control "child" when controlling with two remote controls.
- Forgot to set a remote control "child" when controlling with a wireless remote control and a wired remote control.

#### ② Troubleshooting

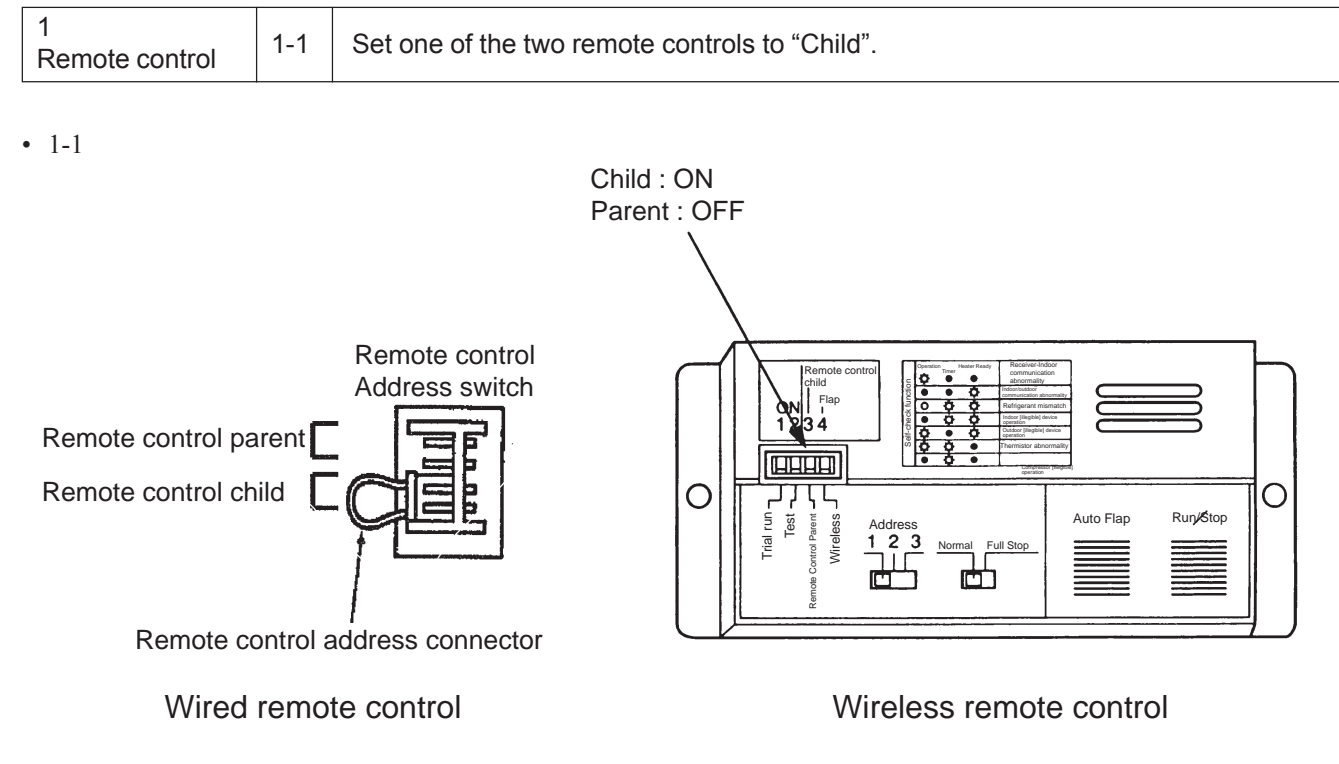
# E11 Indoor Board Failed to Receive Signal from Signal Output Board (Not detected with water heat exchanger unit connected)

#### ① Abnormality detection method

After confirming existence of the signal output board, an abnormality is determined upon no reception from the signal output board.

- Signal output board is defective.
- Wiring to signal output board is defective.

#### ② Troubleshooting

| 1             | 1 1 | Wiring to signal output board (option board) broken or |     | Repair wiring                  |
|---------------|-----|--------------------------------------------------------|-----|--------------------------------|
| Signal output | 1-1 | short-circuited?                                       | No  | 1-2                            |
| board         | 1.0 | Replace the signal output board (option board) and     | Yes | Replace indoor control board   |
|               | 1-2 | wiring. Is E11 displayed again?                        | No  | Replace signal<br>output board |

• See instructions packaged with servicing indoor board for procedure on replacing indoor control board.

# E12 Automatic Address Setting Is in Progress: Automatic Address Setting Start is Prohibited (Not detected with water heat exchanger unit connected)

#### ① Abnormality detection method

An abnormality is determined when an auto-addressing startup command is received from another unit during autoaddressing.

• In a system with multiple outdoor units, with indoor/outdoor operation wiring connected (with link wiring), an autoaddressing startup command was issued by another unit during auto-addressing.

#### ② Troubleshooting

| 1<br>Auto-address | 1-1 | Cannot start auto-addressing while another unit within the link wiring is auto-<br>addressing.<br>Wait until current auto-addressing is complete. |
|-------------------|-----|----------------------------------------------------------------------------------------------------|
|-------------------|-----|----------------------------------------------------------------------------------------------------|

#### E13 Indoor Unit (Water Heat Exchanger Unit) Failed to Send Signal to Remote Control

#### ① Abnormality detection method

When a signal transmitted from the indoor unit (water heat exchanger unit) to the remote control cannot be self-received, an abnormality is determined.

- Indoor unit (water heat exchanger unit) control board is defective.
- Short-circuit or broken wires in remote control wiring 1 (white) and 2 (black) (with indoor unit connected)
- Remote control wiring connected to terminal plate TB5-4/TB5-5 is short-circuited or misrouted. (With water heat exchanger unit connected)

#### ② Troubleshooting

| 1                               |       |                                                            | Indoc                     | or unit       | 2-1 |  |
|---------------------------------|-------|------------------------------------------------------------|---------------------------|---------------|-----|--|
| Equipment check 1               |       | What unit is connected?                                    | Water heat exchanger unit |               | 3-1 |  |
| 2                               | 2.4   | Any short-circuit or broken wires in remote control wiring | Yes                       | Repair wiring |     |  |
| Indoor control                  | 2-1   | 1 (white) and 2 (black)?                                   | No                        | 2-2           |     |  |
| board                           | 2-2   | Replace indoor control board                               |                           |               |     |  |
| 3                               | 2.1   | Any short-circuit or misrouted wires in remote control     | Yes                       | Repair wiri   | ng  |  |
| Water heat                      | 3-1 W | wiring TB5-4 and TB5-5?                                    | No                        | 3-2           |     |  |
| exchanger unit<br>control board | 3-2   | Replace water heat exchanger unit control board            |                           |               |     |  |

• See instructions packaged with servicing indoor board for procedure on replacing indoor control board.

• For work procedure for replacing water heat exchanger unit control board, see "4. Reference Material".

• 3-1

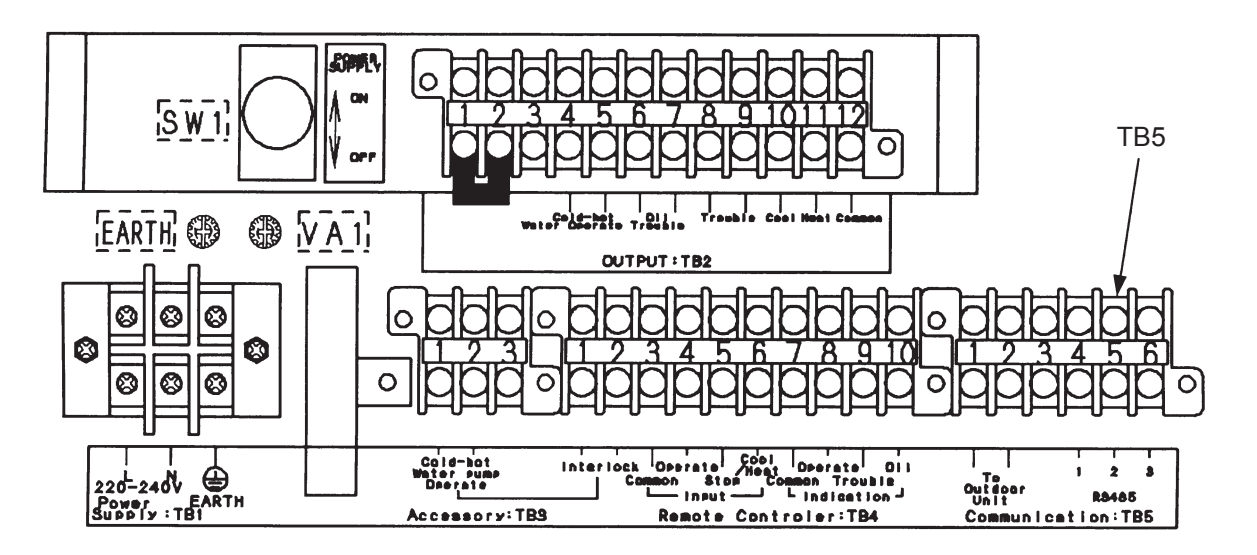

#### E15 Automatic Address Setting Warning (Too Few Units)

#### ① Abnormality detection method

• With indoor unit connected

An abnormality is determined when the indoor unit count responding to transmission is less than the indoor unit count set on the outdoor unit. (Also detected apart from auto-addressing.)

- The actual number of indoor units is less than the number of indoor units set on the outdoor unit.
- Connected indoor unit power is OFF.
- An indoor unit has a short-circuited inspection pin (CN062/CN071) or TEST pin (CN064) upon power ON.
- High voltage (AC200V, etc) was applied across indoor/outdoor operation wire circuit.

#### With water heat exchanger unit connected

An abnormality is determined when an error is detected in the indoor unit connection settings on the outdoor unit, the connected equipment, or units remaining OFF.

(With a water heat exchanger unit connected, the indoor unit connection count setting on the outdoor unit is 2 units.)

- The indoor unit connection count setting on the outdoor unit is 3 or more units.
- Connected water heat exchanger unit power is OFF.
- High voltage (AC200V, etc) applied across indoor/outdoor operation wire circuit

#### ② Troubleshooting

#### • With indoor unit connected

| 4                             |        |                                                                                                    | <b>M</b>          | T                                   |
|-------------------------------|--------|----------------------------------------------------------------------------------------------------|-------------------|-------------------------------------|
| I<br>Dower supply             | 1-1    | Is the indoor unit power OFF?                                                                                                    | Yes               | Turn power ON                       |
| Power supply                  |        |                                                                                                    |                   | 2-1                                 |
| 2                             | 2-1    | Indoor/outdoor operation wiring broken or short-circuited?                                                                                                    | Yes               | Repair wiring                       |
| Indoor/outdoor                |        | (See "4. Reference Material")                                                                                                    | No                | 2-2                                 |
| operation wiring              | с<br>С | High voltage (AC200V, etc) applied across indoor/                                                                                                    | Yes               | 3-2                                 |
|                               | 2-2    | outdoor operation wire circuit?                                                                                                    | No                | 3-1                                 |
| 3                             |        | Did the number of indoor units change after auto-                                                                                                    | Yes               | 3-2                                 |
| Indoor unit count             | 3-1    | addressing? Or, was the indoor unit count setting changed on the outdoor control board?                                                                                                    | No                | 4-1                                 |
|                               | 3-2    | Perform pre-check before auto-addressing. (See "4. Refe                                                                                                    | erence            | Material")                          |
| 4                             |        |                                                                                                    | Voo               | Eliminate short-                    |
| Indoor control                | 4-1    | Is the inspection pin (CN062/CN071) or TEST pin<br>(CN064) on the indeer control board abort circuited?                                                                                                    | 165               | circuit                             |
| board                         |        | (CN064) on the indoor control board short-circuited?                                                                                                    | No                | 4-2                                 |
|                               | 10     | Is an option board (CN060) or wireless remote control                                                                                                    | Yes               | 4-3                                 |
|                               | 4-2    | (CN041) connected to the indoor control board?                                                                                                    | No                | 4-5                                 |
|                               | 4-3    | Does E15 disappear several minutes after disconnecting said connector on the indoor control board? (When                                                                                                    | Yes               | 4-4                                 |
|                               |        | remote control is the parent, set the other remote control as the parent).                                                                                                    | No                | 4-5                                 |
|                               | 4-4    | Replace the removed option board or wireless remote control operating unit, wiring and all.                                                                                                    |                   |                                     |
|                               |        | Is the LED blinking on the indoor control board?                                                                                                    | Yes               | 4-6                                 |
|                               | 4-5    |                                                                                                    | No                | 5-1                                 |
|                               | 4-6    | Non-volatile memory (EEPROM) on indoor control board inserted, or defective $\rightarrow$ Repair, or replace non-volatile m information using remote control properties setting mode                                  | is not i<br>emory | inserted, poorly<br>and write model |
| 5<br>Outdoor control<br>board | 5-1    | On the outdoor control board, use setting No. 10 to set the indoor unit count. Then compare the indoor unit connection status using No. 9 (indoor unit check), and investigate the unaccounted indoor unit in detail. |                   |                                     |

• The designation (CNxxx/CNxxx) is used in the table. The first number indicates the pin number on the indoor board for DC motor models, and the second indicates the pin number on the indoor board for AC motor models.

- There is no TEST pin on the indoor board for AC motor models.
- See instructions packaged with servicing indoor board for procedure on replacing indoor non-volatile memory (EEPROM).
- See "4. Reference Material" for detailed remote control settings.

• 3-1

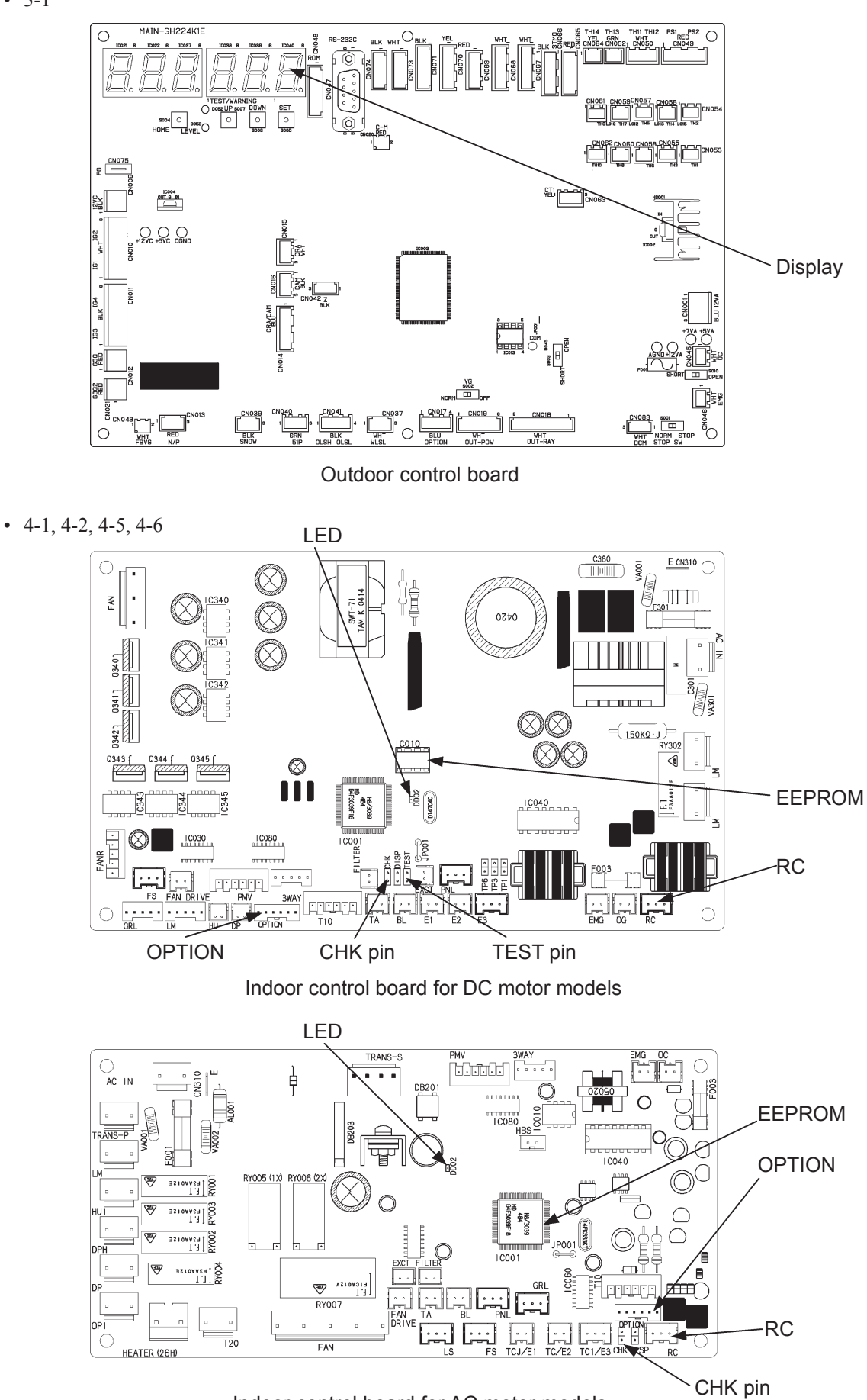

Indoor control board for AC motor models

#### With water heat exchanger unit connected

| 1                           | 1 1 | Is the water heat exchanger unit power OFF?                                                       |     | Turn power ON               |  |  |
|-----------------------------|-----|---------------------------------------------------------------------------------------------------|-----|-----------------------------|--|--|
| Power supply                | 1-1 |                                                                                                   |     | 2-1                         |  |  |
| 2                           | 0.4 |                                                                                                   | Yes | Repair wiring               |  |  |
| Indoor/outdoor              | 2-1 | Indoor/outdoor operation wiring broken or short-circuited?                                        | No  | 2-2                         |  |  |
| operation wiring            | 2.2 | High voltage (AC200V, etc) applied across indoor/                                                 | Yes | 4-1                         |  |  |
|                             | 2-2 | outdoor operation wire circuit?                                                                   | No  | 3-1                         |  |  |
| 3                           |     | On the outdoor control board in Setting No. 10 was the                                            | Yes | 3-2                         |  |  |
| Water heat                  | 3-1 | indoor unit connection count changed from 2 units?                                                | No  | Reset outdoor unit          |  |  |
| exchanger unit              |     |                                                                                                   |     | power.                      |  |  |
| count                       | 3-2 | On the outdoor control board, in Setting No. 10, set the indoor unit connection count to 2 units. |     |                             |  |  |
| 4                           |     |                                                                                                   |     | Replace water               |  |  |
| Remote control              |     |                                                                                                   | Yes | heat exchanger              |  |  |
| wiring<br>(Link wiring from |     |                                                                                                   |     | unit control board          |  |  |
|                             | 4-1 | Is the water heat exchanger unit control board 2P-13                                              |     | Reconnect water             |  |  |
| remote control to           |     | already used?                                                                                     | No  | neat exchanger              |  |  |
| water heat                  |     |                                                                                                   | INU |                             |  |  |
| exchanger unit)             |     |                                                                                                   |     | $(2P-12 \rightarrow 2P-13)$ |  |  |
|                             |     |                                                                                                   |     | (=: :2 /2: :0)              |  |  |

• For work procedure for replacing water heat exchanger unit control board, see "4. Reference Material".

Outdoor control board

#### E16 Automatic-Address Setting Warning (Too Many Units)

#### ① Abnormality detection method

An abnormality is determined when the indoor unit count (water heat exchanger units) responding to transmission exceeds the indoor unit count (water heat exchanger units) set on the outdoor unit. (Also detected apart from auto-addressing.)

- The actual number of indoor units exceeds the number of indoor units set on the outdoor unit (with indoor unit connected).
- The number of units set on the outdoor unit is 1 unit (with water heat exchanger unit connected).

#### ② Troubleshooting

| With indoor unit connected |     |                                                                         |  |  |  |  |  |
|----------------------------|-----|-------------------------------------------------------------------------|--|--|--|--|--|
| 1<br>Auto-address          | 1-1 | Perform pre-check before auto-addressing. (See "4. Reference Material") |  |  |  |  |  |

| • With watch heat exchanger unit connected |     |                                                                                                  |     |                             |  |  |
|--------------------------------------------|-----|--------------------------------------------------------------------------------------------------|-----|-----------------------------|--|--|
| 1                                          | 4 4 | le the water heat evaluator unit newer OFF2                                                      | Yes | Turn power ON               |  |  |
| Power supply                               | 1-1 |                                                                                                  |     | 2-1                         |  |  |
| 2                                          |     |                                                                                                  | Yes | Repair wiring               |  |  |
| Indoor/outdoor                             | 2-1 | Indoor/outdoor operation wiring broken or short-circuited?                                       | No  | 2-2                         |  |  |
| operation wiring                           | 2.2 | High voltage (AC200V, etc.) applied across indoor/                                               | Yes | 4-1                         |  |  |
|                                            | 2-2 | outdoor operation wire circuit?                                                                  | No  | 3-1                         |  |  |
| 3                                          |     | On the outdoor control board in Setting No. 10 was the                                           | Yes | 3-2                         |  |  |
| Water heat                                 | 3-1 | indoor unit connection count changed from 2 units?                                               | No  | Reset outdoor unit          |  |  |
| exchanger unit                             |     |                                                                                                  | 110 | power                       |  |  |
| count                                      | 3-2 | On the outdoor control board, in Setting No. 10, set the indoor unit connection count to 2 units |     |                             |  |  |
| 4                                          |     |                                                                                                  |     | Replace water               |  |  |
| Remote control                             |     |                                                                                                  | Yes | heat exchanger              |  |  |
| (Link wiring from 4                        |     |                                                                                                  |     | unit control board          |  |  |
|                                            | 4-1 | Is the water heat exchanger unit control board 2P-13                                             |     | Reconnect water             |  |  |
| remote control to                          |     | alleady used?                                                                                    |     | heat exchanger              |  |  |
| water heat                                 |     |                                                                                                  | No  | unit control board          |  |  |
| exchanger unit)                            |     |                                                                                                  |     | connector                   |  |  |
|                                            |     |                                                                                                  |     | $(2P-12 \rightarrow 2P-13)$ |  |  |

With water heat exchanger unit connected

• For work procedure for replacing water heat exchanger unit control board, see "4. Reference Material."

• 3-1

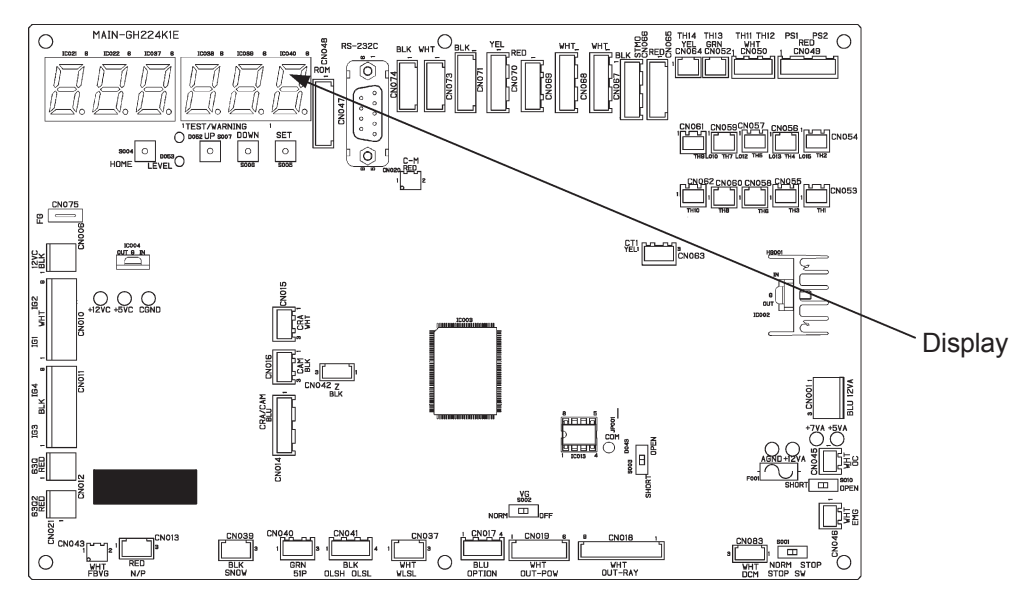

Outdoor control board

# E18 Group Control Cable Communication Failure (Not detected with water heat exchanger unit connected)

#### ① Abnormality detection method

When remote control group control parent unit cannot communicate with child unit. An abnormality is determined when the remote control group control child unit has not communicated with the parent unit for 3 minutes.

- An indoor unit within group control is not powered ON.
- Inspection pin (CN062/CN071) or TEST pin (CN064) is short-circuited on an indoor unit within group control.
- Indoor unit DISP pin (CN063/CN072) is short-circuited on a child indoor unit within group control.
- Remote control group wiring is broken.
- Multiple indoor units within group control are set as "parent."
- An indoor unit within group control is set as "independent."

#### ② Troubleshooting

| 1<br>Indoor unit | 1-1 | Is the indoor unit nower OEE?                                                                                                    | Yes    | Turn power ON               |  |
|------------------|-----|----------------------------------------------------------------------------------------------------|--------|-----------------------------|--|
|                  |     |                                                                                                    |        | 1-2                         |  |
|                  | 1-2 | Is the inspection pin (CN062/CN071) or TEST pin (CN064) or DISP pin (CN063/CN072) on the indoor                                                                                                    | Yes    | Eliminate short-<br>circuit |  |
|                  |     | control board short-circuited?                                                                                                    | No     | 2-1                         |  |
| 2                | 0.4 | Demote control group wiring broken?                                                                                                    | Yes    | Repair wiring               |  |
| Remote control   | 2-1 | Remote control group wiring broken?                                                                                                    | No     | 2-2                         |  |
| group wiring     | 22  | In the remote control detailed settings mode, check the                                                                                                    | Yes    | 2-3                         |  |
|                  | 2-2 | or any independent (0) settings?                                                                                                    | No     | 3-1                         |  |
|                  | 2-3 | Remote control group wiring routed as intended?                                                                                                    | Yes    | 2-4                         |  |
|                  |     |                                                                                                    | No     | 2-5                         |  |
|                  | 2-4 | Repeat auto-addressing process.                                                                                                    |        |                             |  |
|                  | 2-5 | After repairing remote control group wiring, repeat auto-a                                                                                                    | ddress | sing process.               |  |
| 3                | 3-1 | Is an option board (CN060) or wireless remote control (CN041) connected to the indoor control board?                                                                                                    | Yes    | 3-2                         |  |
| Indoor control   |     |                                                                                                    | No     | 3-4                         |  |
| board            | 3-2 | Does E18 disappear several minutes after disconnecting<br>said connector on the indoor control board? (When<br>controlling with two remote controls and the wireless<br>remote control is the parent, set the other remote control<br>as the parent). | Yes    | 3-3                         |  |
|                  |     |                                                                                                    | No     | 3-4                         |  |
|                  | 3-3 | Replace the removed option board or wireless remote control operating unit, wiring and all.                                                                                                    |        |                             |  |
|                  | 3-4 | Replace indoor control board.                                                                                                    |        |                             |  |

• The designation (CNxxx/CNxxx) is used in the table. The first number indicates the pin number on the indoor board for DC motor models, and the second indicates the pin number on the indoor board for AC motor models.

• There is no TEST pin on the indoor board for AC motor models.

• See "4. Reference Material" for detailed remote control settings.

• See instructions packaged with servicing indoor board for procedure on replacing indoor control board.

• 1-2, 3-1

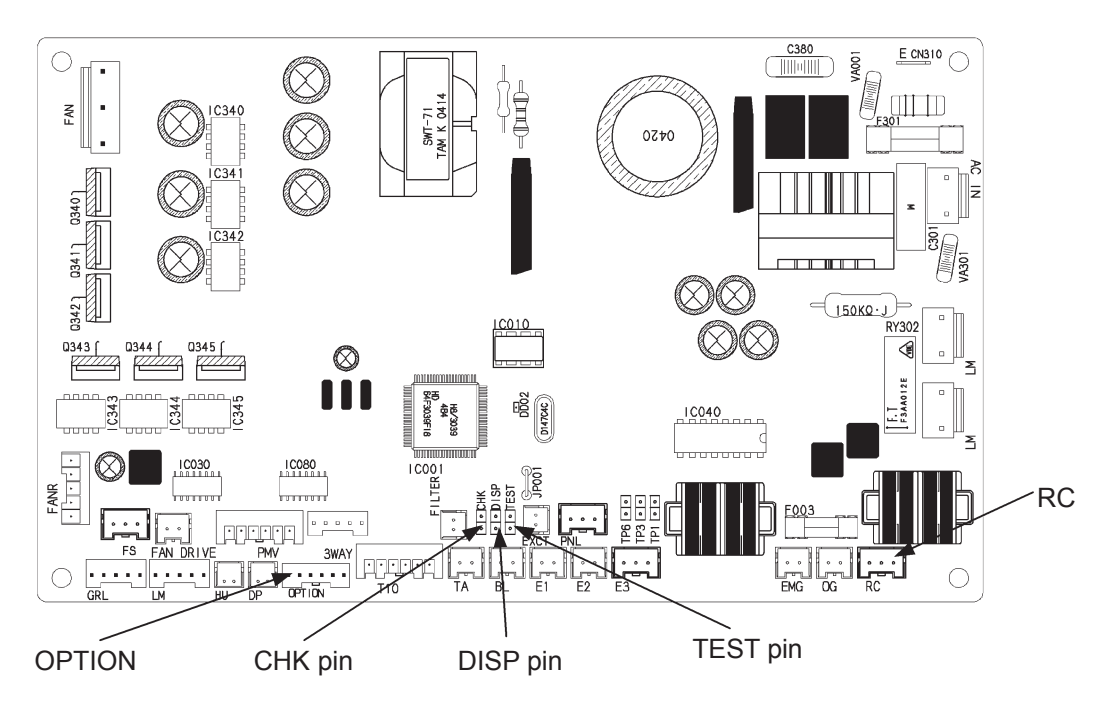

Indoor control board for DC motor models

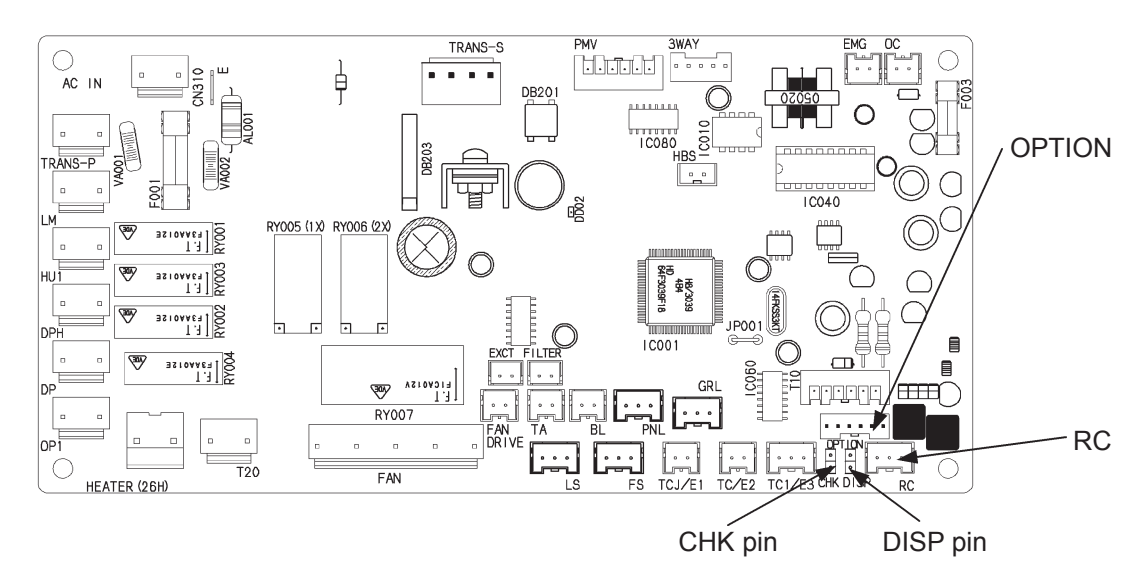

Indoor control board for AC motor models

## E20 Indoor Unit Not Found (Not detected with water heat exchanger unit connected)

#### ① Abnormality detection method

An abnormality is determined when an indoor unit is not recognized at auto-addressing start up or upon turning the outdoor unit power ON.

- Indoor unit address is not properly assigned.
- Indoor unit power is OFF.

#### ② Troubleshooting

| 1<br>Power supply, | 1-1 | Indoor unit address properly assigned?                                                                                                | Yes                                                                                                    | 1-2           |
|--------------------|-----|----------------------------------------------------------------------------------------------------|----------------------------------------------------------------------------------------------------|---------------|
|                    |     |                                                                                                    | No                                                                                                    | Set address   |
| wiring             | 12  | Is the indoor unit power ON?                                                                                                    | Yes                                                                                                    | 1-3           |
|                    | 1-2 |                                                                                                    | No                                                                                                    | Turn power ON |
|                    | 1-3 | The indoor/outdoor operation wiring may not be connected and outdoor unit.<br>Check wiring connections on indoor/outdoor operation wi | The indoor/outdoor operation wiring may not be connected between the indo<br>and outdoor unit.<br>Check wiring connections on indoor/outdoor operation wiring. |               |

#### E21 PCB (Outdoor Control Board) Trouble

#### ① Abnormality detection method

An abnormality is determined when a board function problem is detected.

\* In some cases, this can only be reset from the outdoor control board.

#### ② Troubleshooting

| 1<br>Outdoor board | 1-1 | Replace outdoor control board, replace power board |
|--------------------|-----|----------------------------------------------------|
|--------------------|-----|----------------------------------------------------|

# **E22 Thermistor (Outdoor Control Board Sensor) Trouble** ① Abnormality detection method An abnormality is determined when a board analog function problem is detected.

| 2 | Troub | leshoo | oting |
|---|-------|--------|-------|
|---|-------|--------|-------|

| 1<br>Outdoor board 1-1 | Replace outdoor control board, replace power board |
|------------------------|----------------------------------------------------|
|------------------------|----------------------------------------------------|

#### E31 Unit Internal Communication Failure

① Abnormality detection method
When control board internal communication fails for 30 seconds.

| ② Troubleshooting    | a                                             |                                                                                                    |     |                   |  |  |
|----------------------|-----------------------------------------------|----------------------------------------------------------------------------------------------------|-----|-------------------|--|--|
| 1                    | 1_1                                           | Turn outdoor unit power ON again. Does E31 recur in                                                                         | Yes | 4-3               |  |  |
| Check board          |                                               | one minute?                                                                                                    | No  | 1-2               |  |  |
|                      | 1 2                                           | Operate engine for about 5 minutes using trial operation,                                                                   | Yes | 2-1               |  |  |
|                      | 1-2                                           | etc. Does E31 recur?                                                                                                    | No  | 3-1               |  |  |
| 2                    | 2_1                                           | Is the outdoor unit arounded?                                                                                               | Yes | 2-2               |  |  |
| Check ground         | 2-1                                           |                                                                                                    | No  | Connect to ground |  |  |
|                      | 2-2                                           | Conduction between power control box and ground wire<br>connected to outdoor unit?                                          | Yes | 3-1               |  |  |
|                      |                                               | (Check with tester)                                                                                                    | No  | 4-2               |  |  |
| 3<br>Check abnormal- | 2.1                                           | Check abnormality history. Has E31 occurred frequently                                                                      | Yes | 4-3               |  |  |
| ity history          | 3-1                                           | in a short span?                                                                                                    | No  | 4-1               |  |  |
| 4                    | 4-1                                           | Possibly the effect of random noise. Keep using under observation.                                                          |     |                   |  |  |
| Measures             | 4-2                                           | Polish contact with wire brush, etc. to attain conduction between electrical box and ground wire connected to outdoor unit. |     |                   |  |  |
|                      |                                               | Wiring connection/contact/crimping poor or broken                                                                           | Yes | Repair wiring     |  |  |
|                      | 4-3                                           | control board connector 3P (white) CN024 and control board connector 3P (white) CN083?                                      | No  | 4-4               |  |  |
|                      | 11                                            | Is the LED · D044 on the converter assembly lighting?                                                                       | Yes | 4-5               |  |  |
|                      |                                               |                                                                                                    | No  | 4-7               |  |  |
|                      | 4.5                                           | Is there poor connection, contact, or crimping, or a                                                                        | Yes | Repair wiring     |  |  |
|                      | 40                                            | (green) CN012 and power board 3P (green) CN012?                                                                             | No  | 4-6               |  |  |
|                      | 4.0                                           | Is there poor connection, contact, or crimping, or a                                                                        | Yes | Repair wiring     |  |  |
|                      | (red) CN016 and control board 2P (red) CN020? | (red) CN016 and control board 2P (red) CN020?                                                                               | No  | 4-5               |  |  |
|                      | 17                                            | Is there at least 250 V DC between power board 3P                                                                           | Yes | 4-8               |  |  |
|                      |                                               | (green) CN012 pins 1 and 3?                                                                                                 | No  | 4-9               |  |  |
|                      | 4-8                                           | Replace the power board and check operation.<br>If E31 occurs again, replace the control board.                             |     |                   |  |  |
|                      | 4-9                                           | Replace converter assembly and check operation.                                                                             |     |                   |  |  |

• 4-3

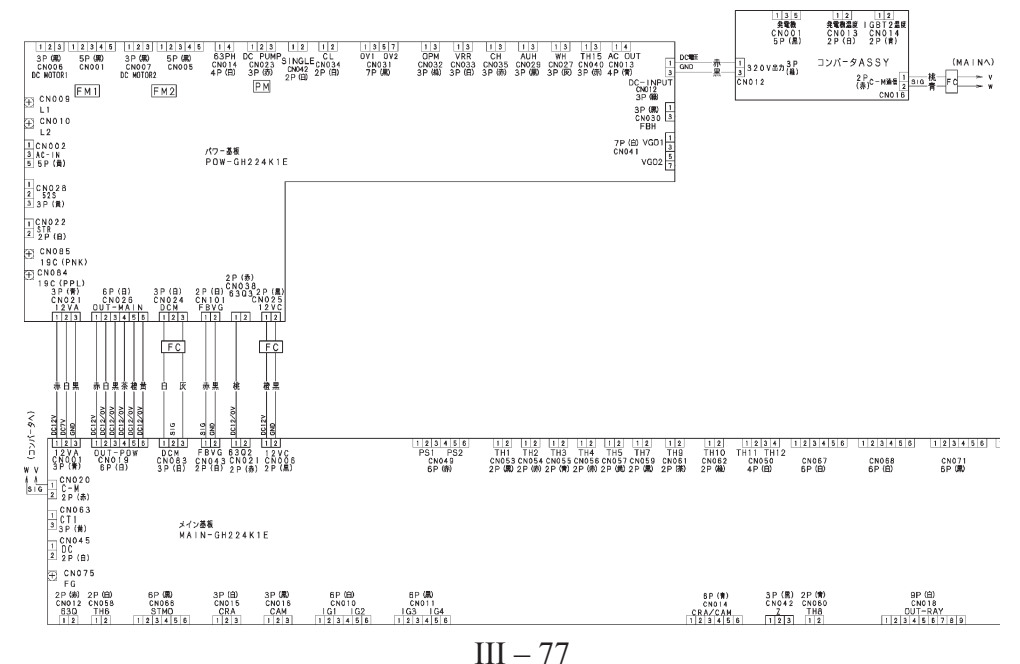

#### F01/02/03/10/11 Indoor Unit (Water Heat Exchanger Unit) Temp. Sensor Trouble

#### ① Abnormality detection method

An indoor unit temperature sensor abnormality constantly detects any broken wires or short circuits, and an abnormality is determined when abnormality conditions are met once.

Abnormality conditions are given below.

#### With indoor unit connected

| Display | Sensor name                                                  | Broken wire Short-circuit | Short-circuit        |
|---------|--------------------------------------------------------------|---------------------------|----------------------|
| Display | Sensor name                                                  | detection resistance      | detection resistance |
| F01     | Indoor heat exchanger inlet temperature sensor (E1)          | 330k $\Omega$ or more     | Less than $30\Omega$ |
| F02     | Indoor heat exchanger intermediate temperature sensor (E2)   | $330k\Omega$ or more      | Less than $30\Omega$ |
| F03     | Indoor heat exchanger outlet temperature sensor (E3)         | $330k\Omega$ or more      | Less than $30\Omega$ |
| F10     | Indoor unit intake air temperature sensor (room temperature) | $270k\Omega$ or more      | Less than $24\Omega$ |
| F11     | Indoor unit discharge air temperature sensor                 | $270k\Omega$ or more      | Less than $24\Omega$ |

#### • With water heat exchanger unit connected

| Dieplay | Sensor name                                                         | Broken wire              | Short-circuit             |
|---------|---------------------------------------------------------------------|--------------------------|---------------------------|
| Display | Sensor name                                                         | detection resistance     | detection resistance      |
| F01     | Water heat exchanger refrigerant inlet temperature sensor (1F, 2F)  | 330k $\Omega$ or more    | less than $30\Omega$      |
| F02     | Water heat exchanger anti-freeze sensor (1F, 2F)                    | 330k $\Omega$ or more    | less than $30\Omega$      |
| F03     | Water heat exchanger refrigerant outlet temperature sensor (1F, 2F) | 330k $\Omega$ or more    | less than $30\Omega$      |
| F10     | Hot and cold water inlet sensor                                     | 2684.8k $\Omega$ or more | less than 1743.2 $\Omega$ |
| F11     | Hot and cold water outlet sensor                                    | 2684.8k $\Omega$ or more | less than 1743.2 $\Omega$ |

#### ② Troubleshooting

#### • With indoor unit connected

| 1                   | 1_1 | Poor connection/contact/crimping or broken wire or                                               | Yes | Repair wiring                   |
|---------------------|-----|--------------------------------------------------------------------------------------------------|-----|---------------------------------|
| Check wiring        | 1-1 | pinched wire in sensor connector and wiring?                                                     | No  | 2-1                             |
| 2<br>Check tempera- | 2.1 | Disconnect the sensor connector and measure the resistance value.                                | Yes | Replace indoor<br>control board |
| ture sensor         | 2-1 | Is the resistance between the broken wire detection value and the short-circuit detection value? | No  | Replace tempera-<br>ture sensor |

• See instructions packaged with servicing indoor board for procedure on replacing indoor control board.

DC motor models

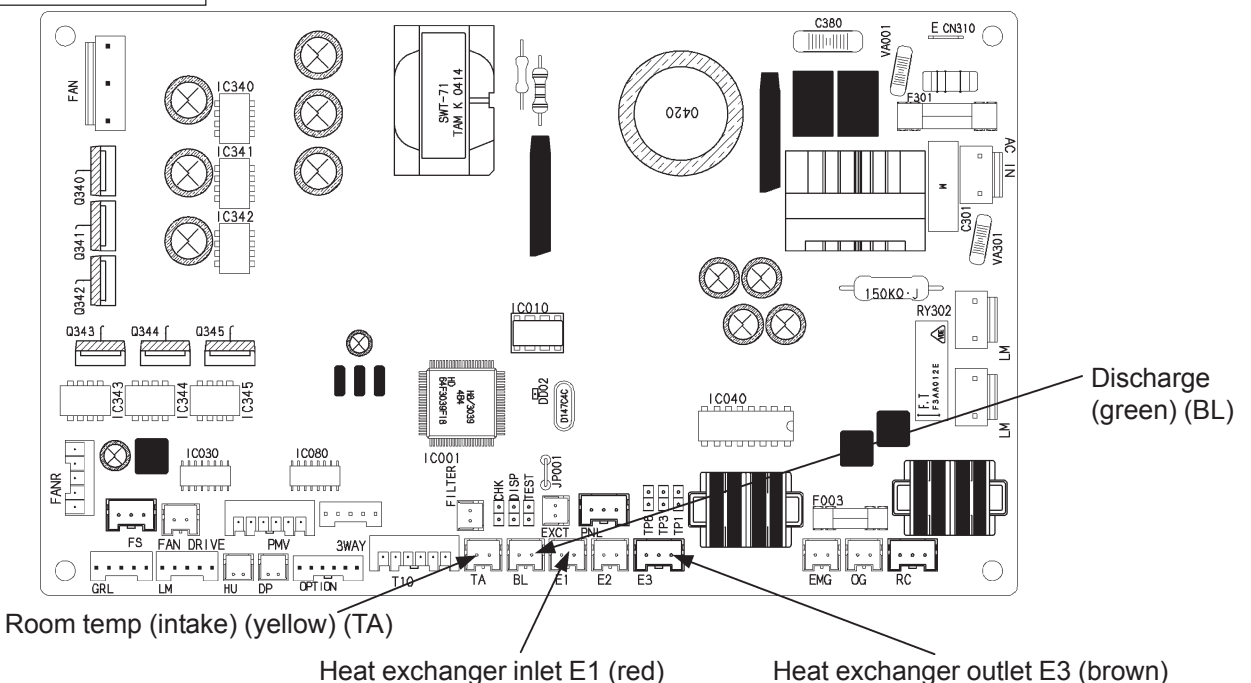

III - 78

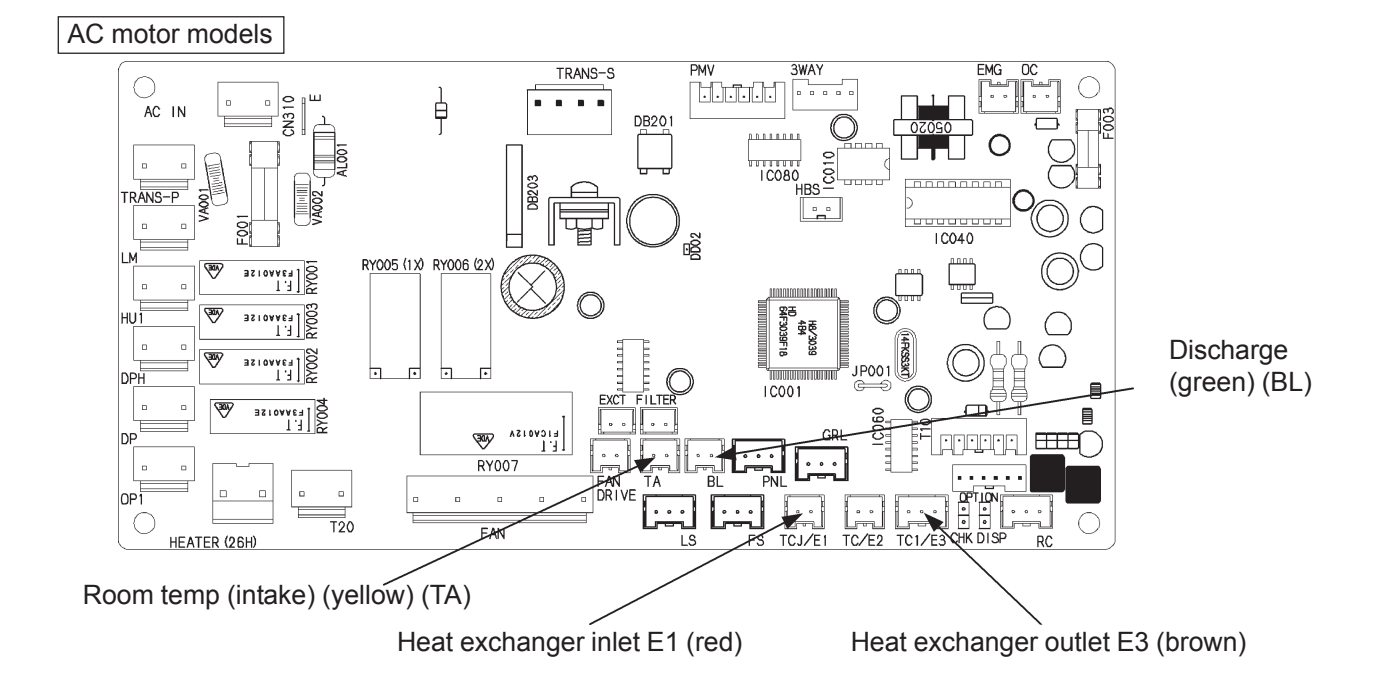

#### With water heat exchanger unit connected

| 1                                  | 1_1                                                                                               | Poor connection/contact/crimping or broken wire or                | Yes | Repair wiring                                         |
|------------------------------------|---------------------------------------------------------------------------------------------------|-------------------------------------------------------------------|-----|-------------------------------------------------------|
| Check wiring                       | 1-1                                                                                               | pinched wire in sensor connector and wiring?                      | No  | 2-1                                                   |
| 2<br>Check tempera-<br>ture sensor | 2<br>Check tempera-<br>ure sensor 2-1<br>Disconnect the sensor connector and<br>resistance value. | Disconnect the sensor connector and measure the resistance value. | Yes | Replace water<br>heat exchanger<br>unit control board |
|                                    |                                                                                                   | value and the short-circuit detection value?                      | No  | Replace tempera-<br>ture sensor                       |

• For work procedure for replacing water heat exchanger unit control board, see "4. Reference Material."

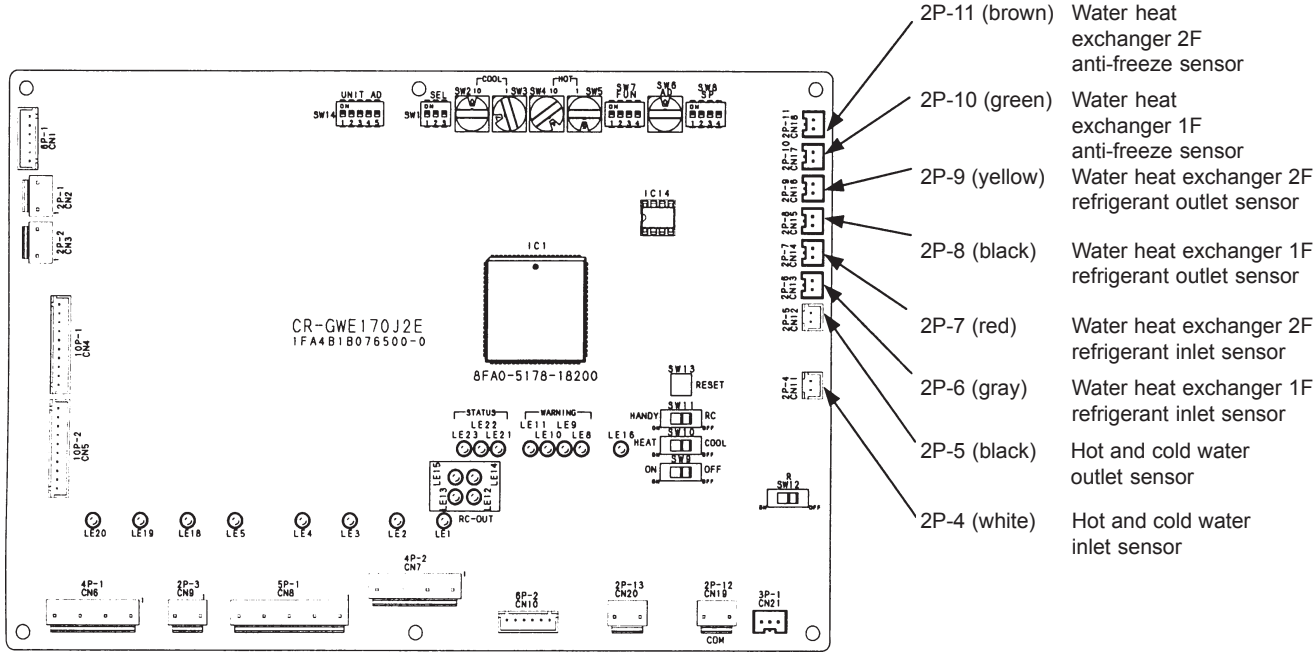

Water heat exchanger unit control board

#### F04/06/07/08/12/13/18 Outdoor Unit Temp. Sensor Trouble

#### ① Abnormality detection method

An outdoor unit temperature sensor abnormality constantly detects any broken wires or short circuits, and an abnormality is determined when abnormality conditions are met once.

Abnormality conditions are given below.

| Display | Sensor name                                      | Broken wire Short-circuit |                       |
|---------|--------------------------------------------------|---------------------------|-----------------------|
| Display | Sensor hame                                      | detection resistance      | detection resistance  |
| F04     | Compressor outlet temperature sensor             | (Note 1)                  | Less than $130\Omega$ |
| F06     | Outdoor heat exchanger inlet temperature sensor  | $400k\Omega$ or more      | Less than $130\Omega$ |
| F07     | Outdoor heat exchanger outlet temperature sensor | $400k\Omega$ or more      | Less than $130\Omega$ |
| F08     | Outside air temperature sensor                   | $400k\Omega$ or more      | Less than $130\Omega$ |
| F12     | Compressor inlet temperature sensor              | $400k\Omega$ or more      | Less than $130\Omega$ |
| F13     | Cooling water temperature sensor                 | $62k\Omega$ or more       | Less than $22\Omega$  |
| F18     | Exhaust temperature sensor                       | (Note 2)                  | Less than $130\Omega$ |

Note 1: Detects broken wire for compressor outlet temperature sensor.

• When compressor outlet temperature < compressor inlet temperature continuously for 3 minutes, during engine operation (complete combustion).

Note 2: Detects broken wire for exhaust temperature sensor.

• During complete combustion, when cooling water temperature  $\ge 80^{\circ}$ C and exhaust temperature  $\le 30^{\circ}$ C.

#### ② Troubleshooting

| 1                   | 1_1 | Poor connection/contact/crimping or broken wire or                                               | Yes | Repair wiring                   |
|---------------------|-----|--------------------------------------------------------------------------------------------------|-----|---------------------------------|
| Check wiring        | 1-1 | pinched wire in sensor connector and wiring?                                                     | No  | 2-1                             |
| 2<br>Check tempera- | 2.1 | Disconnect the sensor connector and measure the resistance value.                                | Yes | Replace control board           |
| ture sensor         | 2-1 | Is the resistance between the broken wire detection value and the short-circuit detection value? | No  | Replace tempera-<br>ture sensor |

• For work procedure for replacing outdoor control board, see "4. Reference Material".

• When replacing the power board on single-phase models, be sure to move the 2P (white) CN042 jumper wire from the old board.

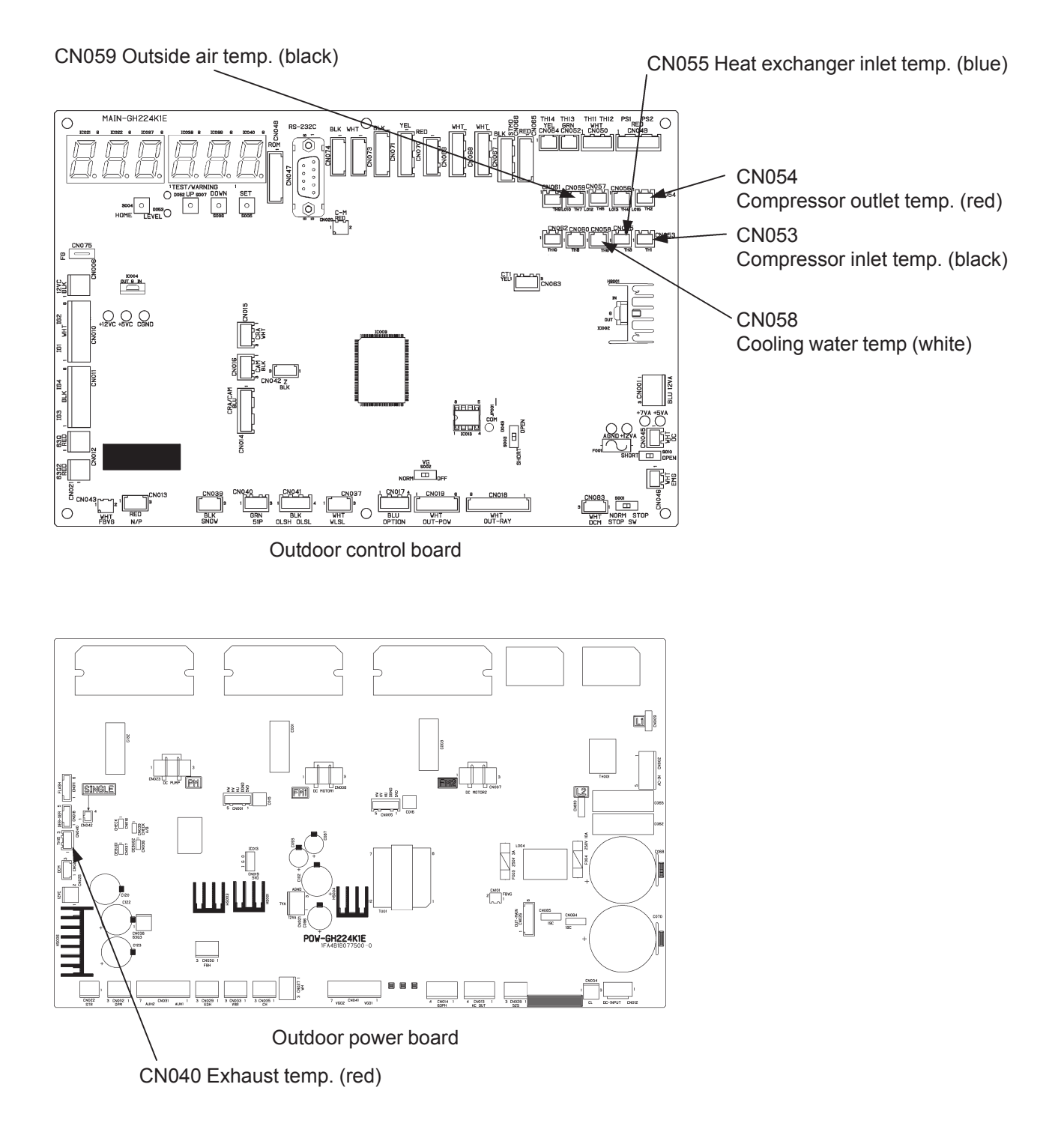

#### F16 Compressor Inlet/Outlet Pressure Sensor Trouble

① Abnormality detection method

When pressure in the following chart is detected.

| Detect                                 | t Open | Detect Sh          | ort Circuit         |
|----------------------------------------|--------|--------------------|---------------------|
| Low pressure (MPa) High pressure (MPa) |        | Low pressure (MPa) | High pressure (MPa) |
| -0.5                                   | -0.5   | 5.5                | 5.5                 |

② Troubleshooting

| 1<br>Check pressure<br>sensor |     | Install gauge on large tube and small tube service port,<br>and open valve (see *1 below for procedure) to equalize                                                              | Yes | Operate again           |
|-------------------------------|-----|----------------------------------------------------------------------------------------------------|-----|-------------------------|
|                               | 1-1 | pressure within refrigeration circuit. Gauge display nearly identical to control board display?                                                                                  | No  | 2-1                     |
| 2<br>Check wiring             | 2.1 | Is there DC5V between the following terminals of control                                                                                                    | Yes | es 2-2                  |
|                               | 2-1 | • No. 1 (+) and No. 3 (–), and No. 4 (+) and No. 6 (–)                                                                                                    | No  | Replace control board   |
|                               | 2-2 | Is the voltage between the following terminals of control board connector 6P (red) CN049 appropriate for the pressure?<br>• No. 2 (+) and No. 3 (–), and No. 5 (+) and No. 6 (–) | Yes | Replace control board   |
|                               |     |                                                                                                    | No  | 2-3                     |
|                               | 2-3 | Wiring connection/contact poor, or wire broken, between control board connector 6P (red) CN049 and compressor inlet/outlet pressure sensors?                                     | Yes | Repair wiring           |
|                               |     |                                                                                                    | No  | Replace pressure sensor |

\* 1 Perform from outdoor control board. Issue "V OPEN" command from Maintenance Panel Menu 4, then press the Set key (S005) to light the LED. The valve opens. Press again to turn off the LED, and the valve closes.

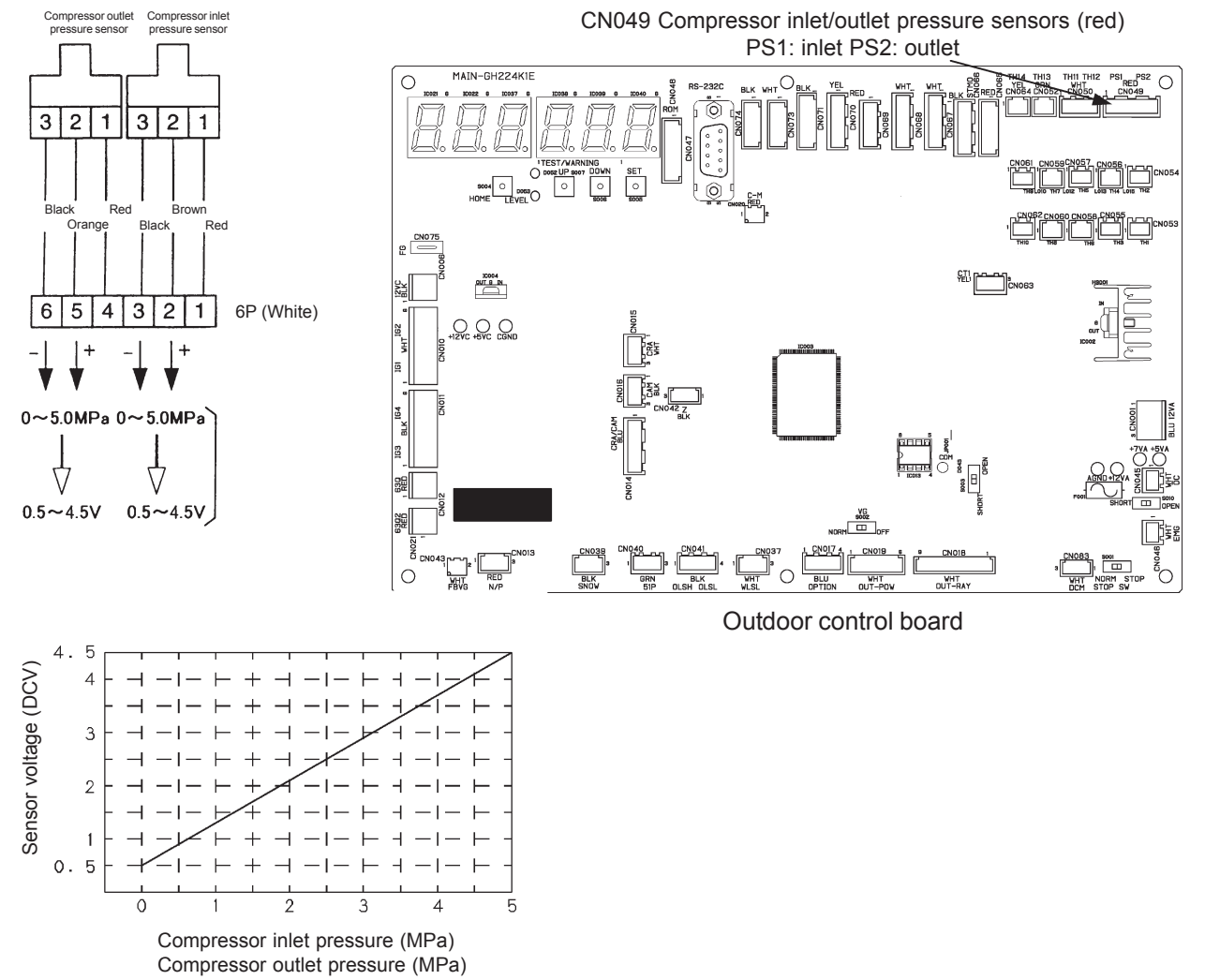

#### F20 Clutch Coil Temp. Sensor Trouble (Does not occur on model 70 or 90)

① Abnormality detection method

- Detected in the following situations.
  - Broken wire detected: Short circuit detected:

Sensor resistance exceeds  $1800k\Omega$ Less than  $850\Omega$ 

#### ② Troubleshooting

| 1<br>Check sensor 1-1<br>1-2 | Disconnect control board connector 2P (blue) CN060, | Yes                                               | Replace sensor |                 |
|------------------------------|-----------------------------------------------------|---------------------------------------------------|----------------|-----------------|
|                              | more?                                               | No                                                | 1-2            |                 |
|                              |                                                     | Measure resistance between CN060 wires. Less than | Yes            | Replace sensor  |
|                              | 1-2                                                 | 850Ω?                                             | No             | Replace control |
|                              |                                                     |                                                   | INU            | board           |

• For work procedure for replacing outdoor control board, see "4. Reference Material".

#### • 1-2

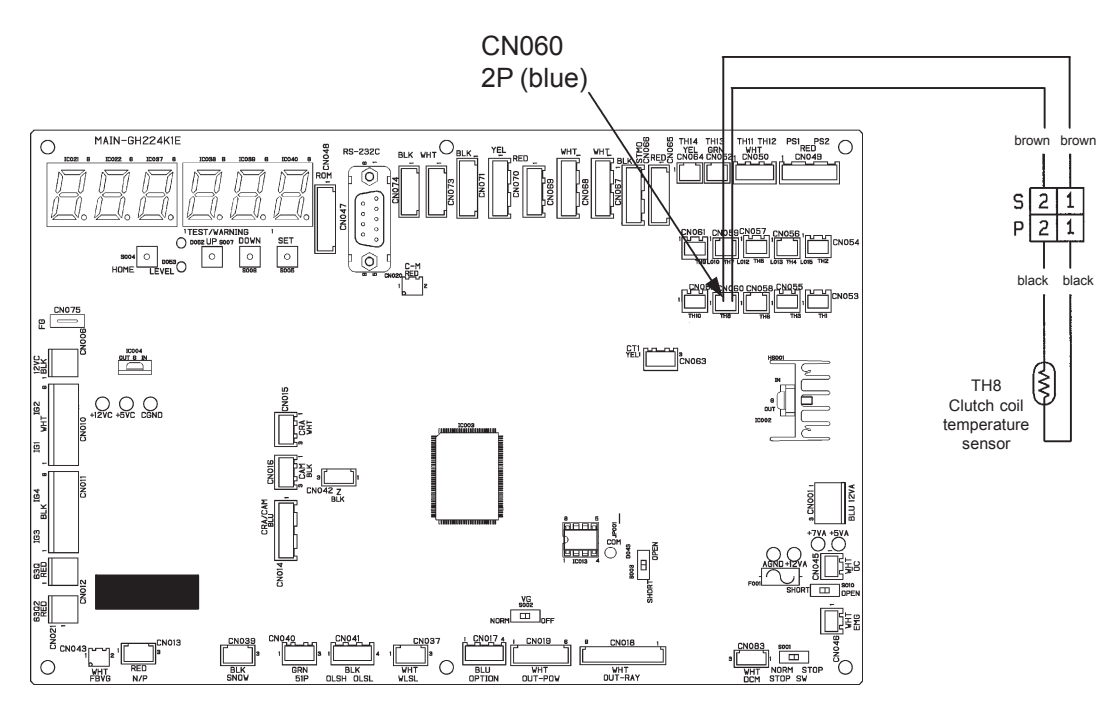

Outdoor control board

#### F29 Indoor (Water Heat Exchanger Unit) Nonvolatile Memory (EEPROM) Trouble

#### 1) Abnormality detection method

• An error is determined when the nonvolatile memory (EEPROM) on the indoor (water heat exchanger unit) control board cannot be read or written.

#### ② Troubleshooting

| 1<br>Nonvolatilo | 1 1 | Is the nonvolatile memory on the indoor (water heat<br>exchanger unit) control board correctly oriented in the IC<br>socket, and inserted firmly? | Yes | 1-2                                                               |
|------------------|-----|----------------------------------------------------------------------------------------------------|-----|-------------------------------------------------------------------|
| memory           | 1-1 |                                                                                                    | No  | Repair                                                            |
|                  |     |                                                                                                    | Yes | Defective<br>EEPROM                                               |
|                  | 1-2 | Replace the nonvolatile memory (provided with the servicing board). Does this eliminate the abnormality?                                          | No  | Replace indoor<br>(water heat<br>exchanger unit)<br>control board |

• See instructions packaged with servicing indoor board for procedure on replacing indoor non-volatile memory (EEPROM) and replacing indoor control board.

• For EEPRÓM defects upon connecting a water heat exchanger unit, please replace the board.

• For work procedure for replacing water heat exchanger unit control board, see "4. Reference Material."

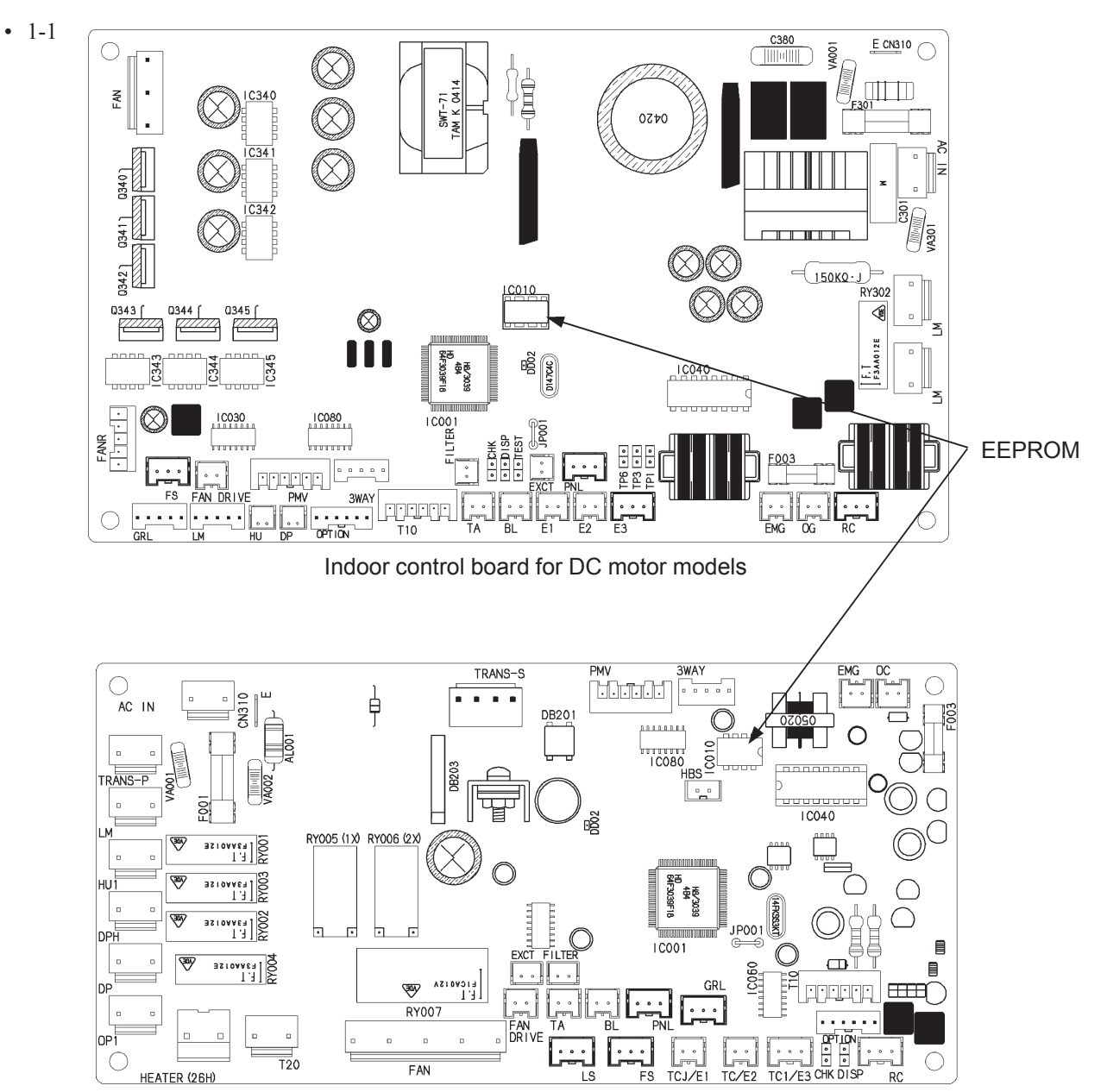

Indoor control board for AC motor models

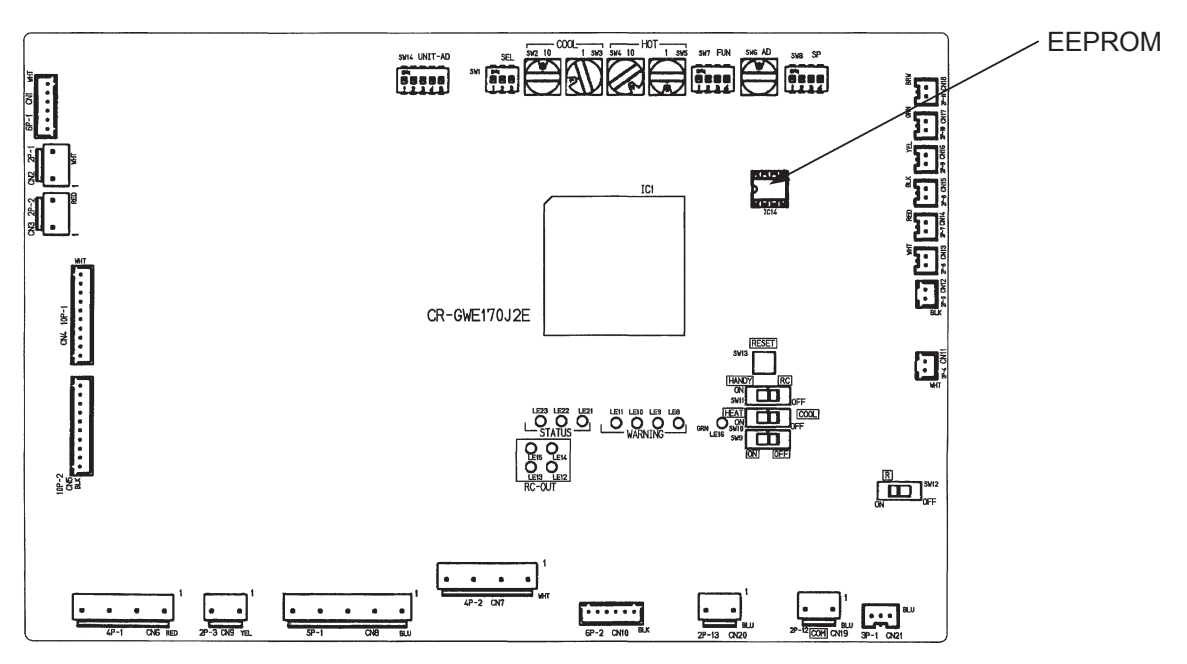

Water heat exchanger unit control board

#### F30 Clock Function (RTC) Trouble

#### ① Abnormality detection method

• An error is determined when the standard pulse (every 1 second) from the outdoor control board clock function (RTC) cannot be read.

#### ② Troubleshooting

| 1<br>Clock function | 1-1 | Turn OFF the outdoor unit, then turn ON and observe. If the abnormality recurs, replace outdoor control board |
|---------------------|-----|----------------------------------------------------------------------------------------------------|
|                     |     | •                                                                                                    |

• For work procedure for replacing outdoor control board, see "4. Reference Material".

#### F31 Outdoor Nonvolatile Memory (EEPROM) Trouble

#### ① Abnormality detection method

• An error is determined when the nonvolatile memory (EEPROM) on the outdoor control board cannot be written.

| ② Troubleshooting |     |                                                                                                    |     |                               |  |
|-------------------|-----|----------------------------------------------------------------------------------------------------|-----|-------------------------------|--|
| 1                 | 1_1 | Is the nonvolatile memory on the outdoor control board                                                     | Yes | 1-2                           |  |
| Nonvolatile       | 1-1 | correctly oriented in the IC socket, and inserted firmly?                                                  | No  | Repair                        |  |
| memory            | 1 2 | Turn OFF the outdoor unit, then turn ON and observe. If the abnormality recurs, replace nonvolatile memory | Yes | Defective<br>EEPROM           |  |
|                   | 1-2 | (provided with service board). Does this eliminate the abnormality?                                        | No  | Replace outdoor control board |  |

• For procedure on replacing non-volatile memory (EEPROM) and replacing outdoor control board, see "4. Reference Material".

#### • 1-1

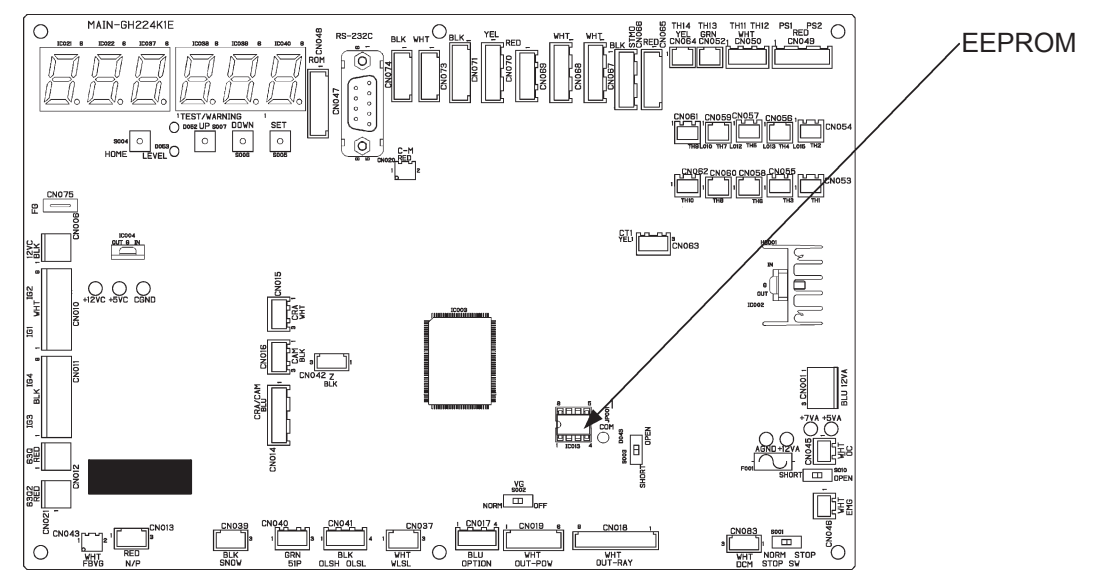

Outdoor control board

#### L02 Mismatch of Indoor/Outdoor Unit Types

① Abnormality detection method

- An abnormality is determined when a non-GHP indoor unit is connected.
- An abnormality is determined when a package type L-series indoor unit is connected to a multi outdoor unit for buildings.
- ② Troubleshooting

| 1                                       |                                                                                                    | Check the following, and replace or remove non-GHP units.                                                                                                    |  |  |  |  |
|-----------------------------------------|----------------------------------------------------------------------------------------------------|----------------------------------------------------------------------------------------------------|--|--|--|--|
| Indoor unit                             | 1-1                                                                                                    | Indoor unit model (SPWGH56)                                                                                                    |  |  |  |  |
|                                         |                                                                                                    | Indoor control board (CR-TJ50T)                                                                                                    |  |  |  |  |
| See instruct                            | • See instructions packaged with servicing indoor board for procedure on replacing indoor control board. |                                                                                                    |  |  |  |  |
| 2<br>Multi for build-<br>ings connected | 2-1                                                                                                    | Check the following, and repair or replace connection.<br>Check indoor unit and outdoor unit models. Is a multi for buildings connected to a<br>package-type L-series unit?                                            |  |  |  |  |
| to package-type<br>L-series             |                                                                                                    | <ul> <li>Indoor/outdoor unit combination warning detected</li> <li>L02 is detected by the indoor unit by "model".</li> <li>The indoor/outdoor unit combinations accepted by the indoor unit are as follows:</li> </ul> |  |  |  |  |
|                                         |                                                                                                    | Multi indoor unit for buildings                                                                                                    |  |  |  |  |
|                                         |                                                                                                    | Package type<br>L series<br>indoor unit<br>*1 This combination triagers on L12 werping                                                                                                    |  |  |  |  |
|                                         |                                                                                                    | $\sim$ 1 mis combination inggers an $\simeq$ 15 warning.                                                                                                    |  |  |  |  |

### L03 Multiple Master Units Set for Group Control (Not detected with water heat exchanger unit connected)

- ① Abnormality detection method
  - An abnormality is determined when multiple parent (master) units exist within a remote control group control.
  - When remote control group wiring is changed after auto-addressing is complete.
  - When multiple parent units are set in remote control detailed settings mode.

#### ② Troubleshooting

| 1<br>Remote control<br>group wiring | 1-1 | Remote control group wiring routed as intended?                                                                                            | Yes<br>No            | 1-2<br>1-3                            |
|-------------------------------------|-----|----------------------------------------------------------------------------------------------------|----------------------|---------------------------------------|
|                                     | 1-2 | In remote control detailed settings mode, set one parent<br>(item code 14). Then, either manually set all others as ch<br>auto-addressing. | unit (1)<br>ild unit | in group settings<br>s (2), or repeat |
|                                     | 1-3 | After repairing remote control group wiring, repeat auto-a                                                                                 | ddress               | ing process.                          |

• See "4. Reference Material" for detailed remote control settings.

#### L04 Duplicate System (Outdoor Unit) Address Settings

- ① Abnormality detection method
  - An abnormality is determined when identical system (outdoor unit) addresses exist within the same link wiring.
    - When system (outdoor unit) address settings were forgotten during link wiring.
  - When system (outdoor unit) address settings were accidentally duplicated during link wiring.
  - When link wiring is attempted while a water heat exchanger unit is connected.

#### ② Troubleshooting

| 1<br>System (outdoor<br>unit) address | 1-1 | In system address settings in No. 10 Initial Settings, check that the system (outdoor unit) addresses are set sequentially for outdoor units connected to the same link wiring (indoor/outdoor operation wiring). After correcting settings, repeat auto-addressing process. |
|---------------------------------------|-----|----------------------------------------------------------------------------------------------------|
| 2<br>Link wiring<br>prohibited        | 2-1 | Link wiring is prohibited when a water heat exchanger is connected. Undo link wiring.                                                                                                    |

#### • 1-1

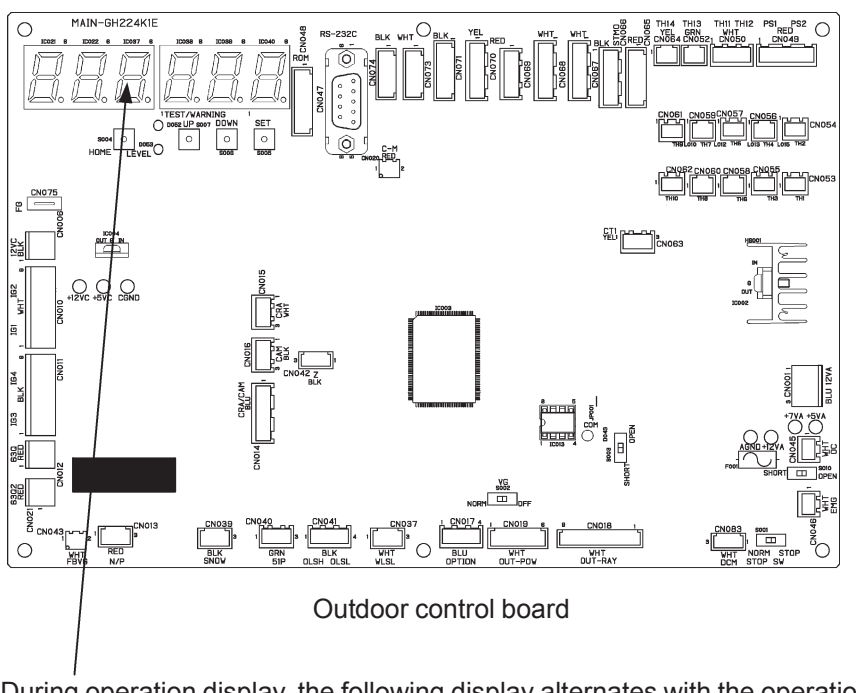

During operation display, the following display alternates with the operation time.

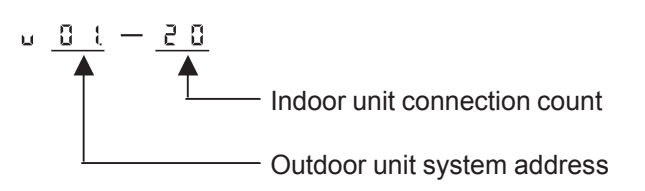

#### L05/06 Duplicate Indoor Unit Priority Setting (Not detected when water heat exchanger unit is connected)

① Abnormality detection method

An abnormality is determined when multiple indoor units have the operation mode priority setting within the same refrigeration tubing system.

- The indoor unit with the priority setting displays L05.
- The indoor units without the priority setting display L06.
- When multiple units have the operation mode priority setting, set in remote control simple settings mode.

#### ② Troubleshooting

| Operation mode priority setting 1-1 Check operation mode priority (item code 04) in remote control simple settings mode, and assign operation mode priority setting (1) to only one indoor unit. |  |
|----------------------------------------------------------------------------------------------------|--|
|----------------------------------------------------------------------------------------------------|--|

• See "4. Reference Material" for simple remote control settings.

# L07 Group Control Cable Present for Individual-Control Indoor Unit (Not detected when water heat exchanger unit is connected)

① Abnormality detection method

An abnormality is determined when remote control group wiring includes an indoor unit set for independent operation.

- When remote control group wiring is set up after auto-addressing is complete.
- When group settings for an indoor unit wired into a remote control group are changed to "Independent" in remote control detailed settings mode.

| 1<br>Remote control<br>group wiring | 1-1 | Remote control group wiring routed as intended?                                                                                                    | Yes    | 1-2           |
|-------------------------------------|-----|----------------------------------------------------------------------------------------------------|--------|---------------|
|                                     |     |                                                                                                    | No     | 1-3           |
|                                     | 1-2 | In the remote control detailed settings mode, check the group settings (item code 14). If set to "Independent", correct it or repeat auto-addressing process. |        |               |
|                                     | 1-3 | After repairing remote control group wiring, repeat auto-a                                                                                                    | ddress | sing process. |

• See "4. Reference Material" for detailed remote control settings.

#### L09 Indoor Unit Capacity Not Set (Not detected when water heat exchanger unit is connected)

#### ① Abnormality detection method

- An abnormality is determined when the indoor unit capacity is not set.
- When the indoor unit capacity setting was forgotten after installing a new nonvolatile memory (EEPROM).
- In the remote control detailed settings mode, the indoor unit capacity is "invalid".

#### ② Troubleshooting

| 1<br>Indoor unit<br>capacity setting1-1In the remote control detailed settings mode, check the indoor unit capacity setting<br>(item code 11). If set to "Invalid" (0), set the correct indoor unit capacity. |
|----------------------------------------------------------------------------------------------------|
|----------------------------------------------------------------------------------------------------|

• See "4. Reference Material" for detailed remote control settings.

#### L10 Outdoor Unit Capacity Not Set

- ① Abnormality detection method
  - An abnormality is determined when the outdoor capacity, coolant, generator or engine type is not set.
  - When the outdoor unit model setting was forgotten after installing a new nonvolatile memory (EEPROM).
  - When the outdoor unit model setting is "Invalid".

#### ② Troubleshooting

| 1<br>Outdoor unit 1<br>model setting | 1-1 | On the outdoor control board, use menu item No. 10 to check the outdoor unit model display. When the model is not displayed, change the settings. |
|--------------------------------------|-----|----------------------------------------------------------------------------------------------------|
|--------------------------------------|-----|----------------------------------------------------------------------------------------------------|

- Display the outdoor unit model using the outdoor control board menu item No. 3.
- For model settings and clearing internal memory using outdoor control board menu item No. 10, see "4. Reference Material".
- 1-1
  - After changing the model, the nonvolatile memory (EEPROM) is cleared (memory clear).
  - Outdoor unit model display (menu item No. 03)

|       | Undetermined |
|-------|--------------|
| 224.2 | SGP-E70K1    |
| 280.2 | SGP-E90K1    |
| 355.2 | SGP-E120K1   |
| 450.2 | SGP-E150K1   |
| 560.2 | SGP-E190K1   |
| 5.01  | SGP-E240K1   |

## L13 Indoor Unit Type Setting Failure (Not detected when water heat exchanger unit is connected) ① Abnormality detection method

- An abnormality is determined when an incompatible model or capacity is set.
- When the indoor unit model or capacity is set incorrectly in remote control detailed settings mode.
- When package type L series and building multi indoor units and outdoor units are mixed together.

#### ② Troubleshooting

| 1<br>Indoor unit<br>model setting | 1-1 | Does the outdoor unit warning display show L02?                                                                  | Yes | 1-2 |
|-----------------------------------|-----|----------------------------------------------------------------------------------------------------|-----|-----|
|                                   |     |                                                                                                    | No  | 1-3 |
|                                   | 1-2 | A package type L series indoor unit is mixed in.<br>This model cannot be connected. Change to a compatible unit. |     |     |
|                                   | 1 2 | Is the outdoor unit package type L series?                                                                       | Yes | 1-5 |
|                                   | 1-3 |                                                                                                    | No  | 1-4 |
|                                   | 1-4 | Does the model (item code 10) and capacity (item code                                                            | Yes | 1-5 |
|                                   |     | actual indoor unit?                                                                                              | No  | 1-6 |
|                                   | 1-5 | This model cannot be connected. Change to a compatible indoor/outdoor unit.                                      |     |     |
|                                   | 1-6 | In the remote control detailed settings mode, set the correct model and capacity.                                |     |     |

• See "4. Reference Material" for detailed remote control settings.

#### L16 Water Heat Exchanger Unit Setting Failure (Detected only when water heat exchanger is connected)

#### ① Warning detection method

When the settings on the water heat exchanger unit control board are incorrect as listed below, an error is determined with one occurrence.

- SW4, 5 heating temperature setting is out of range
- SW1~3 cooling (water) temperature setting is out of range
- SW1~3 cooling (brine) temperature setting is out of range
- SW8-1 anti-freeze control switch setting is wrong

#### ② Troubleshooting

| 1<br>Check heating                                     |                                                                                                    | Are SW4 and SW5 set between 35°C and 55°C?                                                                                                    |     | 2-1                        |
|--------------------------------------------------------|----------------------------------------------------------------------------------------------------|----------------------------------------------------------------------------------------------------|-----|----------------------------|
| temperature<br>setting                                 | 1-1                                                                                                    |                                                                                                    |     | Change settings            |
| 2                                                      | 2_1                                                                                                    | Llood op water chiller?                                                                                                    | Yes | 2-2                        |
| Check cooling                                          | 2-1                                                                                                    |                                                                                                    | No  | 3-1                        |
| (water) tempera-                                       |                                                                                                    |                                                                                                    | Yes | 2-3                        |
| lure setting                                           | 2-2                                                                                                    | Is SW1-2 OFF?                                                                                                    | No  | Set to OFF, then go to 2-3 |
|                                                        |                                                                                                    |                                                                                                    | Yes | 2-4                        |
|                                                        | 2-3                                                                                                    | Is SW1-3 OFF?                                                                                                    | No  | Set to OFF, then go to 2-4 |
|                                                        | 2-4                                                                                                    | Are SW2 and SW3 set between 5°C and 15°C?<br>(If either 2-2 or 2-3 is No, end troubleshooting even if 2-                                                                                                    | Yes | 4-1                        |
|                                                        |                                                                                                    | 4 is Yes.)                                                                                                    | No  | Change settings            |
| 3<br>Check cooling<br>(brine) tempera-<br>ture setting | 3-1                                                                                                    | Is SW1-2 ON?                                                                                                    | Yes | 2-2                        |
|                                                        |                                                                                                    |                                                                                                    | No  | Set to ON, then go to 2-2  |
|                                                        | 3-2                                                                                                    | Are SW1, SW2 and SW3 set between -15°C and 15°C? (If 3-1 is No, end troubleshooting even if 3-2 is                                                                                                    | Yes | 4-2                        |
|                                                        |                                                                                                    | Yes.)                                                                                                    | No  | Change settings            |
| 4                                                      | 11                                                                                                    |                                                                                                    | OK  | 5-1                        |
| Check anti-                                            | 4-1                                                                                                    | IS SWO-T OFF !                                                                                                    | NG  | Switch to "OFF"            |
| freeze control                                         | 10                                                                                                    |                                                                                                    | OK  | 5-1                        |
| switch setting                                         | 4-2                                                                                                    | 15 SW0-1 ON !                                                                                                    | NG  | Switch to "ON"             |
| 5<br>Other                                             | 5-1                                                                                                    | Reverse the dipswitches (SW1-2, SW1-3, SW8-1) once<br>(switch to opposite), then switch them back. Problem<br>eliminated?Shift position of rotary switches (SW2~SW5), then<br>move them back within the setting range. Problem | Yes | End troubleshoot-          |
|                                                        |                                                                                                    |                                                                                                    |     | ing                        |
|                                                        |                                                                                                    |                                                                                                    | No  | 5-2                        |
|                                                        | 5-2 Shift position of rotary switches (SW2~SW5), the move them back within the setting range. Proble eliminated? |                                                                                                    | Yes | End troubleshoot-<br>ing   |
|                                                        |                                                                                                    | eliminated?                                                                                                    | No  | Replace control board      |

• For work procedure for replacing water heat exchanger unit control board, see "4. Reference Material".

• 1-1

Set SW4 as the 10 digit, and SW5 as the 1 digit. The temperature setting range is +35 - +55°C. (Example: Set SW2 to "4" and SW3 to "5" for a temperature setting of +45°C.)

2-4

Use SW2 and SW3 (green rotary switches) to set the cooling water temperature. Set SW2 as the 10 digit, and SW3 as the 1 digit. The temperature setting range is +5 - +15°C. (Example: Set SW2 to "0" and SW3 to "7" for a temperature setting of +7°C.) • 3-2

Use the SW1 (3P dipswitch) No. 3 to select positive or negative temperature.

| Temperature setting | SW1, No. 3          |
|---------------------|---------------------|
| Negative (-)        | ON (knob upward)    |
| Positive (+)        | OFF (knob downward) |

Set SW2 as the 10 digit, and SW3 as the 1 digit. The temperature setting range is  $-15 \sim +5^{\circ}$ C. (Example: Set SW1 No. 3 ON, SW2 to "0" and SW3 to "5" for a temperature setting of  $-5^{\circ}$ C.)  $+5 \sim +15^{\circ}$ C settings are also available. For these, set the SW8 (4P dipswitch) No. 1 OFF (knob downward).

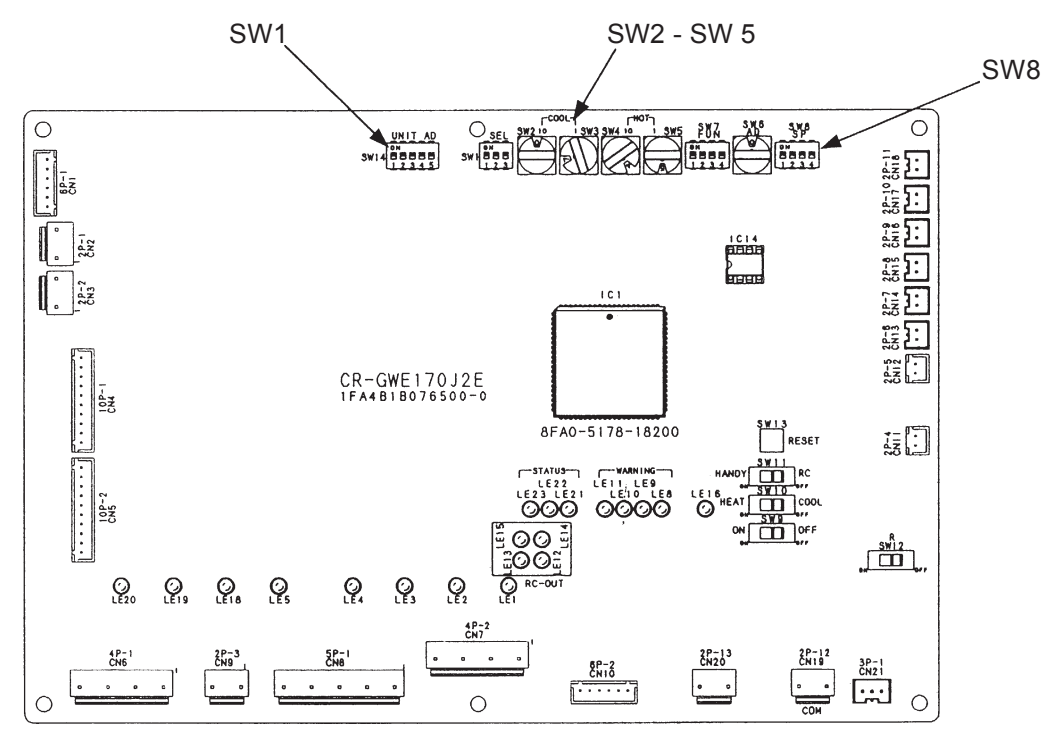

Water heat exchanger unit control board

# L19 Duplicate Water Heat Exchanger Unit Parallel Address (Detected only when water heat exchanger is connected)

#### ① Warning detection method

An abnormality is determined when a water heat exchanger unit parallel address duplication is detected according to the condition below.

• While using RS-485 line for the purpose of using a remote control (TECS-610 or RCS-SW15GX), when water heat exchanger units with the same parallel address (SW6) are in the same link wiring system. Determined as duplicate with one occurrence. (However duplicate parallel addresses of 0 are not detected.)

#### ② Troubleshooting

| 1<br>Check connected<br>unit count              | 1-1 | Controlling two or more water heat exchanger units with a remote control (TECS-610 or RCS-SW15GX)?                      | Yes | 2-1 |  |
|-------------------------------------------------|-----|----------------------------------------------------------------------------------------------------|-----|-----|--|
|                                                 |     |                                                                                                    | No  | 1-2 |  |
|                                                 | 1-2 | Set SW6 to 0 on the water heat exchanger unit control board, and do not connect anything to terminal plate TB5-4/5.     |     |     |  |
| 2<br>Check for<br>duplicate parallel<br>address | 2-1 | Within RS-485 link wiring, eliminate duplicate parallel addresses (SW6) on the water heat exchanger unit control board. |     |     |  |

• 2-1

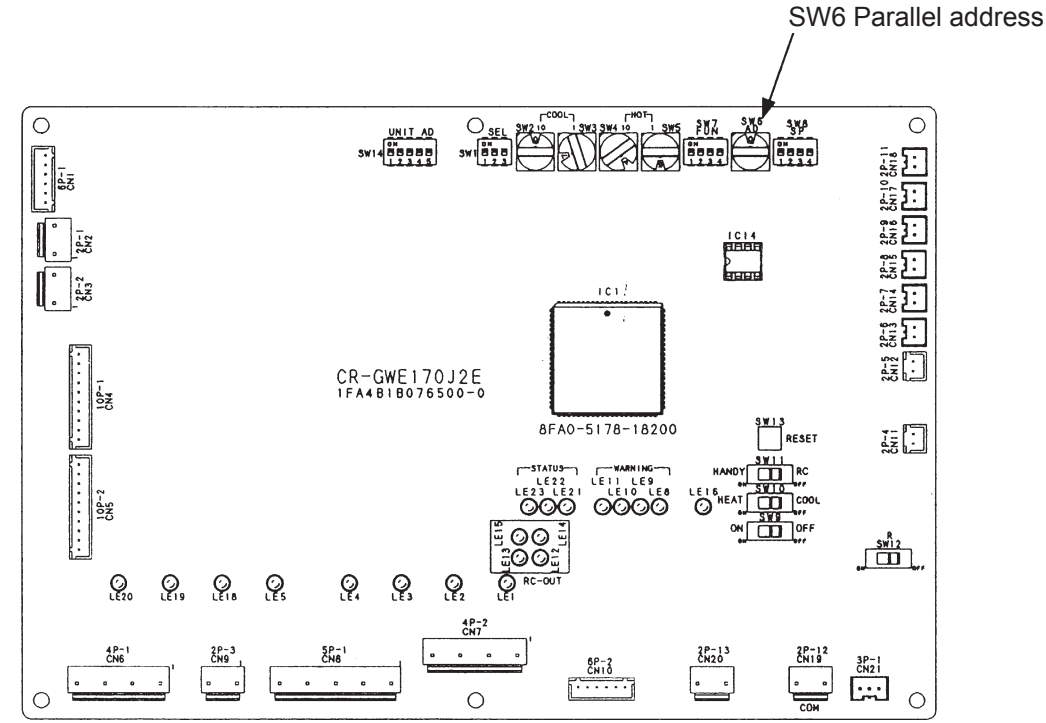

Water heat exchanger unit control board

#### L21 Gas Type Setting Failure

① Abnormality detection method

An abnormality is determined after one occurrence when a gas type setting mismatch is detected according to the conditions below.

- Startup : Control board gas setting and mixer fuel select switch setting mismatch.
- During operation : Detects mismatch when the supply gas type is set to 1-5 and the supplied gas is propane. However, a mismatch is not detected after the gas type is confirmed.

\* The outdoor unit power supply breaker remains OFF.

Set the engine mixer P/N select lever to the position shown in the figure. Rotate the lever 180° counterclockwise (to the stopper). Do not try to force the lever further.

Abnormality input circuit is structured as shown below.

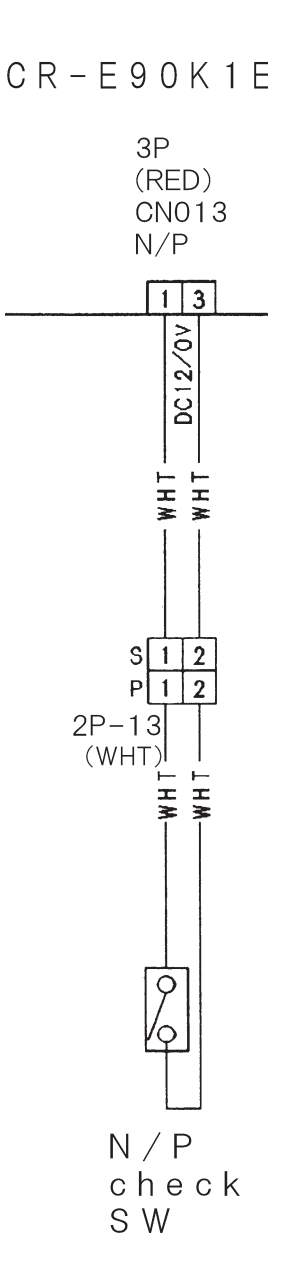

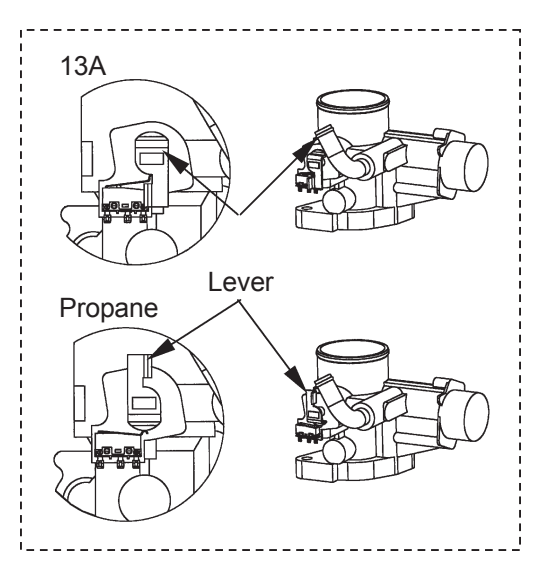

#### ② Troubleshooting

| 1<br>Occurrence<br>status                      | 1-1 | Abnormality detected upon startup (before operation)?                                                                                                    | Yes | 2-1                                            |  |
|------------------------------------------------|-----|----------------------------------------------------------------------------------------------------|-----|------------------------------------------------|--|
|                                                |     |                                                                                                    | No  | 3-1                                            |  |
| 2<br>Gas type setting<br>Fuel change<br>switch | 2-1 | <ul> <li>Does the gas type setting match the supplied gas type classification?</li> <li>Control board menu 10 (initial settings) gas type setting</li> <li>Mixer fuel change switch</li> </ul>                                             | Yes | 2-2                                            |  |
|                                                |     |                                                                                                    | No  | Change settings                                |  |
|                                                | 2-2 | Disconnect control board connector 3P (red) CN013,<br>and measure conduction of the N/P change confirma-<br>tion switch.                                                                                                    | Yes | Replace control board                          |  |
|                                                |     | Gas type 1-5 : No conduction                                                                                                    | No  | 2-3                                            |  |
|                                                | 2-3 | Disconnect N/P change confirmation switch relay<br>connector 2P-13 (white), and measure conduction of<br>the switch.<br>(Measure between 2P white No.1 and No.2).<br>Gas type 0 : Conduction<br>Gas type 1-5 : No conduction               | Yes | 2-4                                            |  |
|                                                |     |                                                                                                    | No  | Replace N/P<br>change confirma-<br>tion switch |  |
|                                                | 2-4 | Correct the wiring between control board connector 3P (red) CN013 and N/P         change confirmation switch.         Gas type 0       : Broken wire or poor connection/contact         Gas type 1-5       : Short-circuit or pinched wire |     |                                                |  |
| 3                                              | 3-1 | Is gas for 13A, 13A (propane), 12A (1) and 12A(2) being supplied?                                                                                                    | Yes | 3-2                                            |  |
|                                                |     |                                                                                                    | No  | Change gas type setting                        |  |
|                                                | 3-2 | Check for any air in supply gas. (Note)                                                                                                    |     |                                                |  |

• For work procedure for replacing outdoor control board, see "4. Reference Material".

Note:

- Although not common, even if the outdoor board settings, mixer N/P switch, and supply gas type are set correctly, an incorrect determination sometimes results depending on the gas supply (such as whether air is mixed in) and the operation load.
- Check to make sure the settings are correct and retry several times.
- For cooling, increase the load somewhat. One way to do this is increase the number of indoor units operating (with all units on test operation mode).
#### P01 Indoor Unit Fan Trouble/Indoor Unit Fan Revolution Trouble (Not detected when water heat exchanger unit is connected)

- ① Abnormality detection method
  - Detects when indoor control board connector T20 (gray) CN076 1-3 are open, and determines an abnormality.
  - The sensor connected to T20 (gray) CN076 may be an internal thermostat built into the fan motor, or a thermal magnet switch, depending on the model.
  - The internal thermostat turns the contact OFF when the fan motor coil temperature rises, and automatically recovers as the coil temperature decreases, turning the contact ON.
  - The thermal magnet switch turns the contact OFF when the fan motor operation current becomes excessive, and turns the contact ON when normal or when recovered.
  - The wiring method and protective devices differ among indoor units. For details, see the electric diagram diagrams for each indoor unit.

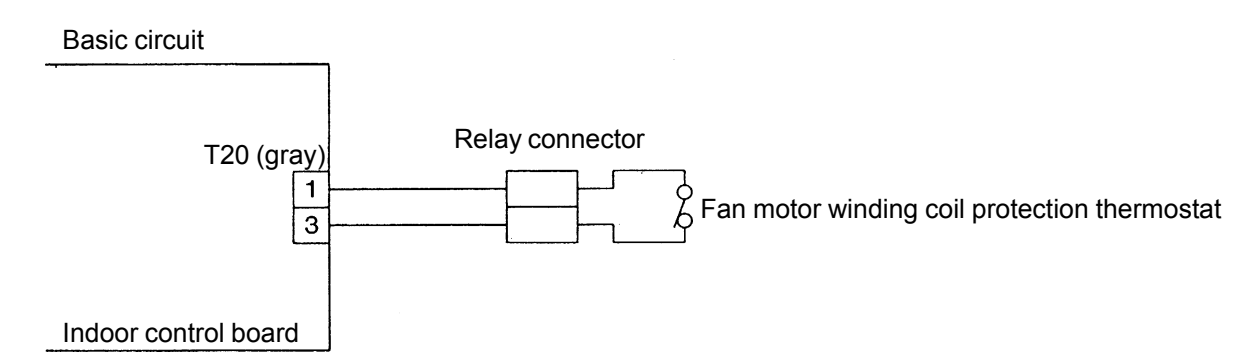

- Models not listed below have one fan motor, with an internal thermostat contact connected between No.1 and No.3 of T20 (gray) CN076.
- Models with two fan motors, with the internal thermostat contacts connected in-line between No.1 and No.3 of T20 (gray) CN076.
- Models where the magnetic switch thermostat is connected to numbers 1 to 3 of T20 (gray) CN076.
- There are two fan motor and indoor control boards. The internal thermostat connections are connected to numbers 1 to 3 of T20 (gray) CN076 on the boards.
- If a fan stop signal comes from the indoor unit or data does not come from the indoor unit for three minutes (communication error) even though the outdoor unit forces the indoor fan to stop, a P01 warning will result.

#### ② Troubleshooting

| 1<br>Ean motor | 1-1 | Is there AC200V between indoor control board connector<br>RS1 (black) CNZ3 No 3 and connector T20 (grav) CN81                                                                       |     | 1-4                          |  |  |
|----------------|-----|----------------------------------------------------------------------------------------------------|-----|------------------------------|--|--|
|                |     | No.3?                                                                                                    | No  | 1-2                          |  |  |
|                | 1.2 | Any poor contact or broken wires in wiring between                                                                                                    | Yes | Repair                       |  |  |
|                | 1-2 | No.1 and No.3 of connector T20 (gray) CN81?                                                                                                    | No  | 1-3                          |  |  |
|                | 1-3 | The fan motor winding coil protection thermostat has activated. Check for<br>fan motor lock, foreign matter caught in the fan, etc. For a three-phase m<br>check for missing phase. |     |                              |  |  |
|                | 1-4 | Operate again to check activation. Immediate abnormal-                                                                                                    | Yes | Replace indoor control board |  |  |
|                |     |                                                                                                    | No  | 1-3                          |  |  |

• See instructions packaged with servicing indoor control board for procedure on replacing indoor control board.

• 1-1, 1-2

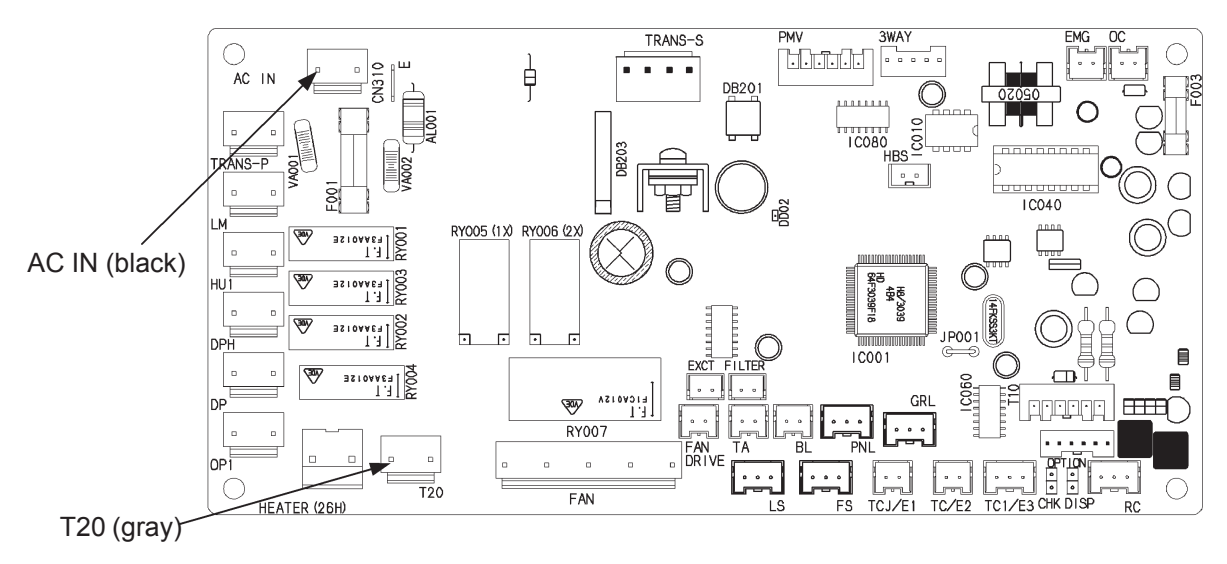

#### P03 Compressor Discharge Temp. High

#### 1 Abnormality detection method

- When the compressor discharge temperature  $\geq 130^{\circ}$ C during engine operation (complete combustion), the • engine is stopped and an abnormality flag is set.
- When the reason for engine shutdown is this abnormality flag, occurring five consecutive times.
- Revolution speed setting > minimum revolution speed is not included in pre-trip. Not included in pre-trip when liquid value opening  $\leq 400$  step.

#### 2 Troubleshooting

| 1<br>sensor     | 1_1 | Disconnect compressor outlet temperature sensor<br>connector 2P (red) CN054 and measure resistance. |     | 2-1                            |
|-----------------|-----|----------------------------------------------------------------------------------------------------|-----|--------------------------------|
|                 |     | (See "4. Reference Material" for thermistor characteris-<br>tics.)                                  | No  | Replace sensor                 |
| 2<br>Out of gas | 2-1 | Out of gas? Determine using compressor outlet pressure, compressor inlet pressure, and indoor/      | Yes | Repair leak and charge gas.    |
|                 |     | outdoor electric valve opening.                                                                     | No  | 3-1                            |
| 3<br>Piping     | 2.4 | Any symptoms of pump down? Determine with indoor                                                    | Yes | Inspect indoor unit<br>piping  |
| 3-              | 3-1 | coil temperature.                                                                                   | No  | Inspect outdoor<br>unit piping |

1-1

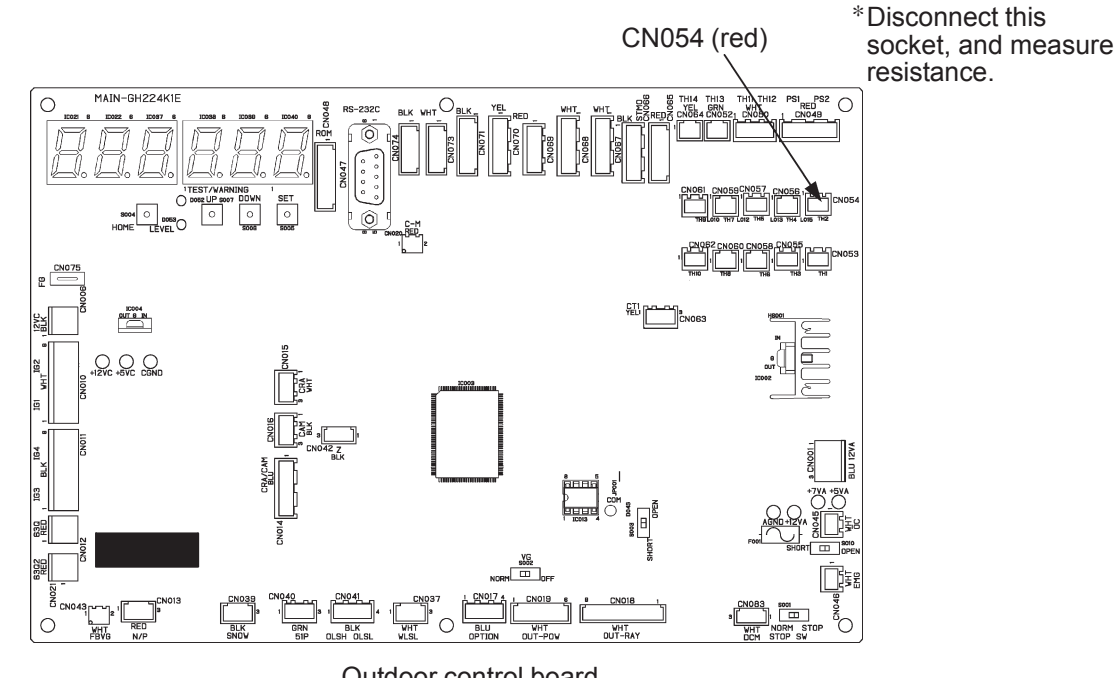

Outdoor control board

| $30^{\circ}C \rightarrow 45.0 k\Omega$                | $40^{\circ}C \rightarrow 29.6 k\Omega$         | $50^{\circ}C \rightarrow 20.0 \mathrm{k}\Omega$ | $60^{\circ}\mathrm{C} \rightarrow 13.8\mathrm{k}\Omega$ |
|-------------------------------------------------------|------------------------------------------------|-------------------------------------------------|---------------------------------------------------------|
| $70^{\circ}\mathrm{C}  ightarrow 9.7\mathrm{k}\Omega$ | $80^{\circ}C \rightarrow 6.9 \mathrm{k}\Omega$ | $90^{\circ}C \rightarrow 5.1 k\Omega$           | $100^{\circ}C \rightarrow 3.8 k\Omega$                  |
| $110^{\circ}C \rightarrow 2.8 \mathrm{k}\Omega$       | $120^{\circ}C \rightarrow 2.15 k\Omega$        | $130^{\circ}C \rightarrow 1.66 k\Omega$         |                                                         |

#### P04 Refrigerant High Pressure Switch Activated

Abnormality detection method  $\bigcirc$ 

When high pressure switch turns OFF • 4.15MPa Turns ON when contact is not defective (switch automatically resets) Setting:

| ② Troublesho                 | oting |                                                                                                    |     |                                                 |
|------------------------------|-------|----------------------------------------------------------------------------------------------------|-----|-------------------------------------------------|
| 1<br>Can or cannot           | 1 1   | Can angina aparata?                                                                                                    | Yes | 2-1                                             |
| operate                      | 1-1   |                                                                                                    | No  | 2-2                                             |
| 2<br>High pressure<br>switch | 2-1   | Measure high pressure. Is it actually high? Any mal-<br>functions?                                                                              | Yes | High pressure<br>switch activation<br>(See P20) |
|                              |       |                                                                                                    | No  | 2-2                                             |
|                              | 2-2   | High pressure switch conducting? Conduction in high<br>pressure switch with power supply board connector<br>63PH 4P (white) CN014 disconnected? | Yes | Replace power board                             |
|                              |       |                                                                                                    | No  | Replace high pressure switch                    |

• When replacing the power board on single-phase models, be sure to move the 2P (white) CN042 jumper wire

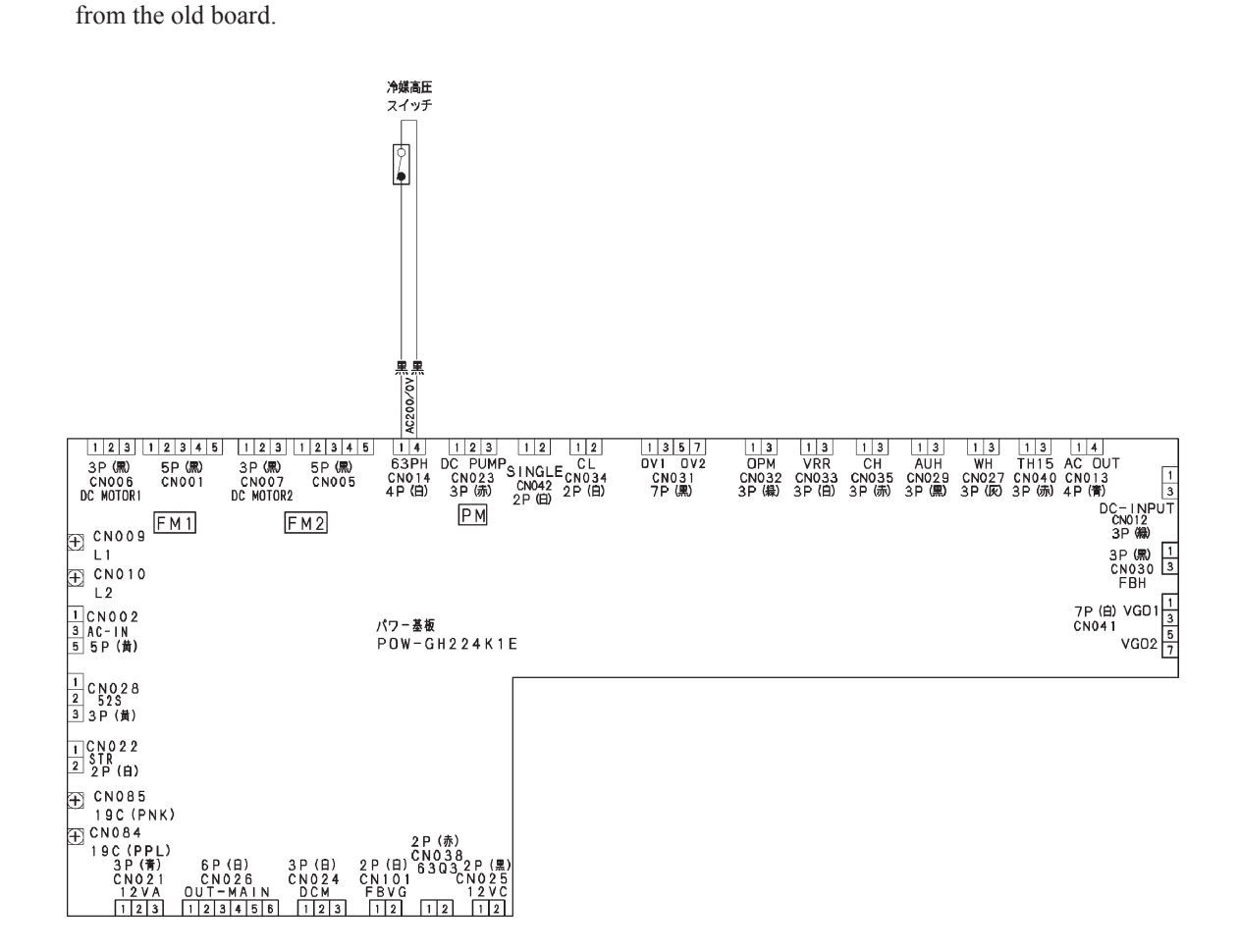

#### **P05** Power Trouble

- ① Abnormality detection method
  - An abnormality is determined when the power source status meets the following condition.
  - Instant power failure exceeding 100ms (5 times/h)

#### ② Troubleshooting

| 1            |     | Are the power supply voltages each 200 V AC2                                                                                                    | Yes | 1-2                                |  |  |
|--------------|-----|----------------------------------------------------------------------------------------------------|-----|------------------------------------|--|--|
| Power supply | 1-1 | (Measure across terminal board R-S, S-T, and T-R.)                                                                                                    | No  | Check the power                    |  |  |
|              |     |                                                                                                    |     | supply.                            |  |  |
|              | 1 0 | Is 200 V AC applied across each of the filter board                                                                                                    | Yes | 1-4                                |  |  |
|              | 1-2 | connectors (KS001-KS003)?                                                                                                    | No  | 1-3                                |  |  |
|              | 1-3 | Is the power supply wiring connection poor, or is there a bad component, between                                                                                                    |     |                                    |  |  |
|              |     | the terminal board and the filter board $\rightarrow$ If so, repair or replace.                                                                                                    |     |                                    |  |  |
|              | 1-4 | Turn on the power again, check to see if the error occurs again. Does it occur again?                                                                                                    | Yes | Replace the power                  |  |  |
|              |     |                                                                                                    |     | board.                             |  |  |
|              |     |                                                                                                    | No  | 1-5                                |  |  |
|              | 1-5 | There may have been a momentary power outage. Check the power supply connections (check for poor connections). If no trouble is found, keep under the second distribution of the second distribution of the second |     | ower supply wiring<br>, keep under |  |  |
|              |     |                                                                                                    |     |                                    |  |  |

• When replacing the power board on single-phase models, be sure to move the 2P (white) CN042 jumper wire from the old board.

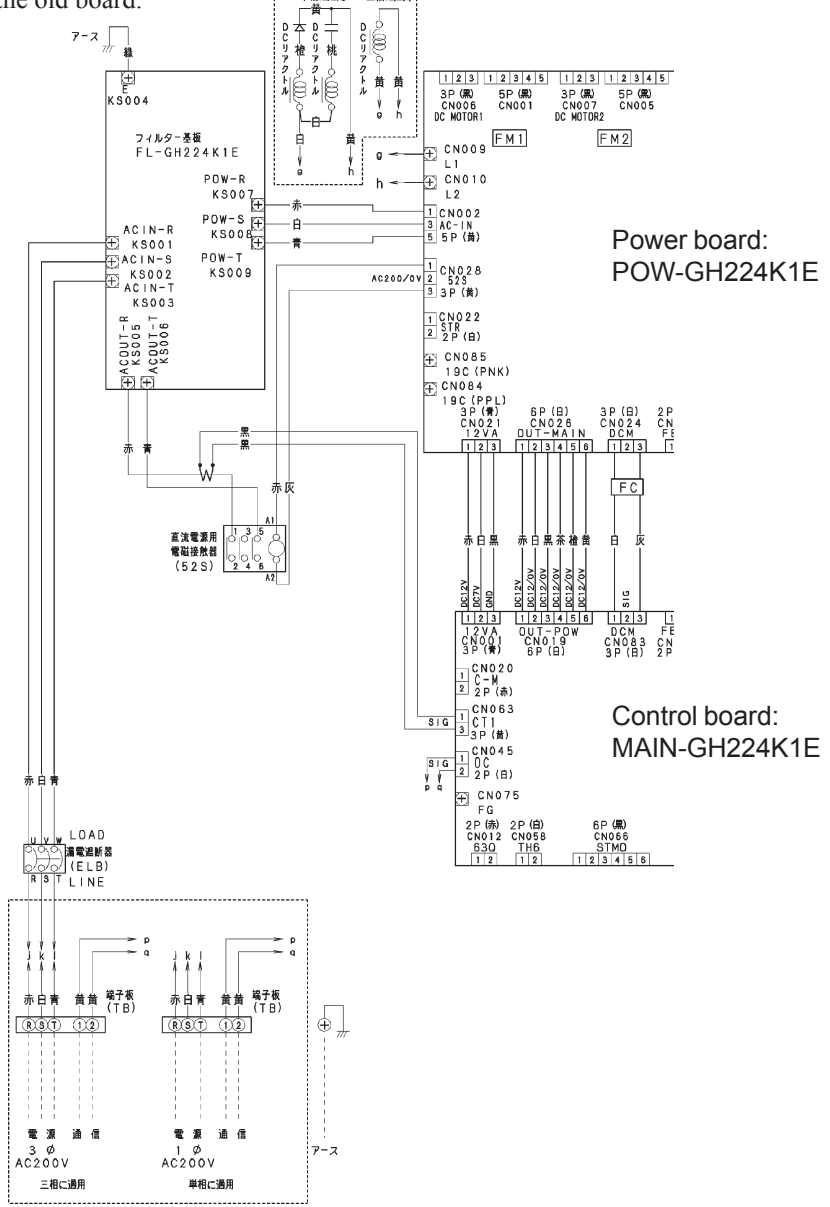

# P09 Indoor Unit Ceiling Panel Connector Connection Failure (Not detected with water heat exchanger unit connected)

- ① Abnormality detection method
  - Detects when indoor control board connector PNL (3P green) CN080 1 and 3 are open, and determines an error.
  - The wiring method and connectors differ among indoor units. For details, see the electric wiring diagrams for each indoor unit.
  - This input short-circuits on the following models when a ceiling panel or front panel connector is connected, thus detecting a panel connection.

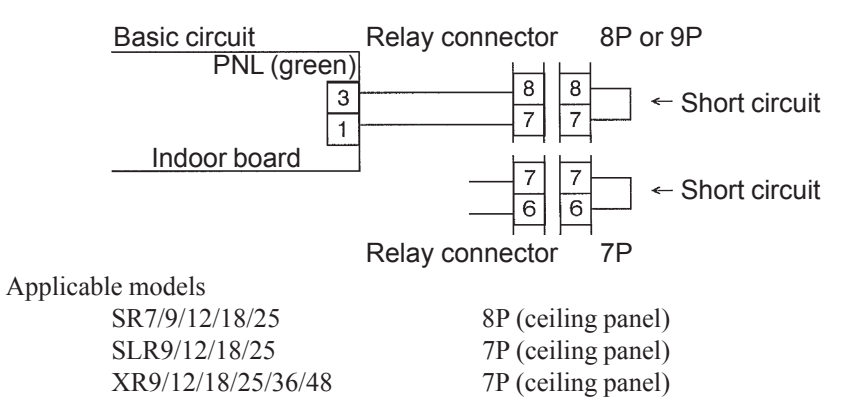

• The following models short-circuit this input upon shipping, to prevent this abnormality.

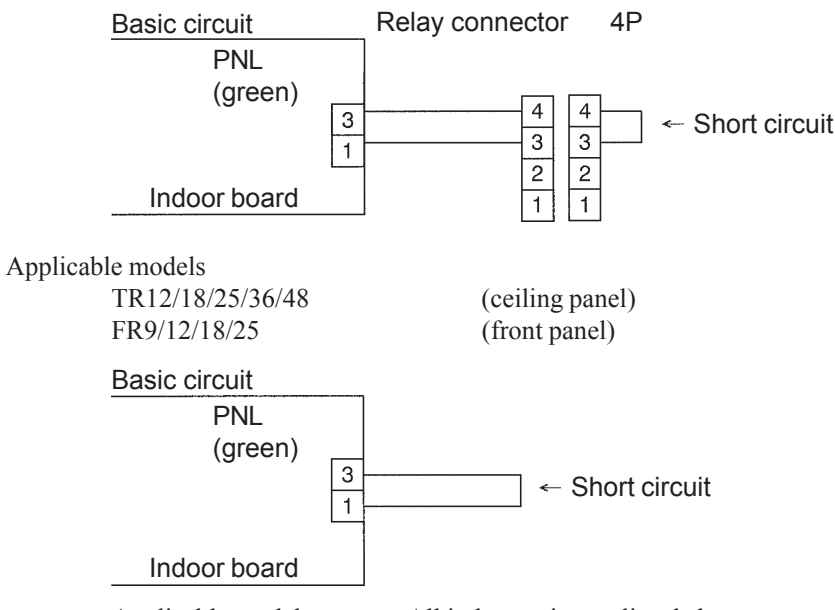

Applicable models

- All indoor units not listed above
- ② Troubleshooting

| 1 | Is a ceiling panel connection relay connector 7P (red)1-1or 8P (red) or 9P (red) connected? Or, is a short-<br>circuiting connector 4P (white) connected? | Yes                                                                                                    | 1-2               |                                          |
|---|----------------------------------------------------------------------------------------------------|----------------------------------------------------------------------------------------------------|-------------------|------------------------------------------|
|   |                                                                                                    | circuiting connector 4P (white) connected?                                                                                            | No                | Connect                                  |
|   | 1-2                                                                                                    | Disconnect the indoor board connector PNL (green)                                                                                     | Yes               | Replace indoor control board             |
|   |                                                                                                    | CN060. Conduction between No. 1 and No.3 In Socket?                                                                                   | No                | 1-3                                      |
|   | 1-3                                                                                                    | Poor connection between connector PNL (green) CN080 a<br>connection/broken wire between connector PNL (green) C<br>connector-→ Repair | and cei<br>N080 a | ling panel, or poor<br>and short-circuit |

• See instructions packaged with servicing indoor board for procedure on replacing indoor control board.

#### P10 Indoor Unit Float Switch Trouble (Not detected with water heat exchanger unit connected)

① Abnormality detection method

- Detects when indoor control board connector FS (red) CN034/CN030 1-3 are open, and determines an abnormality.
- The sensor connected between No.1 and No.3 of connector FS (red) CN034/CN030 is normally a drain float switch. However, some models do not have a drain float switch. These models have No.1 and No.3 of connector FS (red) CN034/CN030 short-circuited with a wire.
- The drain float switch turns the contact OFF when the drain water overflows, and the contact turns ON when the water level falls.
- The connection method and protective devices differ among indoor units. For details, see the electric circuit diagrams for each indoor unit.
- Models with built-in drain float switch SR7/9/12/18/25 SLR9/12/18/25 UR7/9/12/18/25/36/48 XR9/12/18/25/36/48 AS7/9/12 DR25/36/48
- Models shipped with connector FS (red) CN034/CN030 No.1 and No.3 short-circuited with a wire
- Models not listed above

#### ② Troubleshooting

| 1 | 1_1  | Model with drain float switch built in?                                                                                                  | Yes                  | 1-3                               |  |  |  |
|---|------|----------------------------------------------------------------------------------------------------|----------------------|-----------------------------------|--|--|--|
|   | 1-1  |                                                                                                    |                      | 1-2                               |  |  |  |
|   | 1-2  | Check for poor contact or broken wire in Indoor control board connector FS (red) CN034/CN030 1-3 wiring (connector) $\rightarrow$ Repair |                      |                                   |  |  |  |
|   | 1 2  | Drain water everflowed?                                                                                                    | Yes                  | 1-4                               |  |  |  |
|   | 1-5  |                                                                                                    | No                   | 1-8                               |  |  |  |
|   | 1 1  | Drain nump operating?                                                                                                    | Yes                  | 1-10                              |  |  |  |
|   | 1-4  |                                                                                                    | No                   | 1-5                               |  |  |  |
|   | 1-5  | Is AC200V applied to drain pump?<br>Is AC200V applied across indoor control board<br>connector DP (blue) CN068 No. 1-No. 3?              | Yes                  | Replace drain                     |  |  |  |
|   |      |                                                                                                    | No                   | pump                              |  |  |  |
|   |      |                                                                                                    | INO                  | 1-6                               |  |  |  |
|   |      |                                                                                                    | Yes                  | 1-/                               |  |  |  |
|   |      |                                                                                                    | No                   | Replace indoor<br>control board   |  |  |  |
|   | 1-7  | Check for poor contact or broken wire in Indoor control board connector DP (bl CN068 1-3 wiring $\rightarrow$ Repair                     |                      |                                   |  |  |  |
|   |      | 8 Conduction in drain float switch?<br>Unplug connector and check.                                                                       | Yes                  | 1-9                               |  |  |  |
|   | 1-8  |                                                                                                    | No                   | Replace drain float switch        |  |  |  |
|   | 1-9  | Repair any poor connection, broken wire, etc. in drain float between No. 1 and No. 3 indoor control board connectors                     | at swite<br>s FS (re | ch connector and ed) CN034/CN030. |  |  |  |
|   | 1-10 | Check and repair draining etc. of drain hose/pipes (On DR, clean/replace filter)                                                         |                      |                                   |  |  |  |

• The designation (CNxxx/CNxxx) is used in the table. The first number indicates the pin number on the indoor board for DC motor models, and the second indicates the pin number on the indoor board for AC motor models.

• See instructions packaged with servicing indoor board for procedure on replacing indoor control board.

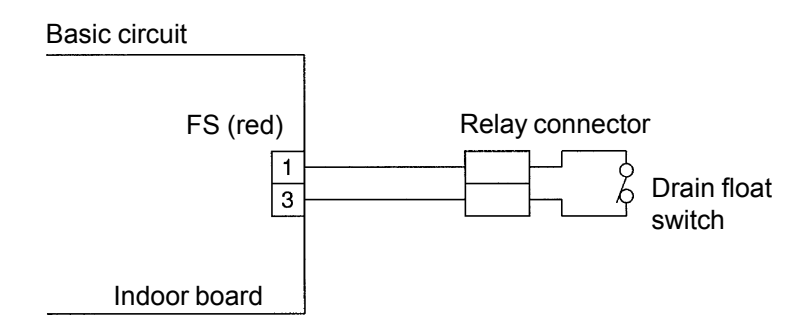

## DC motor models

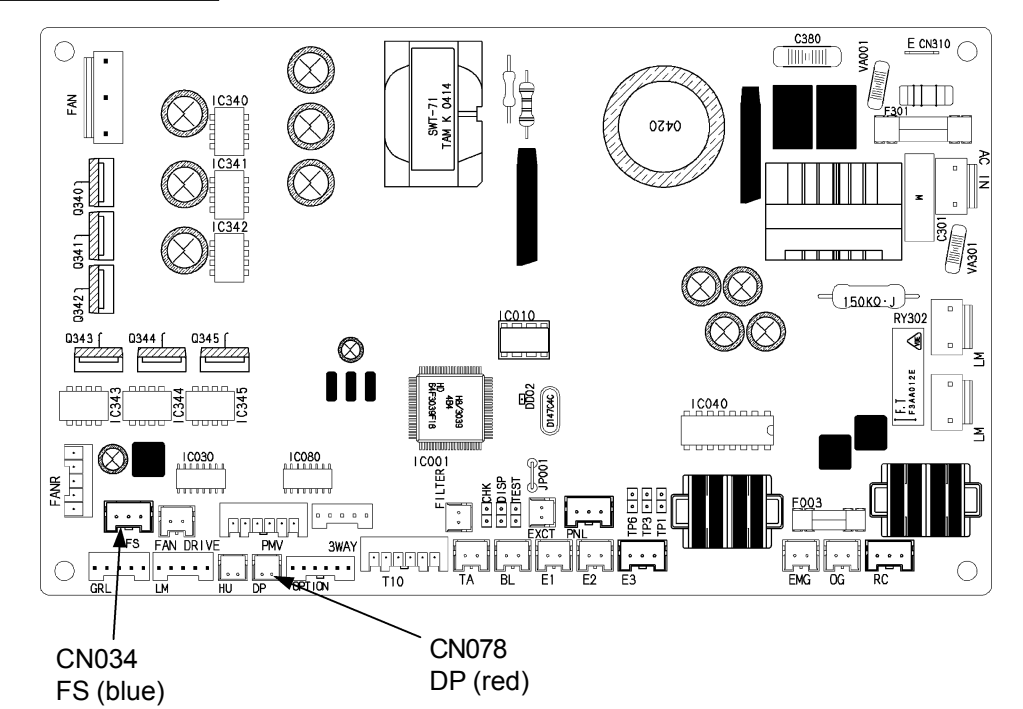

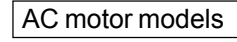

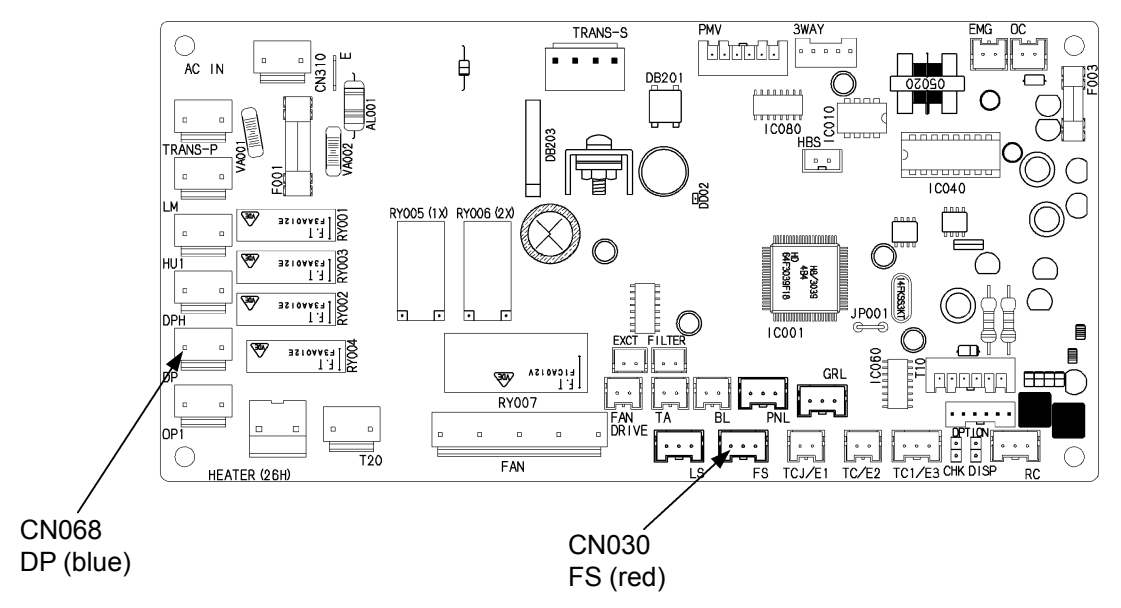

## P11 Water Heat Exchanger Unit Freezing Trouble (Detected only when water heat exchanger is connected)

- ① Abnormality detection method
  - An abnormality is detected as follows:
  - When anti-freeze temperature is detected, and recovery temperature is not reached within 3 minutes.
  - When anti-freeze temperature is detected and recovery temperature is reached within 3 minutes, but antifreeze temperature had been detected within the past 1 hour.
  - \* Anti-freeze temperatures (When any one of the following conditions is reached.)

|                                       | Water chiller   | Brine chiller                                           |
|---------------------------------------|-----------------|---------------------------------------------------------|
| Hot and cold water outlet temperature | Less than +2°C  | Hot and cold water temperature setting: Less than -4°C  |
| Anti-freeze temperature               | Less than +2°C  | Hot and cold water temperature setting: Less than -4°C  |
| Coil output temperature               | Less than -15°C | Hot and cold water temperature setting: Less than -20°C |

\* Recovery temperature (when all conditions below are met)

|                                       | Water chiller | Brine chiller                      |
|---------------------------------------|---------------|------------------------------------|
| Hot and cold water outlet temperature | +4°C or more  | Exceeds hot and cold water setting |
| Anti-freeze temperature               | +4°C or more  | Exceeds hot and cold water setting |

#### ② Troubleshooting

| 1<br>Check water | 1-1       | Is a brine chiller using water chiller settings? (When |     | Switch to "OFF"<br>and correct                        |
|------------------|-----------|--------------------------------------------------------|-----|-------------------------------------------------------|
| heat exchanger   |           | using as a water crimer, go to 1-2)                    | No  | 1-2                                                   |
| unit             | 1-2       | Is the hot and cold water pump stopped?                | Yes | Operate hot and cold water pump                       |
|                  |           |                                                        | No  | 1-3                                                   |
|                  | 1-3 Is th | Is the flow volume too small?                          | Yes | Secure flow volume                                    |
|                  |           |                                                        | No  | 1-4                                                   |
|                  |           | Are sensors correctly installed in correct positions?  | Yes | Replace water<br>heat exchanger<br>unit control board |
|                  |           |                                                        | No  | Repair                                                |

• For work procedure for replacing water heat exchanger unit control board, see "4. Reference Material".

#### P15 Refrigerant Gas Completely Absent

- Abnormality detection method
  - When compressor inlet pressure  $\leq 0.1$  MPa continuously for 10 minutes during engine start-up.
  - During engine operation (complete combustion), when (Compressor inlet pressure ≤ 0.1MPa) or ((Outdoor heat exchanger outlet temperature saturation temperature) ≥ 30deg) \*1 or (intake temperature ≥ 70°C) \*2 continues for 3 minutes, the engine is stopped and an abnormality flag is set. When the reason for engine shutdown is this abnormality flag for 5 consecutive times.
  - \*1 : Only during cooling (heat exchange outlet temperature is the outdoor heat exchanger outlet during cooling)
  - \*2 : During cooling and heating
  - Not detected for 7 minutes from complete combustion. If the compressor inlet pressure is less than or equal to 0.01 MPa for a three-minute interval, an abnormality will be detected even within seven minutes of complete combustion.
  - Not detected when bypass valve is closed.
- ② Troubleshooting

 $\bigcirc$ 

| 1<br>Check pressure<br>sensor | 1-1 | Install gauge on large tube and small tube service port,<br>and open valve (Open valve using outdoor control<br>board No.4 trial operation/forces settings) to equalize |        | Repair leak and charge gas. |
|-------------------------------|-----|----------------------------------------------------------------------------------------------------|--------|-----------------------------|
|                               |     | pressure within refrigeration circuit.<br>Is control board display nearly equal to gauge display,<br>and is the value 0.1MPa or less?                                   | No     | 1-2                         |
|                               | 1-2 | Install low pressure gauge to low pressure outlet service port. Is the pressure during operation nearly                                                                 | Yes    | Repair leak and charge gas. |
| 1-2                           | 1-2 | display, and is the value 0.01MPa or less?                                                                                                    | No     | 2-1                         |
| 2<br>Check wiring             | 2-1 | Check compressor inlet pressure sensor wiring. OK?                                                                                                    | Yes    | Replace pressure sensor     |
|                               |     |                                                                                                    | No     | Repair wiring               |
| 3<br>Compressor               | 3-1 | Check the compressor relief valve. If it is leaking or there 3-2.                                                                                                    | are si | gns of leaking, go to       |
| relief valve                  | 3-2 | Is the piping clogged?                                                                                                    | Yes    | Unclog                      |
|                               |     |                                                                                                    | No     | 3-3                         |
|                               |     | Are there any other places with leakage?                                                                                                    | Yes    | Fix them                    |
|                               | 3-3 |                                                                                                    | No     | Replace the compressor      |

• 1-1

Use outdoor control board menu item No. 04 to open valve with trial operation/forced settings. Press the set key to light the TEST/WARNING LED, which opens the valve. Press again to turn off the TEST/WARNING LED to close the valve.

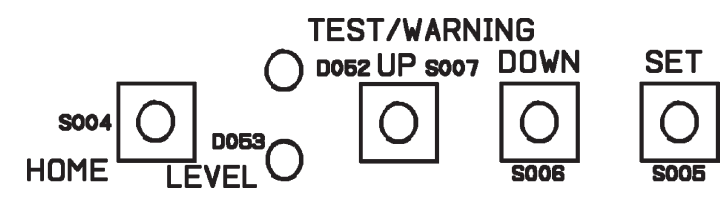

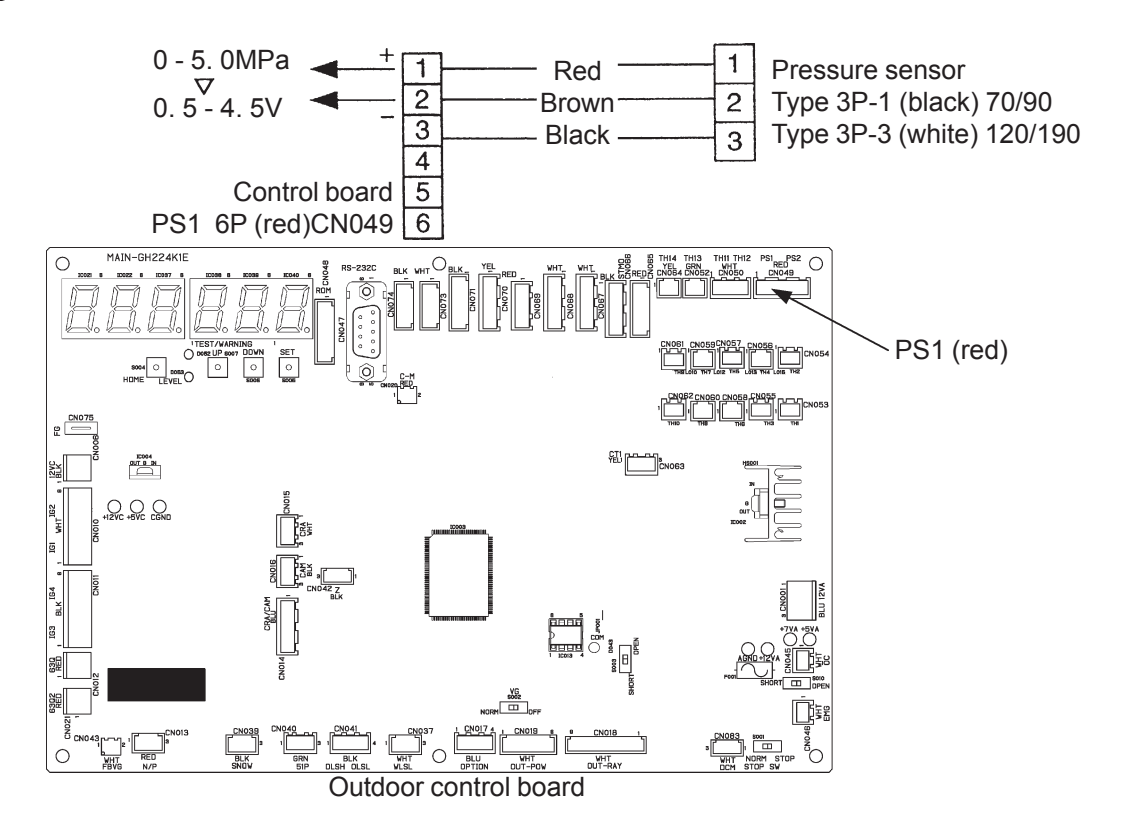

#### P18 Bypass Valve Abnormality

- ① Abnormality Detection Method
  - A warning is output if it is determined that the outdoor unit needs a bypass valve inspection.
  - In practical terms, what happens is that each time there is a small difference ( $\triangle P \le 0.1$  MPa) between the high and low pressure ( $\triangle P =$  high pressure low pressure) 90 seconds after stopping the engine stops, a suspected abnormality counter increments, and the data is recorded as "pre-trip" warning history data. After the counter reaches 5, a warning is output on the next complete combustion startup.

#### ② Understanding the warning history

The latest P18 data in the warning history is issued immediately after a complete combustion startup. It is not the data used for detecting the abnormality. If a pre-trip abnormality was detected (when the suspected abnormality counter reaches 5), that data is the next more recent P18 data.

#### ③ Troubleshooting

|                            | -   |                                                                                                    |     |                                         |
|----------------------------|-----|----------------------------------------------------------------------------------------------------|-----|-----------------------------------------|
| 1<br>Bypass valve          | 1-1 | • Bypass valve inspection ①<br>During operation close the bypass valve with po_4 test                                                                                                    | ОК  | 1-2                                     |
| inspection                 |     | mode "v_close" (20 steps). Check to make sure no coolant escapes pass the bypass valve.                                                                                                    | NG  | Replace the bypass valve unit           |
|                            | 1-2 | • Bypass valve inspection ②<br>After 1-1, stop the engine and open the bypass valve<br>with a 4 test mode "v enen". Then sheek to make                                                                   | ок  | 2-1                                     |
|                            |     | sure the bypass valve operates correctly even when<br>there are temperature changes in front and behind it.                                                                                              | NG  | 1-3                                     |
|                            | 1-3 | <ul> <li>Outdoor control board inspection</li> </ul>                                                                                                    | Yes | 1-4                                     |
|                            |     | Is there approximately 12 V of pressure at bypass valve output ports 5 (positive) and 1 to 4 (negative) when the power is on?                                                                            | No  | Replace the<br>outdoor control<br>board |
|                            | 1-4 | <ul> <li>Electric valve coil inspection</li> <li>Are the resistance values for electric valve connectors</li> <li>5 and 1 to 4 about 40 Ω?</li> </ul>                                                    | Yes | Replace the<br>bypass valve unit        |
|                            |     |                                                                                                    | No  | Replace the<br>bypass valve coil        |
| 2                          | 2-1 | Is the outdoor unit a three-way multi-device?                                                                                                    | Yes | 2-3                                     |
| Four-way valve             |     |                                                                                                    | No  | 2-2                                     |
| and outdoor                | 2-2 | Is the four-way valve free from leakage?                                                                                                    | Yes | 3-1                                     |
| inspection                 |     |                                                                                                    | No  | Replace the valve                       |
| inspection                 | 2-3 | Are the outdoor solenoid valves (discharge valves 1 and 2, and suction valves 1 and 2) free from leakage?<br>* Suction valve 1 is to be closed when current flows through it. The others are to be open. | Yes | 3-1                                     |
|                            |     |                                                                                                    | No  | Replace the leaking valve               |
| 3                          | 3-1 | Liquid valve inspection ①                                                                                                    | No  | 4-1                                     |
| Liquid valve<br>inspection |     | Is there any coolant leakage past the liquid valve when<br>the liquid valve is completely open (20 steps) during<br>operation?                                                                           | Yes | Replace the liquid valve unit           |

| 4<br>Expansion valve               | 4-1 | Is the operation mode heating?<br>* Note: If you are operating with a three-way multi, try                                                                     |    | 4-2                                      |
|------------------------------------|-----|----------------------------------------------------------------------------------------------------|----|------------------------------------------|
| inspection                         |     | 4-2 and 4-3 before shutting down the engine as this might be due to cooling and heating mixed operation.                                                       | No | 4-3                                      |
|                                    |     | <ul> <li>Outdoor expansion valve inspection</li> </ul>                                                                                                    | OK | 5-1                                      |
|                                    | 4-2 | Check to make sure there is no coolant leakage past<br>the outdoor expansion valve when stopped in heating<br>mode (outdoor expansion valve open to 20 steps). | NG | Replace the outdoor expansion valve unit |
|                                    | 4-3 | <ul> <li>Indoor electric valve inspection</li> <li>Stop the indoor unit during cooling operation (multiple</li> </ul>                                          |    | 5-1                                      |
|                                    |     | indoor unit operation, indoor electric valve opening = 20<br>steps) and check to make sure there is no coolant<br>leakage beyond the indoor electric valve.    | NG | Replace indoor<br>electric valve unit    |
| 5<br>Pressure sensor<br>inspection | 5-1 | Pressure sensor inspection (refer to the section on F16 for the inspection procedure)                                                                          |    | Replace the<br>outdoor control<br>board  |
|                                    |     |                                                                                                    |    | Correct                                  |

• For work procedure for replacing outdoor control board, see "4. Reference Material".

#### P19 4 Way Valve Lock Trouble

- ① Abnormality detection method
  - Determined after 6 minutes of complete combustion time has passed during heating operation.
  - An abnormality is determined in thermostat ON indoor units, when the highest indoor heat exchanger outlet (E3) temperature is detected to be lower than the outdoor heat exchanger inlet for 5 minutes continuously.

#### ② Troubleshooting

| 1<br>Chock four way | 1_1 | Check the 4 way valve temperature during heater operation.<br>Switched to heater side?                                                                                                |                          | 2-1 |  |  |
|---------------------|-----|----------------------------------------------------------------------------------------------------|--------------------------|-----|--|--|
| valve               | 1-1 |                                                                                                    |                          | 1-2 |  |  |
|                     | 12  | During heater operation, is the control board VRR                                                                                                    | Yes                      | 2-2 |  |  |
|                     | 1-2 | connector (CN033) voltage about AC0V?                                                                                                    | No                       | 1-3 |  |  |
|                     | 1-3 | After stopped, turn OFF outdoor unit. Disconnect control board VRR connector (CN033) and measure wiring resistance. (Normal value: about $1k\Omega$ ) Short-circuited or broken wire? |                          | 2-3 |  |  |
|                     |     |                                                                                                    |                          | 2-4 |  |  |
| 2<br>Actions        | 2-1 | Check wiring and thermistor for indoor units with no temp broken wires or short-circuits?)                                                                                            | mperature increase. (Any |     |  |  |
|                     | 2-2 | Replace power board.                                                                                                    |                          |     |  |  |
|                     | 2-3 | Replace four-way valve coil and wiring.                                                                                                    |                          |     |  |  |
|                     | 2-4 | Replace 4 way valve.                                                                                                    |                          |     |  |  |

- When replacing the power board on single-phase models, be sure to move the 2P (white) CN042 jumper wire from the old board.
- 1-2, 1-3

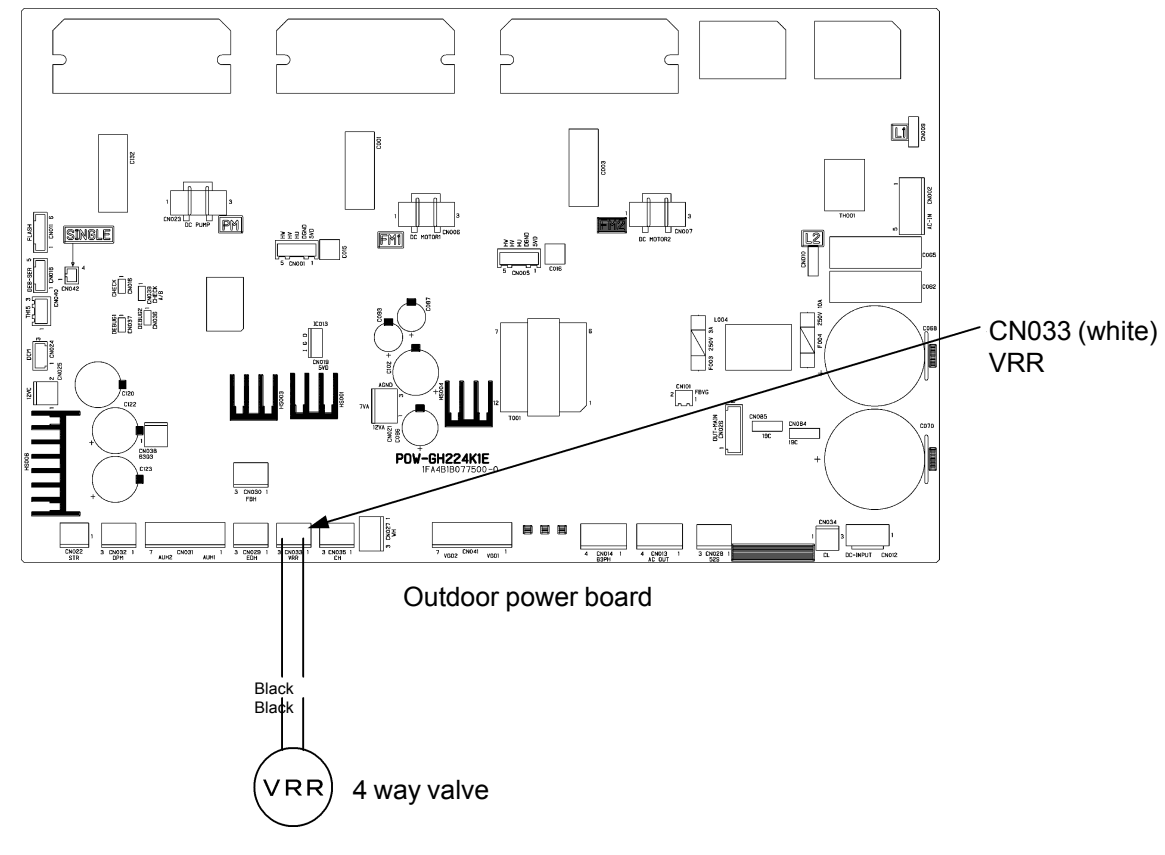

• 2-1

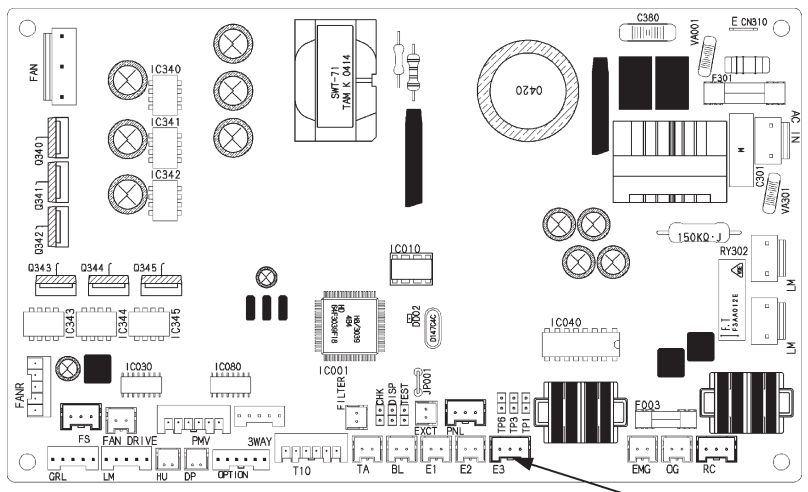

Indoor control board for DC motor models E3 (brown) Heat exchanger outlet

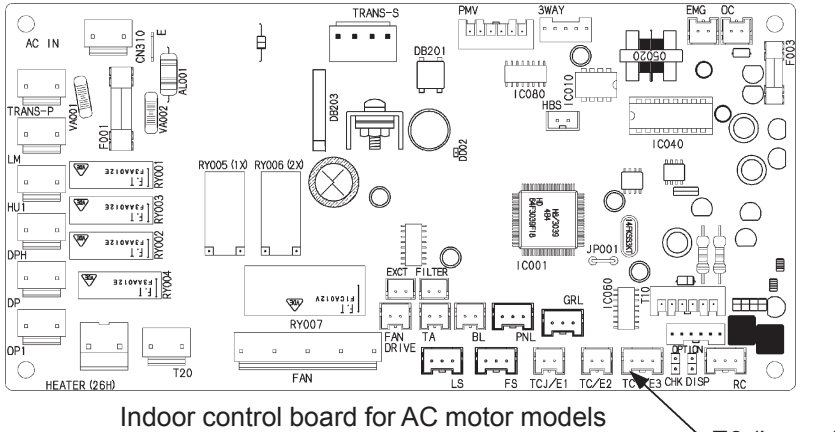

E3 (brown) Heat exchanger outlet

#### P20 Refrigerant Pressure Too High

- ① Abnormality detection method
  - When the high pressure sensor value  $\geq 3.80$  MPa during engine operation (complete combustion), the engine is stopped and an abnormality flag is set. When the reason for engine shutdown is this abnormality flag, occurring five times continuously in one hour.
  - Revolution speed setting > minimum revolution speed is not included in pre-trip. Fan frequency < 50% of maximum limit frequency is not included in pre-trip.

#### ② Troubleshooting

| 1<br>Cooling/Heating           | 1-1 | Cooling mode? Heating mode?                                                                                | Cooling                                           | Cooling 2-1                      |  |  |
|--------------------------------|-----|----------------------------------------------------------------------------------------------------|---------------------------------------------------|----------------------------------|--|--|
| mode                           |     |                                                                                                    | Heating                                           | 3-1                              |  |  |
| 2                              | 21  | Visually any debris at allogging best systematic                                                           | Yes                                               | Remove                           |  |  |
| Check outdoor                  | 2-1 | Visually, any debris etc. clogging heat exchanger?                                                         | No                                                | 2-2                              |  |  |
| heat exchanger                 | 2-2 | Any air shortage?                                                                                          | Yes                                               | Change<br>installation           |  |  |
|                                |     |                                                                                                    | No                                                | 2-3                              |  |  |
|                                | 2-3 | Does the outdoor fan turn?                                                                                 | Yes                                               | 12-1                             |  |  |
|                                | 20  |                                                                                                    | No                                                | See P22                          |  |  |
| 3                              | 3_1 | Any crushed pipes, torn strainers, closed servicing                                                        | Yes                                               | Repair                           |  |  |
| Piping                         | 5-1 | valves, etc.?<br>Check at indoor coil temperature.                                                         | No                                                | 4-1                              |  |  |
| 4<br>Check unit                |     | Which is connected, an indoor unit or water heat                                                           | Indoo<br>to 5-1                                   | Indoor unit connected: Go to 5-1 |  |  |
|                                | 4-1 | exchanger unit?                                                                                            | Water heat exchanger<br>unit connected: Go to 8-1 |                                  |  |  |
| 5                              | 5-1 | Indoor oir filtor cloggod?                                                                                 |                                                   | Clean filter                     |  |  |
| Check indoor                   |     |                                                                                                    | No                                                | 5-2                              |  |  |
| heat exchanger                 | 5-2 | Doos the indeer fan turn?                                                                                  |                                                   | 6-1                              |  |  |
|                                |     |                                                                                                    | No                                                | Repair                           |  |  |
| 6                              | 6-1 | Check indoor electric valve. Does electric valve open?                                                     | Yes                                               | 7-1                              |  |  |
| Check indoor<br>electric valve |     | (Check indoor coil temperature during heater opera-<br>tion)                                               | No                                                | 6-2                              |  |  |
|                                | 6-2 | Check indoor control board (When turning power ON,                                                         | Yes                                               | 6-3                              |  |  |
|                                |     | is there voltage between indoor control board PMV 6P<br>(white) CN082 No. 5(+) and No. 1-4(-)?)            | No                                                | Replace indoor<br>control board  |  |  |
|                                | 6-3 | Check electric valve coil (Resistance between electric                                                     |                                                   | Replace valve unit               |  |  |
|                                |     | 1-4 about 46 $\Omega$ ?)                                                                                   | No                                                | Replace valve coil               |  |  |
| 7<br>Indoor coil               | 7_1 | Are indoor coil sensors E1, E2, and E3 detached from their measurement points? Determine by displaying the | Yes                                               | Repair                           |  |  |
| sensor                         |     | indoor coil temperature on the outdoor unit.                                                               | No                                                | 11-1                             |  |  |
| 8<br>Check hot and             | 8-1 | Hot and cold water (brine) flow volume secured?                                                            | Yes                                               | Secure required flow volume      |  |  |
| cold water                     |     |                                                                                                    | No                                                | 8-2                              |  |  |
|                                | 8-2 | Does the hot and cold water (brine) pump turn?                                                             |                                                   | 9-1                              |  |  |
|                                |     |                                                                                                    |                                                   | Repair                           |  |  |

| 9<br>Chack water beat      |      | Check water heat exchanger unit electric valve. Does                                                                       | Yes | 10-1                                                  |
|----------------------------|------|----------------------------------------------------------------------------------------------------|-----|-------------------------------------------------------|
| exchanger unit             | 9-1  | coil temperature during heating operation)                                                                                 | No  | 9-2                                                   |
| electric valve             |      | Check water heat exchanger unit control board (When                                                                        | Yes | 9-3                                                   |
|                            | 9-2  | exchanger unit control board 10P-1 (white)/10P-2<br>(black) No. 5 (+) and No. 1-4 (-), and No. 10 (+) and<br>No. 6-9 (-)?) |     | Replace water<br>heat exchanger<br>unit control board |
|                            | 0.2  | Check electric valve coil (Resistance between electric valve connector 6P-1 (white) No. 5 and No. 1-4 about                | Yes | Replace valve unit                                    |
|                            | 9-3  | $46\Omega$ ?)                                                                                                    | No  | Replace valve coil                                    |
| 10<br>Water heat           | 10-1 | Are water heat exchanger unit coil sensors TH1-4 detached from their measurement points? Determine                         |     | Repair                                                |
| exchanger unit coil sensor |      | by displaying the water heat exchanger unit coil temperature on the outdoor unit.                                          |     | 11-1                                                  |
| 11<br>Check outdoor        | 11-1 |                                                                                                    |     | 12-1                                                  |
| electric valve             |      | Check outdoor electric valve.                                                                                              | NG  | Repair                                                |
| 12<br>High prossure        | 12.1 |                                                                                                    |     | 13-1                                                  |
| sensor                     | 12-1 | Check high pressure sensor.                                                                                                | NG  | Repair                                                |
| 13                         | 12 1 | Bypass valve activating properly? (wiring and coil unit)                                                                   | Yes | 14-1                                                  |
| Bypass valve               | 13-1 |                                                                                                    |     | Repair                                                |
| 14                         | 14-1 | Engine throttle sticking?                                                                                                  | Yes | Repair                                                |
| Engine                     | 14-1 |                                                                                                    |     | Investigate further                                   |

• See instructions packaged with servicing indoor board for procedure on replacing indoor control board.

• For work procedure for replacing water heat exchanger unit control board, see "4. Reference Material."

• 2-2

Any air shortage?

An air shortage is likely if the installation conditions pictured below are not met.

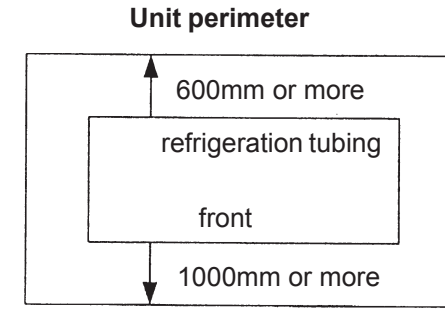

#### Unit top

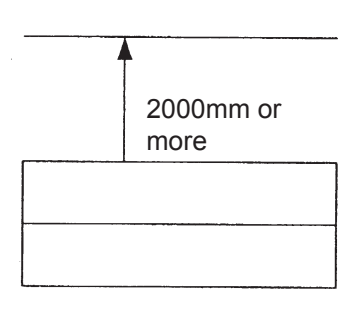

- Check the following when the outdoor control board No. 0 operation data display shows an outdoor fan output display (Data code 31) other than 0% (outdoor fan motor operation).
- During normal operation, the outdoor fan motor operation may be stopped (outdoor fan frequency display: 0%).

Initial frequency value during engine operation (complete combustion) = outside air temperature  $\times 2 + 20\%$  (if outside air < 0°C, then outside air = 0°C)

During heating, when the outside air temperature is less than 2°C, this may be less than 20%

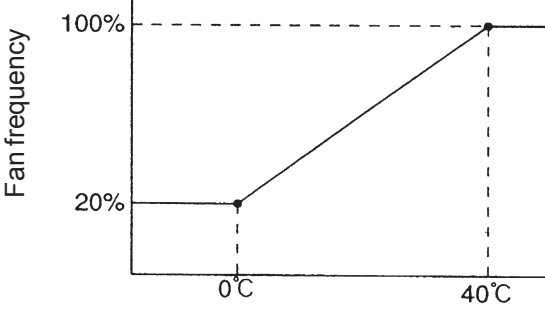

Outside air temperature

• 6-1

Indoor electric valve check Electric valve opening determination standards:

Check using No.0 Operation data display.

During heating operation, after 30 minutes have passed in complete combustion, the indoor coil outlet temperature must exceed 40°C.

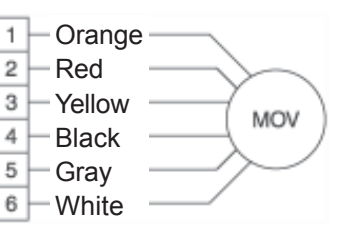

• 6-2

Normal if a pulse voltage is applied across indoor control board connector PMV 6P (white) CN082 No. 5 and No. 1-4 after turning power ON. (About DC4V measured on tester)

• 6-3

Unplug indoor electric valve connector 6P (white), and measure resistance of electric valve coil between No.5 and No.1~4 using a tester. Replace coil if  $0\Omega$  or  $\infty$  (46 $\Omega$  is normal).

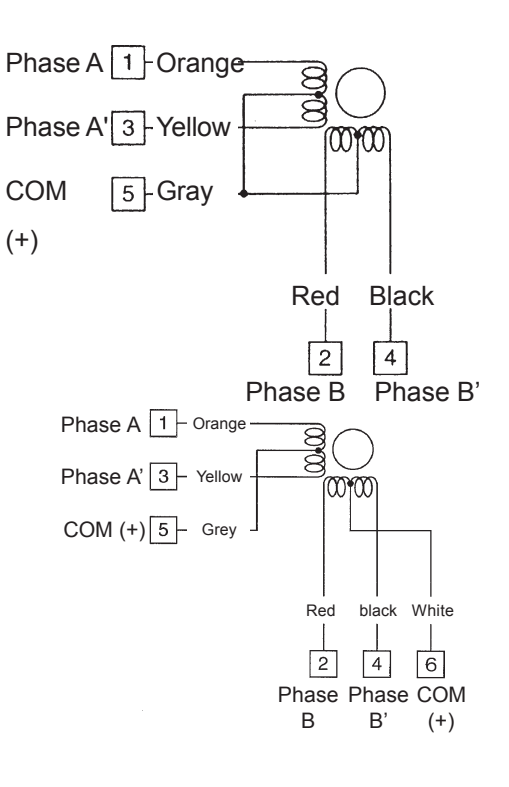

• 9-1

Check water heat exchanger unit electric valve Electric valve opening determination standard :

During heating operation, after 30 minutes have passed in complete combustion, the water heat exchanger unit coil outlet temperature must exceed 40°C. Check using No.0 Operation data display.

• 9-2

Normal if, after turning power ON, a pulse voltage is applied across water heat exchanger unit control board connector 10P-1 (white)/10P-2 (black) No. 5 and No. 1-4, and No. 10 and No. 6-9. (About DC4V measured on tester) 1 Orange 2 Red 3 Yellow 4 Black 5 Gray

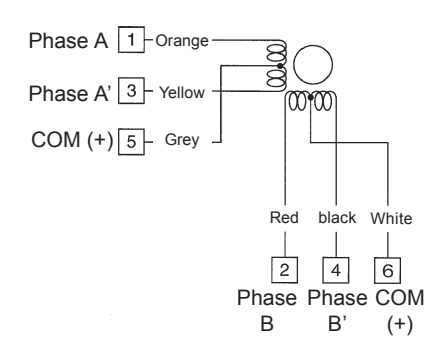

6P

•

9-3

Unplug water heat exchanger unit electric valve connector 6P-1 (white), and use tester to measure between No. 5 and No. 1 to 4, measuring electric valve coil resistance. Replace coil if  $0\Omega$  or  $\infty$ . (About  $40\Omega$  is normal)

• 11-1

Check outdoor electric valve and backup stop valve

Check by using the following procedure to display the P20 stop data (nonvolatile memory) on the 7-segment LED. a. In No.1 Abnormality data display, lightly press the set key once.

- a. In No.1 Abnormality data display, lightly press the set key once.b. Select data code 1-3 using the up and down keys, and press set key for 1 second or more.
- c. Change display data with up and down keys, and compare outdoor heat exchanger inlet temperature (data code 14) and outdoor heat exchanger outlet temperature (data code 15). If the outlet is lower, the outdoor electric valve may not be closed.

### • 12-1

Check high pressure sensor

Compare control board display and gauge display.

| (1)<br>Confirm pressure<br>while stopped  | Install gauge on high pressure side, and display the outdoor control board compressor outlet pressure. Use                                                                                                    | Yes | To (2)                        |
|-------------------------------------------|----------------------------------------------------------------------------------------------------|-----|-------------------------------|
|                                           | difference between display value and gauge pressure<br>within 0.1MPa?                                                                                                    | No  | To (3)                        |
| (2)<br>Confirm pressure                   | Operate heater or cooler, and check the outdoor control board compressor outlet pressure display.                                                                                                    | Yes | Pressure sensor is normal     |
| while operating                           | pressure within 0.1MPa?                                                                                                    | No  | То (3)                        |
| (3)                                       | <ul> <li>a. Is the voltage between the control board connector 6P (red) CN049 No.4 and No.6 DC5V?</li> <li>b. Is the voltage between the control board connector 6P (red) CN049 No.5 and No.6 a voltage equivalent to</li> </ul> |     | To b                          |
| Check outdoor<br>control board<br>voltage |                                                                                                    |     | Replace outdoor control board |
|                                           |                                                                                                    |     | Replace outdoor control board |
|                                           | gauge pressure?                                                                                                    | No  | То с                          |
|                                           | c. Wiring connection/contact poor, or wire broken,                                                                                                    | Yes | Repair wiring                 |
|                                           | between control board connector 6P (red) CN049 and compressor outlet pressure sensor?                                                                                                    | No  | Replace pressure sensor       |

• Refer to "4. Reference Material" for the operating procedure used when replacing the outdoor control board.

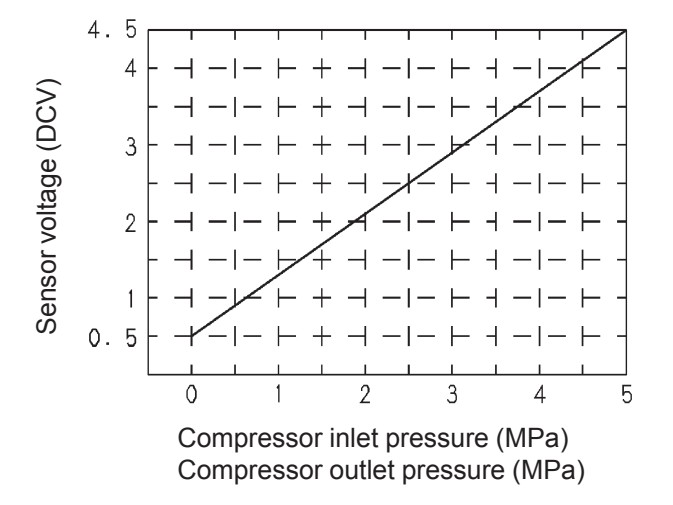

• 13-1

| Check bypass | Operate for several minutes, then stop with a difference | Yes | Bypass valve is normal |
|--------------|----------------------------------------------------------|-----|------------------------|
| valve        | in compressor inlet pressure and outlet pressure, and    | No  | Bypass valve is        |
|              | open the valve using outdoor control board menu item     |     | defective (does not    |
|              | No. 04. Is the pressure equalized?                       |     | open)                  |

#### P22 Outdoor Unit Fan (Inverter) Trouble

- ① Abnormality detection method
  - When the outdoor fan (fan motor) revolutions and drive meet the following conditions, an abnormality is determined after 5 times/h.
  - When outdoor fan (fan motor) revolution is not detected.
  - When an outdoor fan (fan motor) circuit short-circuit current (18A or more) is detected.
- ② Troubleshooting

| 1<br>Outdoor fan | 1-1 | Any outdoor fan motor locking, broken wires, poor contact, or short circuits? (Coil resistance should be                                                                                                    | Yes | Replace outdoor fan motor |
|------------------|-----|----------------------------------------------------------------------------------------------------|-----|---------------------------|
| motor            |     | around 5-15 $\Omega$ for each phase.)                                                                                                    | No  | 1-2                       |
|                  | 1-2 | <ul> <li>Is the fan motor connection position correct on the power supply board?</li> <li>Is FM1 connected to FM1, and FM2 to FM2? (Confirm that 3P black and 5P black connectors are paired together.)</li> <li>Are mid-sized units (with one FM1) connected to FM1?</li> </ul> | ОК  | 1-3                       |
|                  |     |                                                                                                    | NG  | Correct the connection    |
|                  | 1-3 | Replace power board and keep under observation.                                                                                                    |     |                           |
|                  |     | If P22 reoccurs, replace outdoor fan motor.                                                                                                    |     |                           |

- 1-1 Note: For high static pressure models, the resistance values will be about  $5\Omega$  lower than the values given above.
  - Refer to "4. Reference Material" for the operating procedure used when replacing the outdoor control board.
  - When replacing the power board on single-phase models, be sure to move the 2P (white) CN042 jumper wire from the old board.

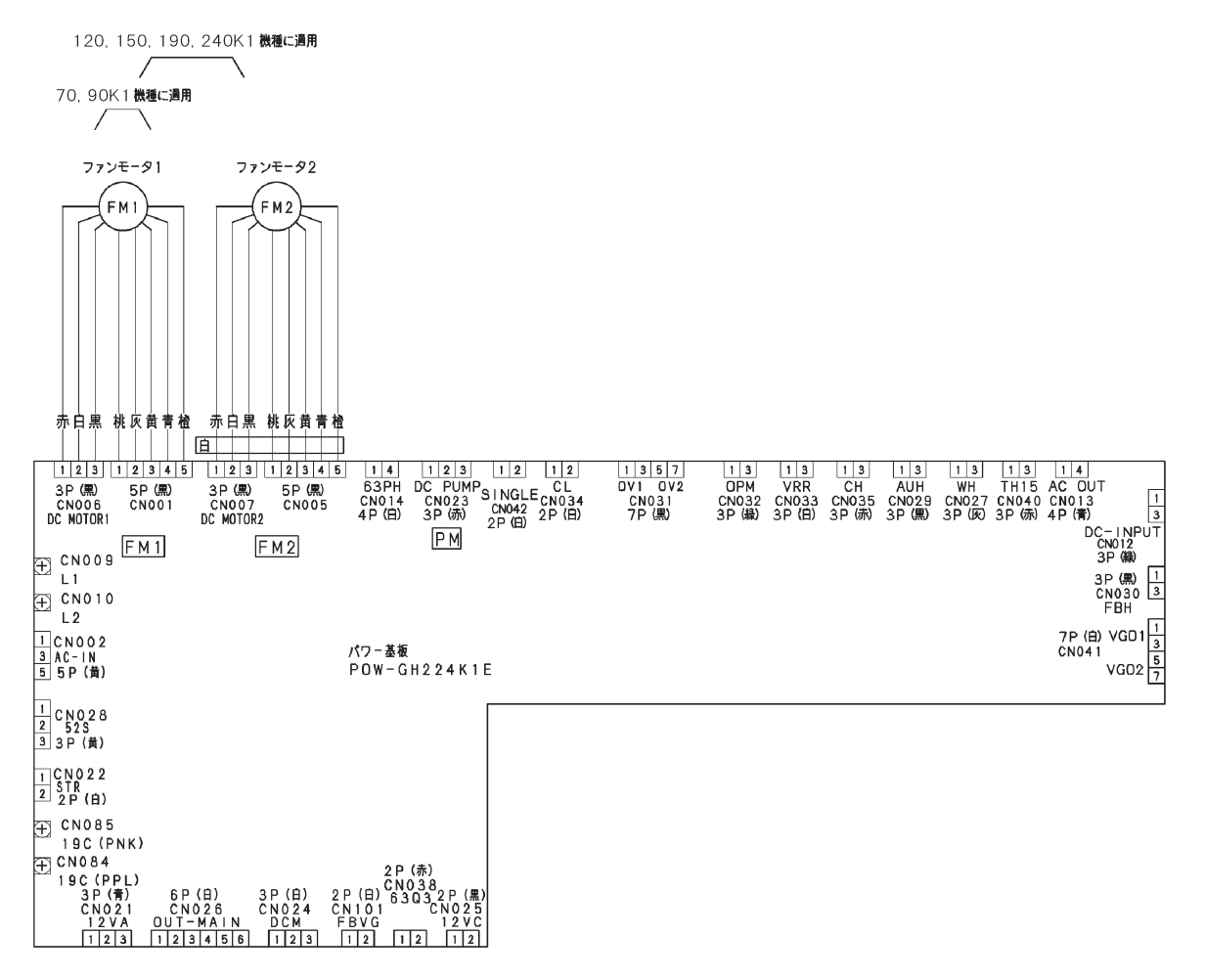

# P23 Water Heat Exchanger Unit Interlock Trouble (Detected only when water heat exchanger unit is connected)

① Abnormality detection method

An abnormality is detected when the following conditions are met:

- After a hot and cold water pump operation command, when the hot and cold water pump interlock signal (no voltage, a contact) is not ON within 30 seconds.
- When the hot and cold water pump interlock signal turned ON once, but turned OFF again while the hot and cold water pump operation signal continued.

#### ② Troubleshooting

| 1                            |     | Is the hot and cold water pump operation command                                                                         |     | 1-2                                           |
|------------------------------|-----|----------------------------------------------------------------------------------------------------|-----|-----------------------------------------------|
| Water heat<br>exchanger unit | 1-1 | wiring connected to the auxiliary equipment hot and cold water pump relay? (Note 1, 3)                                   | No  | Request equip-<br>ment wiring                 |
|                              |     | Does the hot and cold water pump have interlock                                                                          | Yes | 1-3                                           |
|                              | 1-2 | wiring?<br>(Note 2, 3)                                                                                                   |     | Request equip-<br>ment wiring                 |
|                              | 1-3 | Any signal line broken, with poor contact, or short-                                                                     |     | Repair                                        |
|                              |     | circuited?                                                                                                    | No  | 1-4                                           |
|                              | 1-4 |                                                                                                    |     | Turn power ON                                 |
|                              |     | Is the auxiliary equipment control board power OFF?                                                                      | No  | 1-5                                           |
|                              |     | Any chattering in the auxiliary equipment hot and cold water pump relay and the hot and cold water flow switch? (Note 4) |     | Request equip-<br>ment repair                 |
|                              |     |                                                                                                    |     | Replace water<br>heat exchanger<br>unit board |

Note 1) Hot and cold water pump operation order......TB3: Between No.1 and No.2 (No voltage, "a" contact output)

- Note 2) Hot and cold water pump interlock......TB3: Between No.3 and No.4 (No voltage, "a" contact input)
- Note 3) When TB3 No.3 and No.4 on the terminal plate are short-circuited, operation becomes possible. However, this can cause cold water freezing caused by decreased flow volume. Therefore, always provide interlock wiring.
- Note 4) Provide a flow switch in line with the cold water pump operation signal to confirm that the flow volume is secured. Check the settings of the flow switch.
- For work procedure for replacing water heat exchanger unit control board, see "4. Reference Material."

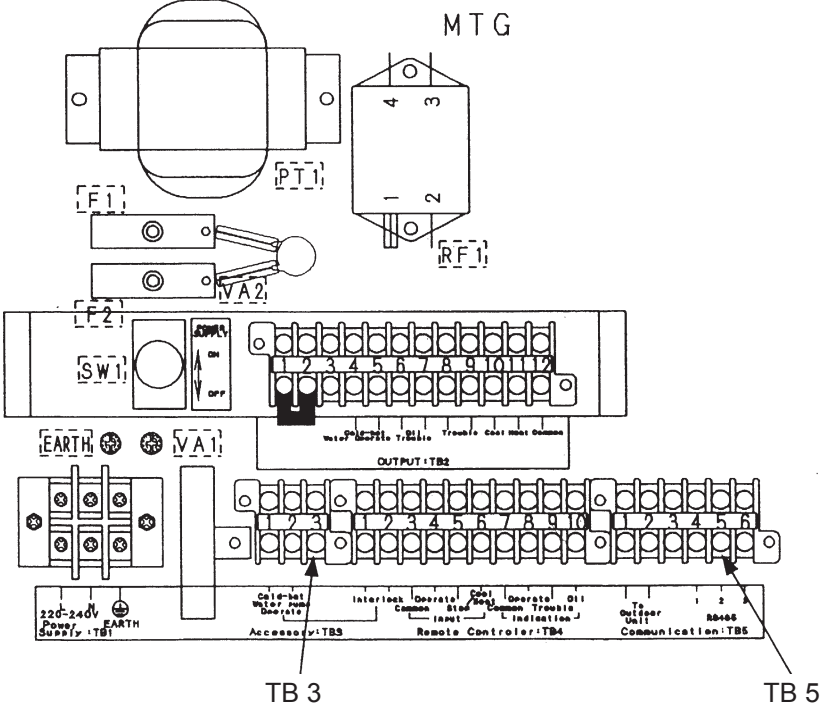

#### P30 Group Slave Unit Trouble

- \* Warning only displayed on system controller. Not detected when water heat exchanger unit is connected.
- ① Abnormality detection method

When an abnormality occurs on a group control slave unit (for all abnormalities), the system controller displays P30.

#### ② Troubleshooting

| 1 | 1-1 | <ul> <li>Confirm abnormality details using one of the following methods.</li> <li>① Check warning display on wired remote control.</li> <li>② Check warning history in system controller servicing check mode.</li> </ul> |
|---|-----|----------------------------------------------------------------------------------------------------|
|   | 1-2 | Troubleshoot the warning found in 1-1.                                                                                                    |

• 1-1 ②

System controller servicing check mode (warning history)

Indoor unit/outdoor unit warning history monitoring mode (also clears warning history)

- ① Press the (Check) and (Set) button continuously for 4 seconds or more.
- ② Service Check lights, and the item code  $\Im$   $\exists$  lights.
- ③ When the group number is selected (when [1] is flashing), when any warning history exists, the newest warning history is displayed alternately with the unit number.
  - \* Temperature settings are not available.

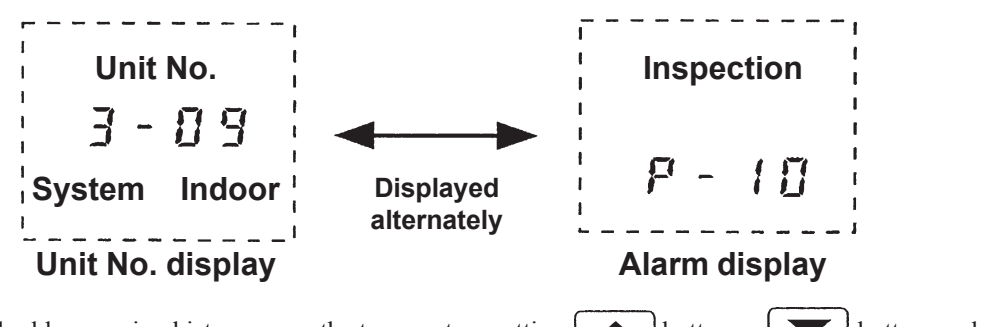

- To check older warning history, press the temperature setting button or button, and select the item code (01~04).
   To check older warning history, press the temperature setting button or button, and select the item code (01~04).
- S To check warnings for other groups, press (Switch Zone), Switch Group or , and select the group number.
- To clear the warnings, press the (cancel) button.
   (This deletes the entire warning history for the currently selected group.)
- $\odot$  To end the servicing check, press the (Check) button.

### P31 Group Control Trouble (Not detected when water heat exchanger unit is connected)

- ① Abnormality detection method
  - Under the following conditions, all non-master units in the remote control group display this abnormality and stop.
  - When remote control linking wiring is connected to an indoor unit independently controlled by a remote control (L07)
  - When multiple master units exist within remote control group wiring (L03).
  - When indoor unit fails to receive from remote control (central) (E03).

#### ② Troubleshooting

| 1<br>Remote control | 1-1 | Is this indoor unit independently controlled by remote                                                       | Yes                                                                                                    | 1-2               |  |  |  |
|---------------------|-----|----------------------------------------------------------------------------------------------------|----------------------------------------------------------------------------------------------------|-------------------|--|--|--|
| group wiring        | 1-2 | In the remote control detailed settings mode, confirm inded disconnect the remote control group link wiring. | epende                                                                                                    | ent control, then |  |  |  |
|                     | 1-3 | In the remote control detailed settings mode, check the g "Independent", correct settings.                   | e remote control detailed settings mode, check the group settings. If set to ependent", correct settings. |                   |  |  |  |

• See "4. Reference Material" for detailed setting of remote control.

#### oiL Oil Change Time Warning

#### ① Abnormality detection method

- When the oil change time exceeds the EEPROM setting-200 hours. (A02 warning is issued when EEPROM time setting is exceeded.)
  - Engine does not stop with warning.
    - No warning detection when the gas type setting is "1."
    - When warning is issued, "Check Oil" flashes on remote control display.

#### ② Troubleshooting

It is time to change the engine oil. After changing the oil, reset the oil change time on the outdoor control board.

#### 4. Reference Material

- (1) Outdoor Control Board Replacement Sequence and Remote Control Service Function
- Outdoor Control Board Replacement Sequence To replace the outdoor control board, perform the work through the following sequence.
  - Turn off the power supply, and replace the outdoor control board.
  - Transfer the nonvolatile memory (EEPROM) from the old board to the new board.
    - Because engine operation time, oil check time and other data, as well as the various setting values are stored in the nonvolatile memory (EEPROM) inside the outdoor control board, when replacing the outdoor control board the nonvolatile memory needs to be removed from the old board and transferred to the new board.
    - The operation data, setting values and other information will be carried over into the new board.
    - Handle the nonvolatile memory with care.
    - Because the nonvolatile memory needs to be installed in a certain direction (see diagram below), be careful to correctly connect it to the designated sockets. Faulty directional installation will cause the memory to break.
    - Because the legs are easily bent, be careful when removing or plugging in the memory.

Fit the notched section of the IC socket into the notched semicircle section of the nonvolatile memory.

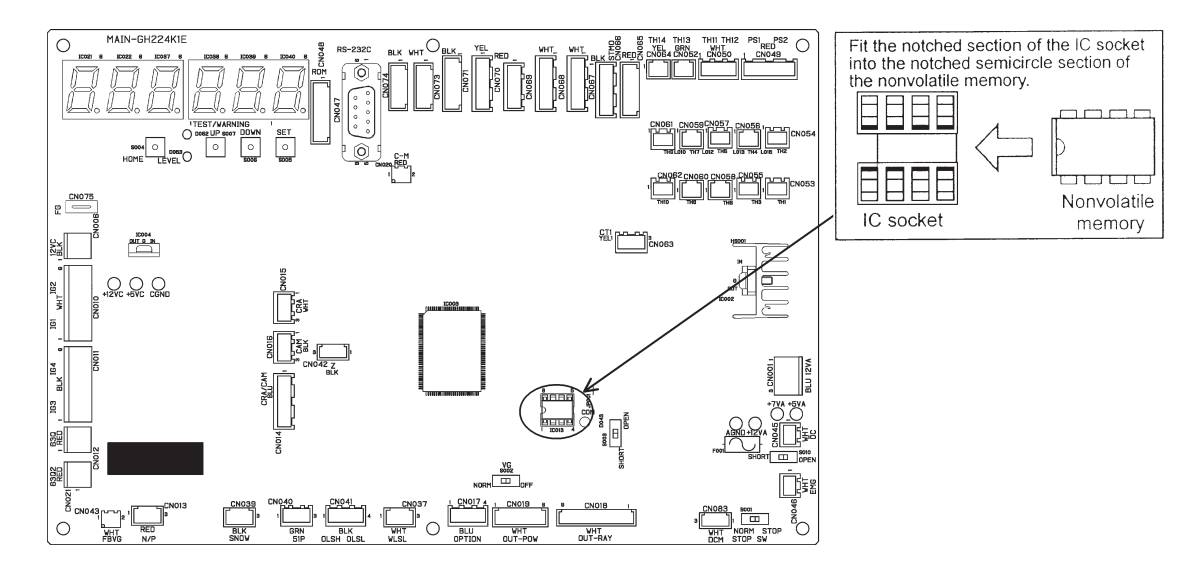

• Turn on the power supply, and confirm operation.

- ② Outdoor Nonvolatile Memory (EEPROM) Replacement Sequence
  - When replacing the outdoor control board, in the event of nonvolatile memory breakage or F31 abnormality, the work of replacing the outdoor nonvolatile memory should be conducted in the following sequence.
  - A nonvolatile memory is also used in the indoor unit, but be aware that there is no compatibility between the memories.
    - To ensure reproduction of the nonvolatile memory contents, before removing the nonvolatile memory make notes of the various judgment values in the parameter setting mode, as well as operation monitor data code numbers 1 to 4, 6, 7 and oil change time.
    - 2 Install the nonvolatile memory package in the service board in the outdoor control board.
      - Handle the nonvolatile memory with care.
      - Because the nonvolatile memory needs to be installed in a certain direction (see diagram below), be careful to correctly connect it to the designated sockets. Faulty directional installation will cause the memory to break.
      - Because the legs are easily bent, be careful when removing or plugging in the memory.

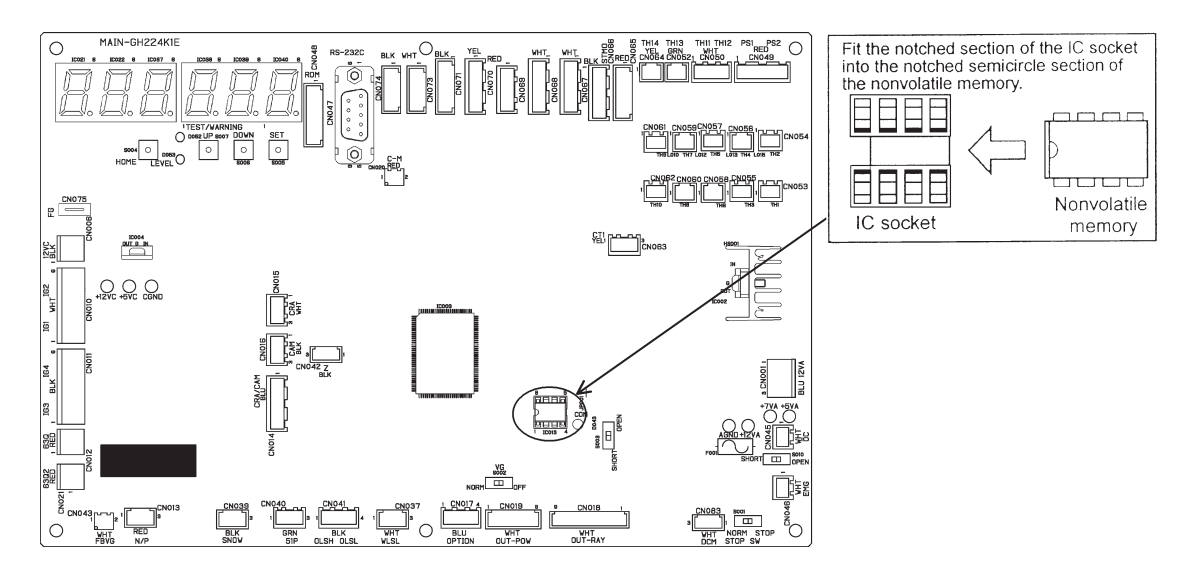

- Turn on the power supply.
- At the initial setting, match outdoor unit capacity (model types, etc.) to the outdoor models.
- For subsequent outdoor unit settings, set the other parameters to the best of your knowledge.
- **6** Confirm operation.
- Always be sure to readjust engine ignition timing.

- ③ Procedure for Replacing Water Heat Exchanger Unit Control Board
  - Setting of the SET switch Set the SET switches on the new board to the same settings as that of the replaced board.
  - **2** Replacement of the board
    - Precautions when removing the board Make sure that all connectors are removed.
       Press the spacer hooks and carefully pull the board forward without applying force to each of the holes on the board.
    - Precautions when installing the board Make sure that the spacers fit in all of the holes on the board. Carefully slide the board into the back of the case without applying force to each of the holes on the board. Make sure that the wires and connectors are not trapped.
  - Replacement of connectors
    - Replace all connectors. Make sure that the number of poles, colors, and types of the connectors are correct.
    - Be careful, 2P-12 and 2P-13 are the same connector. Unless otherwise specified, use the 2P-12 connector. Only use the 2P-13 connector if the fuse (F1) has blown as a result of, for instance, accidentally applying a power voltage to the operating wire between the outdoor and indoor units.
  - Return of the failure board

Return the failure board to the factory for examination of the cause of failure.

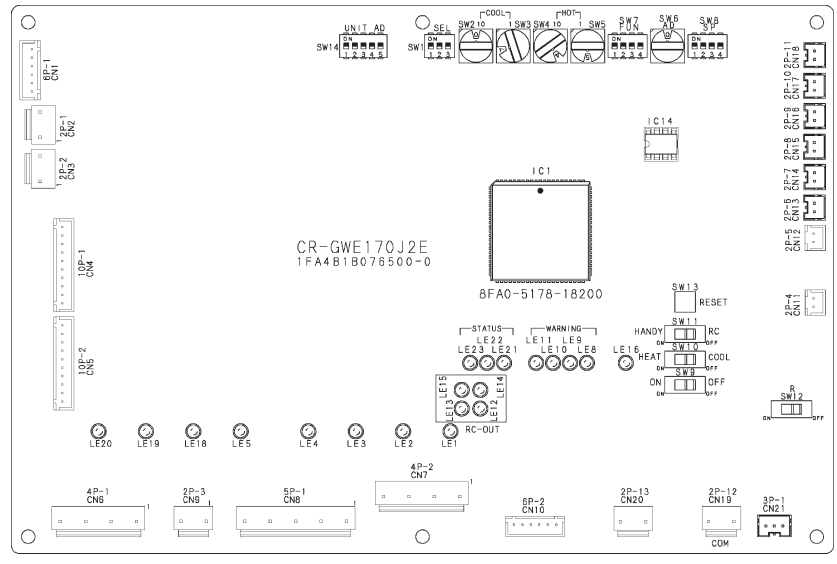

Water heat exchanger unit control board (CR-GWE170J2E)

- ④ Remote Control Simple Setting Mode
  - You can make changes to settings that need to be changed frequently to optimize the operation of the indoor unit.
  - For a list of the setting items you can change, refer to the next page.
  - Setting Procedure
    - 1. Press the 🔎 and SET button simultaneously for 4 seconds or more.
    - 2. To set all indoor units on the group operation control network, leave the unit number as R L L. To set individual indoor units on the network, select the number of the unit you want to set using the UNIT button.
      (The fan of the selected indoor unit runs)
    - 3. Select the item code with the temperature setting and v buttons.
    - 4. Select setting data with the timer ( and v buttons.
    - 5. Press the SET button to set.

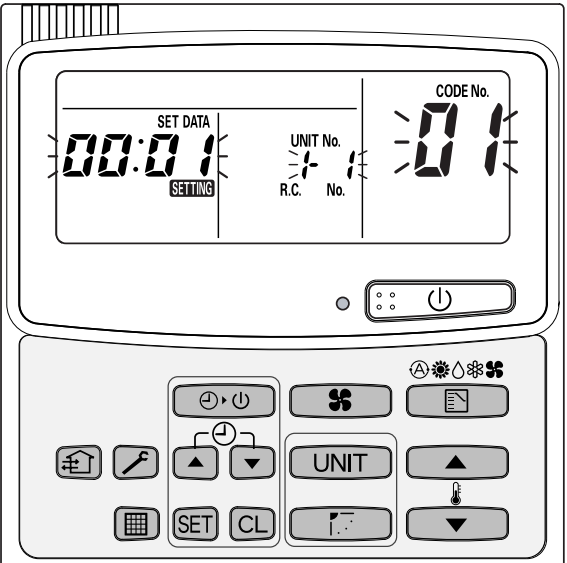

6. Repeat Steps 2 to 5 until settings for all indoor units have been made. Then, press the 🖉 button to end Simple Setting mode.

#### • List of Simple Setting Items

| Item Code | ltem                                     |    | Setting Data                                                         | a                |  |  |  |  |
|-----------|------------------------------------------|----|----------------------------------------------------------------------|------------------|--|--|--|--|
|           |                                          | •  | No display (standard value preset individually for each model at the |                  |  |  |  |  |
|           |                                          | 0  | time of shipment)                                                    |                  |  |  |  |  |
|           | Filter sign lighting time                | 1  | 1 150 hours                                                          |                  |  |  |  |  |
| 01        | (filter life)                            | 2  | 2500 hours                                                           |                  |  |  |  |  |
|           | (inter ine)                              | 4  | 10000 hours                                                          |                  |  |  |  |  |
|           |                                          | 5  | Use of clogging sensor                                               |                  |  |  |  |  |
| 02        | Filter contamination level               | 0  | Standard (default)                                                   |                  |  |  |  |  |
|           |                                          | 1  | Central control address 1                                            |                  |  |  |  |  |
|           |                                          | 2  | Central control address 2                                            |                  |  |  |  |  |
|           |                                          | 3  | Central control address 3                                            |                  |  |  |  |  |
| 03        | Central control address                  | •  | •                                                                    |                  |  |  |  |  |
|           |                                          | •  | •                                                                    |                  |  |  |  |  |
|           |                                          | 64 | Central control address 64                                           |                  |  |  |  |  |
|           |                                          | 99 | Central control address not yet ass                                  | igned (default)  |  |  |  |  |
|           |                                          | 0  | Normal (default)                                                     | <b>x</b> , ,     |  |  |  |  |
| 04        | Operation mode priority switching        | 1  | Priority                                                             |                  |  |  |  |  |
|           |                                          |    | Compressor on                                                        | Compressor off   |  |  |  |  |
|           | Air speed when heating thermostat is off | 0  | L air 1 min., LL air 3 min. (default)                                | LL air (default) |  |  |  |  |
|           |                                          | 1  | Lair                                                                 | LLair            |  |  |  |  |
| 05        |                                          | 2  | LLair                                                                | LLair            |  |  |  |  |
|           |                                          | 4  | L air 1 min., LL air 3 min.                                          | Lair             |  |  |  |  |
|           |                                          | 5  | Lair                                                                 | Lair             |  |  |  |  |
|           |                                          | 6  | LL air                                                               | Lair             |  |  |  |  |
|           |                                          |    | No shift (standard value preset individually for each model          |                  |  |  |  |  |
|           |                                          | 0  | at the time of shipment)                                             |                  |  |  |  |  |
|           |                                          | 1  | Intake temperature down by 1 degree                                  |                  |  |  |  |  |
|           | Intaka tomporatura downshift while       | 2  | Intake temperature down by 2 degr                                    | ees              |  |  |  |  |
| 06        | hosting                                  | 3  | Intake temperature down by 3 degr                                    | ees              |  |  |  |  |
|           | neaung                                   | 4  | Intake temperature down by 4 degrees                                 |                  |  |  |  |  |
|           |                                          | 5  | Intake temperature down by 5 degrees                                 |                  |  |  |  |  |
|           |                                          | 6  | Intake temperature down by 6 degr                                    | ees              |  |  |  |  |
|           | Humidification when thermostat           | 0  | Off (default)                                                        |                  |  |  |  |  |
| 08        | is off                                   | 1  | On                                                                   |                  |  |  |  |  |
|           | Humidification when in blower            | 0  | Off (default)                                                        |                  |  |  |  |  |
| 09        | mode                                     | 1  | On                                                                   |                  |  |  |  |  |
|           |                                          | 0  | Normal                                                               |                  |  |  |  |  |
| 00        | Heating standby display                  | 1  | No display                                                           |                  |  |  |  |  |
|           |                                          | 0  | Permitted (when possible)                                            |                  |  |  |  |  |
| 0D        | Auto heating/cooling mode                | 1  | None                                                                 |                  |  |  |  |  |
|           |                                          | 0  | Normal (default)                                                     |                  |  |  |  |  |
| OF        | Dedicated cooling                        | 1  | Dedicated cooling                                                    |                  |  |  |  |  |

Notes

• Do not set 'Humidification when thermostat is off' and 'Humidification when in blower mode' except for the evaporation humidifier. Doing so may cause a water leak or blower malfunction.

• Before changing the settings, consider whether the change is appropriate to the application purpose and model of the unit. Incorrect settings may cause a problem.

• Do not change any settings that are not mentioned in this list.

#### S Remote Control Advanced Setting Mode

- Advanced settings mode allows you to configure settings that are critical for system operation, for example, the indoor unit address, group, or system (outdoor unit) address of standalone or group operation control network indoor units that are connected to the advanced settings remote control.
- You can also change the setting items of Simple Setting mode.
- For a list of setting items you can change, refer to the next page.
- Setting Procedure
  - 1. Press the SET, CL and A buttons simultaneously for 4 seconds or more.
  - Select the number of the unit you want to set using the UNIT button. (The fan of the selected indoor unit runs)
  - 3. Select the item code with the temperature setting and v buttons.
  - 4. Select setting data with the timer ( ) and ( ) buttons.
  - 5. Press the set button and confirm that the "SETTING" display changes from the flashing to steady-on state.
  - 6. Repeat Steps 2 to 5 until settings for all indoor units have been completed. Then, press the button to end Advanced Setting mode.

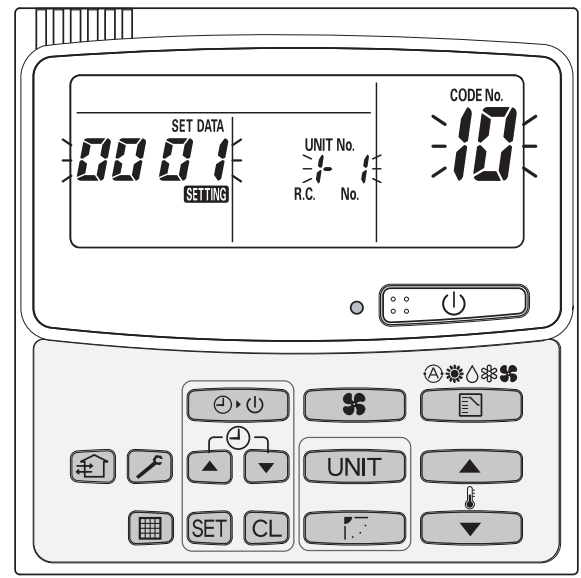

### • List of Advanced Setting Items

| Harry Oakla | llana                                   |     |                                                                  | Se        | etting Data              |            |                          |  |
|-------------|-----------------------------------------|-----|------------------------------------------------------------------|-----------|--------------------------|------------|--------------------------|--|
| Item Code   | Item                                    | No. | Content                                                          | No.       | Content                  | No.        | Content                  |  |
|             |                                         | 0   | ASR                                                              | 1         | XR                       | 2          | SR                       |  |
| 10          |                                         | 3   | SLR                                                              | 4         |                          | 5          | UR                       |  |
|             |                                         | 6   | DR                                                               | 7         | TR                       | 8          | KR                       |  |
|             | Type                                    | 9   |                                                                  | 10        | R                        | 11         | FMR                      |  |
|             | .,,,,,,,,,,,,,,,,,,,,,,,,,,,,,,,,,,,,,, | 12  |                                                                  | 20        |                          | 21         |                          |  |
|             |                                         | 22  |                                                                  | 25        |                          | 26         |                          |  |
|             |                                         | 27  |                                                                  | 28        |                          | 29         |                          |  |
|             |                                         | 30  |                                                                  | 31        | DR(76,96)                | 34         |                          |  |
|             |                                         | 1   | 7                                                                | 3         | 9                        | 5          | 12                       |  |
|             |                                         | 7   |                                                                  | 9         | 18                       | 11         | 25                       |  |
|             | Indoor unit capacity                    | 12  | 48                                                               | 13        |                          | 15         | 36                       |  |
|             | indeer and capacity                     | 17  | 96                                                               | 18        |                          | 21         | 76                       |  |
| 11          |                                         | 23  |                                                                  | 25        |                          | 26         |                          |  |
|             |                                         | 27  |                                                                  | 28        |                          |            |                          |  |
|             |                                         | 3   |                                                                  | 7         |                          | 9          |                          |  |
|             | Indoor unit airflow                     | 17  |                                                                  | 21        |                          | 23         |                          |  |
|             |                                         | 1   | Linit 1 (System for                                              | utdoor u  | nitl address of outd     | or unit i  | s "1 ")                  |  |
|             |                                         | 2   | Unit 2 (System for                                               | itdoor u  | nit] address of outd     | oor unit i | s "2 ")                  |  |
|             |                                         | 3   | Unit 3 (System for                                               | itdoor u  | nit] address of outd     | oor unit i | s "3 ")                  |  |
|             |                                         | •   |                                                                  |           |                          |            | 3 5. )                   |  |
| 12          | System (outdoor unit) address           | •   | •                                                                |           |                          |            |                          |  |
|             |                                         | 30  | Unit 30 (Do not set a number of units that exceeds this number ) |           |                          |            |                          |  |
|             |                                         | 90  | No system (outdo                                                 | or upit)  | address setting (In t    | bis case   | the system               |  |
|             |                                         | 33  | (outdoor unit) add                                               |           | address setting (in t    |            | , the system             |  |
|             |                                         | 1   | Linit 1                                                          | 1635116   | eus lo be sel.)          |            |                          |  |
|             |                                         | 2   | Unit 2                                                           |           |                          |            |                          |  |
|             |                                         | 3   | Unit 2                                                           |           |                          |            |                          |  |
|             |                                         | •   | •                                                                |           |                          |            |                          |  |
| 13          | Indoor unit address                     | •   | •                                                                |           |                          |            |                          |  |
|             |                                         | 20  | Linit 20 (Do not se                                              | tanum     | ber of units that ever   | ande this  | number )                 |  |
|             |                                         | 20  | Indoor unit address not vet assigned                             |           |                          |            |                          |  |
|             |                                         | 33  | (In this case, you need to set the indoor unit address.)         |           |                          |            |                          |  |
|             |                                         | 0   | Standalone (Indoor                                               |           | set the induction unit a | operatio   | )<br>n control network ) |  |
| 14          | Crown exerction control address         | 1   | Baront unit (One c                                               | of the ar |                          |            | rk indoor unito)         |  |
| 14          | Group operation control address         | 2   | Child unit (One of th                                            |           | arent group operation    | control n  | etwork indoor unite)     |  |
|             |                                         | _10 |                                                                  | le non-pa | aleni gioup operation    | CONTROLL   |                          |  |
|             |                                         | _0  | _10                                                              |           |                          |            |                          |  |
| IC          | Cooling exhaust temperature shift       |     |                                                                  |           |                          |            |                          |  |
|             |                                         | 10  | 10                                                               |           |                          |            |                          |  |
|             |                                         | _10 | 10                                                               |           |                          |            |                          |  |
|             |                                         | _9  | _10                                                              |           |                          |            |                          |  |
| ID          | Heating exhaust temperature shift       |     | -9                                                               |           |                          |            |                          |  |
|             |                                         | 10  | 10                                                               |           |                          |            |                          |  |
|             |                                         | 0   |                                                                  |           |                          |            |                          |  |
| 2E          | HA terminal select                      | 1   | Lise T10 as CAPD                                                 |           |                          |            |                          |  |
|             |                                         | 0   | aheant                                                           |           |                          |            |                          |  |
| 31          | Fan                                     | 1   | present                                                          |           |                          |            |                          |  |
|             |                                         | 0   | Bodysensor                                                       |           |                          |            |                          |  |
| 32          | Remote control sensor                   | 1   | Douy Sci ISUI                                                    | eor       |                          |            |                          |  |
|             |                                         | I   | Remote control sen                                               | 501       |                          |            |                          |  |

Notes

- Advanced settings are critical for system operation. Be sufficiently careful when changing these settings because incorrect settings may cause a serious problem.
- Item codes not mentioned in this list also appear. Do not change the setting data for these item codes because the optimal settings were set individually for each model at the time of shipment.
- Do not change any settings that are not mentioned in this list.

- © Display of Engine Operation Time on the Remote Control
  - The engine operation time of the outdoor unit can be displayed on the remote control.
  - Setting Procedure
    - 1. Press the timer and v buttons simultaneously for 4 seconds or more.
    - 2. The cumulative operating time is displayed in the sequence of system (outdoor unit) addresses 1 to 30 in intervals of several seconds.
    - 3. The cumulative operating time for the unconnected system (outdoor unit) address is displayed like this: "-----".
    - 4. Press the 🗲 button to return to the normal remote control display.

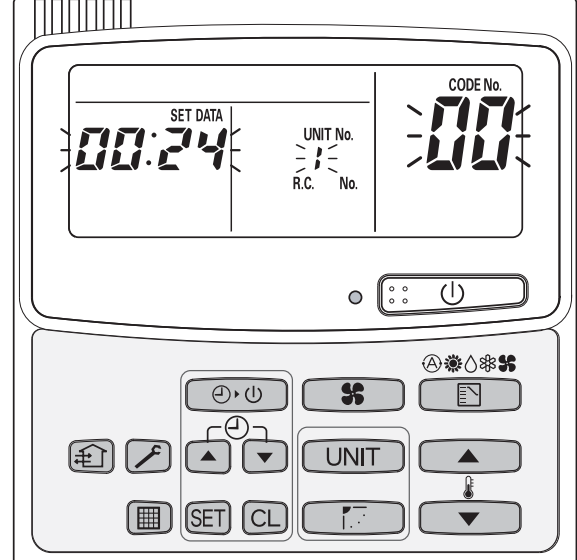

- ⑦ Display of Sensor Data on the Remote Control
  - Data such as indoor/outdoor sensor temperature and pressure can be displayed on the remote control.
  - Display Procedure
    - 1. Press the CL button and  $\swarrow$  button simultaneously for 4 seconds or more.
    - 2. For group operation control, press the UNIT button and select an indoor unit address.
    - 3. Press the temperature setting and v buttons to change the item code (refer to the table below for details on item codes).
    - 4. Press the 🕖 button to return to the normal remote control display.

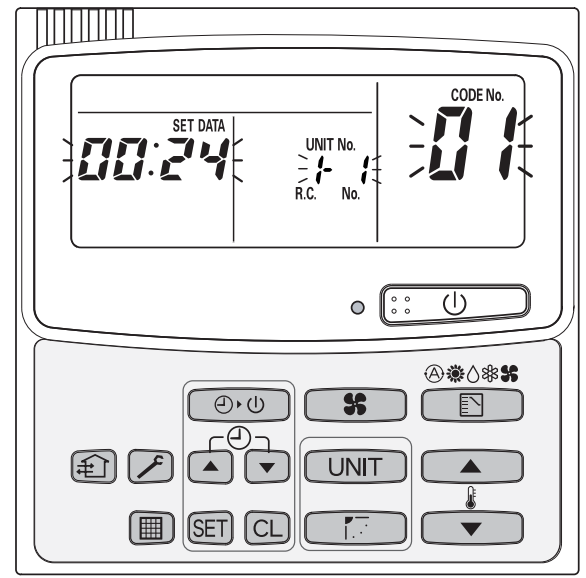

| Item Code | Display Item                                         | Unit                   | Remarks                                                |
|-----------|------------------------------------------------------|------------------------|--------------------------------------------------------|
| 01        | Remote control sensor temperature                    | C°                     | In 1°C increments                                      |
| 02        | Room temperature (intake) sensor temperature         | C°                     | In 1°C increments                                      |
| 03        | Discharge sensor temperature                         | C°                     | In 1°C increments                                      |
| 04        | Indoor heat exchanger inlet sensor temperature (E1)  | C°                     | In 1°C increments                                      |
| 05        | Indoor heat exchanger outlet sensor temperature (E3) | C°                     | In 1°C increments                                      |
| 06        | Indoor electric valve opening                        | Step                   |                                                        |
| 07        | Engine speed                                         | 1/10 min <sup>-1</sup> | Multiplying by a factor of 10 to get the unit [min-1]  |
| 08        | Compressor inlet pressure                            | 100 MPa                | Multiplying by a factor of 1/100 to get the unit [MPa] |
| 09        | Compressor outlet pressure                           | 100 MPa                | Multiplying by a factor of 1/100 to get the unit [MPa] |
| 10        | Indoor heat exchanger sensor intermediate            | C°                     | In 1°C increments                                      |
|           | temperature (E2)                                     |                        |                                                        |

#### • List of Display Items

- Service Check (Fault Log Monitor) Procedure
  - Details of faults that occurred in the past can be called up on the remote control.
  - Display Procedure
    - 1. Press the SET button and D button simultaneously for 4 seconds or more.
    - 2. Press the temperature setting and v buttons to change the item code.
    - 3. The item code 01 shows the latest warning, 02 the second latest, 03 the third latest, and so on.
    - 4. Press the 🔎 button to return to the normal remote control display.
    - Memory clear operation If you press the CL button during a service check session, the warning log is cleared.

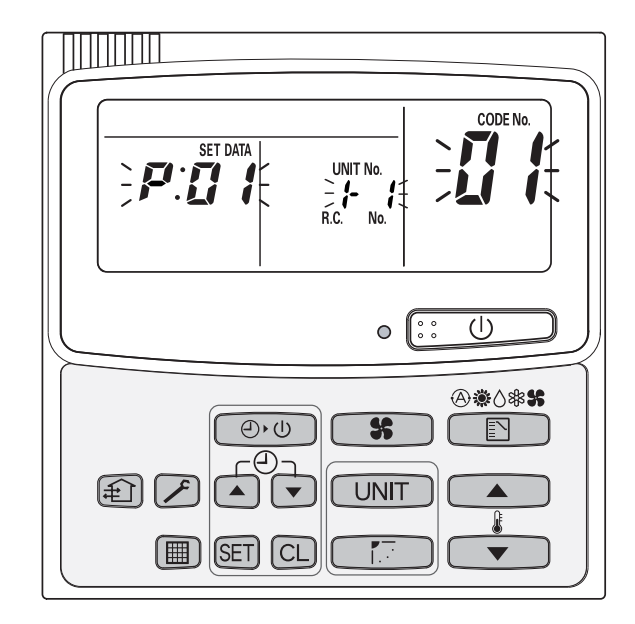

#### Remote Control Check Function

- The remote control is equipped with a self-diagnosis function.
- Check Procedure
  - Perform remote control check.
     Remove the jumper (2P) inserted into the socket (4P white) on the back of the remote control board.
     Move it from pins 3 and 4 to pins 2 and 3 to check the remote control (see the figure below).
  - 2. Complete the remote control check. Return the jumper to its original position. (Return to remote control parent or remote control child setting.)
  - 3. Input/output check After the serial communication check (10 seconds) is complete, operate each remote control button to make sure that the corresponding display appears on the LCD.
- Serial communication check

Move the jumper to check the remote control's own serial communication send and receive systems.

Normal: The whole display lights up Abnormal: The whole display flashes

Display lights up for approximately 10 seconds and then turns off.

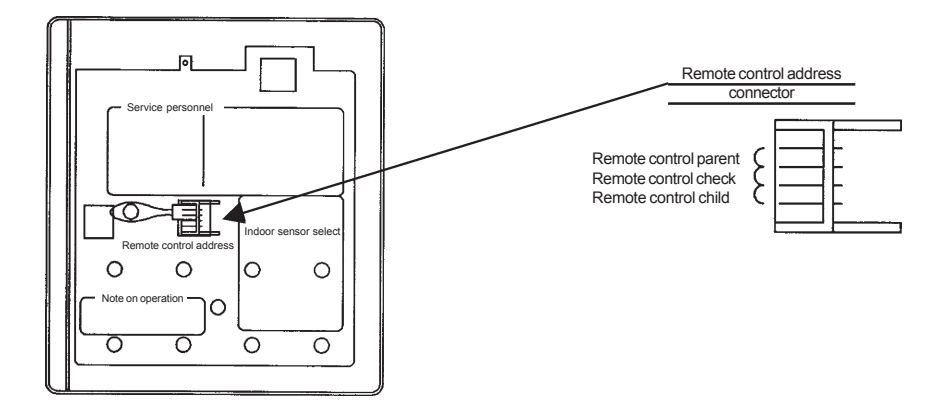
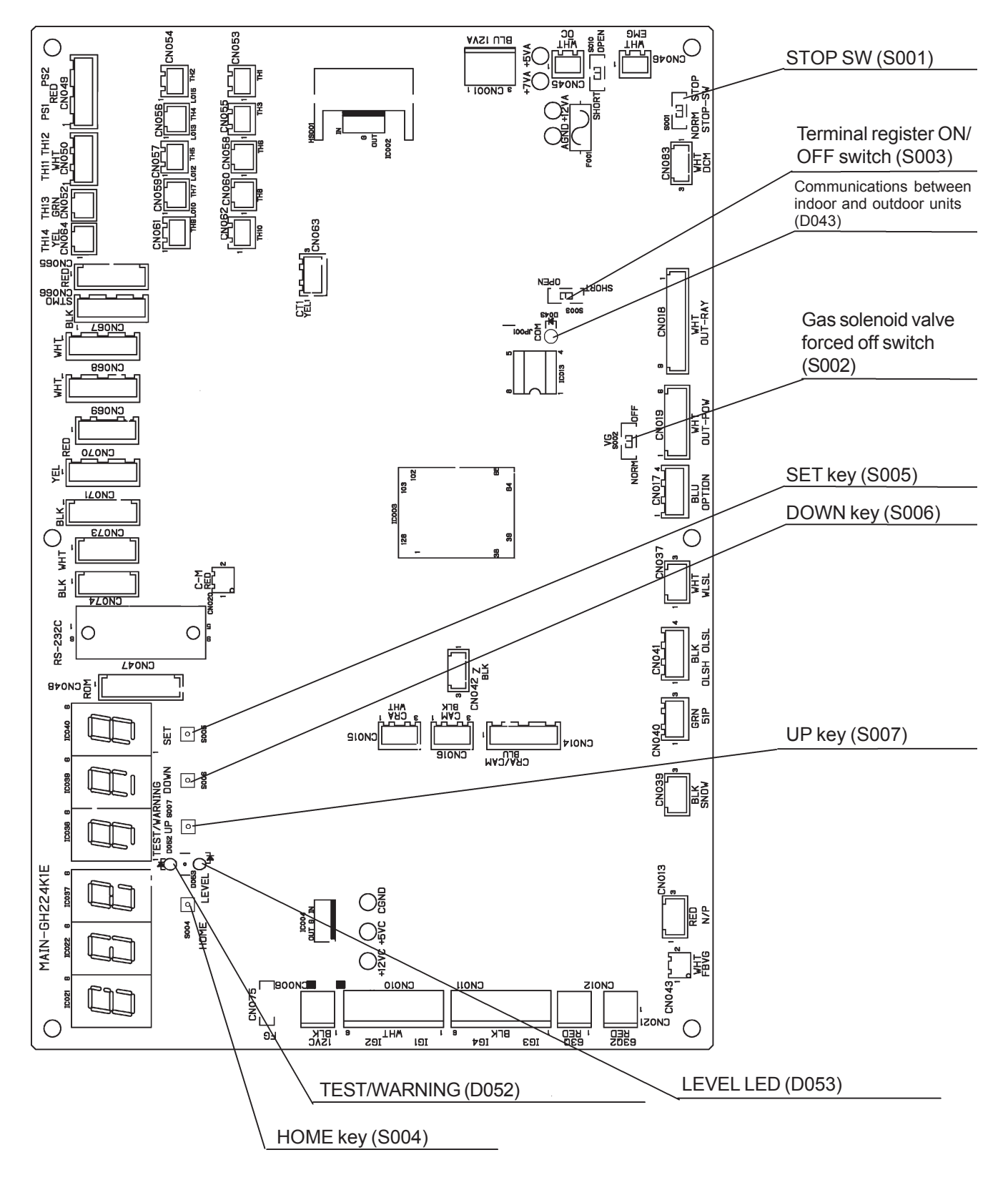

(2) Outdoor Unit Control Boards Switch/LED Configuration Diagram

#### (3) Outdoor Unit Control Boards Switch/LED Configuration Diagram

- ① S004, S005, S006, S007 (HOME, SET, DOWN, UP)
  - These switches are used to perform7-segment LED service display changes and type settings.
  - These key switches are used to determine (maintain operation of) various items, raise and lower items being displayed, etc.

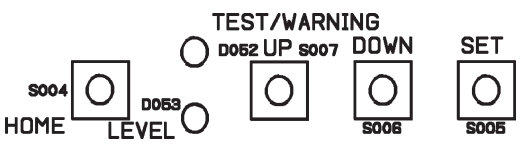

- ② S001 (All stop switch)
  - This switch is used to terminate all the units at the same time.
  - Moving this switch to the "Stop" side executes all units to stop, and is thus used during maintenance and other occasions when it is necessary to have the units not operate.
  - The switch is set to "All stop" at the factory before shipment, and thus needs to be switched to the "Normal" side for test operation.

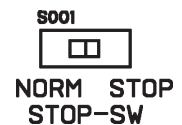

- ③ S002 (Fuel gas solenoid forced off switch)
  - This switch is provided for the forced shutdown of the gas solenoid valve.
  - Moving this switch to the "Forced Off" side causes the forced shutdown of the gas solenoid valve, and is thus used to carry out cranking with the gas valve closed when measuring engine compression or for other purposes.

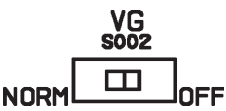

- ④ S003 (Terminal resistor On/Off switch)
  - This switch is used for matching on communication lines.
  - When only 1 outdoor unit is connected to a single communication line, confirm that the setting is on the "On" side.
  - The factory setting is "On."
  - When more than 1 outdoor unit is connected to a single communication line, always set 1 unit on the On" side and the rest of the outdoor units on the "Off" side.

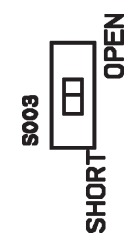

- Note: Setting the terminal resistor switch for a multiple number of outdoor units on the "On" side can cause communication flaws.
- ⑤ 7-segment LED
  - This LED indicates the operating status of indoor and outdoor units, changes in set values and various other displays using switches S004 to S007.
  - The 7-segment LED has 6 digits.

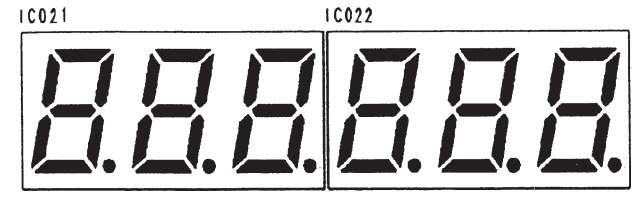

Indoor/Outdoor communications LED (D043•Eindoor/outdoor communications)
 The communications monitor LED for use between outdoor and indoor units.

D043 

Indoor/outdoor communications (green)

(4) Display Component Specifications

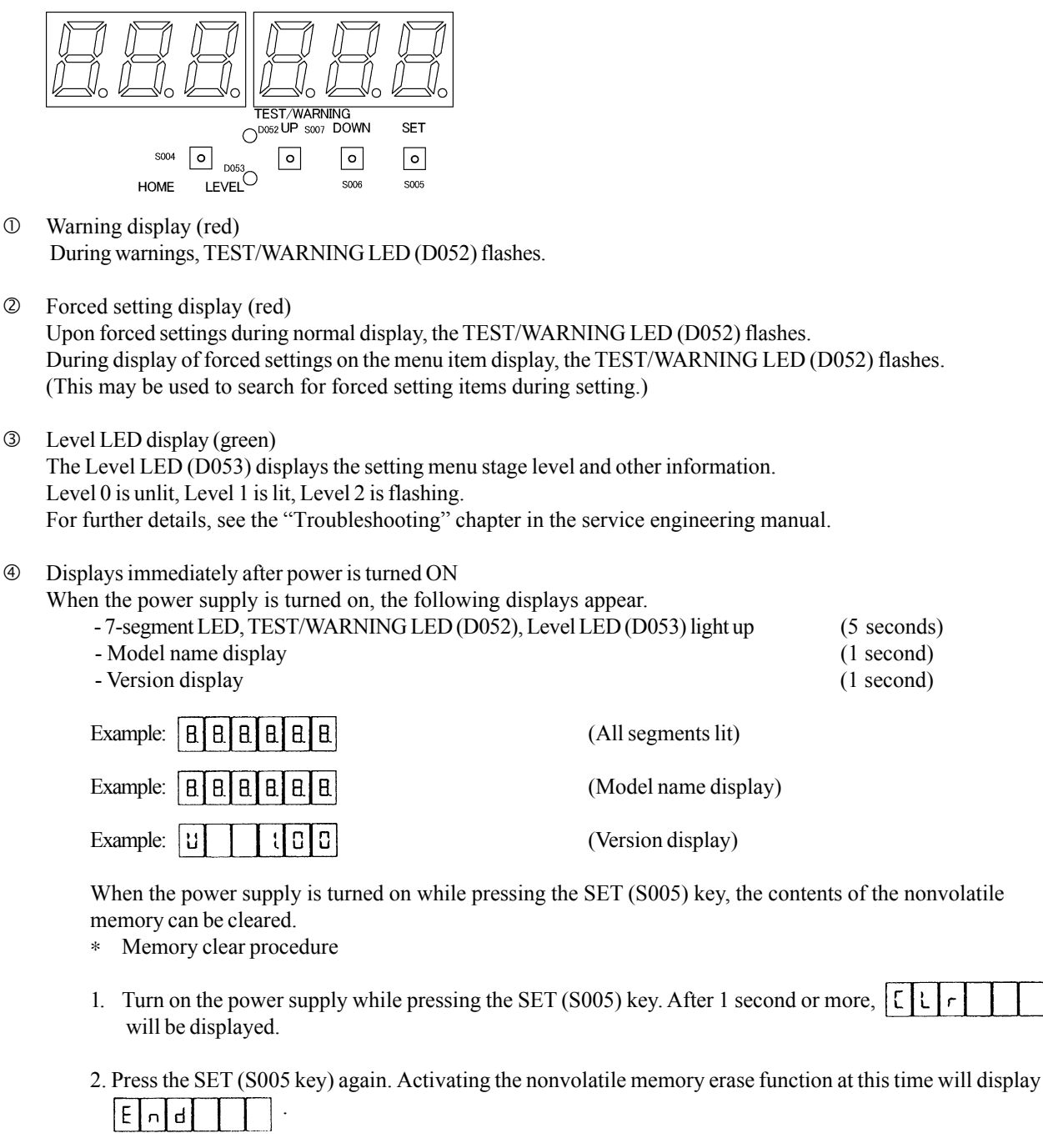

3. Check for power on display

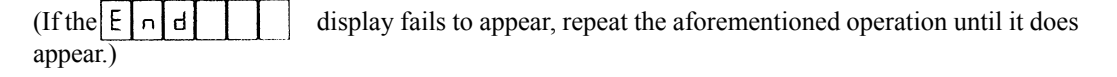

When the memory is cleared at this time, all the contents of the nonvolatile memory are rest to the initial state.

⑤ Outdoor unit normal display

Example:

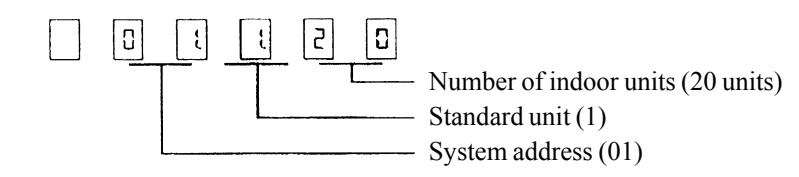

#### (5) Operation Unit Specifications

① Operation

Three keys DOWN (S006), UP (S007) and SET (S005) are basically used to perform all display and setting operations.

Pushing the HOME (S004) for 1 second activates return to the normal display at any time (this key is installed in a slightly separated position).

② Unified operation sequence

Category selection is performed with the DOWN (S006) and UP (S007) keys, and then set with the SET (S005) key. Setting changes are performed with the DOWN (S006) and UP (S007) keys, and confirmed with the SET (S005) key. The HOME (S004) key is used to display the normal display (the contents of any settings in progress will be canceled).

Simultaneously pushing the HOME key (S004) and DOWN (S006) key for 1 second displays the version. Pushing the SET (S005) key for 1 second while operation data is displayed (No. 0) releases all forced settings.

\* The times appearing for flashing cycles, operation key depressed period and other indications are approximate values, and not necessarily the accurate times.

#### (6) Normal Display (Level 0)

The normal display appears after passing through the display subsequent to turning the power supply ON, when selecting menu No. 0, or when no key operation occurs for 10 minutes.

| U Normal Display (Lever 0) |                                          |                                                                                          |                                      |  |
|----------------------------|------------------------------------------|------------------------------------------------------------------------------------------|--------------------------------------|--|
| Display sequence           | Display contents                         | Display examples                                                                         | Remarks                              |  |
| 1                          | Number of indoor units<br>System address | u. 0       I. I. 20         I. I. I. 20         I. I. I. I. I. I. I. I. I. I. I. I. I. I | Indoor units - 20 units<br>System 01 |  |
| 2                          | Engine operation time                    | 112345                                                                                   | 12345 hours                          |  |

① Normal Display (Level 0)

On this outdoor unit system, the following data displays are repeated at 10-second intervals.

When conducting automatic addressing, in place of engine operation time, the display will indicate that automatic addressing is in progress.

| Display sequence | Display contents                         | Display examples                                                                                                    | Remarks                                    |
|------------------|------------------------------------------|----------------------------------------------------------------------------------------------------|--------------------------------------------|
| 1                | Number of indoor units<br>System address | u. Q. I. I. Z. Q.                                                                                                    < | Indoor units - 20 units<br>System 01       |
| 2                | Automatic addressing                     |                                                                                                    | Mode 1<br>Mode 2 Heating<br>Mode 3 Cooling |

② Heater Remaining Power-on Time Display (Level 0)

Conditions:

5 hours yet to elapse since turning on outdoor unit power supply. Engine yet to be operated since turning on outdoor unit power supply. Compressor outlet temperature is 60.0 °C or below. Display:  $\boxed{\Box H}$  -  $\boxed{5}$  H

Remarks: This display indicates that crank case heater remaining power-on time is 5 hours. This figure (5) decreases by one for the passage of each hour (4, 3...), returning to the normal display after 5 hours.

- 3-Minute Off Display (Level 0)
   Conditions: Engine startup forcibly delayed by 3 minutes.
   Display: 7-segment display flashes at 1-second cycles.
   Excluded when the No. 9 indoor unit status is displayed.
- Warning Display (Level 0) Conditions: Warning being issued Display: TEST/WARNING LED flashing. Warning contents displayed on 7-segment LED.
   <u>5</u> <u>0</u> <u>0</u> <u>1</u> <u>1</u> : Oil check warning
- S Abnormality Display (Level 0) Conditions: Abnormality alert being issued Display: TEST/WARNING LED flashing. Warning contents displayed on 7-segment LED. When a multiple number of abnormalities occur, each abnormality will be displayed in approx. 1-second cycles, in the sequence of: Outdoor abnormality → Outdoor warning → Indoor abnormality.

- Forced Setting Activated Display (Level 0) Conditions: Forced setting effective. Display: TEST/WARNING LED flashing. (When pushing the SET (S005) key under these conditions during the normal display for 1 second, all forced settings will be released.)
- ⑦ Startup Wait Display (Level 0)

Displayed when waiting for startup.

|       | : High compressor outlet temperature    |
|-------|-----------------------------------------|
| P : 5 | : Complete gas depletion check underway |
| 05A   | : High cooling water temperature        |
| 1 5 A | : Low cooling water level               |
| 0 5 A | : Depending on unequalized pressure     |
| R I I | : High engine oil level                 |

- Total OFF Display (Level 0)
   Setting the Total OFF switch to Total OFF activates CCU automatic identification control.
   The normal display at this time is PAuSE
   Example PRUE During Total OFF display (when turning Total OFF switch to Total OFF)
- System OFF Display (Level 0) The following display occurs during automatic addressing. When the system is off, all key operations are invalidated other than the Version Display.

Wersion Display (Level 0)

Simultaneously pressing the HOME key and DOWN key for about 1 second causes the following display to appear.

| ដ |  | 1 | ۵ | ۵ |  |
|---|--|---|---|---|--|
|   |  |   |   |   |  |

(1) Other

If the home key and up arrow key are held down together for about a second, the following screens will be displayed for about one second each.

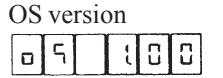

Display / settings / communications version

Remarks: When display devices overlap, displays will occur in the following sequence.

|              | 03-minute off display (Excluded when No. 9 indoor unit status is displayed.) |
|--------------|------------------------------------------------------------------------------|
|              | Version display                                                              |
| High         | System OFF display                                                           |
| $\uparrow$   | Total OFF display                                                            |
| Order of     | Startup wait display                                                         |
| priority     | Forced setting activated display                                             |
| $\downarrow$ | Abnormality display                                                          |
|              | Warning display                                                              |
| LOW          | Heater remaining power-on time                                               |
|              | Normal display                                                               |

### (7) Menu Display (Level 0)

Menu items are selected by pushing the DOWN (S006) and UP (S007) keys.

During and after item changes, the menu number display appears for about 1 second (0.7 seconds), followed by the letter display.

After selecting the item and pushing the SET (S005) key, that item is selected.

The HOME (S004) key will display the item at any time (contents will not change during setting).

When no operations occur for 10 minutes in areas other than the item, the item will be displayed (contents will not change during setting).

|      | Menu item | Letter display | Description                                                 |  |
|------|-----------|----------------|-------------------------------------------------------------|--|
|      |           |                | Operation data display (normal display)                     |  |
|      | лоСі      |                | Abnormality data display (Abnormality reset, log display)   |  |
| ↑    |           |                | Oil use time display (use time clear, refill)               |  |
| DOWN | EUon      | 8 5 6 8 2      | Model type display (double-speed setting)                   |  |
|      | n o () 4  | EESE           | Test operation/outdoor unit forced setting                  |  |
|      | n o Q 5   | SELQUE         | Outdoor unit setting                                        |  |
| ID   | n o 0 6   | SEL IN         | Indoor unit setting                                         |  |
| J →  | n 0 0 7   | 5 E E E n G    | Engine setting                                              |  |
|      |           | SEE F P n      | Forced engine rpm setting                                   |  |
|      | n o () 9  | 1 n 5 E 5      | Indoor unit status display                                  |  |
|      | nolü      | FIL            | Initial setting (address, number of indoor units, gas type) |  |
|      |           |                | Date display (time display, clock setting)                  |  |

① Operation Data Display: No. 0 (Level 0)

The normal (or special) display usually appears, with key operation used to display current data.

• Normal display (Level 0)

On this outdoor unit system, the following data display is repeated at 10-second intervals.

| Display  | Display contents                       | Display example | Remarks                    |
|----------|----------------------------------------|-----------------|----------------------------|
| sequence |                                        |                 |                            |
| 1        | System address, number of indoor units |                 | System 01, 48 indoor units |
| 2        | Engine operation time                  | 112345          | 12345 hours                |

Total OFF Setting Display (Level 0)

In normal display status, moving the outdoor board Total OFF switch to the "Total OFF" side causes a shutdown of all units. In the normal display status, Total OFF is normally displayed in  $P \overline{A} u \overline{5} \overline{E}$  (PAuSE).

Pushing the SET (S005) key (changing to Level 1) activates the display of operation data.

In normal display status, pushing the SET (S005) key activates the display of the system data.

Example: [u] [i] [i] [i] [i] Pushing the SET (S005) key  $\rightarrow$  [i] [i]

Pushing the HOME (S004) key for 1 second or more, or with no operation for 10 minutes, activates the normal display.

Example: 1 2 3 4 5 -Pushing the HOME (S004) key for 1 second or more  $\rightarrow u 0 1 2 0$ Data is displayed by selecting with the DOWN (S006) and UP (S0005) keys. Data display example

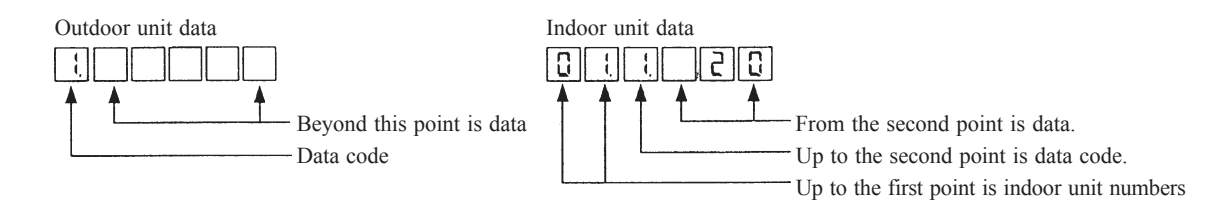

Forced Setting Release

Pushing the SET (S005) key in the normally displayed status for 1 second causes all forced set items to be released.

|     | Indoor/<br>Outdoor | Data<br>code | Data name                                                     | Display<br>Example | Remarks                                              |
|-----|--------------------|--------------|---------------------------------------------------------------|--------------------|------------------------------------------------------|
|     |                    | 1            | Engine operation time                                         | साराहाजपडा         | 12345 hours                                          |
|     |                    | 2            | Engine operations                                             | 2 2 3 4 5          | 2345 times                                           |
|     |                    | 3            | Starter operation time                                        | 1 2 1 4            | 234 seconds                                          |
|     |                    | 4            | Starter operations                                            | ५ । । २ ३ ५        | 1234 times                                           |
|     |                    | 5            | Existing warning (All warnings displayed when warning issued) | 500800             | No outdoor unit warning                              |
|     |                    | 6            | Clutch-on time                                                | 6 2000             | 2000 hours                                           |
|     |                    | 7            | Clutch-on operations                                          |                    | 200 times                                            |
|     |                    | 8            | Set engine rpm                                                | 8 2200             | 2200 rpm setting                                     |
|     |                    | 9            | Engine rpm                                                    | 00555              | 2200 rpm                                             |
|     |                    | 10           | Compressor inlet pressure                                     |                    | 0.10 Mpa                                             |
|     |                    | 11           | Compressor outlet pressure                                    |                    | 1.00 Mpa                                             |
|     |                    | 12           | Compressor inlet temperature                                  | 12.35.0            | 35.0 °C                                              |
|     |                    | 13           | Compression outlet temperature                                | 13.110.0           | 110.0 °C                                             |
|     |                    | 14           | Outdoor heat exchanger 1 inlet temperature                    | 14 450             | 45.0 °C (at inlet, using evaporator standard)        |
| 1   |                    | 15           |                                                               | 15-350             | Unused                                               |
|     |                    | 16           |                                                               | 16-350             | Unused                                               |
| N N |                    | 17           |                                                               | 11-350             | Unused                                               |
|     |                    | 18           | Outdoor heat exchanger outlet temperature                     | :8. 45.0           | 45.0 °C (before accumulator)                         |
|     |                    | 19           | Outside air temperature                                       | 19. 312.C          | 32.0 °C                                              |
|     |                    | 20           | Exhaust gas temperature                                       | 20 650             | 65.0 °C                                              |
|     |                    | 21           | Cooling water temperature                                     | 211 650            | 65.0 °C                                              |
|     | ij                 | 22           | Starter electric current                                      | 22000              | 0.0A                                                 |
|     | rur                | 23           | Clutch coil temperature                                       | 23 320             | 32.0 °C                                              |
|     | ō                  | 24           | Hot water outlet temperature (option)                         | 24-350             | -35.0 °C (hot water dispensing use)                  |
|     | outc               | 25           |                                                               | 25-350             | Unused                                               |
|     | 0                  | 26           |                                                               | 26.33.0            | Unused                                               |
|     |                    | 27           |                                                               | 21 330             | Unused                                               |
|     |                    | 28           |                                                               | 28                 | Unused                                               |
|     |                    | 29           |                                                               | 2131 1000          | Unused                                               |
|     |                    | 30           |                                                               | 30 :00             | Unused                                               |
|     |                    | 31           | Outdoor fan output (setting)                                  | 311 2000           | 20%                                                  |
|     |                    | 32           | Throttle output                                               | CEE SE             | 330 step                                             |
|     |                    | 33           | Fuel gas adjustment valve output                              | 33 330             | 330 step                                             |
|     |                    | 34           | Outdoor electric valve 1 output                               | 34 330             | 330 step                                             |
|     |                    | 35           | Outdoor electric valve 2 output                               | 35 330             | 330 step                                             |
|     |                    | 36           | Liquid valve output                                           | 36 220             | 220 step                                             |
| Р П |                    | 37           | Bypass valve output                                           |                    | 100 step                                             |
|     |                    | 38           | Cooling water 3-way electric valve output                     | 38:000             | 1000 step                                            |
| ↓   |                    | 39           | Hot water dispensing 3-way electric valve output (option)     | 3131:10100         | 1000 step (not water dispensing use)                 |
|     |                    | 40           |                                                               | 40 20              | 20%                                                  |
|     |                    | 41           | Engine ignition timing                                        | 411 10             | 10 degrees                                           |
|     |                    | 42           | The second state and second to                                | 42 0.0             |                                                      |
|     |                    | 50           | I nermostat-on units                                          |                    |                                                      |
|     |                    | 51           | I nermostat-on average intake temperature                     |                    | 19.4 C                                               |
|     |                    | 52           | I hermostat-on average blow out temperature                   |                    | 15.0 C                                               |
|     |                    | 55           | Thermostation average E1 temperature                          | 46 50              | 5.0 C                                                |
|     |                    | 55           | Thermostation average E2 temperature                          |                    |                                                      |
|     |                    | 1            | Indeer No. 1 upit electric velve energing                     |                    | No. 1 unit 180 step (data reasived from indeer unit) |
|     |                    | ו<br>2       | Indoor No. 1 unit electric valve opening                      |                    | No 1 unit 20 0 °C                                    |
|     | ni                 | ∠<br>२       | Indoor No. 1 unit blow out temperature                        |                    | No. 1 unit $15.0^{\circ}$ C                          |
|     | Jo<br>Do           | 4            | Indoor No. 1 unit best exchanger inlet temperature            |                    | No. 1 unit $3.5^{\circ}$ C                           |
|     | pd                 | 5            | Indoor No. 1 unit heat exchanger interim temperature          |                    | No. 1 unit 35.0 $^{\circ}$ C                         |
|     | -                  | 6            | Indoor No. 1 unit heat exchanger outlet tomperature           |                    | No 1 unit 4.5 °C.                                    |
|     |                    | 0            | indoor No. Turnit neat exchanger outlet temperature           |                    |                                                      |

# The following data is displayed.

Indoor unit data displays show the data of connected indoor units. (However, after completion of initial communications)

② Abnormality Data Display: No. 1 (Level 0)

Abnormality data displays and abnormality resets are conducted.

Abnormality data, including pretrips, are stored in the nonvolatile memory for the three most recent incidents. When an abnormality occurs for the fourth time and beyond, the oldest abnormality data is erased and the three most recent incidents are stored.

A profile of abnormality data is as follows.

- < Abnormality code
- < Abnormality occurrence date
- < Outdoor unit operation data at occurrence of abnormality
- < Indoor unit operation data at occurrence of abnormality
- < Outdoor unit warning data 5 seconds before occurrence of abnormality
- < Outdoor unit warning data 10 seconds before occurrence of abnormality
- < Outdoor unit warning data 15 seconds before occurrence of abnormality
- Display at time of no abnormality (Level 0) The following display appears.

   Q
- Display at occurrence of abnormality (Level 0)
   Displays current abnormality code.

 $\Box$   $\Box$   $\Box$  A  $\Box$  Z (Example of engine oil abnormality)

Abnormality reset operation sequence

During display of current abnormality code, pushing the SET (S005) key for 1 second activates the outdoor unit abnormality rest. When the cause of the abnormality has yet to be removed, an abnormality will occur again immediately after reset.

Resetting cannot be performed under the following circumstances.

Reset cannot be conducted under the following situations:

- < Indoor unit abnormalities cannot be reset. Indoor unit abnormality reset requires that the indoor unit be turned off.
- < Oil use time cannot be reset. Oil use time reset must be conducted with the "Oil Use Time Display."
- < A11 (high engine oil level) abnormalities cannot be reset. (Abnormalities continue until the oil level recedes)
- Abnormality code, temporary stop cause code display (Level 1)

During displays with no abnormality and displays when abnormality incidents occur, pushing the SET (S005) key causes the abnormality code and temporary stop cause code to be displayed. Select and display the data with the DOWN (S006) and UP (S007) keys.

|      | Data<br>code | Data name                                    | Display example | Remarks               |
|------|--------------|----------------------------------------------|-----------------|-----------------------|
| *    | 0            | Current abnormality code                     |                 | No abnormality        |
|      | 1            | Most recent abnormality log code             | 1 P 1 5         | P15                   |
| Down | 2            | Second most recent abnormality log code      | 05A             | A20                   |
|      | 3            | Third most recent abnormality log code       |                 | No abnormality        |
| Up   | 4.1          | Most recent temporary stop cause code        | 4               | Cause 1               |
| *    | 4.2          | Second most recent temporary stop cause code | 4222            | Cause 2               |
|      | 5            | Abnormality log clear                        | 5 ALCL F        | Abnormality log clear |

Abnormal Data Display (Level 2)

During abnormality log code display, pushing the SET (S005) key for 1 second or more activates the abnormality data display at that time.

```
Example: \begin{bmatrix} 1 & P & 1 & 5 \end{bmatrix}-Pushing the SET (S005) key \rightarrow \begin{bmatrix} 1 & 1 & 2 & 3 & 4 & 5 \end{bmatrix}
```

Pushing the SET (S005) key again for 1 second or more, or when there are no operations for 10 minutes, returns to the normal display.

Example: 1 12345 -Pushing the SET (S005) key  $\rightarrow$  1223

Select and display the data with the DOWN (S006) and UP (S007) keys.

Data display example

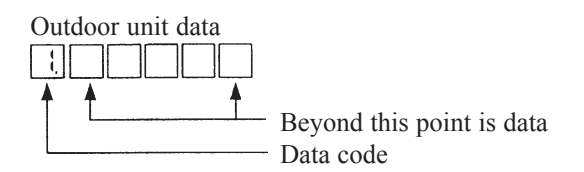

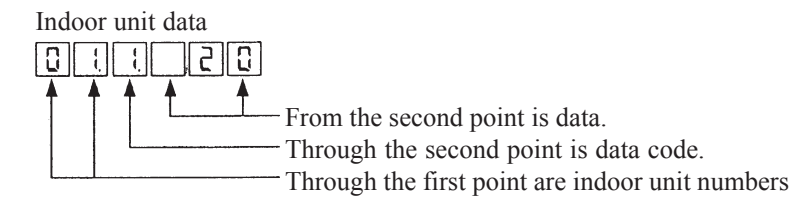

Data from 5, 10 and 15 seconds before is identified as follows.

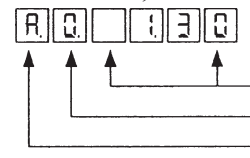

— From the second point is data.

- Through the second point is data code.

• Through the first point is identification of data 5, 10 and 15 seconds before.

The following data is displayed.

|    | Indoor/ | Data | Datasasa                                  | Display   | Devedu                                        |
|----|---------|------|-------------------------------------------|-----------|-----------------------------------------------|
|    | Outdoor | code | Data name                                 | Example   | Remarks                                       |
|    |         | None | Abnormality incident data                 | 03:009    | October 9, 2003                               |
|    |         | None | Abnormality incident time                 |           | 8 hours, 49 min., 41 sec.                     |
|    |         | 1    | Engine operation time                     | 112345    | 12345 hours                                   |
|    |         | 2    | Engine operations                         | 2 2345    | 2345 times                                    |
|    |         | 3    | Starter operation time                    | 3 234     | 234 seconds                                   |
|    |         | 4    | Starter operations                        | 4 1234    | 1234 times                                    |
|    |         | 5    | Existing warning                          | 5008800   | No outdoor unit warning                       |
|    |         | 6    | Clutch-on time                            | 6 2000    | 2000 hours                                    |
|    |         | 7    | Clutch-on operations                      | 1 200     | 200 times                                     |
|    |         | 8    | Set engine rpm                            | 8 2200    | 2200 rpm setting                              |
| Τ  |         | 9    | Engine rpm                                | 0.0101010 | 2200 rpm                                      |
| Ę  |         | 10   | Compressor inlet pressure                 |           | 0.10Mpa                                       |
| Š  |         | 11   | Compressor outlet pressure                |           | 1.00Mpa                                       |
|    |         | 12   | Compressor inlet temperature              | 12 350    | 35.0 °C                                       |
|    | pit     | 13   | Compression outlet temperature            | 13.110.0  | 110.0 °C                                      |
|    | or      | 14   | Outdoor heat exchanger inlet temperature  | 14 45.0   | 45.0 °C (at inlet, using evaporator standard) |
|    | tdo     | 15   |                                           | 15-350    | Unused                                        |
|    | 0       | 16   |                                           | :635.0    | Unused                                        |
|    |         | 17   |                                           | 17-350    | Unused                                        |
| ٩  |         | 18   | Outdoor heat exchanger outlet temperature | :0.45.0   | 45.0 °C (before accumulator)                  |
|    |         | 19   | Outside air temperature                   | 19. 3 2.C | 32.0 °C                                       |
| ↓↓ |         | 20   | Exhaust gas temperature                   | 20 650    | 65.0 °C                                       |
|    |         | 21   | Cooling water temperature                 | 211 65.0  | 65.0 °C                                       |
|    |         | 22   | Starter current                           | 22000     | 0.0A                                          |
|    |         | 23   | Clutch coil temperature                   | 23 320    | 32.0 °C                                       |
|    |         | 24   | Hot water outlet temperature (option)     | 24-350    | -35.0 °C (hot water dispensing use)           |
|    |         | 25   |                                           | 25-350    | Unused                                        |
|    |         | 26   |                                           | 26        | Unused                                        |
|    |         | 27   |                                           | 27        | Unused                                        |
|    |         | 28   |                                           | 28        | Unused                                        |
|    |         | 29   |                                           | 29        | Unused                                        |
|    |         | 30   |                                           | <u> </u>  | Unused                                        |

|     | Indoor/           | Data |                                                           | Display         |                                                      |
|-----|-------------------|------|-----------------------------------------------------------|-----------------|------------------------------------------------------|
|     | Outdoor           | code | Data name                                                 | Example         | Remarks                                              |
|     |                   | 31   | Outdoor fan output                                        |                 | 20%                                                  |
|     |                   | 32   | Throttle output                                           | 32 330          | 330 step                                             |
|     |                   | 33   | Fuel gas adjustment valve output                          | 33 330          | 330 step                                             |
|     |                   | 34   | Outdoor electric valve 1 output                           | 34 330          | 330 step                                             |
|     |                   | 35   | Outdoor electric valve 2 output                           |                 | 330 step                                             |
|     |                   | 36   | Liquid valve output                                       | 3161 1515101    | 220 step                                             |
|     |                   | 37   | Bypass valve output                                       |                 | 100 step                                             |
|     | nit               | 38   | Cooling water 3-way electric valve output                 | 38.1000         | 1000 step                                            |
|     | or u              | 39   | Hot water dispensing 3-way electric valve output (option) | 3191:101010     | 1000 step (hot water dispensing use)                 |
|     | ŏp                | 40   | Engine load rate                                          | 40.20           | 20%                                                  |
|     | Ori               | 41   | Engine ignition timing                                    | 411 110         | 10 degrees                                           |
|     |                   | 42   | 5 5 5                                                     | 42 0.0          | 0.0                                                  |
|     |                   | 50   | Thermostat-on units                                       |                 | 20 units                                             |
| ↑   |                   | 51   | Thermostat-on average intake temperature                  | 44 194          | 19.4 °C                                              |
|     |                   | 52   | Thermostat-on average blow out temperature                | 45 150          | 15.0 °C                                              |
| No. |                   | 53   | Thermostat-on average E1 temperature                      | 46 50           | 5.0 °C                                               |
| Ď   |                   | 54   | Thermostat-on average E2 temperature                      | 411 6.0         | 6.0 °C                                               |
|     |                   | 55   | Thermostat-on average E3 temperature                      | Ч <u>В.</u> 1.0 | 7.0 °C                                               |
|     |                   | 1    | Indoor No. 1 unit electric valve opening                  |                 | No. 1 unit 180step (data received from indoor units) |
|     |                   | 2    | Indoor No. 1 unit intake temperature                      | 0.02310         | No. 1 unit 29.0 °C                                   |
|     | it ('             | 3    | Indoor No. 1 unit blow out temperature                    | 01.3.15.0       | No. 1 unit 15.0 °C                                   |
|     | un l              | 4    | Indoor No. 1 unit heat exchanger inlet temperature        |                 | No. 1 unit 3.5 °C                                    |
|     | Ō                 | 5    | Indoor No. 1 unit heat exchanger interim temperature      |                 | No. 1 unit 35.0 °C                                   |
|     | pul               | 6    | Indoor No. 1 unit heat exchanger outlet temperature       |                 | No. 1 unit 4.5 °C                                    |
|     |                   |      | (Displays for connected indoor units)                     |                 |                                                      |
|     |                   | 1    | Compressor inlet pressure                                 | A. I. C. I.C.   | 0.10MPa                                              |
|     |                   | 2    | Compressor outlet pressure                                | R 2   100       | 1.00MPa                                              |
|     |                   | 3    | Compressor inlet temperature                              | R. 3. 34.0      | 34.0 °C                                              |
|     |                   | 4    | Compressor outlet temperature                             | R. 4       0.0  | 110.0 °C                                             |
| þ   | ata               | 5    | Throttle output                                           | RS 330          | 330 step                                             |
|     | ore               | 6    | Fuel gas adjustment valve output                          | 66220           | 220 step                                             |
| ↓   | bei               | 7    | Outdoor electric valve 1 output                           | R 7 100         | 100 step                                             |
|     | Jo Si             | 8    | Outdoor electric valve 2 output                           | 6.8.100         | 100 step                                             |
|     | 2 si di           | 9    | Liquid valve output                                       | R.9 20          | 20 step                                              |
|     | ō                 | Α    | Bypass valve output                                       | R.R. 20         | 20 step                                              |
|     |                   | В    | Set engine rpm                                            | R.6.2.2.0.0     | 2200 rpm set                                         |
|     |                   | С    | Engine rpm                                                | 8.2.2.2.0.0     | 2200 rpm                                             |
|     |                   | D    | Engine load rate                                          | R.d. 20         | 20%                                                  |
|     |                   | Е    | Rotating speed variation value (F-rpm)                    | RECO            | 0.0                                                  |
|     | nit dat;<br>efore | 1    | Same as 5 sec. before outdoor unit                        | 6 6             |                                                      |
|     | oor ur<br>sec. b  | ~    | data name                                                 | ~               | Same as 5 sec. before outdoor unit remarks           |
|     | aoutdr<br>10 %    | E    |                                                           | LE.   10.0      |                                                      |
|     | nit dat<br>3efore | 1    | Same as 5 sec, before outdoor unit                        |                 |                                                      |
|     | oor ur<br>sec. B  | ~    | data name                                                 | ~               | Same as 5 sec. before outdoor unit remarks           |
|     | 15 s              | E    | data namo                                                 |                 |                                                      |

\*1: Data from the connected indoor units is shown when the most recent abnormality log data is displayed. Nothing else will appear.

(However, after completion of initial communications)

Note: Although digit displays are presented in the same way as during the normal display, there may be declines in precision.

#### **6** Abnormality log clear

Clears all of the abnormality log and temporary stop causes for this outdoor unit. Operation method: Push the SET (S005) key for 1 second.

 $\frac{5}{|\mathsf{A}|||\mathsf{C}||\mathsf{C}||\mathsf{C}||} \rightarrow \frac{5}{|\mathsf{C}||\mathsf{C}||\mathsf{C}||} \rightarrow \frac{5}{|\mathsf{A}||\mathsf{C}||\mathsf{C}||\mathsf{C}||}_{(clearing)} \rightarrow \frac{5}{|\mathsf{A}||\mathsf{C}||\mathsf{C}||\mathsf{C}||}_{(complete)}$ 

# • Abnormality (warning) code list When connected to indoor units

| Abnormality<br>code | Abnormality (warning) contents                       | Abnormality<br>code | Abnormality (warning) contents                                                       |
|---------------------|------------------------------------------------------|---------------------|--------------------------------------------------------------------------------------|
| A 00                | No abnormality alert                                 | E 26                | Inconsistent number of outdoor units                                                 |
|                     |                                                      | E 31                | Defective communications between units                                               |
|                     | (A system: Activation of engine system protection    |                     |                                                                                      |
|                     | devices)                                             |                     | (F system: Failure of sensor, memory, and other                                      |
| A 01                | Engine oil pressure abnormality                      |                     | components)                                                                          |
| A 02                | Engine oil abnormality                               | F 01                | Indoor heat exchanger inlet temperature sensor                                       |
| A 03                | High engine speed abnormality                        |                     | abnormality                                                                          |
| A 04                | Low engine speed abnormality                         | F 02                | Indoor heat exchanger interim temperature sensor                                     |
| A 05                | Ignition power source abnormality                    | E 03                | Indoor heat exchanger outlet temperature sensor                                      |
| A 06                | Engine startup failure                               | 1 00                | abnormality                                                                          |
| A 07                | Fuel gas valve abnormality                           | F 04                | Compressor outlet temperature sensor abnormality                                     |
| A 08                | Engine stall                                         | F 06                | Outdoor heat exchanger inlet temperature sensor                                      |
| A 10                | High exhaust gas temperature                         |                     | abnormality                                                                          |
| A 11                | Engine oil level abnormality                         | F 07                | Indoor heat exchanger outlet temperature sensor                                      |
| A 12                | Throttle (step motor) abnormality                    |                     | abnormality                                                                          |
| A 13                | Fuel gas regulating valve abnormality                | F 08                | External air temperature sensor abnormality                                          |
| A 14                | Engine oil pressure switch abnormality               | F 10                | Indoor heat exchanger intake temperature sensor                                      |
| A 15                | Short-circuit of starter power source output         | E 11                | abhornailty                                                                          |
| A 16                | Starter lock                                         | ГП                  | abnormality                                                                          |
| A 17                | CI abnormality (starter current detection failure)   | F 12                | Compressor inlet temperature sensor abnormality                                      |
| A 19                | I hree-way wax valve abnormality                     | F 13                | Cooling water temperature sensor abnormality                                         |
| A 20                | High cooling water temperature                       | F 16                | Compressor inlet/outlet pressure sensor abnormality                                  |
| A 21                | Cooling water level abnormality                      | F 17                | Optional sensor abnormality                                                          |
| A 22                | Cooling water pump abnormality                       | F 18                | Exhaust gas temperature sensor abnormality                                           |
| A 23                | Crank angle sensor abnormality                       | F 20                | Clutch coil temperature sensor abnormality                                           |
| A 24                | Cam angle sensor abnormality                         | F 29                | Indoor nonvolatile memory (EEPROM) abnormality                                       |
| A 25                |                                                      | F 30                | Clock function (RTC) abnormality.                                                    |
| A 26                | Accidental tires                                     | F 31                | Outdoor nonvolatile memory (EEPROM) abnormality                                      |
| A 27                | Catalyst temperature abnormality                     |                     |                                                                                      |
| A 30                | Low fuel gas pressure abnormality                    |                     | (H system: W-multi only)                                                             |
|                     | (E system: Communications system abnormalities)      | H 07                | Compressor oil depletion abnormality                                                 |
|                     | C system. Communications system abnormalities)       | H 08                | Oil level measuring use temperature sensor                                           |
|                     | Remote control transmission failure                  |                     | abnormality                                                                          |
|                     |                                                      |                     |                                                                                      |
|                     | transmission (central)                               |                     | (L system: Address overlap and other setting defects)                                |
| E 04                | transmission                                         | L 02                | Inconsistencies in indoor/outdoor unit models<br>(machines other than GHP connected) |
| E 05                | Indoor unit transmission failure to outdoor unit     | L 03                | Multiple master unit set for group control                                           |
| E 06                | Outdoor unit reception failure of indoor unit        | L 04                | System (outdoor unit) address setting overlap                                        |
|                     | transmission                                         | L 05                | Duplicate water heat exchanger unit priority setting                                 |
| E 07                | Outdoor unit transmission failure to indoor unit     |                     | (priority water heat exchanger unit)                                                 |
| E 08                | Multiple addresses set in indoor unit                | L 06                | Duplicate water heat exchanger unit priority setting                                 |
| E 09                | Defective indeer board reception from signal output  | 1 07                | (other than priority water heat exchanger unit)                                      |
|                     | board                                                | L 07                | water heat exchanger unit                                                            |
| E 12                | Automatic addressing startup halted due to automatic | L 09                | Indoor unit capacity not set                                                         |
| F 13                | Indoor unit transmission failure to remote control   | L 10                | Outdoor unit capacity not set                                                        |
| E 15                | Automatic address warning (too few units)            | L 13                | Defective indoor unit model type setting                                             |
| E 16                | Automatic address warning (too new units)            | L 15                | Defective indoor unit pairing                                                        |
| F 18                | Defective aroun control wiring transmission          | L 16                | vvater neat exchanger unit setting failure                                           |
| E 20                | No indoor unit during automatic addressing           |                     | Inconsistent outdoor unit combinations                                               |
| F 21                | Outdoor control board abnormality                    |                     | Duplicate water neat exchanger unit parallel address                                 |
| F 22                | Outdoor control board sensor abnormality             | L 21                | Gas type setting failure                                                             |
| E 24                | Communications abnormality with outdoor unit         |                     |                                                                                      |

| Abnormality<br>code | Abnormality (warning) contents                              | Abnormality<br>code | Abnormality (warning) contents                                         |
|---------------------|-------------------------------------------------------------|---------------------|------------------------------------------------------------------------|
|                     | (P system: Indoor/outdoor safety device operation)          | P 18                | Bypass value lock trouble                                              |
| P 01                | Indoor blower abnormality                                   | P 19                | 4-way valve lock abnormality                                           |
| P 03                | High compressor discharge temperature                       | P 20                | Refrigerant high-pressure abnormality                                  |
| P 04                | Refrigerant high-pressure switch operation                  | P 22                | Outdoor blower abnormality                                             |
| P 05                | Interruption of power source phase                          | P 23                | Water heat exchanger unit interlock abnormality                        |
| P 09                | Defective indoor unit ceiling panel connector<br>connection | P 30                | Other group slave unit trouble (trouble detected by system controller) |
| P 10                | Indoor unit float switch operation                          | P 31                | Group control abnormality                                              |
| P 11                | Water heat exchanger unit freezing abnormality              |                     |                                                                        |
| P 13                | Refrigerant circuit abnormality                             |                     | (Warning)                                                              |
| P 14                | O2 sensor operation                                         | oiL                 | Oil change time (level) warning                                        |
| P 15                | Complete refrigerant gas depletion                          |                     |                                                                        |

Note: Depending on the model, some items are not displayed.

③ Oil Use Time Display: No. 2 (Level 0)

This function displays oil use time.

Key operation is used to perform oil use time display/clear setting and forced oil refill setting.

- Oil setting selection operation (Level 1)
   Pushing the SET (S005) key in the oil use time display mode activates the following display.
   Pushing the DOWN (S006) and UP (S007) keys in this mode makes it possible to select the oil use time display/clear setting or the forced oil refill setting.

|       | Display | Function                           |  |  |
|-------|---------|------------------------------------|--|--|
| ↑DOWN | 001234  | Oil use time display/clear setting |  |  |
| ↓ UP  |         | Forced oil refill setting          |  |  |

• Oil use time display/clear setting (Level 1)

Pushing the SET (S005) key for 1 second or more in the oil use time display/clear setting mode activates the following display.

 $\Box$  $\Box$  $\exists$  $\exists$ 

٢ -When quickly pushing the SET (S005) key again for 1 second or more  $\rightarrow$   $|\mathsf{E}| \neg |\mathsf{d}|$ End display appears, oil use time will be displayed. After the Q

Repeat the procedure if the use time does not return to 0.

• Forced oil refill setting (Level 1)

Pushing the SET (S005) key with the forced oil refill setting selected causes oil solenoid valves 1 and 2 to open when the oil level is low, with the oil being refilled. The forced setting in progress display appears during this time. When the oil level becomes full the oil forced setting is automatically released, returning to oil setting select operation. To interrupt the refilling process while the forced oil refilling setting is in progress, push the SET (S005) key for 1 second. This releases the forced oil refill setting, returning to oil setting select operation.

④ Model Type Display: No. 3 (Level 0)

This function is used to display the outdoor unit model type.

It may also be used for the double-speed setting (fast-forwarding the forced 3-minute off timer). Operating the DOWN (S006) and UP (S007) keys causes the menu to change.

• Model type display (Level 0)

Outdoor unit model types are displayed in the following way.

< Building Use Multi

| Model Name     | Display |
|----------------|---------|
| Not set        |         |
| 70K1 (22.4kW)  | 5772    |
| 90K1 (28.kW)   | 280.2   |
| 120K1 (35.5kW) | 355.2   |
| 150K1 (45.0kW) | 4502    |
| 190K1 (56.0kW) | 5602    |
| 240K1 (71.0kW) |         |

#### Double-speed setting (Level 0)

Operating method: Pushing the SET (S005) key for 1 second in the model type display mode moves to the double-speed setting display.

(Forced/Abnormal LED lit)

Releasing method: Push the SET (S005) key for 1 second in the double-speed setting mode. (Forced/Abnormal LED off)

Operation: The 3-minute off time timer counts at 10 times or greater speed than normal. The forced setting in progress display appears during the speed-up setting.

(5) Test Operation and Forced Settings: No. 4 (Level 0)

Key operation is used to determine the settings for forced test operation, forced bypass valve closing, forced water circuit and forced valve opening.

• Test operation and forced setting display (Level 0)

Forced setting selection operation (Level 1)
 Pushing the SET (S005) key in the test operation/forced setting display mode causes the following display to appear.

Operating the DOWN (S006) and UP (S007) keys in this mode makes it possible to select the settings for forced cooling test operation, forced heating test operation, forced valve opening, forced water circuit and forced bypass valve closing.

|  | Display | Function                               |  |  |
|--|---------|----------------------------------------|--|--|
|  |         | Forced cooling test operation setting  |  |  |
|  | HERL    | Forced heating test operation setting  |  |  |
|  | Uppen   | Forced valve opening setting           |  |  |
|  | PunP    | Forced water circuit setting           |  |  |
|  | LICL05E | Forced bypass valve closing            |  |  |
|  | ESPRr   | Forced engine distributor mode         |  |  |
|  | EFEEd   | Forced engine feedback                 |  |  |
|  | ECLQSE  | Forced engine adjustment valve closing |  |  |

• Forced cooling test operation setting (Level 2)

Rejection conditions : Heating test operation in progress, valve open, all stop operation in progress, automatic addressing in progress, indoor unit operation in progress. No CCU function with Double-Multi.

| Operation method  | : Push the SET (S005) key for 1 second while forced cooling test operation is not in |
|-------------------|--------------------------------------------------------------------------------------|
|                   | progress.                                                                            |
|                   | (TEST/WARNING lit)                                                                   |
| Operation details | : Cooling test operation is activated.                                               |
|                   | Forced setting in progress display is showed during this time.                       |
| Releasing method  | : Push the SET (S005) key for 1 second during forced cooling test operation.         |
| -                 | The forced-setting used in forced cooling test operation will be disengaged at this  |
|                   | time.                                                                                |
|                   | (TEST/WARNING off)                                                                   |

• Forced heating test operation setting (Level 2)

 Rejection conditions
 : Cooling test operation underway, valve open, all stop operation in progress, automatic addressing in progress, indoor unit operation in progress. No CCU function with Double-Multi.

 Operation method
 : Push the SET (S005) key for 1 second while forced heating test operation is not set. (TEST/WARNING lit)

 Operation details
 : Heating test operation is activated. Forced setting in progress display is showed during this time.

 Releasing method
 : Push the SET (S005) key for 1 second during forced cooling heating operation. The forced setting used in forced heating test operation will be disengaged at this time. (TEST/WARNING off)

| 6 | Force valve opening                           | se       | tting ‰ Used for evacuation, etc. (Level 2)                                                                                                    |
|---|-----------------------------------------------|----------|----------------------------------------------------------------------------------------------------|
|   | Rejection conditions                          | :        | Forced cooling test operation in progress, forced heating test operation in progress, bypass valve closed, all stop in progress.                                                                                              |
|   |                                               |          | Double-Multi system.                                                                                                    |
|   | Operation method                              | :        | Push the SET (S005) key for 1 second while forced valve opening is not been set.<br>(TEST/WARNING lit)                                                                                                    |
|   | Operation details                             | :        | Indoor unit electric valve, outdoor unit electric valve 1, outdoor unit electric valve 2,                                                                                                    |
|   |                                               |          | liquid valve and bypass valve fully open.                                                                                                    |
|   |                                               |          | Forced setting in progress display appears during this time.                                                                                                    |
|   | Releasing method                              | :        | Push the SET (S005) key for 1 second in forced valve open setting mode. The forced setting in progress display will be disengaged at this time, returning to forced setting select operation. (TEST/WARNING off)              |
| 6 | Force water circuit se                        | etti     | ng ‰ Used for cooling water system air discharging, etc. (Level 2)                                                                                                    |
|   | Rejection conditions                          | :        | None                                                                                                    |
|   | Operation method                              | :        | Push the SET (S005) key for 1 second while forced water circuit is not been set. (TEST/WARNING lit)                                                                                                    |
|   | Operation details                             | :        | Cooling water pump operating.                                                                                                    |
|   |                                               |          | The cooling water electric 3-way valve repeats a cycle of 50 steps for 3 minutes and then 1950 steps for 1 minute and 16 seconds.                                                                                             |
|   |                                               |          | The hot water electric 3-way valve repeats a cycle of 1950 steps for 30 seconds, 50                                                                                                    |
|   |                                               |          | steps for 30 seconds, and 1950 steps for 46 seconds.                                                                                                    |
|   | Releasing method                              |          | Push the SET (S005) key for 1 second in forced water circuit mode. The forced setting                                                                                                    |
|   |                                               |          | in progress display will be disengaged, returning to forced setting select operation. (TEST/WARNING off)                                                                                                    |
| 0 | Forced bypass valve                           | clo      | osing setting ‰ Used for pump down, etc. (Level 2)                                                                                                    |
|   | Rejection conditions                          | :        | Valve is open                                                                                                    |
|   | Operation method<br>Operation details         | :        | Push the SET (S005) key for 1 second while forced bypass valve closing is not set.<br>Bypass valve fully close.                                                                                                    |
|   | Releasing method                              |          | Forced setting in progress display appears during this time.                                                                                                    |
|   | Releasing method                              | •        | forced setting in progress display will be disengaged, returning to forced setting select operation.                                                                                                    |
|   |                                               |          |                                                                                                    |
| 8 | Forced engine distrib<br>Rejection conditions | uto<br>: | or mode setting ‰ Used when fixing ignition timing. (Level 2)<br>None                                                                                                    |
|   | Operation method                              | :        | Push the SET (S005) key for 1 second while forced engine distributor mode is not set. (TEST/WARNING lit)                                                                                                    |
|   | Operation details                             | :        | Activates forced engine distributor mode. Forced setting in progress display appears during this time.                                                                                                    |
|   | Releasing method                              | :        | Push the SET (S005) key for 1 second while in forced engine <i>f</i> f <i>f</i> X <i>f</i> rmode. The forced setting in progress display will be disengaged, returning to forced setting select operation. (TEST/WARNING off) |

• Forced engine feedback setting (Level 2)

| 9 | Forced engine leedbac  | k setting (Level 2)                                                                                                    |
|---|------------------------|----------------------------------------------------------------------------------------------------|
|   | Rejection conditions   | None                                                                                                    |
|   | Operation method       | Push the SET (S005) key for 1 second while forced engine feedback is not set. (TEST/WARNING lit)                                                                                                   |
|   | Operation details      | Activates feedback control. Forced setting in progress display appears during this time.                                                                                                    |
|   | Releasing method :     | Push the SET (S005) key for 1 second during forced engine feedback. The forced setting in progress display will be disengaged, returning to forced setting select operation.<br>(TEST/WARNING off) |
| 0 | Forced engine fuel reg | ulator valve closing (Level 2)                                                                                                    |
|   | Rejection conditions   | Indoor unit operation in progress.                                                                                                    |
|   | Operation method :     | Push the SET (S005) key for 1 second while the forced engine adjustment valve closing is not set.                                                                                                  |

|                   | (TEST/WARNING lit)                                                                     |
|-------------------|----------------------------------------------------------------------------------------|
| Operation details | : Full closing of fuel gas adjustment valve.                                           |
|                   | Forced setting in progress display appears during this time.                           |
| Releasing method  | : Push the SET (S005) key for 1 second with the forced engine adjustment valve         |
|                   | closed.                                                                                |
|                   | The forced setting in progress display will be disengaged, returning to forced setting |
|                   | select operation.                                                                      |
|                   | (TEST/WARNING off)                                                                     |
|                   |                                                                                        |

IV - 31

Outdoor Unit Setting: No. 5 (Level 0)Key operation is used to perform the outdoor unit setting.

setting item select operation.)

- Outdoor unit setting display (Level 0)
   Displays selection of outdoor unit setting mode at the menu.

   F E E u u E
- Outdoor unit setting item select operation (Level 1)
   Pushing the SET (S005) key while in the outdoor unit setting display mode activates the following display.
   Example: 1234 hours)
   Pushing the DOWN (S006) and UP (S007) keys in this mode makes it possible to select the date code.

| ₿ | Outdoor unit setting operation (Lev  | el 2)                                                                                                    |
|---|--------------------------------------|----------------------------------------------------------------------------------------------------|
|   | Setting start operation method       | : Push the SET (S005) key for 1 second in the setting data code select mode.                                                                                                    |
|   |                                      | This activates the forced setting in progress display.<br>(TEST/WARNING lit)                                                                                                    |
|   | Setting change operation method      | : After entering the setting start operation mode, operating the DOWN (S006) and UP (S007) keys make it possible to change the setting details of the selected setting categories.                                                                                                    |
|   | Setting confirm operation method     | : After entering the setting start operation or setting change operation<br>completed, push the SET (S005) key for 1 second. This releases the<br>forced setting in progress display, making it possible to once again<br>enter the outdoor unit setting item selection operation mode.<br>(TEST/WARNING off) |
|   | Setting cancel operation method      | : Press the HOME (S004) key for 1 second before confirming setting.<br>This returns operation to normal.<br>(TEST/WARNING off)                                                                                                    |
|   | (The setting details will not change | when pressing the HOME (S004) key for 1 second during outdoor unit                                                                                                    |

|       |              | 8                                                      | ,                | -                                                                                                    |
|-------|--------------|--------------------------------------------------------|------------------|----------------------------------------------------------------------------------------------------|
|       | Data<br>code | Datename                                               | Initial<br>value | Remarks                                                                                                    |
|       | 1            | Engine operation time                                  | 0                | 0 = 0 999999 = 999999                                                                                                |
|       | 2            | Engine rpm                                             | 0                | 0 = 0 999999 = 999999                                                                                                |
|       | 3            | Starter operation time                                 | 0                | 0 = 0 999999 = 999999                                                                                                |
|       | 4            | Starter rpm                                            | 0                | 0 = 0 999999 = 999999                                                                                                |
|       | 5            | Present oil change time                                | 0                | 0 = 0 … 16000 = 16000                                                                                                |
|       | 6            | Clutch operation time                                  | 0                | 0 = 0 60000 = 60000                                                                                                  |
|       | 7            | Clutch rpm                                             | 0                | 0 = 0 999999 = 999999                                                                                                |
|       | 8            | Number of compressor oil refills                       | 0                | 0 = 0 999999 = 999999                                                                                                |
|       | 9            | Number of compressor oil supplies                      | 0                | 0 = 0 999999 = 999999                                                                                                |
|       | 10           |                                                        |                  |                                                                                                    |
|       | 11           | Silentmode                                             | 0                | Time range Engine Fan (O: Setting made ●: No setting)                                                                |
|       |              |                                                        |                  |                                                                                                    |
|       |              |                                                        |                  |                                                                                                    |
|       |              |                                                        |                  |                                                                                                    |
|       |              |                                                        |                  | 3: Setting 0 0                                                                                                    |
|       |              |                                                        |                  | $4. \operatorname{All day} \qquad 0 \qquad 0 \qquad 0 \qquad 0 \qquad 0 \qquad 0 \qquad 0 \qquad 0 \qquad 0 \qquad $ |
|       | 12           | Silont start time                                      | 10               | (0-4)                                                                                                    |
|       | 12           | Silent and time                                        | 19               | 0 = 0 23=23 hours                                                                                                    |
|       | 14           | Cooling/besting sutomatic mode                         |                  | 0 = 0 = 23 = 23  Hours                                                                                               |
|       | 14           |                                                        | 1                | 1 = Possible with all indoor units in a single group using 1 system                                                  |
|       | 15           | Thermostat off diff (other than CLIE)                  | 1                | 10 - 10 - 10 - 10 deg                                                                                                |
| ↑     | 16           | Thermostat-on diff (other than GUE)                    |                  | $-10 = -10 \dots 10 = 10 \deg$                                                                                       |
|       | 17           | Cooling/beating select diff (other than GUE)           | -4               | $-10 = -10 \dots 10 = 10 \deg$                                                                                       |
| No No | 18           | GUE thermostat-off diff                                | 6                | $-10 = -10 \dots 10 = 10 \text{ deg}$                                                                                |
| Ď     | 19           | GUE thermostat-on diff                                 | 6                | $-10 = -10 \dots 10 = 10 \deg$                                                                                       |
|       | 20           | GUE cooling/heating select diff                        | 0                | $-10 = -10 \dots 10 = 10 \text{ deg}$                                                                                |
|       | 21           |                                                        | 0                | -100 = -1, 00 ··· 100 = 1, 00M Pa                                                                                    |
|       | 22           | $\alpha^2$                                             | 0                | -100 = -1.00 ··· 100 = 1.00M Pa                                                                                      |
|       | 23           | a3                                                     | 0                | -100 = -1, 000 ··· 100 = 0, 100M Pa                                                                                  |
|       | 24           | α4                                                     | 0                | Unavailable with H and J models.                                                                                     |
|       | 25           | α5                                                     | 0                | -100 = -0. 100 ··· 100 = 0. 100M Pa                                                                                  |
|       | 26           | α6                                                     | 0                | -100 = -0. 100 ··· 100 = 0. 100M Pa                                                                                  |
|       | 27           | Antifreeze temperature                                 | 0                | -40 = -40 5 = 5 °C                                                                                                   |
| 5     | 28           | Antifreeze timer                                       | 10               | 0 = 0 20 = 20 minutes                                                                                                |
| ↓     | 29           | Outdoor electric valve heater                          | 20               | 0=0 1=4 120=480 steps                                                                                                |
|       |              | thermostat on initial aperture                         |                  |                                                                                                    |
|       | 30           | Outdoor electric valve heater                          | 0                | 0=80 or 85 1=4 120=480 steps                                                                                         |
|       |              | operation lower limit aperture                         |                  |                                                                                                    |
|       | 31           |                                                        |                  |                                                                                                    |
|       | 32           |                                                        |                  |                                                                                                    |
|       | 33           |                                                        |                  |                                                                                                    |
|       | 34           |                                                        |                  |                                                                                                    |
|       | 35           |                                                        |                  |                                                                                                    |
|       | 36           | Oil recovery cooling accumulative period timer         | 8                | 0=0 1=30 minutes 16=8 hours                                                                                          |
|       | 37           | Oil recovery heating accumulative period timer         | 8                | 0=0 1=30 minutes 16=8 hours                                                                                          |
|       | 38           |                                                        |                  |                                                                                                    |
|       | 39           |                                                        |                  |                                                                                                    |
|       | 40           |                                                        |                  |                                                                                                    |
|       | 41           | Water heat exchanger entrance differential temperature | 0                | $U=5$ (set less than $U^{\circ}$ C to 3) 1=1 9=9deg                                                                  |
|       | 42           | water neat exchanger bypass valve cooling upper limit  |                  | $U=2UU \ 1=4 \dots \ 12U = 48U \ steps$                                                                              |
|       | 43           | Indoor electric valve open when heating stop           |                  | U=IOWEST addressed unit 1=1 48=48 (unit address)                                                                     |
|       |              | Reference system                                       |                  | U=none 1=1 3U=3U (Unit address)                                                                                      |
|       | 45           | Douling / neating automatic reference                  |                  | U=none 1=mode 2= mode and thermostat Note: 3WAY has no effect                                                        |
|       | 40           | Rotation speed difference reference                    |                  |                                                                                                    |
|       | 4/           |                                                        |                  |                                                                                                    |
|       | 40           |                                                        |                  |                                                                                                    |
|       | 49           |                                                        |                  |                                                                                                    |
| 1     | 00           |                                                        | 1                |                                                                                                    |

#### Outdoor Unit Setting List (Data code: 1 to 50) 4

(Initial values are for reference, and subject to change without notice.) IV - 33

| 6   | Outdoor Unit Setting List (Data code: 51 to 99) |                                                               |                  |                                                                            |  |
|-----|-------------------------------------------------|---------------------------------------------------------------|------------------|----------------------------------------------------------------------------|--|
|     | Data<br>code                                    | Datename                                                      | Initial<br>value | Remarks                                                                    |  |
|     | 51<br>52                                        |                                                               |                  |                                                                            |  |
|     | 53                                              |                                                               |                  |                                                                            |  |
|     | 54                                              |                                                               |                  |                                                                            |  |
|     | 55                                              |                                                               |                  |                                                                            |  |
|     | 56                                              | Ignore pressure sensor                                        | 0                | 0 = Normal 1 = Low pressure 0.7 High pressure 2.8 MPa                      |  |
|     | 57                                              | Indoor electric valve opening and closing                     | 0                | 0=off 1=12 hours 2=24 hours 3=48 hours (interval)                          |  |
|     | 58                                              | Indoor drain pump on/off                                      | 0                | 0=off Time after setting: 1=12 hours, 2=24 hours, 3=48 hours (interval)    |  |
|     | 59                                              | Warm water output thermostat off temperature                  | 0                | 0=no function 1=1° C 100=100° C                                            |  |
|     | 60                                              | Indoor liquid accumulation relief control                     | 0                | Refer to <b>1</b> Indoor liquid accumulation relief control setting. (0-7) |  |
|     | 61                                              | Exhaust differential temperature thermostat off decision time | 0                | 0=6 minutes 1=1, 2=2,, 21=21 minutes                                       |  |
|     | 62                                              |                                                               |                  |                                                                            |  |
|     | 63                                              |                                                               |                  |                                                                            |  |
|     | 64                                              |                                                               |                  |                                                                            |  |
|     | 65                                              |                                                               |                  |                                                                            |  |
|     | 66                                              |                                                               |                  |                                                                            |  |
|     | 67                                              |                                                               |                  |                                                                            |  |
|     | 68                                              |                                                               |                  |                                                                            |  |
|     | 69                                              |                                                               |                  |                                                                            |  |
| ↑   | 70                                              |                                                               |                  |                                                                            |  |
|     | 72                                              |                                                               |                  |                                                                            |  |
| N N | 73                                              |                                                               |                  |                                                                            |  |
|     | 74                                              |                                                               |                  |                                                                            |  |
|     | 75                                              |                                                               |                  |                                                                            |  |
|     | 76                                              |                                                               |                  |                                                                            |  |
|     | 77                                              |                                                               |                  |                                                                            |  |
|     | 78                                              |                                                               |                  |                                                                            |  |
|     | 79                                              |                                                               |                  |                                                                            |  |
|     | 80                                              |                                                               |                  |                                                                            |  |
|     | 81                                              | Snowfall sensor connection setting                            | 0                | 0=no control 1=10% 2=20% 10=100%                                           |  |
| 4   | 82                                              |                                                               |                  |                                                                            |  |
|     | 01                                              |                                                               |                  |                                                                            |  |
| ↓   | 85                                              |                                                               |                  |                                                                            |  |
|     | 86                                              |                                                               |                  |                                                                            |  |
|     | 87                                              |                                                               |                  |                                                                            |  |
|     | 88                                              |                                                               |                  |                                                                            |  |
|     | 89                                              |                                                               |                  |                                                                            |  |
|     | 90                                              |                                                               |                  |                                                                            |  |
|     | 91                                              |                                                               |                  |                                                                            |  |
|     | 92                                              |                                                               |                  |                                                                            |  |
|     | 93                                              |                                                               |                  |                                                                            |  |
|     | 94                                              |                                                               |                  |                                                                            |  |
| 1   | 95                                              |                                                               |                  |                                                                            |  |
|     | 96                                              |                                                               |                  |                                                                            |  |
|     | 97                                              |                                                               |                  |                                                                            |  |
| 1   | 98                                              |                                                               |                  |                                                                            |  |
| 1   | 99                                              |                                                               |                  |                                                                            |  |

| 6 | Outdoor | Unit Setting     | List | (Data  | code: 51 | to 99 |
|---|---------|------------------|------|--------|----------|-------|
| - | 0       | 0 1110 0 000111- |      | 2 0000 |          |       |

(Initial values are for reference, and subject to change without notice.)

#### **6** Energy-Saving Mode Setting

#### Date code 10 (Energy-Saving mode setting) details

( O : Setting made,  $\bullet$  : No setting)

| Setting value | Outdoor fan for cooling<br>Ignore standard conditions | Cooling rpm<br>Fix to upper limit standard | Heating<br>Energy-saving mode | Cooling low-pressure<br>Energy-saving mode | Cooling<br>Energy-saving mode |
|---------------|-------------------------------------------------------|--------------------------------------------|-------------------------------|--------------------------------------------|-------------------------------|
| 0             | •                                                     | •                                          | •                             | •                                          | •                             |
| 1             | 0                                                     | •                                          | •                             | •                                          | •                             |
| 2             | •                                                     | 0                                          | •                             | •                                          | •                             |
| 3             | 0                                                     | 0                                          | •                             | •                                          | •                             |
| 4             | •                                                     | •                                          | 0                             | •                                          | •                             |
| 5             | 0                                                     | •                                          | 0                             | •                                          | •                             |
| 6             | •                                                     | 0                                          | 0                             | •                                          | •                             |
| 7             | 0                                                     | 0                                          | 0                             | •                                          | •                             |
| 8             | •                                                     | •                                          | •                             | 0                                          | •                             |
| 9             | 0                                                     | •                                          | •                             | 0                                          | •                             |
| 10            | •                                                     | 0                                          | •                             | 0                                          | •                             |
| 11            | 0                                                     | 0                                          | •                             | 0                                          | •                             |
| 12            | •                                                     | •                                          | 0                             | 0                                          | •                             |
| 13            | 0                                                     | •                                          | 0                             | 0                                          | •                             |
| 14            | •                                                     | 0                                          | 0                             | 0                                          | •                             |
| 15            | 0                                                     | 0                                          | 0                             | 0                                          | •                             |
| 16            | •                                                     | •                                          | •                             | •                                          | 0                             |
| 17            | 0                                                     | •                                          | •                             | •                                          | 0                             |
| 18            | •                                                     | 0                                          | •                             | •                                          | 0                             |
| 19            | 0                                                     | 0                                          | •                             | •                                          | 0                             |
| 20            | •                                                     | •                                          | 0                             | •                                          | 0                             |
| 21            | 0                                                     | •                                          | 0                             | •                                          | 0                             |
| 22            | •                                                     | 0                                          | 0                             | •                                          | 0                             |
| 23            | 0                                                     | 0                                          | 0                             | •                                          | 0                             |
| 24            | •                                                     | •                                          | •                             | 0                                          | 0                             |
| 25            | 0                                                     | •                                          | •                             | 0                                          | 0                             |
| 26            | •                                                     | 0                                          | •                             | 0                                          | 0                             |
| 27            | 0                                                     | 0                                          | •                             | 0                                          | 0                             |
| 28            | •                                                     | •                                          | 0                             | 0                                          | 0                             |
| 29            | 0                                                     | •                                          | 0                             | 0                                          | 0                             |
| 30            | •                                                     | 0                                          | 0                             | 0                                          | 0                             |
| 31            | 0                                                     | 0                                          | 0                             | 0                                          | 0                             |

Indoor liquid accumulation relief control setting

#### Data code 60

(Indoor liquid accumulation relief control setting) details

( O : Setting made,  $\bullet$  : No setting)

| 1 |               |                                                 |            |                                                                |
|---|---------------|-------------------------------------------------|------------|----------------------------------------------------------------|
|   | Setting value | Indoor liquid<br>accumulation relief<br>control | Soft start | Heating small-load<br>operation refrigerant<br>noise reduction |
|   | 0             | •                                               | •          | •                                                              |
|   | 1             | 0                                               | •          | •                                                              |
|   | 2             | •                                               | 0          | •                                                              |
|   | 3             | 0                                               | 0          | •                                                              |
|   | 4             | •                                               | •          | 0                                                              |
|   | 5             | 0                                               | •          | 0                                                              |
|   | 6             | •                                               | 0          | 0                                                              |
|   | 7             | 0                                               | 0          | 0                                                              |

⑦ Indoor Unit Setting: No. 6 (Level 10)

Key operation is used for indoor unit settings (operation impossible when connecting the water heat exchanger).

- Indoor unit setting display (Level 0)
   Displays selection of the indoor unit setting at the menu.
   5 E E in
- 2 Indoor unit setting item select operation (Level 1) Pushing the SET (S005) key in the indoor unit setting display mode activates the following display. (Occurs only upon completion of initial communication) (Example: Indoor No. 1 unit, data code 1, with gas pipe valve) Example: Operating the DOWN (S006) and UP (S007) keys in this mode makes it possible to select setting categories. The data code appears as the following display, after the final category.  $\begin{bmatrix} n & b \\ c & p \end{bmatrix} \begin{bmatrix} c & p \end{bmatrix} \begin{bmatrix} c \\ d \end{bmatrix}$ Pushing the SET (S005) key for 1 second during this display mode copies the nonvolatile memory address 0x0400 to 0x07BF to the indoor units in the same system. After this, operation moves to Level 2. Copying, meanwhile, cannot be cancelled. The following display appears during copying.  $\Box [\underline{b}, ] - ] -$ The following display appears when copying is completed.  $\begin{bmatrix} n \end{bmatrix} \begin{bmatrix} 5 \end{bmatrix}$ End The following display appears when copying malfunctions.  $\Box$ Err Pushing the DOWN (S006) key returns to the indoor unit setting mode. (Level 1) Pushing the HOME (S004) key or conducting no operations for 10 minutes activates a return to the HOME display. ß Indoor unit setting operation (Level 2) Setting start operation method: Push the SET (S005) key for 1 second in the setting data code select mode. This activates the forced setting in progress display. (TEST/WARNING lit) Setting change operation method : After entering the setting start operation mode, operating the DOWN (S006) and UP (S007) keys makes it possible to change the setting details of the selected setting categories. Setting confirm operation method : After entering the setting start operation or setting change operation completed, push the SET (S005) key for 1 second. This releases the forced setting in progress display, returning to the indoor unit setting item select operation mode. (TEST/WARNING off) Setting cancel operation method : Pushing the HOME (S004) key for 1 second before setting confirm operation returns operation to normal. (Setting details will not be cancelled when pushing the HOME (S004) key for more than 1 second during indoor unit setting item select operation.)

#### • Reflecting indoor unit setting

When conducting the setting operation for indoor unit setting data code L (cooling blow-out temperature setting) or data code N (heating blow-out temperature setting), returning to the normal display activates an indication to reboot to the indoor unit in question, with the indoor unit initial communication used to reflect the blow-out temperature setting. (The setting will not be reflected without temporarily returning to the normal display.)

|              | Data<br>code | Date name                                               | Initial<br>value | Remarks                                                                |
|--------------|--------------|---------------------------------------------------------|------------------|------------------------------------------------------------------------|
|              | 1            | Gas pipe valve present/absent                           | 0                | 0 = Absent 1 = Present                                                 |
|              | 2            | Priority                                                | 0                | 0 = Lowest priority — 4=Highest priority                               |
|              | 3            | Drain pump intermittent control                         | 0                | 0 = Absent 1 = Intermittent on 4-way valve cooling side                |
|              | 4            | Drain pump continuous control                           | 0                | 0 = Absent 1 = Continuous on 4-way valve cooling side                  |
|              | 5            | Cool air prevention control with heater thermostat-on   | 0                | 0 = Present 1 = Absent (normal setting air speed)                      |
|              | 6            | Air speed control with heater thermostat-on             | 0                | 0 = Present 1 = Absent (air speed setting)                             |
|              | 7            | Heater high-pressure avoidance control                  | 0                | 0 = Present 1 = Absent                                                 |
| $\uparrow$   | 8            | Heater stop indoor frost prevention control             | 0                | 0 = Absent 1 = 3-minute LL air per hour (1 unit at 5-minute intervals) |
|              | 9            | Refrigerant discharge control with heater thermostat-on | 0                | 0 = Present 1 = Absent                                                 |
|              | A            | Air speed lower limit with heater thermostat-on         | 0                | 0 = L air 1 = LL air                                                   |
| -            | В            | Cooling indoor fan odor compensation                    | 0                | 0=none                                                                 |
| N N          |              |                                                         |                  | 1 = air speed when thermostat on LL 45 seconds                         |
|              |              |                                                         |                  | 2 = 1 + air speed when thermostat off LL                               |
|              |              |                                                         |                  | 3 = 2 + air speed when thermostat on 45 seconds                        |
|              |              |                                                         |                  | 4 = 3 + air speed when thermostat off LL                               |
|              |              |                                                         |                  | 5 = 4 + air speed when thermostat on LL 60 seconds                     |
|              |              |                                                         |                  | 6 = 5 + air speed when thermostat off LL                               |
|              |              |                                                         |                  | 7 = 6 + air speed when thermostat on no air 60 seconds                 |
| q            |              |                                                         |                  | 8 = 7 + air speed when thermostat off LL                               |
|              | С            | Air speed select when dry thermo-                       | 0                | 0=LL 1=LL <=> stop 4 minutes 15 seconds                                |
| $\downarrow$ |              | stat off                                                |                  |                                                                        |
|              | D            | Indoor electric valve maximum when                      | 120              | 0=0 1=4 120=480 steps                                                  |
|              | _            | the heating thermostat is on                            |                  |                                                                        |
|              | E            | Indoor electric valve minimum when                      | 30               | 0=0 1=4 120=480 steps                                                  |
|              | _            | the heating thermostat is on.                           |                  |                                                                        |
|              | F            | Initial degree of opening made by the                   | Depends          | 0=0 1=4 120=480 steps                                                  |
|              |              | indoor electric valve heating                           | on capacity      |                                                                        |
|              |              | discharge control                                       |                  |                                                                        |
|              | G            | Initial degree of opening when the                      | 20               | 0=0 1=4 120=480 steps                                                  |
|              |              | Indoor electric valve cooling                           |                  |                                                                        |
|              | ц            | Inermostal is on                                        | Donondo          | 0 = 0.1 = 4 120 = 480 stops                                            |
|              | п            | indeer electric valve beating high                      | Depenus          | $0 - 0 - 4 \dots - 120 - 400 \text{ steps}$                            |
|              |              | pressure                                                | Uncapacity       |                                                                        |
|              |              | pressure                                                | Donondo          | 0-0.1-4 120-480 stops                                                  |
|              | •            | the cooling thermostat is on                            | on canacity      | 0-0 1-4 120-400 steps                                                  |
|              | 1            | Degree of opening when the indoor                       | 20               | 0=0 1=4 120=480 steps                                                  |
|              | 5            | electric valve beating thermostat is                    | 20               | 0-0 1-4 120-400 Steps                                                  |
|              |              | off                                                     | 25               | 0=0.1=4 120=480 steps                                                  |
|              | ĸ            | Degree of opening when recovering                       | 20               |                                                                        |
|              |              | oil with the indoor electric valve                      |                  |                                                                        |
|              |              | cooling thermostat off                                  | 0                | 0=model dependent -35=-35 92=92                                        |
|              | L            | Cooling exhaust temperature setting                     |                  |                                                                        |
|              | M            |                                                         | 0                | 0=model dependent -35=-35 92=92                                        |
| 1            | N            | Heating exhaust temperature setting                     | -                | · · · p · · · · · · · · · · · · · · · ·                                |
|              | 0            | 5 - F                                                   |                  |                                                                        |
|              | P            |                                                         |                  |                                                                        |
|              | Q            |                                                         |                  |                                                                        |
|              | R            |                                                         |                  |                                                                        |
|              | s            |                                                         |                  |                                                                        |
|              | Т            |                                                         |                  |                                                                        |
| L            |              |                                                         | 1                |                                                                        |

# **9** Indoor Unit Setting List (Data code: 1 to T)

(Initial values are for reference, and subject to change without notice.)

- In Engine Setting: No. 7 (level 0)
  - Engine setting display (Level 0)
     Displays selection of the indoor unit setting at the menu.
     FEEEnG

The engine setting contains no copy function. (the setting values vary depending on the unit).

| ₿ | Indoor unit setting operation (Leve    | 12)                                                                                                    |
|---|----------------------------------------|----------------------------------------------------------------------------------------------------|
|   | Setting start operation method         | : Push the SET (S005) key for 1 second in the setting data code select mode.                                                                                                    |
|   |                                        | This activates the forced setting in progress display.<br>(TEST/WARNING lit)                                                                                                    |
|   | Setting change operation method        | : After entering the setting start operation mode, operating the DOWN (S006) and UP (S007) keys makes it possible to change the setting details of the selected setting categories.                                                                                             |
|   | Setting confirm operation method       | : After entering the setting start operation or setting change operation<br>completed, push the SET (S005) key for 1 second. This releases the<br>forced setting in progress display, returning to the indoor unit setting<br>item select operation mode.<br>(TEST/WARNING off) |
|   | Setting cancel operation method        | : Pushing the HOME (S004) key for 1 second before setting confirm operation returns operation to normal.                                                                                                    |
|   | (Setting details will not be cancelled | d when pushing the HOME (S004) key for more than 1 second during                                                                                                    |

indoor unit setting item select operation.)

|      | Data<br>code                                             | Date name                                                        | Initial<br>value        | Remarks                                                                                                    |
|------|----------------------------------------------------------|------------------------------------------------------------------|-------------------------|----------------------------------------------------------------------------------------------------|
|      | 1                                                        | Setting engine rpm lower limit                                   | 0                       | -2 = 700 ··· 0 = 800 ··· <u>14 = 1500</u>                                                                                                    |
|      | 2                                                        | Setting engine rpm upper limit                                   | By model                | 280 = 10, 560 = 14, 0 = 1500 30 = 3000                                                                                                    |
|      | 3<br>4                                                   |                                                                  | type                    |                                                                                                    |
|      | 5                                                        | Oil change time warning conversion                               | 0                       | Oil warning displayOil abnormality0:YesNo1:NoNo2:NoYes3:YesNo                                                                                                    |
| ↑    | 6<br>7<br>8<br>9<br>10                                   | Oil change abnormal interval<br>Oil change time setting          | 5<br>100<br>0<br>0<br>0 | 0 = 0 100 = 1000 hours<br>0 = 0 1 =100 120 = 12000 hours                                                                                                    |
| Down | 11<br>12<br>13<br>14                                     | Ignition timing off set<br>Catalyst temperature sensor effective | 0<br>0<br>0<br>0        | -20 = 20 degrees 20=20 degrees<br>0 = Ineffective 1 = Effective                                                                                                    |
|      | 15<br>16                                                 | Cooling water pump rpm<br>Overseas setting                       | 38<br>1                 | 0 = 0 50 = 5000 [I / min]<br>0 = Domestic 1 = Overseas (engine classification differs from<br>that of domestic products)                                                                                     |
|      | 17<br>18<br>19                                           | Mixer offset                                                     | 0                       | value mixer marking*                                                                                                    |
| dU → |                                                          |                                                                  |                         | -2 Blue     -1 Red     0 White     1 Yellow     2 Green     * Painted on the mixer body. When replacing the mixer, re-set     this value according to the mark painted on the new mixer.                     |
|      | 20                                                       | Gas demand flow standard value                                   | 20                      | Refer to <b>G</b> Gas Demand Control.<br>Note 1 Active only when gas type is set between 1 and 5.<br>Note 2 Not active when setting value = 20<br>Note 3 "rating" indicates the rating flow from the heating |
|      | 21<br>22<br>23<br>24<br>25<br>26<br>27<br>28<br>29<br>30 |                                                                  |                         | standard.                                                                                                    |
|      | 31<br>32                                                 |                                                                  |                         |                                                                                                    |

#### • Engine setting list (Data code: 1-32)

(Initial values are reference values, and subject to change without notice.)

(Adjustments on certain items made at shipping.)

Forced Engine Rpm Setting: No. 8 (Level 10)

Forced setting of setting engine rpm is possible.

- Forced engine rpm setting display (Level 0)
   Displays selection of the forced engine rpm setting at the menu.

   **5 E E r P n**
- Forced engine rpm setting (Level 1) Pushing the SET (S005) key in the forced engine rpm setting display mode activates the following display cycle, which is repeated at 1-second intervals.

| <u>0</u> 1400 | (Example: Forced engine rpm)          |
|---------------|---------------------------------------|
| 911400        | (Example: Engine rpm)                 |
| 10.056        | (Example: Compressor inlet pressure)  |
| 11056         | (Example: Compressor outlet pressure) |

| 8 | Forced engine rpm setting operation (Level 2)<br>Forced engine rpm start operation method | : | Push the SET (S005) key for 1 second when forced engine<br>rpm has not been set. This will fix the set engine rpm at the<br>forced engine rpm. The forced setting in progress display<br>appears during this time.<br>(TEST/WARNING lit) |
|---|-------------------------------------------------------------------------------------------|---|----------------------------------------------------------------------------------------------------|
|   | Forced engine rpm change operation method                                                 | : | Operating the DOWN (S006) and UP (S007) keys makes it possible to change the setting values.                                                                                                    |
|   | Forced engine rpm end operation method                                                    | : | Push the SET (S005) key for 1 second when the forced<br>engine rpm is set. This releases the forced setting in<br>progress display, returning to forced setting select opera-<br>tion.<br>(TEST/WARNING off)                             |
| _ |                                                                                           |   |                                                                                                    |

• Other

Setting range : From the lowest to the highest rpm in that machine's control status. Measured in 100 rpm units.

```
Clutch : Moves to clutch engaged rpm during clutch work, conducting clutch engaged operation.
```

Indoor Unit Status Display: No. 9 (Level 0)

Displays of connected indoor unit status.

Also possible to activate forced thermostat-off settings for specific indoor units.

- Indoor unit status display (Level 0)
   Shows menu selected indoor unit status display.
   In 5 4 5
- Indoor unit thermostat status display (Level 1)
   In the indoor unit display mode, pushing the SET (S005) key displays the indoor unit thermostat status.

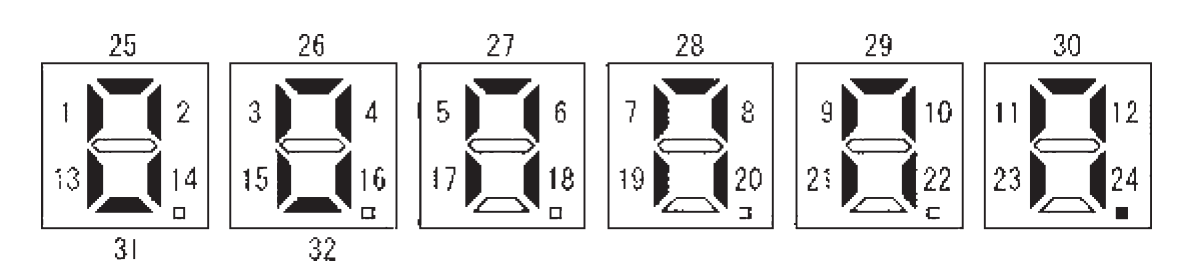

| Lit       | :           | Normal status unit numbers                                                        |
|-----------|-------------|-----------------------------------------------------------------------------------|
| Flashing  | :           | 1-sec. cycle flashing indicates thermostat-off unit numbers                       |
| Flashing  | :           | 0.5-sec. cycle flashing indicates forced thermostat-off status unit numbers       |
| Flashing  | :           | High-speed flashing indicates unit numbers selected for setting.                  |
| Operation | n method f  | or selecting unit numbers to be set :                                             |
| •         |             | Operate the DOWN (S006) and UP (S007) keys.                                       |
| Method f  | or setting  | forced thermostat-off setting unit numbers :                                      |
|           | _           | With the forced thermostat- setting off, push the SET (S005) key for 1 second.    |
|           |             | (TEST/WARNING lights)                                                             |
| Method f  | or releasin | g forced thermostat-off set unit numbers :                                        |
|           |             | With the forced thermostat-off setting on, press the SET (S005) key for 1 second. |
|           |             | (With all indoor units released, the TEST/WARNING turns off)                      |

(1)Initial Setting: No. 10 (Level 0)

> Key operation is used to perform the initial setting. Initial setting details are as follows.

0 Initial setting display (Level 0) Displays selection of the initial setting at the menu.

FIFSE

0 Initial setting item select operation (Level 1)

Pushing the SET (S005) key in the initial setting display mode activates the following display. (Example: With system address 1) Example:

-Π Ω

Operating the DOWN (S006) and UP (S007) keys in this mode makes it possible to select the settings for system address, number of indoor units connected, gas type, and power supply.

|      | Status/setting display                   | Function                                                 |
|------|------------------------------------------|----------------------------------------------------------|
|      | o u E   0                                | System address setting                                   |
|      | 5 4 5 6                                  | Outdoor units address setting (only display)             |
|      | o   n       []                           | Number of connected outdoor units setting (only display) |
|      | ( n     0                                | Number of connected water heat exchanger setting         |
|      | 5 6 0                                    | Model setting (cannot change the setting)                |
| ↓ UP | <u>5 8 5   0    </u>                     | Gas type setting                                         |
|      | -   E   F                                | (cannot change the setting)                              |
|      | 6 E n     3                              | (cannot change the setting)                              |
|      | E n G     3                              | Engine type setting (cannot change the setting)          |
|      | P  { P E                                 | Confirmation of piping work connection (only display)    |
|      | H  8 6 6 0                               | Heat automatic address setting                           |
|      | [] [] [] [] [] [] [] [] [] [] [] [] [] [ | Cool automatic address setting                           |

Forced/Abnormal LED lit during setting and change operations of each item.

| Ø | System address setting (Level 2)Rejection conditions: Indoor unit operation in progress.Setting start operation method: Push the SET (S005) key for 1 second.Setting change operation method: After entering the setting start operation mode, operating the DOWN<br>(S006) and UP (S007) keys makes it possible to change the setting<br>values. (TEST/WARNING lit) |
|---|----------------------------------------------------------------------------------------------------|
|   | Example: $\Box \sqcup \Box \Box \Box \Box \Box \Box =$                                                                                                    |
|   | Setting confirm operation method : After entering the setting start operation or setting change operation mode, push the HOME (S004) key for 1 second. (Forced/Abnormal LED off)                                                                                                    |
|   | Setting cancel operation method : Press the HOME (S004) key for 1 second before entering setting confirm operation. (TEST/WARNING off)                                                                                                    |
|   | Setting range: 1-30                                                                                                    |
| 4 | Number of connecting indoor units setting (Level 2)                                                                                                    |
|   | Rejection conditions : Indoor unit operation in progress.                                                                                                    |
|   | Setting start operation method : Push the SET (S005) key for 1 second.                                                                                                    |
|   | Setting change operation method : After entering the setting start operation mode, operating the DOWN (S006) and UP (S007) keys makes it possible to change the setting                                                                                                    |
|   | value. (TEST/WARNING lit)                                                                                                    |
|   | Example: $\square$ $\square$ $\square$ $\square$ $\square$ $\square$ $\square$ $\square$ $\square$ $\square$                                                                                                    |

|   | Setting confirm operation method<br>Setting cancel operation method                    | :        | After entering the setting start operation or setting change operation mode,<br>push the HOME (S004) key for 1 second.(Forced/Abnormal LED off)<br>Press the HOME (S004) key for 1 second before entering setting<br>confirm operation (TEST/WARNING off)                                                                                                    |
|---|----------------------------------------------------------------------------------------|----------|----------------------------------------------------------------------------------------------------|
|   | Setting range: 1 - 48                                                                  |          |                                                                                                    |
| 0 | Model type setting (Level 2)<br>Rejection conditions<br>Setting start operation method | :        | Indoor unit operation in progress, capacity setting already completed.<br>Push the SET (S005) key for 1 second.                                                                                                    |
|   | Setting confirm operation method                                                       |          | After entering the setting start operation mode, operating the DOWN<br>(S006) and UP (S007) keys makes it possible to change the setting<br>value. (TEST/WARNING lit)<br>However, the following setting value limits exist.<br>When no setting made before change (unset): Possible to select and<br>set preferred capacity model.<br>When setting performed before change : Model selection cannot be made.<br>(Because the desire is to perform memory clear operation, setting<br>change operation itself is made possible)<br>After entering the setting start operation or setting change operation<br>mode, push the HOME (S004) key for 1 second.<br>This operation clears the memory area, with the exception of the<br>nonvolatile memory 0x0300 to 0x032F.<br>(Operating time and other information is to be retained) (TEST/<br>WARNING off)<br>Prace the HOME (S004) key for 1 second before entering setting |
|   |                                                                                        | •        | confirm operation. (TEST/WARNING off)                                                                                                    |
|   | Example: $\boxed{u + \boxed{u}} \leftrightarrow \boxed{(v + \boxed{u})}$               | Wh<br>Wh | then pushing the DP (S007) key $\rightarrow$<br>and pushing the DOWN (S006) key ‰                                                                                                    |
| 6 | Gas type setting (Level 2)                                                             |          |                                                                                                    |
|   | Rejection conditions                                                                   | :        | Indoor unit operation in progress.                                                                                                    |
|   | Setting start operation method                                                         | :        | Push the SET (S005) key for 1 second.                                                                                                    |
|   | Setting change operation method                                                        | :        | After entering the setting start operation mode, operating the DOWN<br>(S006) and UP (S007) keys makes it possible to change the setting<br>value.<br>(TEST/WARNING lit)                                                                                                    |
|   | Setting confirm operation method                                                       | :        | After entering the setting start operation or setting change operation<br>mode, push the HOME (S004) key for 1 second.<br>This operation cancels the N/P determination. (Repeat the gas type<br>determination procedure)<br>(TEST/WARNING off)                                                                                                    |
|   | Setting cancel operation method                                                        | :        | Press the HOME (S004) key for 1 second before entering setting confirm operation. (TEST/WARNING off)                                                                                                    |
|   |                                                                                        |          |                                                                                                    |

Setting range: 00 to 0 Gas Type List

| t | Data code | Gas Group | Display Example |
|---|-----------|-----------|-----------------|
|   | 00        | P         |                 |
|   | 01        | NoUse     | CAS OI          |
|   | 02        | Н         | CAS D2          |
|   | 03        | L         |                 |
|   | 04        | E         | CAS OY          |
|   | 05        | NoUse     | CAS OS          |
|   | 06        | NoUse     | 6RS 06          |
|   | 07        | NoUse     |                 |
|   | 08        | NoUse     | CAS CB          |
|   | 09        | NoUse     | 6 A 5 09        |
|   | 0A        | NoUse     | CAS OR          |
|   | 0B        | NoUse     | 6 A 5 6 6       |
|   | 0C        | NoUse     | GRS OC          |
|   | 0D        | В         | CAS OU          |
|   | 0E        | LNG       | GAS DE          |
|   | 0F        | NoUse     | CAS OF          |

#### Engine setting (Level 2)

Rejection conditions: Indoor unit operation in progress.

Setting start operation method: Push the SET (S005) key for 1 second.

When pushing the DOWN (S006) key:  $\rightarrow$ 

Setting confirm operation method: After entering the setting start operation or setting change operation mode, push the SET (S005) key for 1 second. (TEST/WARNING LED lit)

Setting cancel operation method: Before entering setting confirm operation, push the HOME (S004) key for 1 second.

EnG

Setting range: 0-3

| 0 | No use | Enű   |
|---|--------|-------|
| 1 | CG13   | En [] |
| 3 | K25    | Enu   |

Note:

False setting will cause a serious malfunction to the device.

Retain the default setting in principle. If a setting change is necessary due to the exchange of the Outdoor board or nonvolatile memory, etc., confirm the engine type and make sure not to make a false setting.

| 8 | Heating automatic | address setting | (Level 2) |
|---|-------------------|-----------------|-----------|
|---|-------------------|-----------------|-----------|

| Rejection conditions                | loor unit operation in pro | ogress, cooling automatic addressing in |
|-------------------------------------|----------------------------|-----------------------------------------|
|                                     | gress, no CCU function     | with Double-Multi, initial communica-   |
|                                     | n between outdoor units    | not complete with Double-Multi.         |
| Setting start operation method      | sh the SET (S005) key fo   | r 1 second. (TEST/WARNING lit)          |
| Setting completion operation method | tomatic completion. Pus    | h the SET (S005) key for 1 second when  |
|                                     | ning off.                  |                                         |
|                                     | EST/WARNING off)           |                                         |

Automatic address setting status is successively displayed as shown below.

- 0: Automatic address start setup
- 1: Indoor unit automatic address setup wait
- 2: Engine operation in progress
- 3: Indoor unit checking in progress
- 4: Address setting in progress
- 5: Setting complete
- Cooling automatic address setting (Level 2)

| Н | R | d | d | ũ |  |
|---|---|---|---|---|--|
| Н | R | d | d | 1 |  |
| Н | R | d | d | 2 |  |
| Н | R | d | d | Ę |  |
| Н | R | d | d | 4 |  |
| Н | R | d | d | 5 |  |
|   |   |   |   |   |  |

Rejection conditions: Indoor unit operation in progress, cooling automatic addressing in<br/>progress, no CCU function with Double-Multi, initial communica-<br/>tion between outdoor units not complete with Double-Multi.Setting start operation method: Push the SET (S005) key for 1 second. (TEST/WARNING lit)Setting completion operation method: Automatic completion. Push the SET (S005) key for 1 second when<br/>turning off. (TEST/WARNING off)

Automatic address progress status is successively displayed as shown below.

- The meaning of the numbers is as follows.
- 0: Automatic address start setup
- 1: Indoor unit automatic address setup wait
- 2: Engine operation in progress
- 3: Indoor unit checking in progress
- 4: Address setting in progress
- 5: Setting complete

| ٢ | R | d | d | ũ |
|---|---|---|---|---|
| Γ | R | d | d | ł |
| Γ | R | d | d | 5 |
| ٢ | R | d | d | Ţ |
| Γ | R | d | d | 4 |
| ٢ | R | d | d | 5 |

#### ② Date Display: No. 11 (Level 0)

The display of the current date.

Key operation is used to display the time and set the date.

- Date display (Level 0)
   Displays the date.
   Example: I E I H E (Example: April 1, 2006)
- Date display (Level 1)
   In the date display mode, pushing the SET (S005) key activates the next display.
   Example: I E I I I I I I I E I I (Example: April 1, 2006)

In this status, pushing the DOWN (S006) and UP (S007) keys toggles between the dates and time displays.

|        | Display | Function     |
|--------|---------|--------------|
| ↑ DOWN | 060401  | Date display |
| ↓ UP   | 110525  | Time display |

#### • Clock setting (Level 2)

In the date display or time display mode, pressing the SET (S005) key for 1 second or more activates the clock setting function.

Example:  $\begin{bmatrix} 1 \\ 1 \end{bmatrix} \begin{bmatrix} 1 \\ 2 \end{bmatrix} \begin{bmatrix} 5 \\ 1 \end{bmatrix} (Example: April 1, 2003)$ 

| ltem | Datae name | Display example | Remarks           |
|------|------------|-----------------|-------------------|
| 1    | Year       | 1 0 5           | 20 <u>06</u>      |
| 2    | Month      | 2               | <u>April</u>      |
| 3    | Day        | 3 D 1           | 1                 |
| 4    | Hour       | Ч               | <u>11:00</u> a.m. |
| 5    | Minutes    | 5.05            | 6                 |

\* The second value is always 0.

Each time the SET (S005) key is pushed, the set items is confirmed, and the set item moves to the next one in the order shown. The set item returns to Item 1 after Item 5.

As each item is displayed, operating the DOWN (S006) and UP (S007) keys makes it possible to change the value settings.

For Item 5, the number of seconds is always 0.

When completing the clock setting, push the HOME (S004) key for 1 second.

This clock may be set for up to year 2099 (with adjustments for leap years, it may be set for beyond that year as well).

Data processing is not impacted by the sequence of dates and times. Accordingly, data for year 2000 will not be mistaken for that of year 1900 (the so-called "Y2K problem" will not occur).

When the power supply is turned on, detecting a halt in RTC oscillation causes the clock to be set at the initial value.

(February 1, 2003 - 12:00:00)

(8) Ignition Timing Check and Adjustment

# Safety Precautions

Stopping only the indoor unit is extremely dangerous because the engine may suddenly start if the customer operates the remote control on the indoor unit. When working on internal parts of the outdoor unit, make sure to cut the power to the outdoor unit at the circuit breaker before starting work. (However, if a centralized control device such as an intelligent controller is used, an abnormal communications error may occur.) Otherwise, perform a "All Stop" operation on the outdoor unit.

- $\textcircled{O} \quad \text{Preparation for work}$ 
  - Turn off remote controls for all indoor units.
  - **2** Stop outdoor unit.

② Distributor mode setting

Set the distributor mode by selecting "E SPAr" from the "no04." test operation forced setting display.

• Press the HOME key (S004) for one second or more. Menu item number "no00."(right) will be displayed.

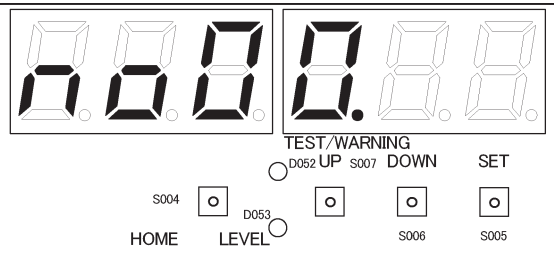

 Next, press the UP (S007) or DOWN (S006) key, displaying the menu item numbers. Select menu item "no04." in the figure below. The display "tESt" (below) will appear.

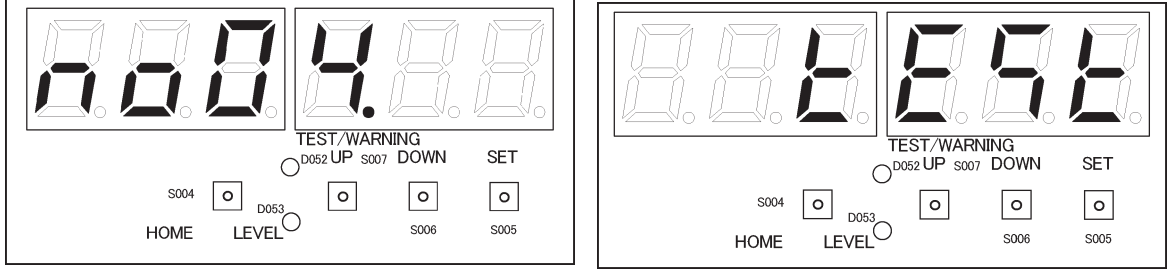

Press the SET key (S005). "CooL" (right) will be displayed. The LEVEL LED (D053) will light.

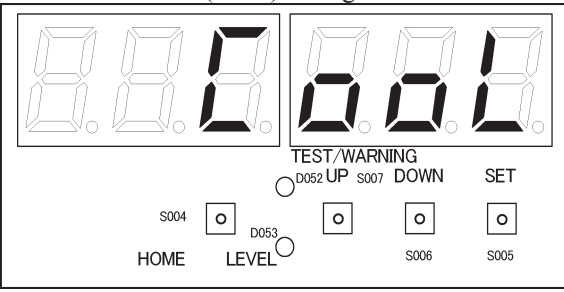

Press the UP (S007) or DOWN (S006) key to display "E SPAr" (right). Press the SET key (S005) for one second or more. The TEST/WARNING LED (D052) will light, and the distributor mode will be set.

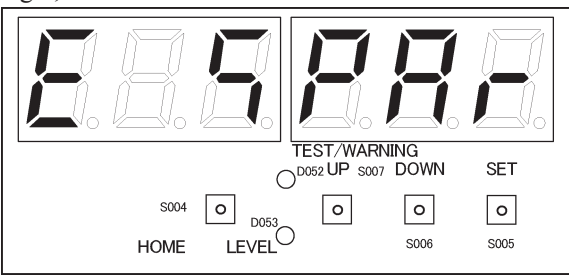

③ Start test operation and set engine rotational speed

Start test operation, and select "no08." forced engine rotational speed setting, and set "800 [min-1].

#### Start test operation.

• Press the HOME key (S004) for one second or more. Menu item number "no00."(right) will be displayed.

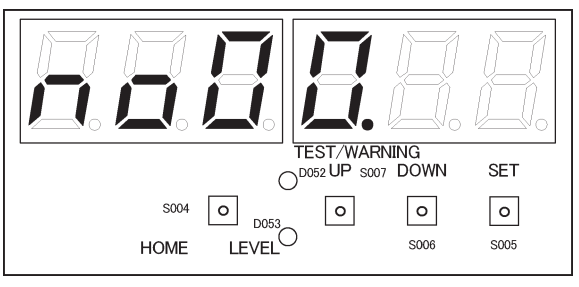

Next, press the UP (S007) or DOWN (S006) key, displaying the menu item numbers. Select menu item "no04." in the figure below. The display "tESt" (below) will appear.

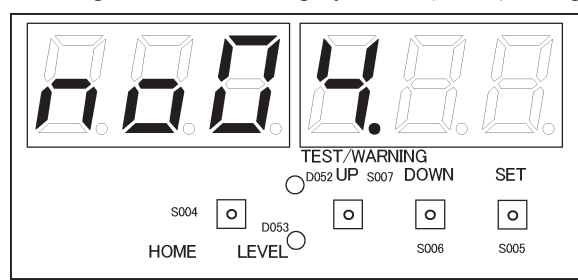

Press the SET key (S005). "CooL" (right) will be displayed. The LEVEL LED (D053) will light. In this status, press the SET key (S005) for one second or more. The TEST/WARNING (D052) will light, and test operation will start.

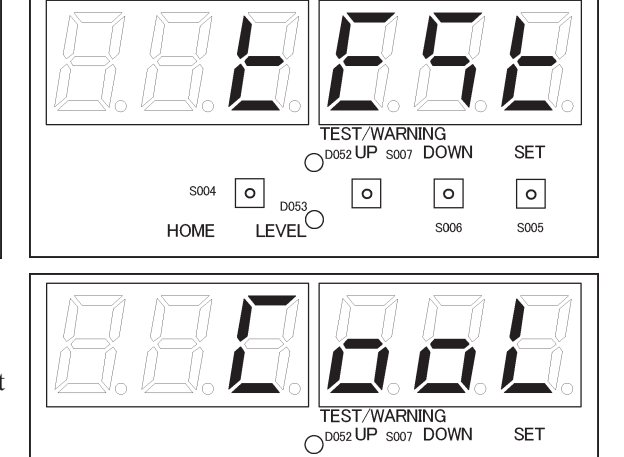

Set the engine rotational speed to 800 min<sup>-1</sup>.

 Press the HOME key (S004) for one second or more. Menu item number "no00." (right) will be displayed.

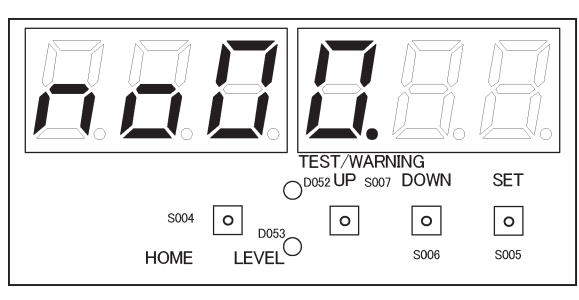

S004

HOME

0

0

S006

0

S005

Next, press the UP (S007) or DOWN (S006) key, displaying the menu item numbers. Select menu item "no08." in the figure below. The display "SEtrPn." (below) will appear.

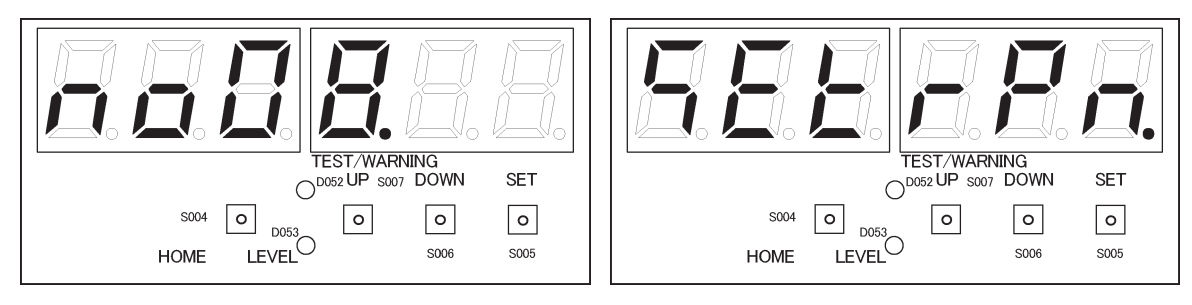
• Press the SET key (S005). The LEVEL LED (D053) will light, and the status with the engine rotating at the forced (set) speed will be displayed at one-second intervals, as shown below.

| Display |      |      |       | Item                           |                                    |  |
|---------|------|------|-------|--------------------------------|------------------------------------|--|
| 8. 1    | 400  | (8.  | 1400) | Forced engine rotational speed | (example: 1400 min <sup>-1</sup> ) |  |
| 9. 1    | 488  | (9.  | 1400) | Engine rotational speed        | (example: 1400 min <sup>-1</sup> ) |  |
| 10.     | 0.56 | (10. | 0.56) | Compressor inlet pressure      | (example 0.56 MPa)                 |  |
| 1 {     | 0.56 | (11. | 0.56) | Compressor outlet pressure     | (example 0.56 MPa)                 |  |

In this situation, press the UP (S007) or DOWN (S006) key to set the engine rotational speed to 800 min<sup>-1</sup>.
 Press the SET key (S005) for one second or more, to confirm the set engine rotational speed. The TEST/WARNING LED (D052) will light.

Caution: The forced engine rpm can be set within the range from the minimum speed to the maximum speed governed by the engine, in units of 100 revolutions.

# ④ Ignition timing check

When the operation conditions stabilize, select "no00." operation data display, and display "41." (engine ignition timing). Check that this value is the value shown in table 1.

 Press the HOME key (S004) for one second or more. Menu item number "no00." (below) will be displayed. The TEST/WARNING LED (D052) will light. After that, "1. 12345" (as in the example below where the engine has 12,345 operating hours) will be displayed. The TEST/WARNING LED (D052) will light. In this status, press the SET key (S005).
 The LEVEL LED (D052) will light.

The LEVEL LED (D053) will light.

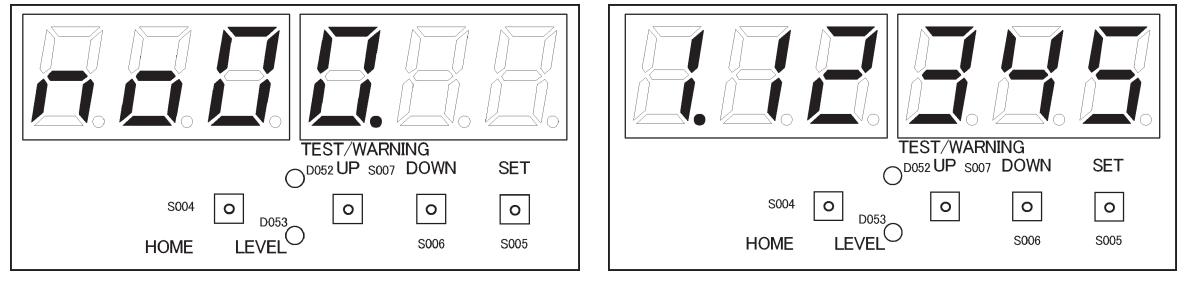

Press the UP (S007) or DOWN (S006) key to display "41." (engine ignition timing). Check that this value is the one shown in table 1 below.

Table 1 Ignition timing adjustment value: at 800 min<sup>-1</sup>.

| Group                                        | Р        | Н        | L        | E        | В        |
|----------------------------------------------|----------|----------|----------|----------|----------|
| Standard gas                                 | G31      | G20      | G25      | G25      | В        |
| CG13 engine<br>(E70, 90K1 types)             | 10° BTDC | 10° BTDC | 10° BTDC | 10° BTDC | 10° BTDC |
| K25 engine<br>(E120, 150, 190, 240 K1 types) | 10° BTDC | 10° BTDC | 10° BTDC | 10° BTDC | 5° BTDC  |

• Attach the timing light on the high-tension wire for the no. 1 cylinder of the engine, and check the ignition timing (refer to table 1 above). Compare it to the "41." (engine ignition timing) value displayed in (2) above.

#### (5) Correction for timing error

₿

If the value is different than that displayed by "41." (engine ignition timing) set in item 3. above, select "E12" (ignition timing offset) in "no07." engine settings, and correct for the amount of error.

Press the HOME key (S004) for one second or more. 0 Menu item number "no00." (right) will be displayed.

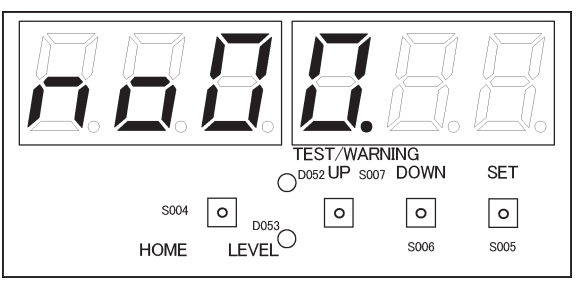

S006

S005

Next, press the UP (S007) or DOWN (S006) key, displaying the menu item numbers. Select menu item "no07." 0 in the figure below. "SEtEnG" (below) will be displayed.

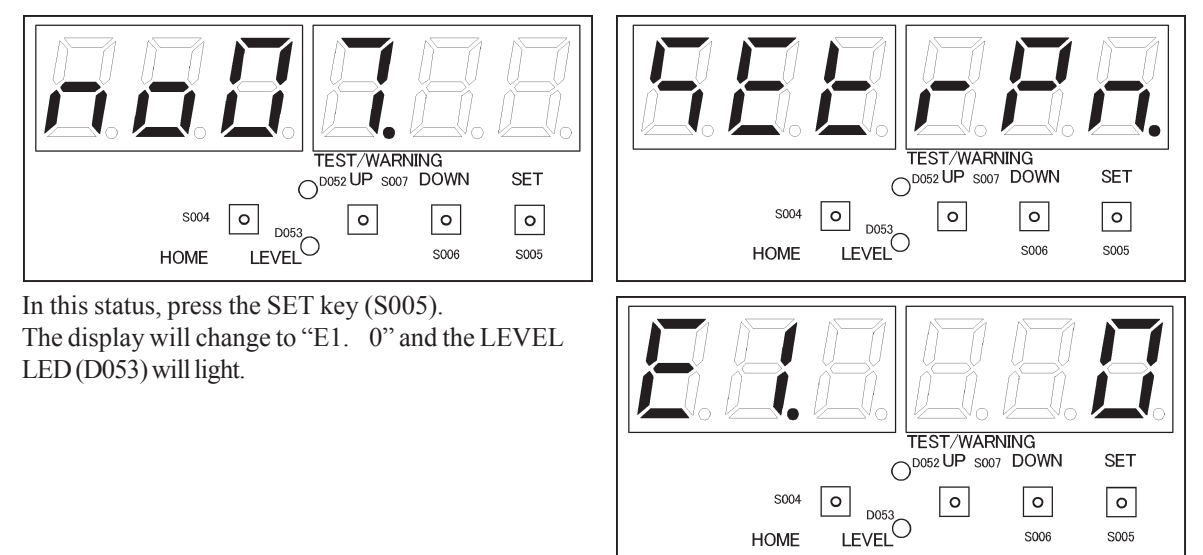

HOME

Next, press the UP (S007) or DOWN (S006) key, to display "E12." (ignition timing offset). 4

#### • Make the correction

Correction example ①

The adjustment value is 10° BTDC, but the observed value was 8°. Press the UP (S007) or DOWN (S006) key to set a correction of  $\pm 2$  in relation to the current "E12." (ignition timing offset) value.

- Display the current "E12" (ignition timing offset) value, and check it. If the current value is zero
  (0). The display for "E12. 0" will be as shown at right.
- With "E12." (ignition timing offset) displayed, press the SET key (S005) for one second or more. The TEST/WARNING (D052) will light, and LEVEL LED (D053) will flash.
- (3) Press the UP (S007) or DOWN (S006) key to set a correction of +2 in relation to the current value checked in "(1)."
   The displace ill does "E12 - 2" (cicle)

The display will show "E12. 2" (right).

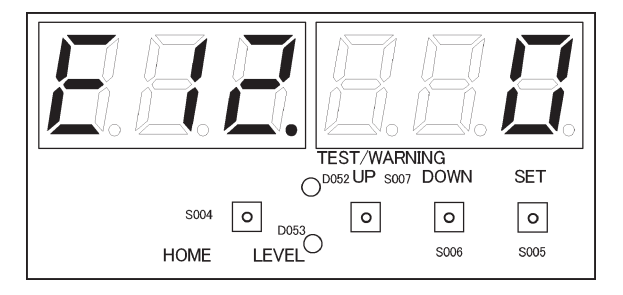

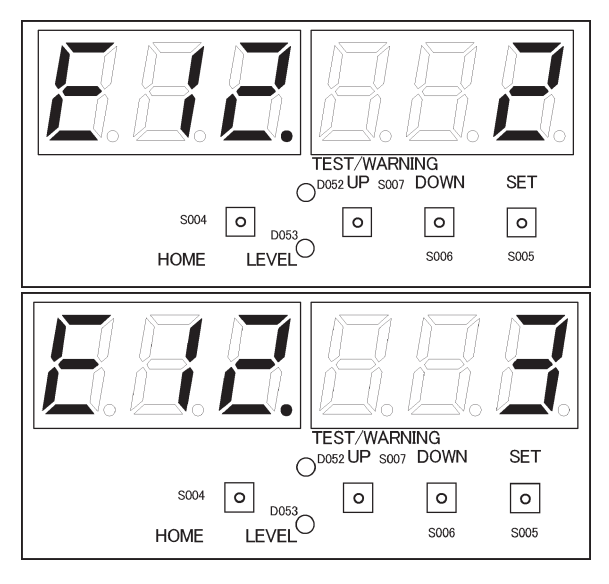

(4) With "E12. 2" (right) displayed, press the SET key (S005) for one second or more. The TEST/ WARNING LED (D052) will go out, and LEVEL LED (D053) will light. The ignition timing offset mode will be cancelled, and the setting process will be ended.

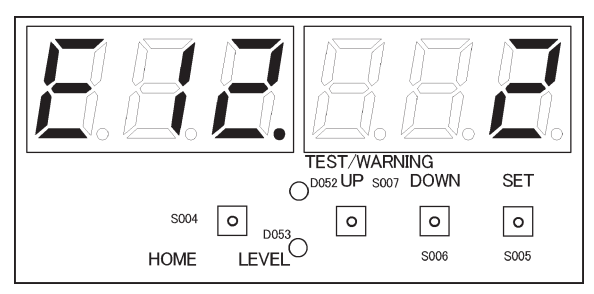

Correction example 2

The adjustment value was 10° BTDC, but the observed value was 13° BTDC. Press the UP (S007) or DOWN (S006) key to set a correction of -<u>3 in relation to the current "E12." (ignition timing offset</u>) value.

- Display the current "E12." (ignition timing offset) value, and check it. If the current value is zero (0). The display for "E12. 0" will be as shown at right.
- With "E12." (ignition timing offset) displayed, press the SET key (S005) for one second or more. The TEST/WARNING LED (D052) will light, and LEVEL LED (D053) will flash.
- (3) Press the UP (S007) or DOWN (S006) key to set a correction of -3 in relation to the current value checked in "(1)."
   The displayment is here "E12 2" (right)

The display will show "E12. -3" (right).

Caution : The display example at right is an example for when the current value checked in "(1)" is zero (0). \_\_\_\_\_ If the current value is "2" and a -3 correction is set in relation to that value, the value will become "-1" after the setting is made. The display will show "E12. -1" (figure below right).

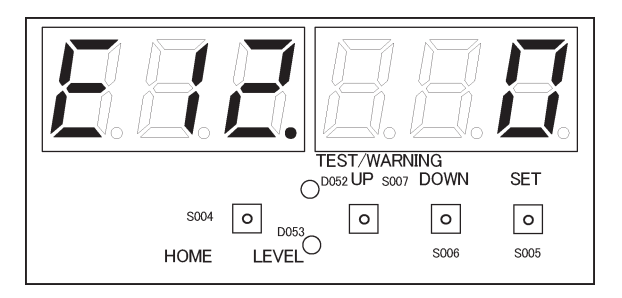

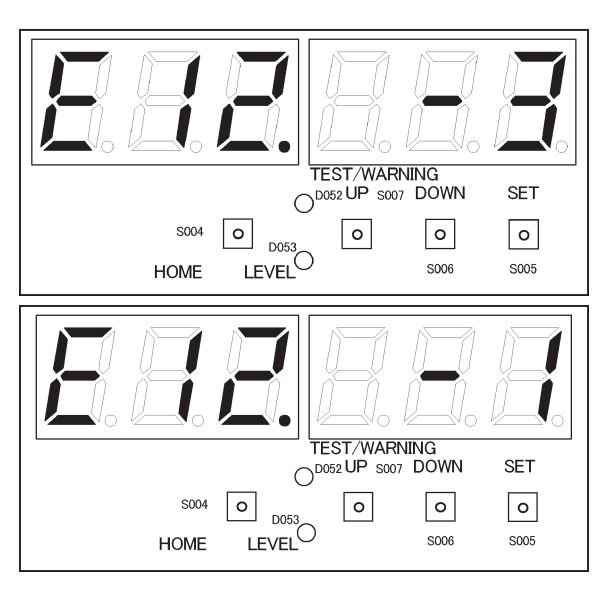

(4) With "E12. -3" (right) displayed, press the SET key (S005) for one second or more. The TEST/ WARNING LED (D052) will go out, and LEVEL LED (D053) will light. The ignition timing offset mode will be cancelled, and the setting process will be ended.

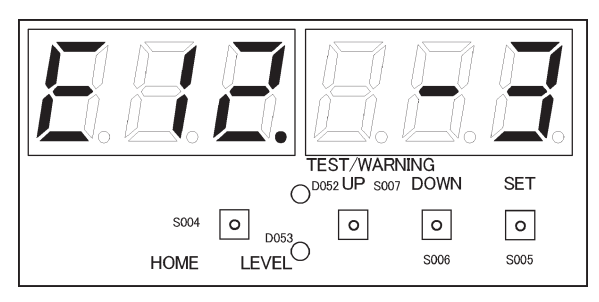

### © Cancel settings

When ignition timing correction is finished, cancel the forced rotational speed setting and the distributor mode. Make sure to do this.

• Press the HOME key (S004) for one second or more. Menu item number "no00." (right) will be displayed.

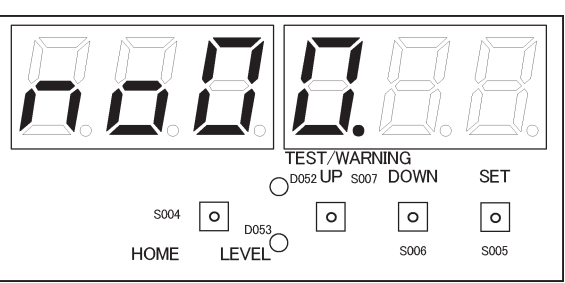

 Next, press the UP (S007) or DOWN (S006) key, displaying the menu item numbers. Select menu item "no08." in the figure below. "SEtrPn." (below) will be displayed.

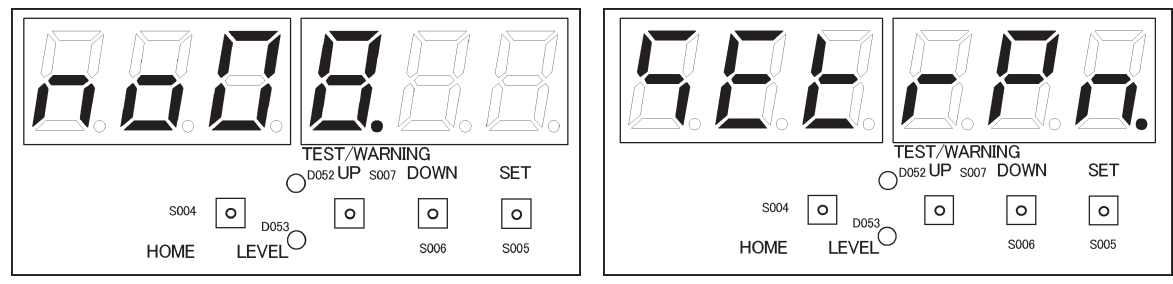

Press the SET key (S005). The LEVEL LED (D053) and the TEST/WARNING LED (D052) will light, and the status with the engine rotating at the forced (set) speed will be displayed at one-second intervals, as shown below.

| Display |      |      |       | Item                           |                                    |  |
|---------|------|------|-------|--------------------------------|------------------------------------|--|
| 8.      | 1400 | (8.  | 1400) | Forced engine rotational speed | (example: 1400 min <sup>-1</sup> ) |  |
| 9.      | 1400 | (9.  | 1400) | Engine rotational speed        | (example: 1400 min <sup>-1</sup> ) |  |
| 10.     | 0.56 | (10. | 0.56) | Compressor inlet pressure      | (example 0.56 MPa)                 |  |
| 11      | 0.56 | (11. | 0.56) | Compressor outlet pressure     | (example 0.56 MPa)                 |  |

- Press the SET key (S005) for one second or more. The TEST/WARNING LED (D052) will go out, and the forced rotational speed setting mode will be cancelled.
- Press the HOME key (S004) for one second or more. Menu item number "no00." (right) will be displayed.

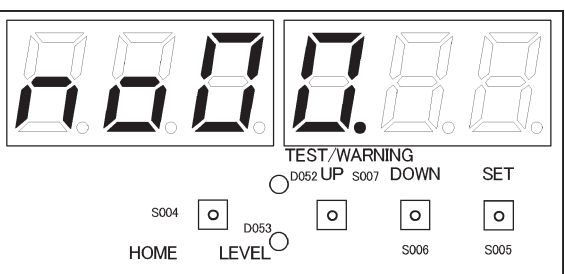

• Press the UP (S007) or DOWN (S006) key and select menu item number "no04." The display "tESt" (below) will appear.

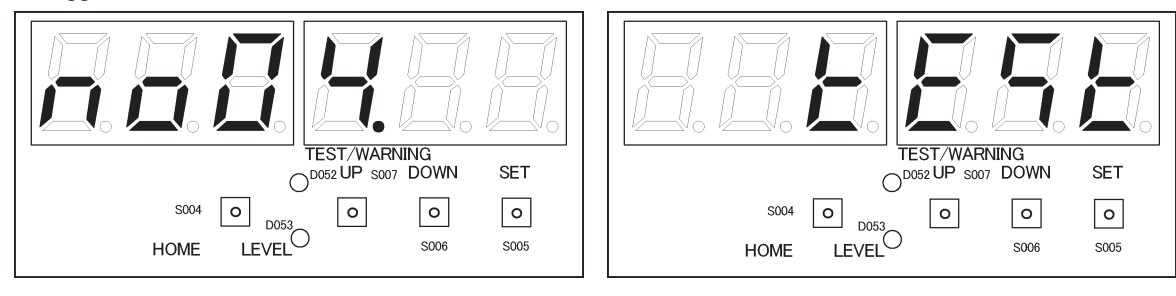

- Press the SET key (S005). "CooL" (right) will be displayed. The LEVEL LED (D053) and TEST/ WARNING LED (D052) will light.
- Press the UP (S007) or DOWN (S006) key, to display "E SPAr" (right). Press the SET key (S005) for one second or more. The TEST/WARNING LED (D052) will go out, and distributor mode will be cancelled.

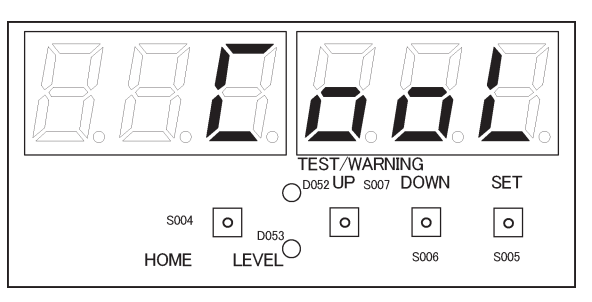

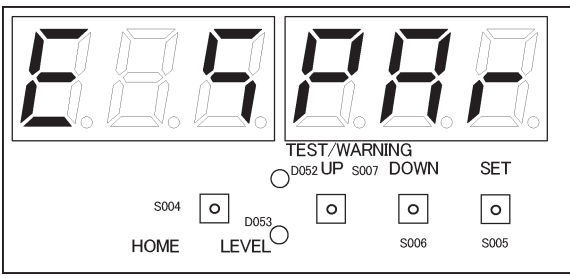

- ⑦ Stop operation
  - Press the HOME key (S004) for one second or more. Menu item number "no00." (right) will be displayed.

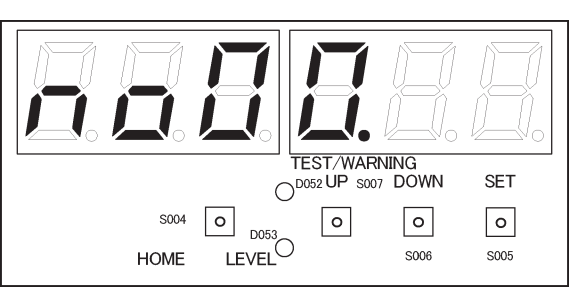

Press the UP (S007) or DOWN (S006) key and select menu item number "no04." The display "tESt" (below) will appear.

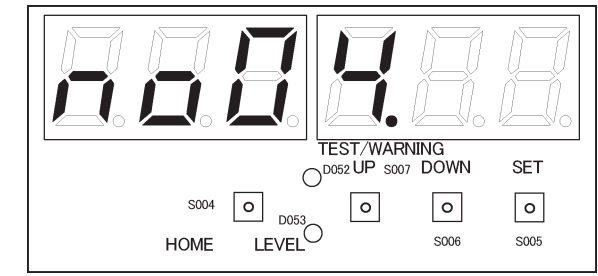

- Press the SET key (S005). "CooL" (right) will be displayed. The LEVEL LED (D053) and TEST/ WARNING LED (D052) will light.
- Press the SET key (S005) for one second or more. The TEST/WARNING LED (D052) will go out, and test operation will be stopped.

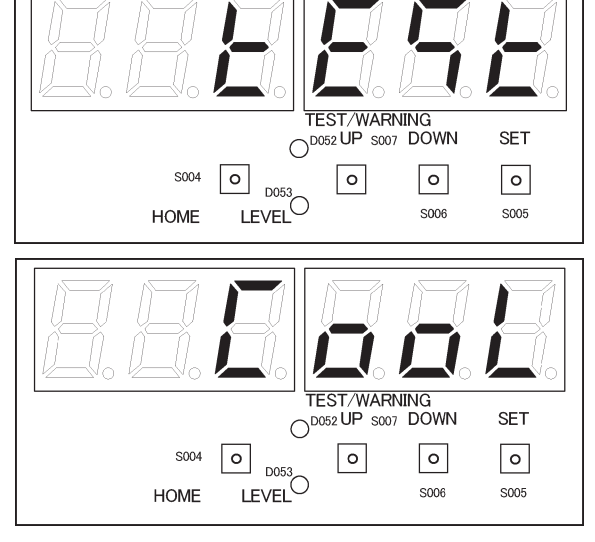

- Running condition check
  - Make sure that no abnormal noise or vibration occurs.
  - Make sure there is no looseness in the fastening parts for each unit.

# (9) Thermistor Specifications

Indoor unit heat exchanger inlet temperature sensor, indoor unit heat exchanger outlet temperature sensor, outside air temperature sensor, compressor inlet temperature sensor, outdoor unit heat exchanger inlet temperature sensor, outdoor unit heat exchanger outlet temperature sensor

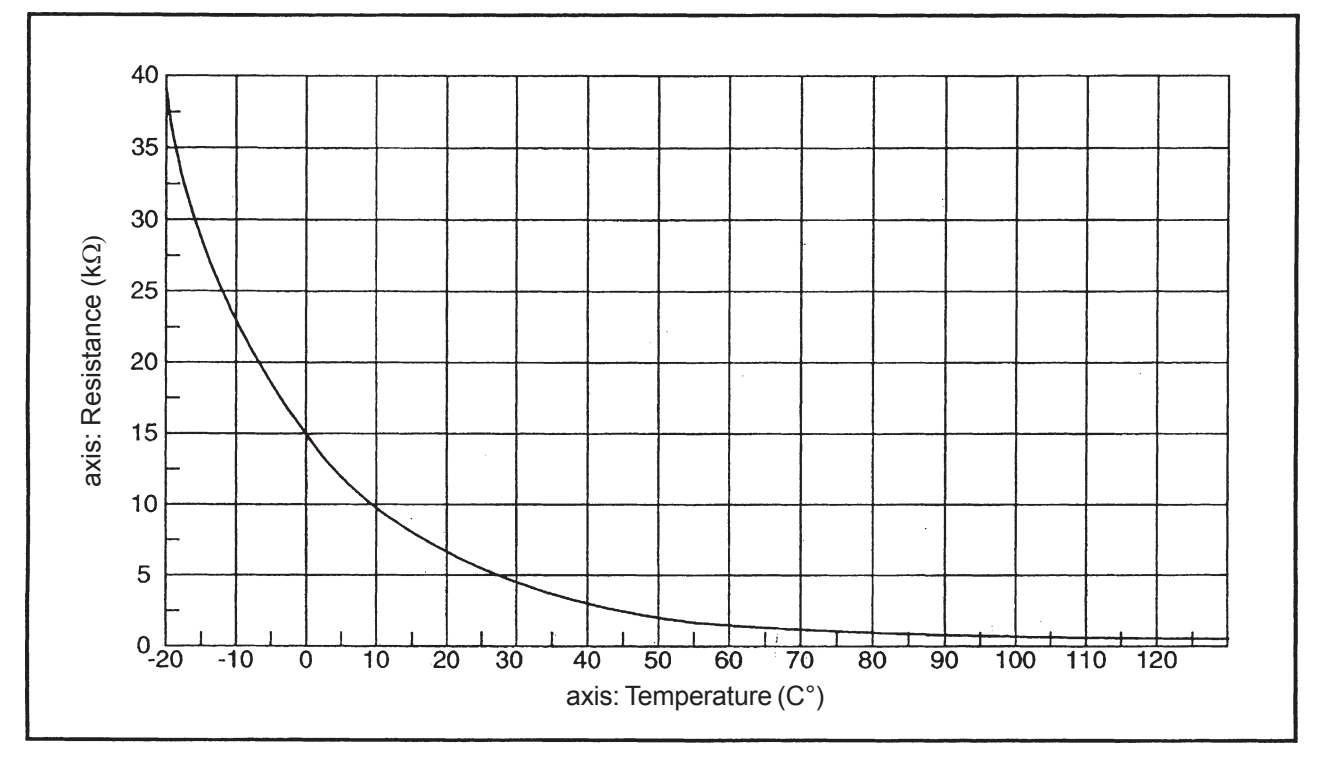

② Compressor outlet temperature sensor, exhaust gas temperature sensor

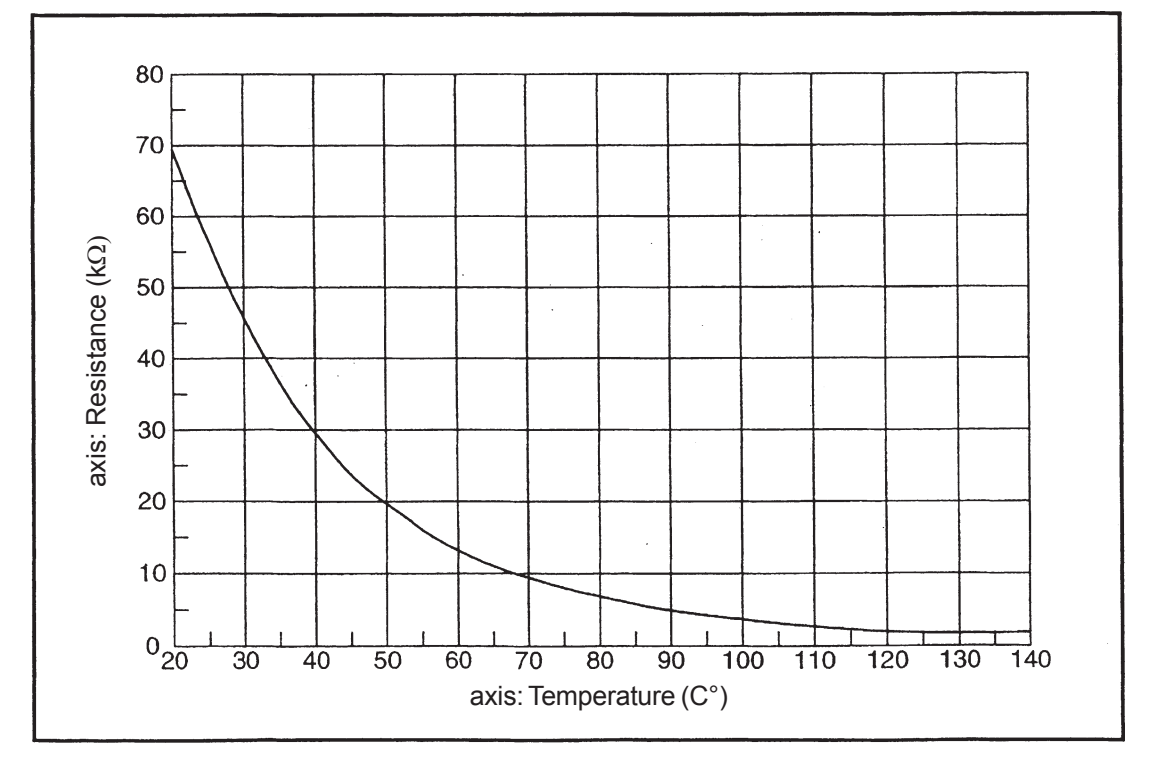

③ Cooling water temperature sensor

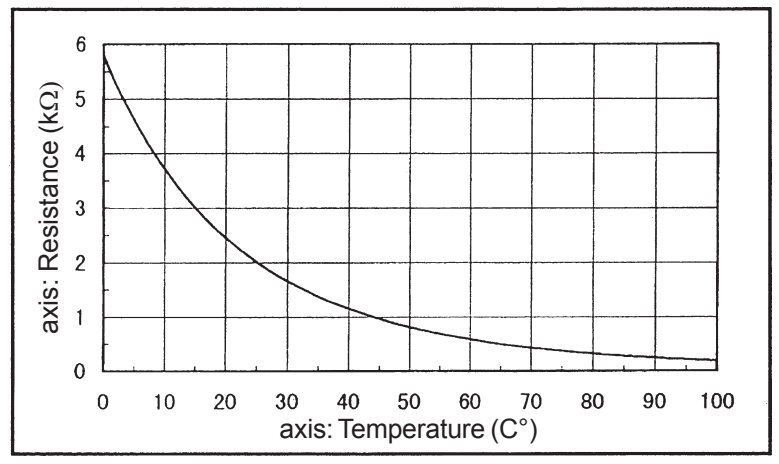

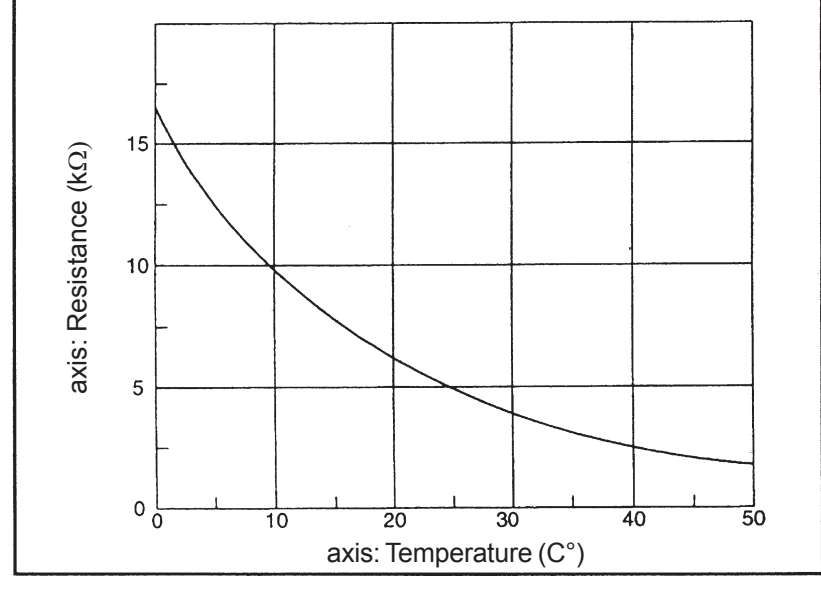

④ Indoor unit inlet temperature sensor, indoor unit outlet temperature sensor

S Clutch coil temperature sensor

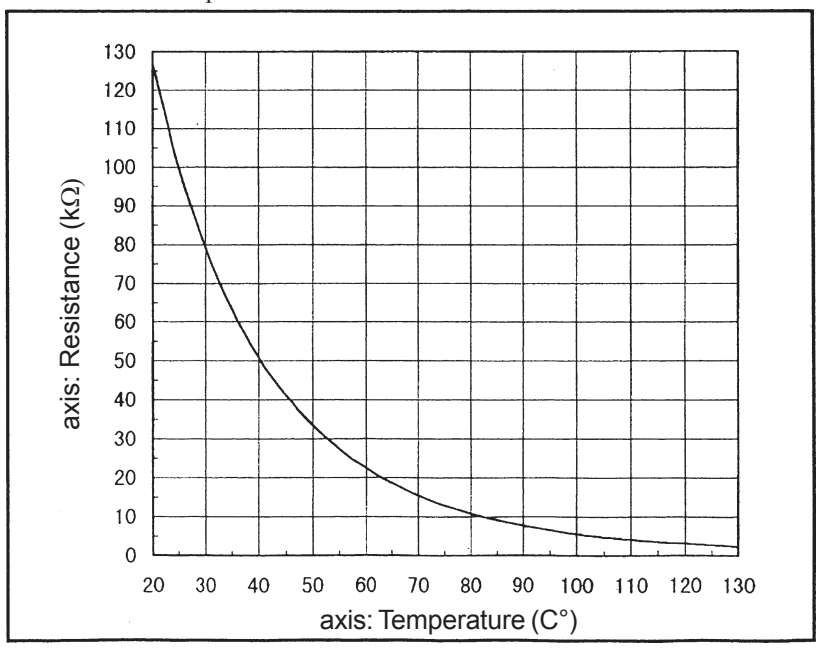

# (10) Checks Prior to Automatic Addressing

• When an outdoor unit warning is displayed, perform the following checks after troubleshooting.

| 1.<br>Indoor/outdoor                    | 1-1 | indoor and outdoor units turned on?                                                                                                    |     | 2-1                   |  |  |  |  |
|-----------------------------------------|-----|----------------------------------------------------------------------------------------------------|-----|-----------------------|--|--|--|--|
|                                         |     |                                                                                                    |     | Turn on the power     |  |  |  |  |
| 2.<br>Indoor/outdoor<br>operating wires | 2-1 | Have the inside/outside operating wires been laid? Is there a break<br>or disconnection of wires?<br>Was a high voltage (200 V AC), etc. applied to the operating wire<br>circuit? Has a fuse on the control board blown? Check the fuse of<br>each outdoor and indoor unit. |     | 2-2                   |  |  |  |  |
|                                         |     |                                                                                                    |     | Wiring and connection |  |  |  |  |
|                                         | 2-2 | There is a problem with the wiring of the power cable and indoor/<br>outdoor operating wires. Turn off the power, check and repair faulty<br>wiring, and then connect all indoor/outdoor operating wires to the<br>backup controller board and controller.                   |     | 2-3                   |  |  |  |  |
|                                         |     |                                                                                                    |     | 3-1                   |  |  |  |  |
|                                         | 2-3 | Does the setting of connected indoor unit count (No.10) on the outdoor control board match the actual count of connected indoor units?                                                                                                    |     |                       |  |  |  |  |
| 3.<br>Outdoor<br>settings               | 3-1 | Are the indoor/outdoor operating wires connected to multiple outdoor                                                                                                    | Yes | 3-2                   |  |  |  |  |
|                                         |     | units? (Wire-linked?)                                                                                                    |     | Correct the setting   |  |  |  |  |
|                                         | 3-2 | Are the indoor/outdoor operating wires connected to multiple outdoor units? (Wire-linked?)                                                                                                    | Yes | 3-3                   |  |  |  |  |
|                                         |     |                                                                                                    | No  | 3-6                   |  |  |  |  |
|                                         | 3-3 | Is S003 (terminal resistor ON/OFF switch) on the outdoor control<br>board set to ON for only one outdoor unit and set to OFF for all other<br>outdoor units?                                                                                                    | Yes | 3-4                   |  |  |  |  |
|                                         |     |                                                                                                    | No  | Correct the setting   |  |  |  |  |
|                                         | 3-4 | Are there any duplicate settings for outdoor units?                                                                                                    | Yes | 3-5                   |  |  |  |  |
|                                         |     | Are there any duplicate settings for outdoor units?                                                                                                    |     | 3-6                   |  |  |  |  |
|                                         | 3-5 | For link wiring, set a system address for each outdoor unit in the order of 1, 2, 3, and then perform automatic addressing.                                                                                                    |     |                       |  |  |  |  |
|                                         | 3-6 | Perform automatic addressing.                                                                                                    |     |                       |  |  |  |  |

# • 2-3 Backup connectors and terminals for indoor/outdoor operating wires (for communication)

| Equipment              | Primary                      | Backup                                 |  |  |
|------------------------|------------------------------|----------------------------------------|--|--|
| Outdoor unit           | CN045 (for communication)    | CN046 (EMG)                            |  |  |
| Indoor unit            | CN40 (0C)                    | CN44 (EMG)                             |  |  |
| System controller      | Terminal block No. A7 and B7 | Terminal plate No. 3                   |  |  |
|                        |                              | (Indoor/outdoor backup operating wire) |  |  |
| Multi-controller       | Terminal plate No. 2 (U2)    | Terminal block No. 3                   |  |  |
| Intelligent controller | Terminal block No. 2         | Terminal block No. A6 and B6           |  |  |
| AMY adapter            | JP3-A side                   | JP3-B side                             |  |  |

S003 (Terminal resistor ON/OFF switch)

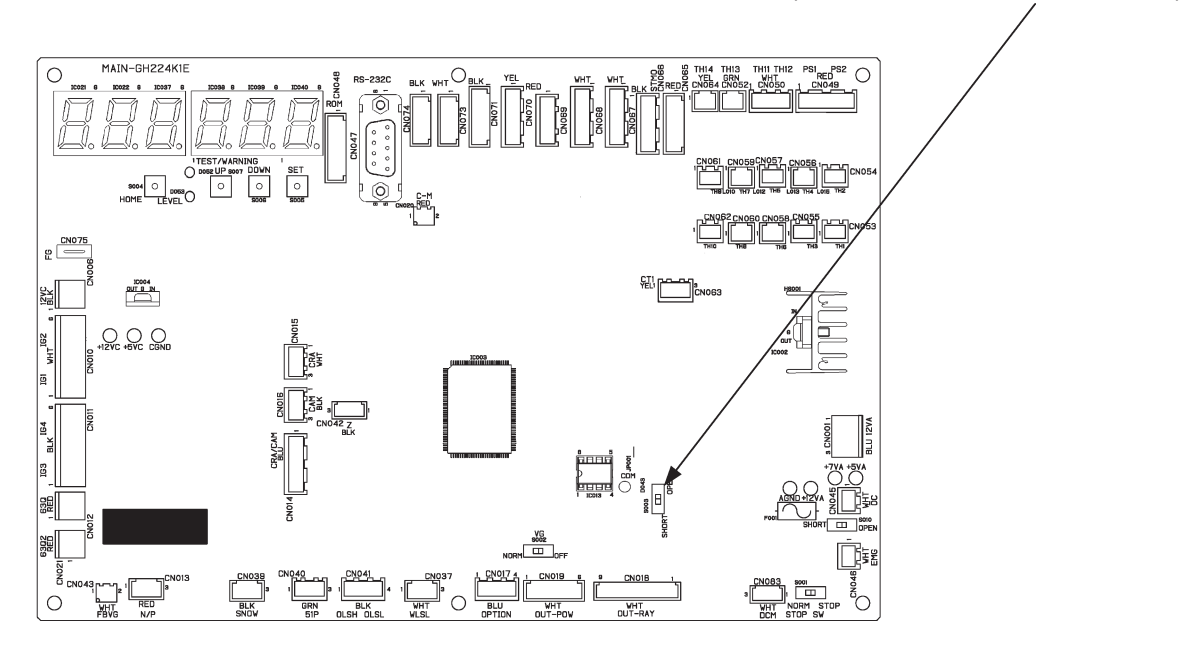

### (11) Procedure for Checking the Operating Wire Connection between the Indoor and Outdoor Units

Check the operating wire connection after installation, regardless of whether there is a warning or not. Before performing the check, turn off the power of all equipment, including controllers, that are connected to the indoor/outdoor operating wire.

| 1 0                                         |                                                                                                    |                                                                                                    |     |                           |  |  |
|---------------------------------------------|----------------------------------------------------------------------------------------------------|----------------------------------------------------------------------------------------------------|-----|---------------------------|--|--|
| 1<br>Ground fault check                     | 1_1                                                                                                    | Measure the resistance between one end of the indoor/outdoor operating wire and the point of FG (ground screw), as well as the                                    |     | 2-1                       |  |  |
|                                             |                                                                                                    | resistance between the other operating line end and the point of FG. The measured resistance values are in milliohms ( $M\Omega$ )?                               | No  | 1-2                       |  |  |
|                                             | 1-2                                                                                                    | The wiring has a ground fault. Search for the location of the ground fault                                                                                        |     |                           |  |  |
| 2<br>Short circuit check                    | 2-1                                                                                                    | Measure the resistance between the indoor/outdoor operating wires on the terminal board of the outdoor unit. The measured resistance value is around $100\Omega?$ |     | 3-1                       |  |  |
|                                             | 2-1                                                                                                    |                                                                                                    |     | 2-2                       |  |  |
|                                             | 2.2                                                                                                    | The terminal resistor switch is set to ON only for one outdoor unit that is                                                                                       | Yes | 2-4                       |  |  |
|                                             | 2-2                                                                                                    | connected to the indoor/outdoor operating line?                                                                                                    | No  | 2-3                       |  |  |
|                                             | 2-3 Set the terminal resistor switch to ON for one outdoor unit and to OFF fo                                                                   |                                                                                                    |     |                           |  |  |
|                                             | 2-4                                                                                                    | 2-4 The wiring has a short circuit. Search for the location of the short circuit.                                                                                 |     |                           |  |  |
| 3<br>Wire break or                          | 3.1                                                                                                    | Measure the resistance between the indoor/outdoor operating wires on                                                                                              |     | 3-2                       |  |  |
| disconnection check                         | connection check $3-1$ the boards of an equipment that is connected to the operating measured resistance values are in milliohms (M $\Omega$ )? |                                                                                                    | No  | 4-1                       |  |  |
|                                             | 3-2 The wiring has a break or disconnection. Search for the location of t                                                                       |                                                                                                    |     | e break or disconnection. |  |  |
| 4                                           | 4-1                                                                                                    | A shield wire is used as an indoor/outdoor operating wire?                                                                                                    |     | 4-2                       |  |  |
| Shield wire check                           |                                                                                                    |                                                                                                    |     | 5-1                       |  |  |
|                                             | 1-2                                                                                                    | nly one and of the shield wire is arounded?                                                                                                    |     | 5-1                       |  |  |
| 4-2                                         |                                                                                                    |                                                                                                    |     | 4-3                       |  |  |
| 4-3 Ground only one end of the shield wire. |                                                                                                    |                                                                                                    |     |                           |  |  |
| 5<br>Others                                 | 5-1                                                                                                    | Check total wire length and the number of branch connections and connected units.                                                                                 |     |                           |  |  |

• If an abnormality is found in the wiring connections, the following check procedure allows you to quickly identify the location of the abnormality. When performing the check procedure, it is convenient if you have a drawing showing the layout of equipment and wiring routes to refer to.

• In systems that are comprised of multiple wiring systems linked together, you can quickly identify the location of the abnormality by removing the 'link' and determining whether each individual system is good or not good. A warning in a certain system does not necessarily mean that the cause of the abnormality is in that system. Check the wires of all systems, since the abnormality may be in the wiring of a system other than that where the warning is triggered.

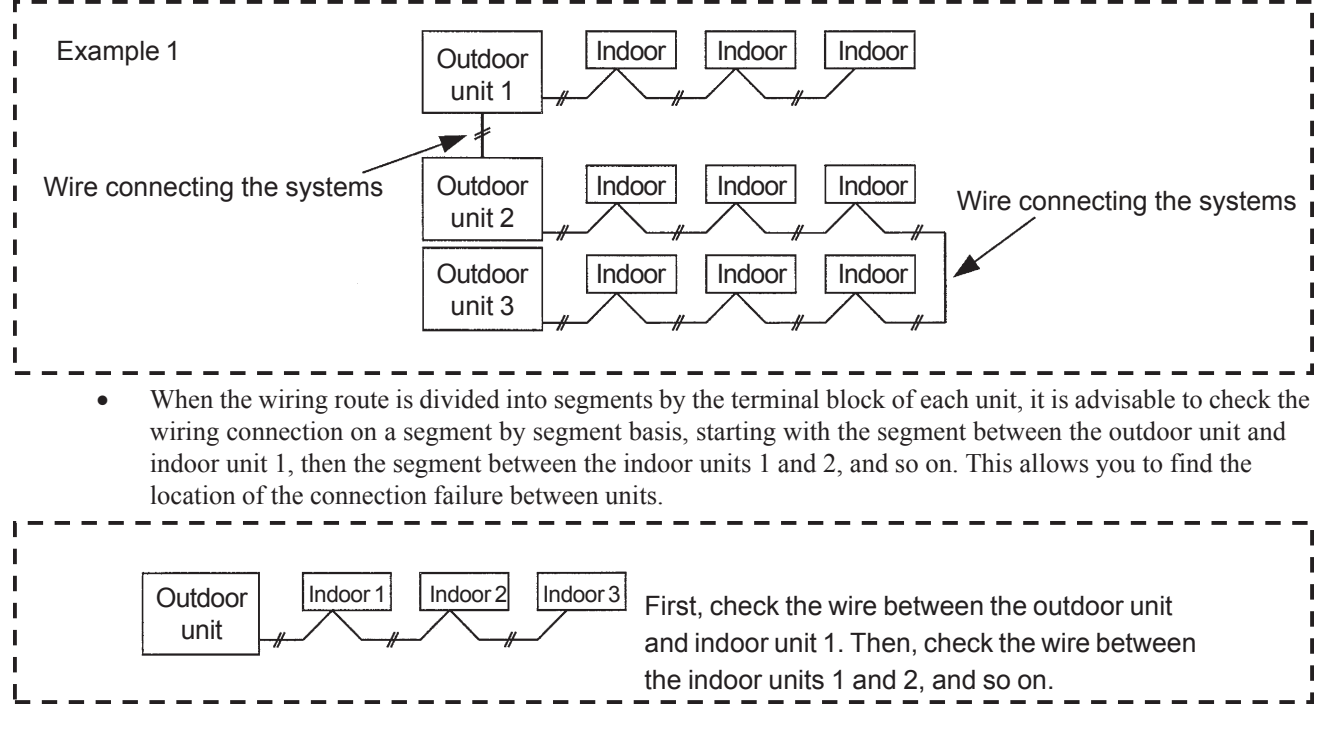

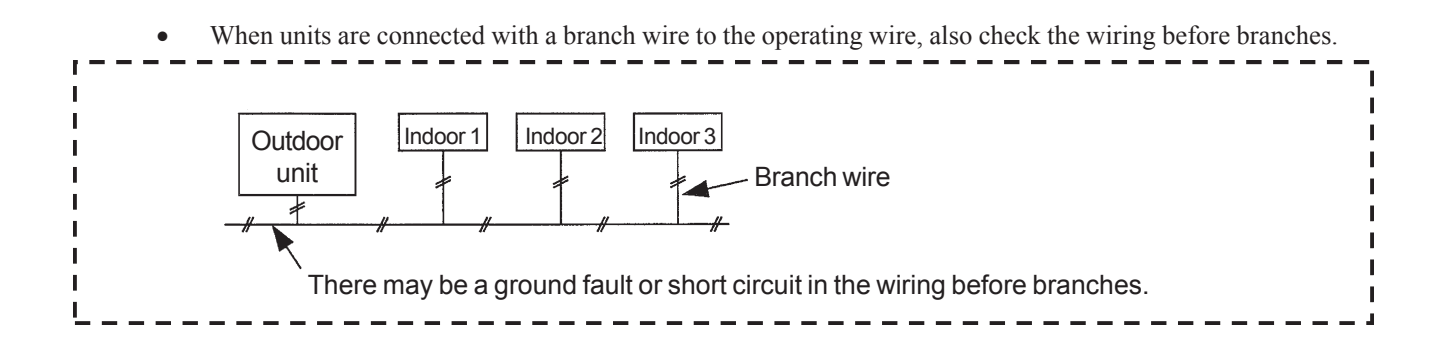

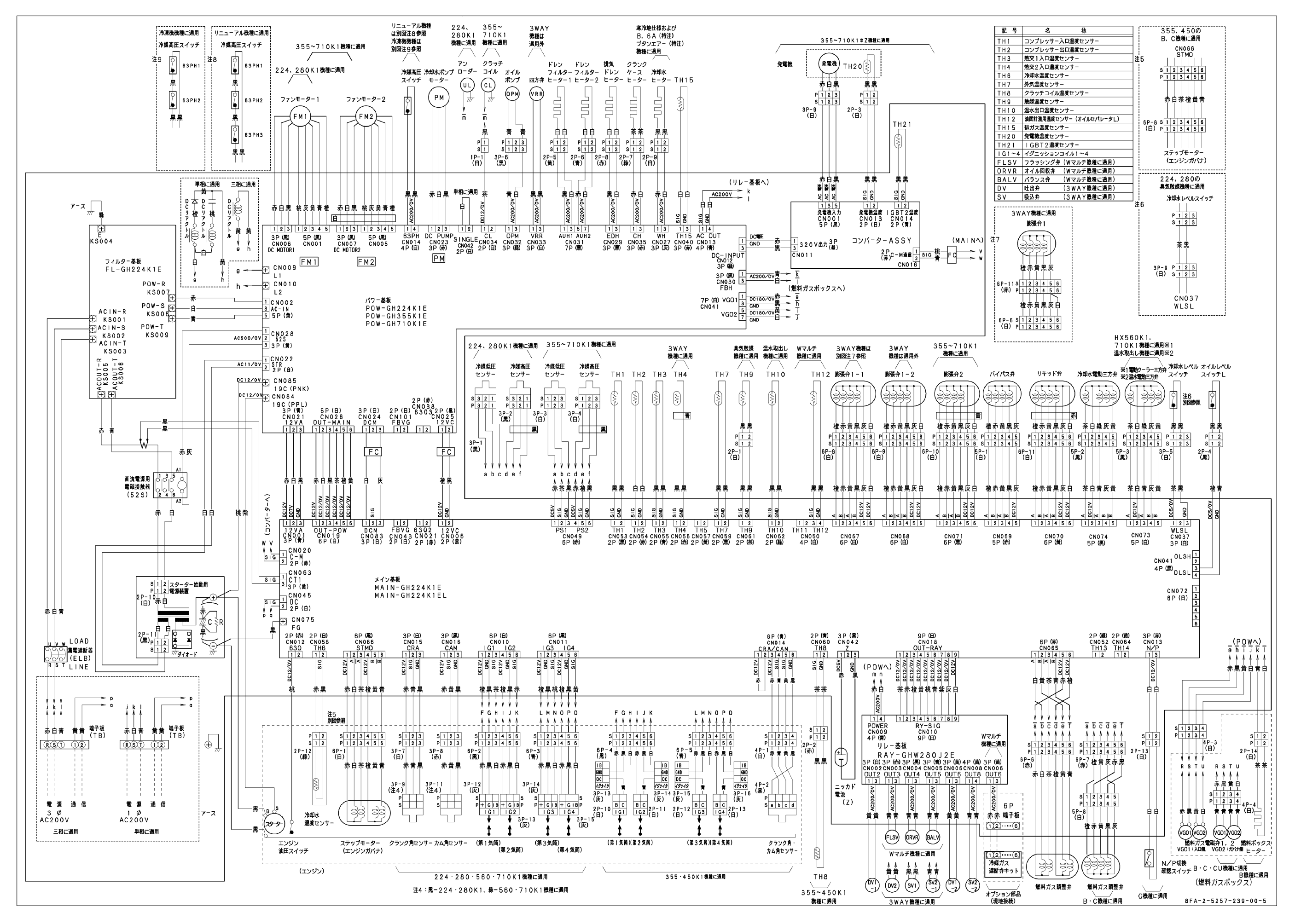